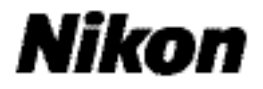

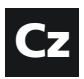

Digitální fotoaparát

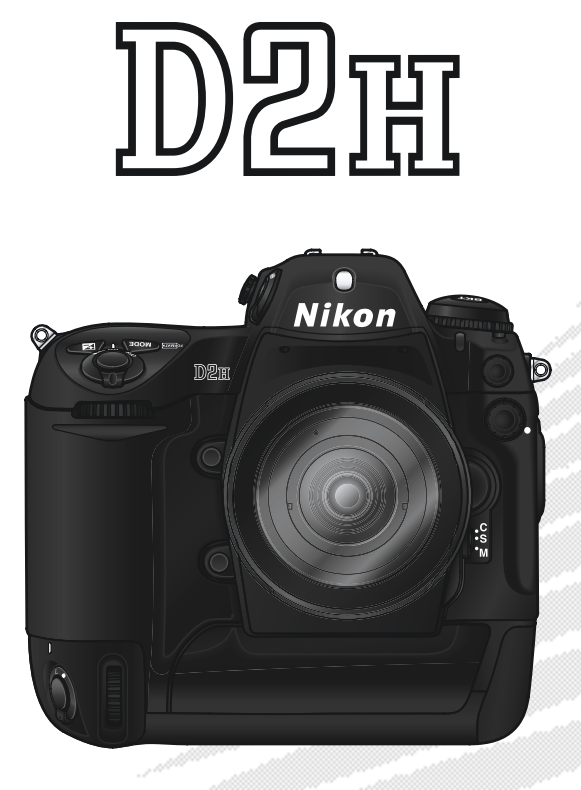

Návod k obsluze

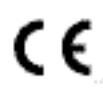

### Produktová dokumentace

Dokumentace k tomuto výrobku obsahuje níže uvedené návody k obsluze. Přečtěte si prosím pečlivě všechny návody k obsluze, abyste byli schopni váš fotoaparát plně využít.

#### Stručný návod k obsluze

Stručný návod k obsluze (Quick Start Guide) vás provede procesem vybalení a nastavení vašeho digitálního fotoaparátu Nikon, zhotovením prvních snímků, a jejich přenosem do počítače.

Návod k obsluze (tento návod) Podává kompletní instrukce k obsluze fotoaparátu.

#### Referenční návod k obsluze softwaru Nikon View

*Referenční návod k softwaru Nikon View* je k dispozici v elektronické formě na disku CD-ROM, dodávaném s fotoaparátem. Informace k prohlížení tohoto návodu viz *Stručný návod k obsluze*.

#### Upozornění: Cizí předměty na nízkoprůchodovém filtru

Společnost Nikon věnovala maximální úsilí tomu, aby zabránila kontaktu cizích objektů s nízkoprůchodovým filtrem v průběhu výroby a distribuce fotoaparátu. Přístroj D2H je však konstruován pro použití s výměnnými objektivy - k vniknutí cizích objektů do přístroje tak může dojít při sejmutí resp. výměně objektivu. Jakmile je uvnitř fotoaparátu, může cizí objekt přilnout k nízkoprůchodovému filtru, a za určitých podmínek se zobrazit na výsledných snímcích. Abyste zabránili vniknutí cizích objektů do fotoaparátu, neměňte objektivy v prašném prostředí. Pro ochranu fotoaparátu bez nasazeného objektivu použijte dodávanou krytku těla - před jejím nasazením z ní pečlivě odstraňte všechny ulpělé nečistoty, které by eventuelně mohly vniknout do přístroje.

Dojde-li přesto k usazení nečistot na nízkoprůchodovém filtru, vyčistěte jej postupem, popsaným na stranách 236-237 tohoto návodu, resp. odneste přístroj na vyčištění do autorizovaného servisu Nikon. Snímky ovlivněné přítomností cizích objektů na nízkoprůchodovém filtru je možné retušovat pomocí softwaru Nikon Capture 4 (zvláštní příslušenství), resp. pomocí funkce pro čištění obrazu v softwaru jiného výrobce.

### Orientace v návodu

Nejprve věnujte pozornost varováním, upozorněním a poznámkám na stranách ii - vii.

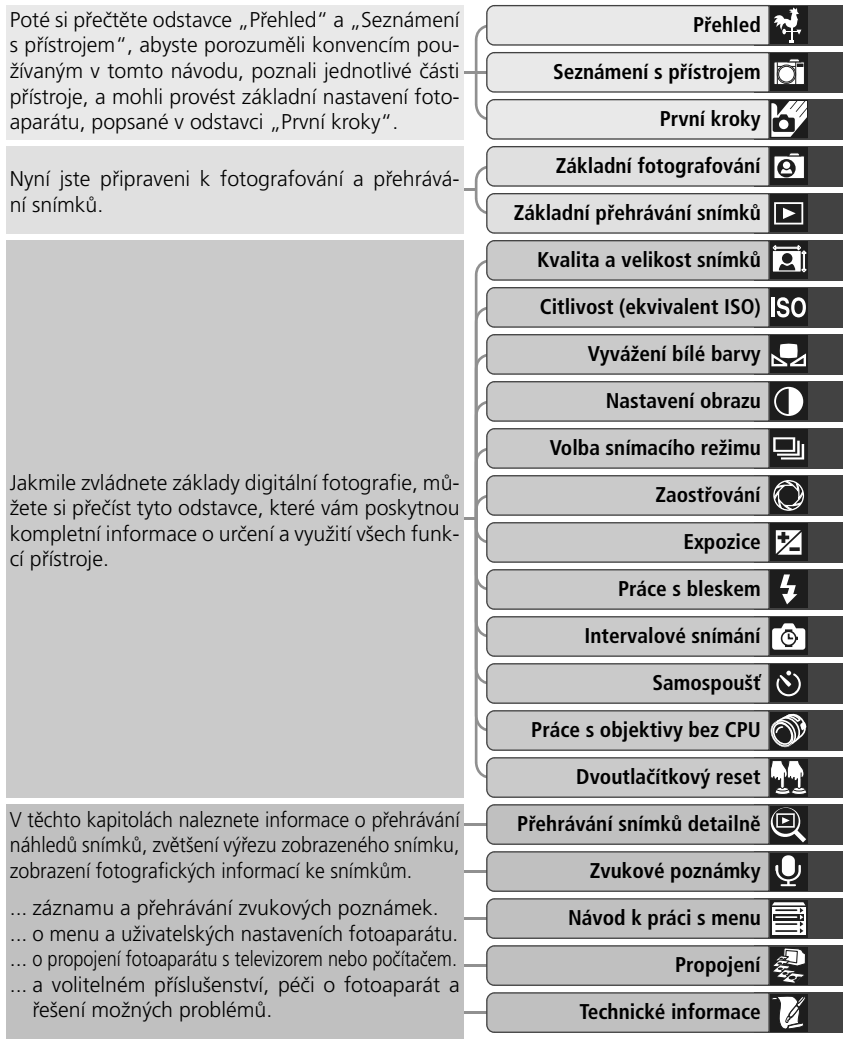

i

### Pro Vaši bezpečnost

Abyste zabránili poškození vašeho přístroje Nikon a vyvarovali se eventuálního poranění či poranění dalších osob, přečtěte si před prací s fotoaparátem pečlivě následující bezpečnostní pokyny. Tyto pokyny umístěte tak, aby si je mohli přečíst všichni potenciální uživatelé přístroje.

Možné následky, ke kterým by mohlo vést neuposlechnutí pokynů zde uvedených, jsou označeny tímto symbolem:

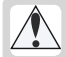

Tento symbol znamená varování - informace takto označené je nutné si přečíst před použitím výrobku Nikon, aby se zamezilo případnému poranění.

### VAROVÁNÍ

Nedívejte se hledáčkem fotoaparátu přímo do slunce

Pozorování slunce nebo jiného silného světelného zdroje přes hledáček fotoaparátu, může způsobit trvalé poškození zraku.

V případě výskytu závady přístroj ihned vypněte

Zaznamenáte-li, že z přístroje nebo síťového zdroje (zvláštní příslušenství) vychází neobvyklý zápach či kouř, odpojte síťový zdroj resp. vyjměte z přístroje baterii (dejte pozor abyste se přitom nepopálili). Pokračujeteli v používání přístroje, riskujete úraz elektrickým proudem. Po vyjmutí baterie odneste přístroj na přezkoušení do autorizovaného servisu Nikon.

Nepoužívejte přístroj v blízkosti hořlavých plynů

> Elektrické vybavení nepoužívejte v blízkosti hořlavých plynů, jinak může dojít k požáru nebo výbuchu.

- Nezavěšujte fotoaparát na řemínku okolo krku dětí či dospívající mládeže Zavěšení fotoaparátu na řemínku okolo krku může způsobit uškrcení.
- Přístroj nerozebírejte Dotykem nechráněných částí těla s

vnitřními částmi fotoaparátu může dojít k poranění elektrickým proudem. V případě poruchy smí přístroj opravovat pouze kvalilkovaný technik. Dojde-li k otevření těla přístroje nárazem nebo jinou nehodou, vyjměte baterii a/nebo odpojte síťový zdroj od elektrické sítě, a fotoaparát odneste na kontrolu do autorizovaného servisu Nikon.

- Při manipulaci s bateriemi dbejte náležitých bezpečnostních pravidel Baterie mohou při nesprávném zacházení vytéct nebo explodovat. Při práci s bateriemi určenými pro tento fotoaparát dodržujte následující bezpečnostní pravidla:
  - Před výměnou baterie se nejprve přesvědčete, jestli je přístroj vypnutý. Používáte-li síťový zdroj, nejprve jej odpojte.
  - Používejte výhradně baterie, určené pro použití v tomto přístroji.
  - Při vkládání baterie do přístroje se nepokoušejte baterii vložit horní stranou dolů, ani opačným směrem.
  - Baterii nezkratujte ani nedemontujte.
  - Nevystavujte baterii působení nadměrných teplot ani plamenů.
  - Zabraňte namočení resp. ponoření baterie do vody.

- Baterii nepřepravujte ani neukládejte v přítomnosti kovových předmětů, jako jsou řetízky na krk nebo sponky do vlasů.
- Jsou-li baterie plně vybité, mají tendenci vytékat. Abyste zabránili poškození přístroje, nezapomeňte plně vybitou baterii vyjmout.
- Nepoužíváte-li baterii, nasaďte krytku kontaktů a uložte baterii na chladném místě.
- Ihned po práci s přístrojem, resp. při dlouhodobější práci s přístrojem napájeným baterií, může dojít k ohřátí baterie. Před vyjmutím baterie fotoaparát vypněte a počkejte, až baterie vychladne.
- Zaznamenáte-li na baterii jakékoli změny (změna barvy, deformace), ihned ji přestaňte používat.

#### / Používejte vhodné typy kabelů

K propojování fotoaparátu s jinými zařízeními pomocí vstupních a výstupních konektorů, používejte výhradně kabely dodávané společností Nikon pro tento účel - pouze tak máte jistotu dodržení elektronických parametrů spojení.

Vybavení uchovávejte mimo dosah dětí Speciální pozornost věnujte tomu, aby se baterie nebo jiné malé součástky nedostaly do úst dítěte.

#### Nyjímání paměťových karet

Paměťové karty se mohou během používání ohřát. Při jejich vyjímání z přístroje tedy dbejte patřičné opatrnosti.

#### / Disky CD-ROM

Disky CD-ROM, na kterých je distribuován software a návody k obsluze, nepřehrávejte na audio CD zařízení. Přehrávaní disků CD-ROM na audio CD přehrávači, může vést ke ztrátě sluchu nebo poškození zařízení.

#### Při práci s bleskem dodržujte bezpečnostní pravidla

Použití blesku v blízkosti očí může způsobit poškození zraku. Obzvláštní opatrnosti dbejte při fotografování dětí - zde by se měl blesk nacházet minimálně 1 m (39") od fotografovaného dítěte.

#### 🕂 Při použití hledáčku

Nastavujete-li při pohledu do hledáčku dioptrickou korekci, dejte pozor, abyste si prstem náhodně neporanili oko.

#### Zabraňte kontaktu s tekutými krystaly Dojde-li k poškození monitoru, dejte pozor, abyste se neporanili střepy z krycího skla a zabraňte styku pokožky, očí nebo úst s tekutými krystaly z monitoru.

#### Chraňte přístroj před nárazy

Je-li přístroj vystaven silnému nárazu nebo vibracím, může se poškodit.

#### Přístroj udržujte v suchu

Fotoaparát není vodotěsný, a při ponoření do vody nebo vystavením vysokému stupni vlhkosti se může porouchat. Vytvoření koroze na vnitřních mechanismech přístroje může způsobit jeho neopravitelné poškození.

#### Vyvarujte se náhlých změn teplot

Náhlé změny teploty, ke kterým dochází například při vcházení (resp. vycházení) do vytápěné budovy za chladného dne, mohou způsobit vznik kondenzace uvnitř přístroje. Abyste zabránili vzniku kondenzace, umístěte přístroj před náhlou změnou prostředí s různými teplotami do pouzdra nebo plastového sáčku.

#### Přístroj držte mimo dosah silných magnetických polí

Nepoužívejte ani neskladujte přístroj v blízkosti zařízení, produkujících silné elektromagnetické záření resp. magnetická pole. Silný statický náboj nebo magnetické pole, vzniklé působením zařízení jako jsou rádiové vysílače, mohou interferovat s monitorem a hledáčkem, poškodit data na paměťové kartě, nebo ovlivnit činnost vnitřních obvodů přístroje.

#### Nedotýkejte se lamel závěrky

Lamely závěrky jsou extrémně tenké a snadno se poškodí. Za žádných okolností nevyvíjejte na lamely tlak, nedotýkejte se jich čistícími nástroji, ani je nevystavujte proudu vzduchu z ofukovacího balónku. Tyto činnosti mohou mít za následek poškrábání, deformaci, resp. natržení lamely.

#### Manipulujte opatrně se všemi pohyblivými částmi přístroje

Nevyvíjejte nadměrnou sílu na krytku prostoru pro baterii, krytku slotu pro paměťovou kartu, a krytku konektorů. Tyto součásti jsou obzvláště náchylné na poškození.

#### Čištění

- Čistíte-li tělo fotoaparátu, nejprve odstraňte prach a nečistoty pomocí ofukovacího balónku, a poté je otřete měkkým, suchým hadříkem. Po fotografování na pláži nebo v blízkosti mořského pobřeží, otřete z přístroje měkkým hadříkem, lehce navlhčeným pitnou vodou, jakékoli usazeniny soli nebo písku. Poté přístroj pečlivě osušte. V ojedinělých případech může statická elektřina vyprodukovaná působením štětečku nebo hadříku během čištění, způsobit zesvětlení resp. ztmavnutí LCD displejů. Nejedná se o závadu, a indikace se zakrátko opět vrátí do původního stavu.
- Při čištění objektivu a zrcadla berte na zřetel, že jde o snadno poškoditelné prvky. Prach a nečistoty odstraňte opatrně pomocí ofukovacího balónku. Používáte-li stlačený vzduch, držte nádobu pokud možno kolmo (při náklonu nádoby může dojít k postříkání povrchu zrcadla kapalinou). Vyskytne-li se na objektivu otisk prstu nebo jiná skvrna, aplikujte malé množství čistící kapaliny na objektivy na měkký hadřík, a objektiv opatrně otřete.
- Informace ohledně čištění nízkoprůchodového filtru viz "Technické informace: Péče o fotoaparát" (¥ 236)..

#### Uchovávání přístroje

 Abyste zabránili tvorbě mikroorganismů a plísní, ukládejte přístroj na suchém, dobře větraném místě. Nebudete-li přístroj delší dobu používat, vyjměte baterii (abyste zabránili poškození přístroje jejím případným vytečením) a přístroj vložte do plastového sáčku s hygroskopickou látkou. Nedávejte do plastového sáčku fotoaparát umístěný v pouzdře, jinak může dojít k narušení materiálu pouzdra. Nezapomeňte, že hygroskopická látka postupně ztrácí své schopnosti absorbovat vlhkost, a v pravidelných intervalech provádějte její výměnu.

- Fotoaparát neukládejte společně s přípravky proti molům (naftalín nebo kafr), v blízkosti zařízení produkujících silná magnetická pole, nebo v místech vystavených působení vysokých teplot - např. v blízkosti topného tělesa, resp. v uzavřeném automobilu za horkého dne.
- Abyste zabránili tvorbě plísní a mikroorganismů, vyjměte minimálně jednou za měsíc fotoaparát ze skladovacího místa. Přístroj zapněte a dříve než jej opět uklidíte, proveďte několik expozic.
- Baterii uchovávejte na chladném, suchém místě. Před uložením baterie nezapomeňte nasadit krytku kontaktů.

#### Poznámky ohledně monitoru

- Monitor může obsahovat několik pixelů které trvale svítí, resp. nesvítí vůbec. To je běžné u všech TFT LCD monitorů a neznamená to závadu. Na zhotovené snímky tento jen nemá žádný vliv.
- Obraz na monitoru může být na jasném světle obtížně čitelný.
- Na monitor nevyvíjejte příliš velký tlak, jinak může dojít k jeho poruše či poškození. Ulpělé nečistoty odstraňte z monitoru ofukovacím štětcem. Usazeniny lze odstranit otřením měkkým hadříkem nebo jelenicovou kůží.
- Dojde-li k poškození monitoru, dejte pozor, abyste se neporanili střepy z krycího skla, a vyvarujte se styku pokožky, očí, nebo úst, s tekutými krystaly.
- Při transportu resp. v případě uskladnění fotoaparátu, nasaďte dodávanou krytku monitoru.

## Před vyjímáním resp. odpojováním zdroje energie fotoaparát vypněte

Je-li fotoaparát zapnutý resp. provádí záznam nebo mazání snímků, neodpojujte síťový zdroj ani nevyjímejte baterii. V opačném případě může dojít ke ztrátě dat, poškození paměti, nebo poškození interních obvodů přístroje. Abyste zamezili náhodnému přerušení přívodu energie, nepřenášejte fotoaparát při jeho napájení ze síťového zdroje.

#### Baterie

- Při zapínání přístroje zkontrolujte indikaci stavu baterie na kontrolním panelu, abyste zjistili, jestli není nutná její výměna. Baterii je třeba vyměnit v případě,když symbol stavu baterie bliká.
- Před fotografováním důležité události si připravte rezervní baterii, a ujistěte se, že je plně nabitá. V závislosti na vaší poloze může být obtížné v krátké době sehnat novou baterii.
- Za chladných dnů se kapacita baterií snižuje. Před fotografováním v exteriéru za chladného počasí se ujistěte, že je baterie plně nabitá. Rezervní baterii uchovávejte v teplé vnitřní kapse a je-li třeba, baterie vyměňte. Jakmile se baterie ohřeje, získá zpět část své původní kapacity.
- Dojde-li ke znečištění kontaktů baterie, otřete je suchým kouskem látky dříve, než baterii použijete.
- Po vyjmutí baterie z fotoaparátu nezapomeňte nasadit krytku kontaktů.

#### Paměťové karty

 Před vkládáním resp. vyjímáním paměťové karty přístroj vypněte.
 Vložením resp. vyjmutím paměťové karty při zapnutém fotoaparátu, může dojít k jejímu znehodnocení.

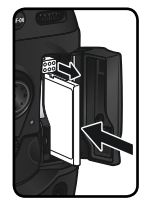

 Paměťové karty vkládejte do přístroje postupem zobrazeným na ilustraci vpravo. Vložením karty horní stranou dolů, nebo opačným směrem, může dojít k jejímu poškození resp. poškození fotoaparátu.

#### Upozornění ohledně autorských práv

- Žádná část návodů dodávaných s výrobkem nesmí být reprodukována, kopírována, šířena, ukládána v zálohovacích systémech nebo v jakékoli formě překládána do jiné řeči, bez předchozího písemného svolení společnosti Nikon.
- Společnost Nikon si vyhrazuje právo kdykoli bez předchozího upozornění změnit specifikaci hardwaru a softwaru, popsaných v těchto návodech.
- Společnost Nikon nenese odpovědnost za jakékoli škody, vzniklé v důsledku používání tohoto přístroje.
- Přestože bylo vynaloženo maximální úsilí o dosažení správnosti a úplnosti informací obsažených v tomto návodu, budeme rádi, pokud o jakýchkoli zjištěných nesrovnalostech nebo chybějících informacích budete informovat vaše regionální zastoupení společnosti Nikon.

#### Upozornění pro uživatele v USA Prohlášení Federálního úřadu pro telekomunikace (FCC) k rádiovému interferenčnímu rušení

Toto zařízení bylo testováno a shledáno způsobilým plnit limity stanovené pro digitální zařízení třídy B, podle článku 15 zákona o telekomunikacích. Tvto limity jsou stanoveny tak, aby zajišťovaly dostatečnou ochranu proti škodlivým interferencím v obytných prostorách. Toto zařízení generuje, využívá a může vyzařovat rádiové vlny a pokud není instalováno a používáno v souladu s těmito instrukcemi, může způsobovat interferenční rušení rádiokomunikací. Přesto není úplná záruka, že při určitých způsobech instalace nedojde ke vzniku interferencí. Způsobujeli toto zařízení škodlivé interferenční rušení rádiového nebo televizního příimu (lze lokalizovat zapnutím a vypnutím přístroje). může se uživatel pokusit ziednat nápravu jedním z následujících způsobů:

- Změnit nasměrování nebo umístění přijímací antény.
- Zvětšit vzdálenost mezi zařízením a přijímačem.
- Zapojit přístroj do zásuvky napájené jiným okruhem než přijímač.
- Požádat o pomoc zkušeného rádiového/ televizního technika nebo dodavatele.

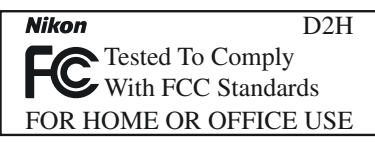

#### Důležité

#### Modifikace

FCC vyžaduje, aby byl uživatel zpraven o tom, že jakékoli změny nebo modifikace tohoto zařízení, neschválené výslovně společností Nikon Corporation, ruší majitelova práva k užívání přístroje.

#### Propojovací kabely

Používejte propojovací kabely dodávané společností Nikon. Použití jiných kabelů může způsobit překročení limitů, stanovených pro zařízení třídy B článkem 15 zákona o telekomunikacích.

Nikon Inc., 1300 Walt Whitman Road, Melville, New York 11747-3064, U.S.A. Tel.: 631-547-4200

#### Upozornění pro uživatele v Kanadě

Toto digitální zařízení třídy B splňuje všechny požadavky kanadských norem, kladené na zařízení způsobující rušivé interference.

#### Upozornění ohledně zákazu kopírování a šíření

Berte na zřetel, že i držení materiálů které byly digitálně kopírovány nebo reprodukovány pomocí skeneru, digitálního fotoaparátu či jiného zařízení, může být právně postižitelné.

#### Položky, které je zakázáno kopírovat a šířit

Nekopírujte ani jinak nereprodukujte papírové peníze, mince nebo cenné papíry resp. obligace, a to ani v případě, že jsou kopie označeny nápisem "vzorek" .Kopírování resp. reprodukce papírových peněz, mincí a cenných papírů, kte-ré jsou v oběhu v cizích zemích, je zakázáno. Pokud nebylo výslovně povoleno, je zakázáno kopírování nepoužitých poštovních známek a pohlednic.Dále je zakázáno kopírování kolků a certifikovaných dokumentů.

#### Informace o obchodních značkách

Apple, logo Apple, Macintosh, Mac OS, Power Macintosh a Power Book jsou registrované obchodní značky společnosti Apple Computer, Inc. Power Mac, iMac a iBook jsou obchodní značky společnosti Apple Computer Inc. Microsoft a Windows jsou registrované obchodní značky společnosti Microsoft Corporation. Pentium je obchodní značka společnosti Intel Corporation. CompactFlash je obchodní značka společnosti SanDisk Corporation. Microdrive je registrovaná obchodní značka společnosti Hitachi Global Storage Technologies Netherlands, B.V. Lexar Media je obchodní značka společnosti Lexar Media Corporation. Všechny další obchodní značky uvedené v tomto návodu a ostatní dokumentaci, dodané s tímto výrobkem společnosti Nikon, jsou obchodními značkami resp. registrovanými obchodními značkami příslušných firem.

## Obsah

| Pro Vaši bezpečnost                                 | ii |
|-----------------------------------------------------|----|
| Péče o fotoaparát a baterii                         | iv |
| Upozornění                                          | vi |
| Úvod1                                               |    |
| Přehled                                             | 2  |
| Seznámení s přístrojem                              | 3  |
| První kroky                                         | 15 |
| Krok 1 - Úpevnění řemínku                           | 16 |
| Krok 2 - Vložení baterie                            | 17 |
| Krok 3 - Volba jazyka                               | 18 |
| Krok 4 - Nastavení data a času                      | 19 |
| Krok 5 - Nasazení objektivu                         | 20 |
| Krok 6 - Vložení paměťové karty                     | 22 |
| Stručný návod k obsluze                             | 25 |
| Základní fotografování                              | 26 |
| Krok 1 - Příprava fotoaparátu                       | 27 |
| Krok 2 - Úprava nastavení fotoaparátu               | 29 |
| Krok 3 - Určení výřezu snímku                       | 31 |
| Krok 4 - Zaostření                                  | 32 |
| Krok 5 - Kontrola expozičních parametrů             | 33 |
| Krok 6 - Zhotovení snímku                           | 34 |
| Základní přehrávání snímků                          | 35 |
| Fotografování                                       | 37 |
| Práce s menu fotoaparátu                            | 39 |
| Kvalita a velikost obrazu                           | 41 |
| Kvalita obrazu                                      | 41 |
| Velikost obrazu                                     | 44 |
| Citlivost (ekvivalent ISO)                          | 48 |
| Vyvážení bílé barvy                                 | 51 |
| Jemné vyvážení bílé barvy                           | 54 |
| Volba barevné teploty                               | 56 |
| Změření barevné teploty referenčního objektu        | 57 |
| Nastavení obrazu                                    | 65 |
| Zdůraznění obrysů objektu: Menu Image Sharpening    | 65 |
| Nastavení kontrastu: Menu Tone Compensation         | 66 |
| Přizpůsobení barev vašemu workflow: Menu Color Mode | 67 |
| Regulace barevného odstínu: Menu Hue Adjustment     | 69 |
| Volba snímacího režimu                              | 70 |
| Zaostřování                                         | 72 |
| Zaostřovací režimy                                  | 72 |
|                                                     | 12 |
| Volba zaostřovacího pole                            | 74 |

| Volba režimu činnosti zaostřovacích polí                 | 76  |
|----------------------------------------------------------|-----|
| Manuální zaostřování                                     | 83  |
| Expozice                                                 | 84  |
| Měření expozice                                          | 84  |
| Expoziční režimy                                         | 85  |
| Expoziční paměť                                          | 85  |
| Korekce expozice                                         | 97  |
| Expoziční řada                                           | 98  |
| Práce s bleskem                                          | 106 |
| Systém kreativního osvětlení                             | 106 |
| D-TTL řízení záblesku                                    | 110 |
| Kompatibilní blesky                                      | 111 |
| Režimy synchronizace blesku                              | 113 |
| Propojení a stavová indikace blesku                      | 117 |
| Intervalové snímání                                      | 118 |
| Samospoušť                                               | 123 |
| Práce s objektivy bez CPU                                | 124 |
| Dvoutlačítkový reset                                     | 128 |
| Přehrávání snímků detailně                               | 129 |
| Celoobrazovkové přehrávání snímků                        | 130 |
| Fotografické informace ke snímkům                        | 132 |
| Zobrazení více snímků: Přehrávání stránek náhledů snímků | 134 |
| Pohled na snímek zblízka: Zvětšení výřezu snímku         | 136 |
| Ochrana snímků před náhodným vymazáním                   | 137 |
| Mazání jednotlivých snímků                               | 138 |
| Zvukové poznámky                                         | 139 |
| Záznam zvukových poznámek                                | 140 |
| Volitelná nastavení záznamu zvykových poznámek           | 142 |
| Přehrávání zvukových poznámek                            | 144 |
| Volitelná nastavení pro přehrávání zvukových poznámek    | 145 |
| Návod k práci s menu fotoaparátu                         | 147 |
| Menu přehrávacího režimu (PLAYBACK MENU)                 | 148 |
| Menu Delete                                              | 148 |
| Menu Playback Folder                                     | 150 |
| Menu Slide Show                                          | 151 |
| Menu Hide Image                                          | 154 |
| Menu Print Set                                           | 156 |
| Menu Display Mode                                        | 159 |
| Menu Image Review                                        | 159 |
| Menu After Delete                                        | 160 |
| Menu snímacího režimu (SHOOTING MENU)                    | 161 |
| Menu Shooting Menu Bank                                  | 162 |
| -                                                        |     |

| Menu Reset Shooting Menu        | 164 |
|---------------------------------|-----|
| Menu Active Folder              | 165 |
| Menu Image Quality              | 166 |
| Menu Image Size                 | 166 |
| Menu Raw Compression            | 166 |
| Menu White Balance              | 166 |
| Menu ISO                        | 167 |
| Menu Image Sharpening           | 167 |
| Menu Tone Compensation          | 167 |
| Menu Color Mode                 | 167 |
| Menu Hue                        | 168 |
| Menu Interval Timer Shooting    | 168 |
| Menu non-CPU Lens Data          | 168 |
| Uživatelské funkce              | 169 |
| Menu SET UP                     | 204 |
| Menu Format                     | 205 |
| Menu LCD Brightness             | 206 |
| Menu Cleaning Mirror Up         | 206 |
| Menu Video Output               | 207 |
| Menu Language                   | 207 |
| Menu Date                       | 207 |
| Menu Image Comment              | 208 |
| Menu Voice Memo                 | 209 |
| Menu Voice Memo Protect         | 209 |
| Menu Voice Memo Button          | 209 |
| Menu Audio Output               | 210 |
| Menu USB                        | 210 |
| Menu Dust Off Ref Photo         | 211 |
| Menu Battery Info               | 213 |
| Menu Wireless LAN               | 214 |
| Menu Firmware Version           | 216 |
| Propojení                       | 217 |
| Přehrávání snímků na televizoru | 218 |
| Propojení s počítačem           | 219 |
| Technické informace             | 223 |
| Volitelné příslušenství         | 224 |
| Objektivy pro Nikon D2H         | 224 |
| Další příslušenství             | 227 |
| Péče o fotoaparát               | 233 |
| Řešení možných problémů         | 238 |
| Specifikace                     | 241 |
| Rejstřík                        | 246 |
|                                 |     |

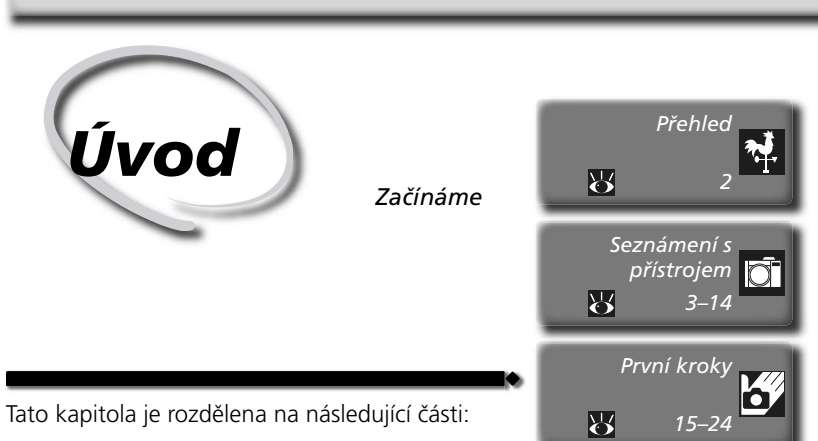

#### Přehled

Tato část popisuje organizaci návodu a slouží k vysvětlení symbolů a značek zde použitých.

#### Seznámení s přístrojem

Tuto část návodu si označte, a používejte jí při čtení dalších částí jako zdroj informací o jednotlivých součástech fotoaparátu a jejich funkci.

#### První kroky

Tato část detailně popisuje kroky, které je třeba provést před prvním použitím fotoaparátu: vložene baterií a paměťové karty, nasazení objektivu a řemínku, nastavení data, času, a jazyka pro zobrazovaná menu.

### Přehled

Děkujeme vám za to, že jste si zvolili výrobek společnosti Nikon, digitální 🐕 jednookou zrcadlovku s výměnnými objektivy D2H. Tento návod k obsluze byl vytvořen tak, aby vám pomohl naučit se plně využívat všech možností vašeho digitálního fotoaparátu. Před použitím fotoaparátu si návod důkladně pročtěte, a mějte jej vždy k dispozici.

Abyste snáze nalezli potřebné informace, jsou k jejich odlišení použity následující symboly a konvence:

Tento symbol znamená upozornění - označuje Takto jsou označeny tipy a další V informace, které je nutné si přečíst, aby se 🔍 informace, užitečné pro práci s zamezilo možnému poškození přístroje. fotoaparátem. Tento symbol označuje doplňující Tento symbol znamená, že na jiném místě 🖉 informace, které je třeba si přečíst návodu (resp. ve stručném návodu k obsluze) před použitím fotoaparátu. isou k dispozici podrobnější informace. Takto jsou označeny funkce, které Takto jsou označena nastavení. 🔊 lze jemně doladit pomocí menu která lze provádět pomocí menu uživatelských funkcí. fotoaparátu.

#### A Zhotovujte zkušební snímky

Před fotografováním důležité události (např. svatba, nebo dovolená) zhotovte zkušební snímky, abyste se ujistili, že fotoaparát pracuje standardním způsobem. Společnost Nikon nepřebírá jakoukoli odpovědnost za ztrátu profitu v důsledku poruchy fotoaparátu.

#### Celoživotní vzdělávání

Jako součást závazku společnosti Nikon k "celoživotnímu vzdělávání,, ve vztahu k podpoře a informacím o nových produktech, jsou k dispozici na následujících webových stránkách pravidelně aktualizované informace:

- Pro uživatele v USA:
- Při uživatele v Evropě:

Pro uživatele v Asii, Oceánii, na Středním východě a Africe:

Navštivte tyto stránky pro zjištění nejnovějších informací o výrobku, rad a odpovědí na často kladené otázky (FAQs), včetně dalších informací o digitálním zpracování obrazu a fotografii. Informace, které zde nenaleznete, vám poskytne regionální zastoupení společnosti Nikon. Kontaktní informace viz:

#### 🔍 Výměna návodu k obsluze

Ztratíte-li tento návod k obsluze, lze od autorizovaného servisu Nikon objednat za poplatek náhradní.

### Seznámení s přístrojem Ovládací prvky a indikace fotoaparátu

Věnujte trochu času seznámení s ovládacími prvky fotoaparátu a zobrazovanými informacemi. Pro práci s návodem je výhodné si tuto část označit - při čtení ostatních částí návodu se můžete rychle vracet zpět pro vyhledání potřebných údajů.

#### Tělo fotoaparátu

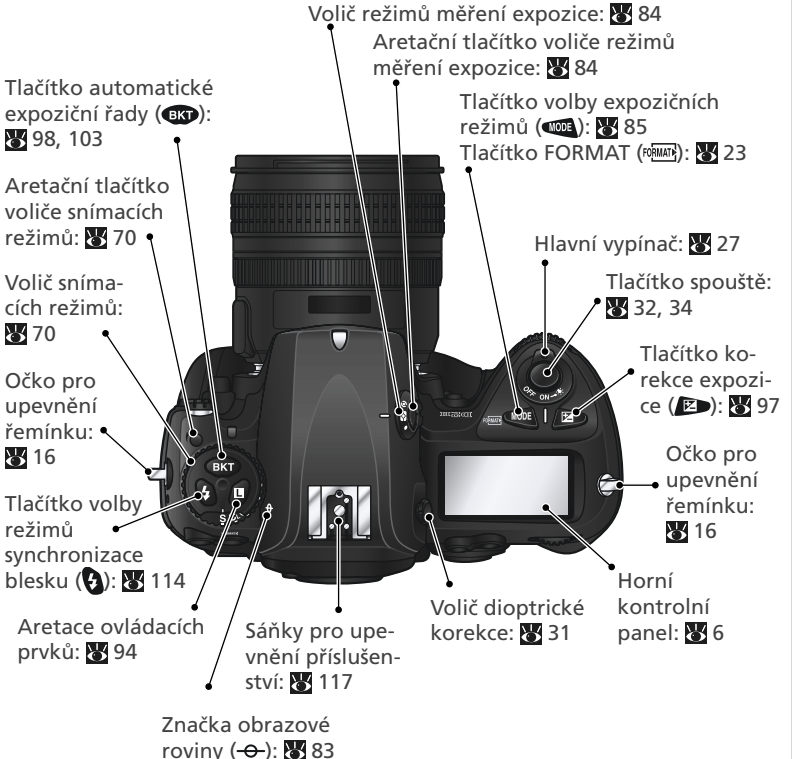

#### LCD iluminátor

Podsvícení kontrolních panelů (LCD iluminátory) se rozsvítí při podržení hlavního vypínače v pozici 🔆, a umožní čtení údajů na kontrolních panelech i v úplné tmě. Po uvolnění hlavního vypínače zůstávají iluminátory aktivní až do vypnutí expozimetru resp. expozice snímku.

Tělo fotoaparátu (pokračování)

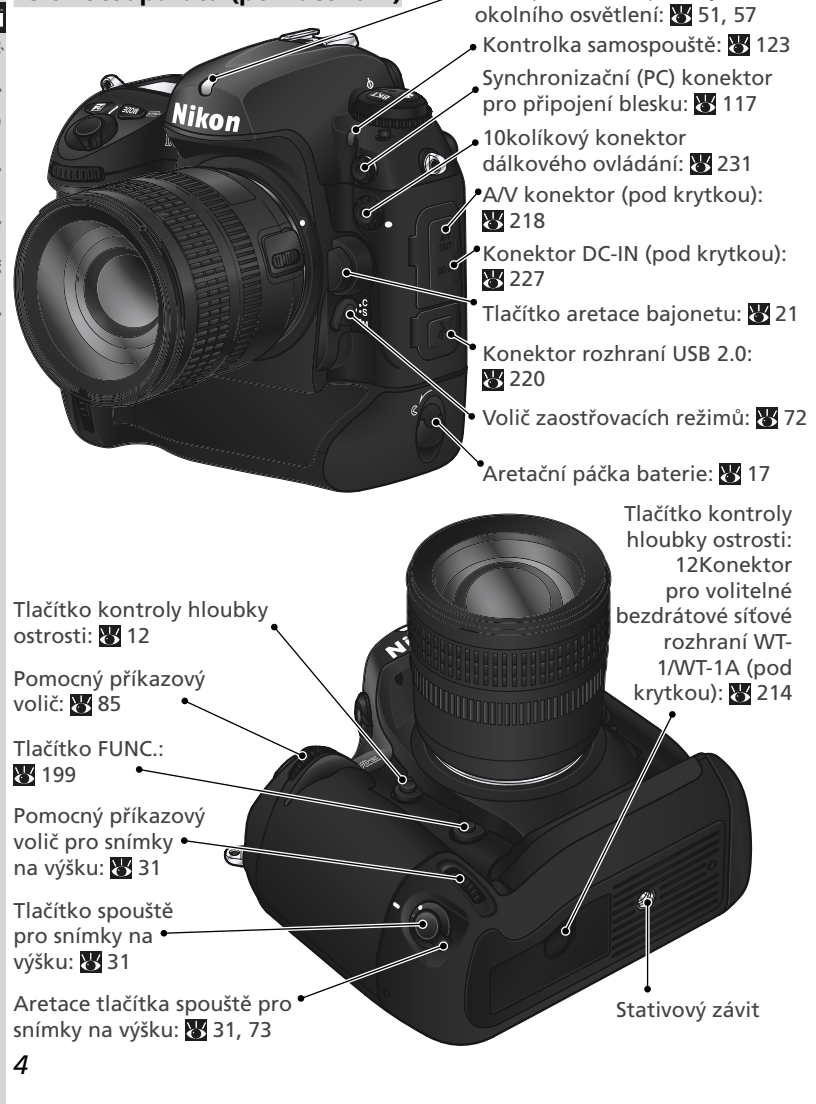

Čidlo pro měření povahy

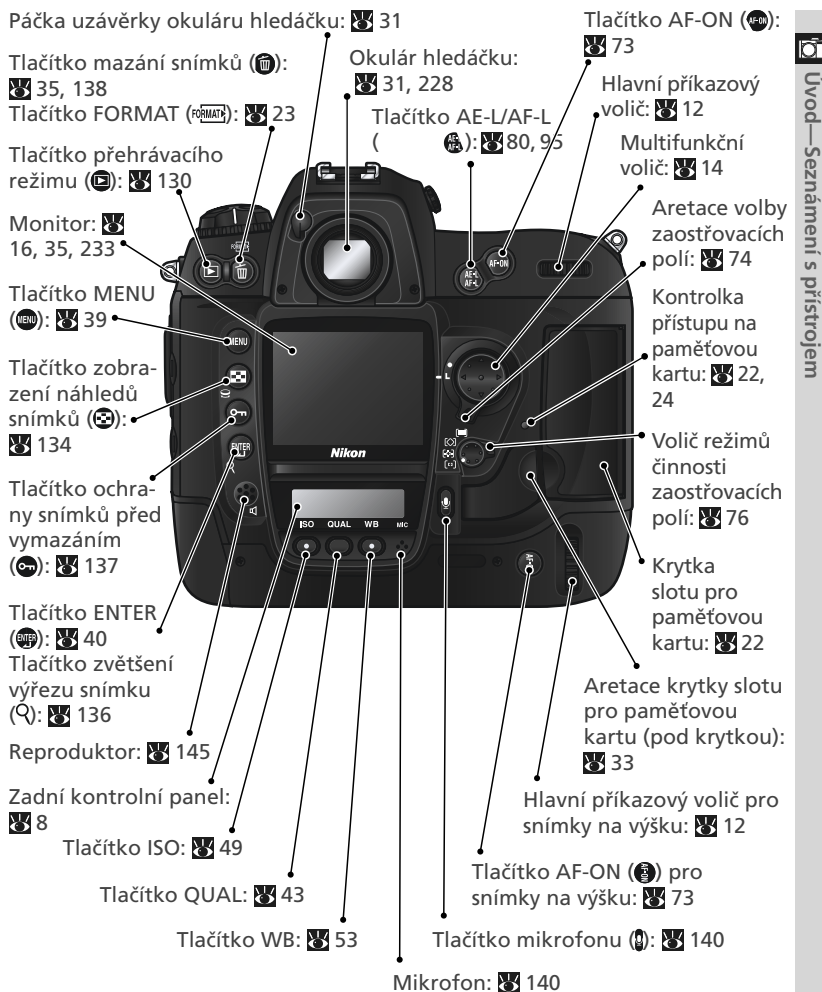

#### **V** Reproduktor a mikrofon

Magnetická zařízení, jako např. pevné disky Microdrive, neumisťujte do blízkosti reproduktoru a mikrofonu fotoaparátu.

Horní kontrolní panel

#### Ð Ð B

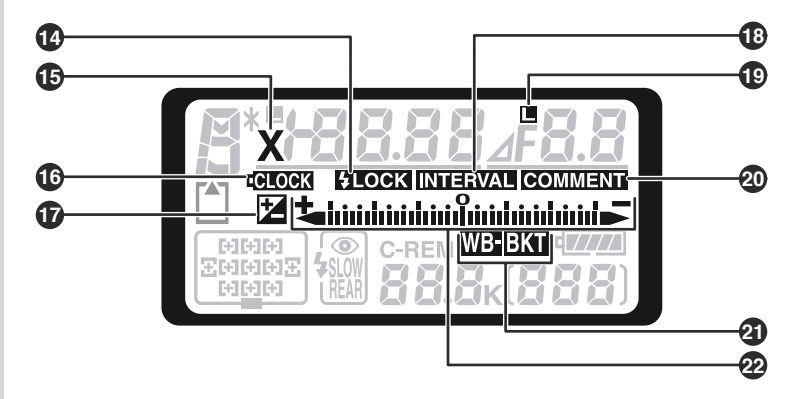

| 1  | Čas závěrky                                                                                                    | 4<br>7<br>8<br>0      |
|----|----------------------------------------------------------------------------------------------------|-----------------------|
|    | bez CPU)                                                                                                    | 6<br>9                |
| 2  | Symbol aretace času závěrky                                                                                                    | 4                     |
| 3  | Symbol flexibilního programu 8                                                                                                 | 7                     |
| 4  | Expoziční režim 8                                                                                                    | 5                     |
| 5  | Indikace paměťové karty 2                                                                                                    | 3                     |
| 6  | Zaostřovací pole74, 79–7<br>Režim činnosti zaostřovacích polí 7                                                                | 9<br>6                |
| 7  | Režimy synchronizace blesku 11                                                                                                 | 3                     |
| 8  | Počet zbývajících snímků 28, 4<br>Počet zbývajících snímků do<br>zaplnění vyrovnávací paměti 7<br>Indikace snímacího režimu 22 | 7<br>1<br>1           |
| 9  | Symbol počtu clonových hodnot 8                                                                                                | 5                     |
| 10 | Clona (clonové číslo)                                                                                                    | 0<br>5<br>3<br>0<br>7 |
|    | Indikace režimu PC 22                                                                                                    | 1                     |
| 11 | Indikace stavu baterie 2                                                                                                    | 7                     |
| 12 | Počitadlo snímků 2                                                                                                    | 3                     |

| 13 | Písmeno "K" (zobrazuje se v případě,<br>kdy počet zbývajících snímků<br>překročí 1000) |
|----|----------------------------------------------------------------------------------------|
| 14 | Indikace blokace zábleskové<br>expozice 108                                            |
| 15 | Symbol způsobu činnosti<br>synchronizace blesku 115, 192                               |
| 16 | Indikace stavu baterie vestavěných<br>hodin/kalendáře 19, 235                          |
| 17 | Symbol korekce expozice                                                                |
| 18 | Indikace intervalového snímání 126                                                     |
| 19 | Symbol aretace hodnoty clony 94                                                        |
| 20 | Indikace textového komentáře<br>ke snímku                                              |
| 21 | Indikace expoziční řady                                                                |
| 22 | Elektronická analogová indikace<br>(světelná váha)                                     |
|    |                                                                                        |

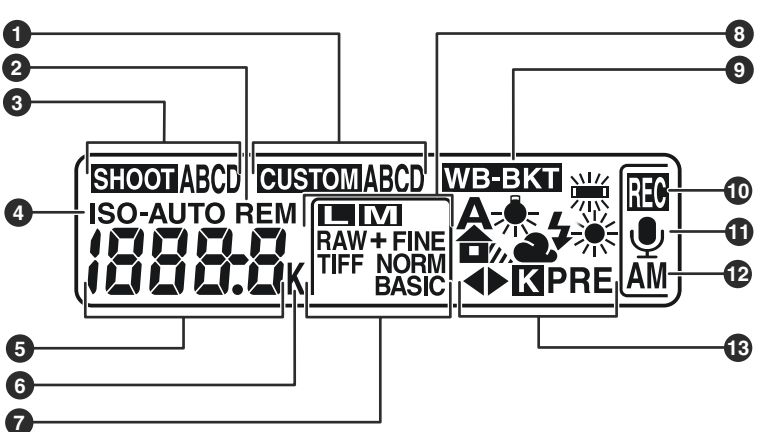

🖸 Úvod—Seznámení s přístrojem

| 1 | Sada uživatelských funkcí 173     |
|---|-----------------------------------|
| 2 | Indikace "Remaining"              |
|   | ("zbývá") 28, 47                  |
| 3 | Sada uživatelských nastavení menu |
|   | snímacího režimu 162              |
| 4 | Indikace citlivosti ISO 49        |
|   | Indikace automatické regulace     |
|   | citlivosti ISO 181                |
| 5 | Hodnota citlivosti ISO 49         |
|   | Hodnota citlivosti ISO (vysoká    |
|   | citlivost)                        |
|   | Počet zbývajících snímků 28, 47   |
|   | Délka zvukové poznámky 141        |
|   | Jemné vyvážení bílé barvy 55      |
|   | Číslo paměti s uloženou hodnotou  |
|   | bílé barvy57                      |
|   | Barevná teplota 56                |
|   | Indikace režimu PC 221            |
|   |                                   |

| 6  | Písmeno "K" (zobrazuje se v<br>případě,kdy počet zbývajících<br>snímků překročí 1000) |
|----|---------------------------------------------------------------------------------------|
| 7  | Kvalita obrazu 43                                                                     |
| 8  | Velikost obrazu 45                                                                    |
| 9  | Indikace řady vyvážení bílé<br>barvy 103                                              |
| 10 | Indikace záznamu zvukové<br>poznámky (snímací režim) 141                              |
| 11 | Symbol stavu zvukové<br>poznámky 141                                                  |
| 12 | Režim záznamu zvukových<br>poznámek141                                                |
| 13 | Režim vyvážení bílé barvy 51                                                          |

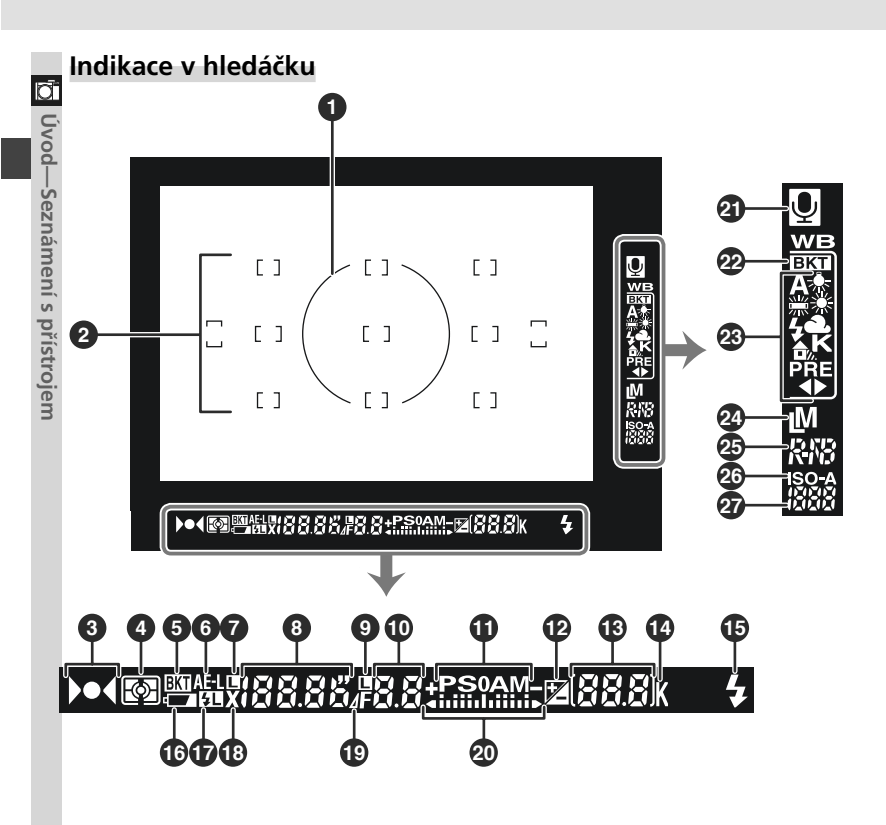

🖸 Úvod—Seznámení s přístrojem

| -  |                                                                                  |
|----|----------------------------------------------------------------------------------|
| 1  | 8 mm (0.31") referenční kroužek<br>integrálního měření se zdůrazněným<br>středem |
| 2  | Vyznačení jednotlivých zaostřovacích<br>polí (závorky)                           |
| 3  | Indikace zaostření 32                                                            |
| 4  | Režim měření expozice 81                                                         |
| 5  | Indikace řady100–102, 105                                                        |
| 6  | Indikace expoziční paměti<br>(AE Lock)                                           |
| 7  | Symbol aretace času závěrky 94                                                   |
| 8  | Čas závěrky85–93                                                                 |
| 9  | Symbol aretace hodnoty clony 94                                                  |
| 10 | Clona (clonové číslo)                                                            |
| 11 | Expoziční režim                                                                  |
| 12 | Symbol korekce expozice                                                          |
| 13 | Počitadlo snímků                                                                 |
|    | Indikace režimu PC 221                                                           |

| 14  | Písmeno "K" (zobrazuje se v případě,<br>kdy počet zbývajících snímků |
|-----|----------------------------------------------------------------------|
| 1 5 | Indikase stawy bateria                                               |
| 15  |                                                                      |
| 16  | Indikace stavu baterie 27                                            |
| 17  | Symbol blokace zábleskové expozice 108                               |
| 18  | Symbol způsobu činnosti<br>synchronizace blesku 115, 192             |
| 19  | Symbol počtu clonových hodnot 85                                     |
| 20  | Elektronická analogová indikace<br>(světelná váha)                   |
| 21  | Symbol stavu zvukové<br>poznámky 141                                 |
| 22  | Indikace řady vyvážení bílé                                          |
|     | barvy 103                                                            |
| 23  | Režim vyvážení bílé barvy 51                                         |
| 24  | Velikost obrazu 45                                                   |
| 25  | Kvalita obrazu 43                                                    |
| 26  | Indikace citlivosti ISO 49                                           |
|     | Indikace automatické regulace<br>citlivosti 181                      |
| 27  | Hodnota citlivosti<br>(ekvivalent ISO) 49                            |

### Příkazové voliče

Hlavní a pomocný příkazový volič se používají samostatně, nebo v kombinaci s ostatními ovládacími prvky, ke změně mnoha různých nastavení přístroje. Pro snadný přístup při fotografování na výšku byly v blízkosti tlačítka spouště pro fotografování na výšku rovněž umístěny duplicitní hlavní a pomocný příkazový volič (**W** 4).

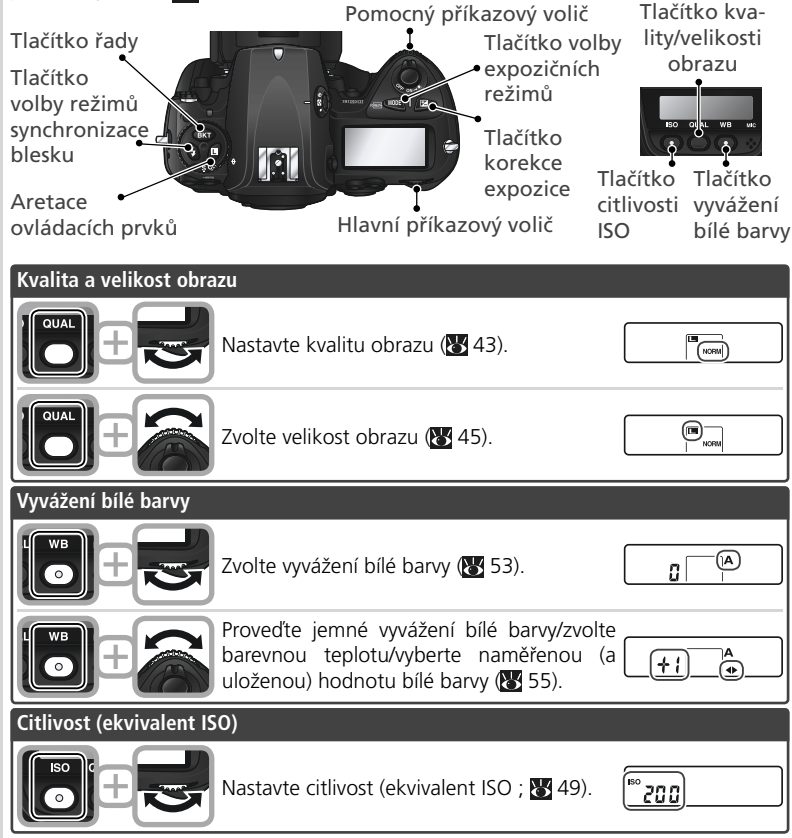

| Expozice       |                                                                                                 |                                                       |             |
|----------------|-------------------------------------------------------------------------------------------------|-------------------------------------------------------|-------------|
|                | yberte expoziční režim ( <b>数</b> 86–93).                                                       | P 125 F5.6                                            | O Üvod-     |
|                | yberte požadovanou kombinaci času<br>ávěrky a clony (programová automatika<br>; 🛐 87).          | 180 <u>F5</u><br>1<br>1<br>1<br>1<br>1<br>1<br>1<br>1 | –Seznám     |
|                | astavte hodnotu času závěrky (expoziční<br>ižimy <b>S</b> a <b>M</b> ; 🔀 88, 92).               | 5_250<br>                                             | ení s příst |
|                | astavte hodnotu clony (expoziční režimy <b>A</b><br><b>M</b> ; 👺 90, 92).                       | 8 <u>60</u><br>8<br>                                  | rojem       |
| D + S Na       | astavte hodnotu korekce expozice (😿<br>7).                                                      | <b>□</b> + 0.3<br>□                                   |             |
|                | ktivujte aretaci nastavení času závěrky<br>xpoziční režimy <b>S</b> a <b>M</b> ; <b>W</b> 94).  |                                                       |             |
|                | ktivujte aretaci nastavení hodnoty clony<br>xpoziční režimy <b>A</b> a <b>M</b> ; <b>W</b> 94). |                                                       |             |
| Al na          | ktivujte resp. zrušte funkci expoziční řady/<br>astavte počet snímků řady (🔀 98, 103).          | 3F 0.3                                                |             |
| Zv             | volte expoziční rozptyl řady (👿 99, 103).                                                       | 3F [].3<br>+                                          |             |
| Flash settings |                                                                                                 |                                                       | Ì           |
|                | volte režim synchronizace externího<br>lesku (🔀 114).                                           |                                                       |             |

Multifunkční volič

#### Multifunkční volič se používá u následujících operací: Pohvb v menu Pohyb v menu směrem nahoru (🐺 39). Fotografování Volba zaostřovacího pole nad aktuálním polem (W 74). Pohyb v menu Aktivace výběru (😿 40). Celoobrazovkové přehrávání snímků Zobrazení předchozího snímku (W 132). Fotografování Volba centrálního zaostřo-Přehrávání stránek náhledů snímků vacího pole (😿 74). Výběr náhledu nad aktuálním náhledem (W 134). Přehrávání snímků Změna počtu zobrazených Pohyb v menu Zrušení akce a návrat snímků (😈 134). do předchozího menu (840). Pohyb v menu Fotografování Aktivace výběru nebo zo-Volba zaostřovacího pole brazení submenu (😽 39). vlevo od aktuálního pole (874). Fotografování Pohyb v menu Celoobrazovkové pře-Volba zaostřovacího pole Pohyb v menu směrem vpravo od aktuálního pole dolů (😿 39). hrávání snímků (874). předchozí Zobrazení Fotografování stránky fotografických in-Celoobrazovkové přehrá-Volba zaostřovacího pole pod formací (📉 132). vání snímků aktuálním polem (😽 74). Zobrazení následující strán-Přehrávání stránek ná-Celoobrazovkové překy fotografických informací hledů snímků hrávání snímků (132). Výběr náhledu vlevo od Zobrazení následující aktuálního náhledu (🔠 stránky fotografických in-Přehrávání stránek náhle-134). formací (😈 132). dů snímků Výběr náhledu Přehrávání stránek náhleod aktuálního náhledu dů snímků (8134). Výběr náhledu pod aktuálním náhledem (😽 134). 🔍 Multifunkční volič K aktivaci výběru v menu je rovněž možné použít tlačítko 🗰. Rovněž se mohou vyskytnou případy, ve kterých nelze aplikovat postupy, uvedené na této stránce. 14

vpravo

Dříve než budete moci začít fotografovat, je třeba, abyste provedli následující kroky:

| KROK 1 | Upevnění řemínku                                                                                                    | $\mathbf{Q}$  | 16                   |
|--------|----------------------------------------------------------------------------------------------------|---------------|----------------------|
| KROK 2 | Vložení baterie                                                                                                    | $\mathbf{Q}$  | 17                   |
|        | Podrobnější informace ohledně baterií a alternativních viz:                                                                 | zdrojů        | energie,             |
|        | <ul> <li>Technické informace: Volitelné příslušenství</li> <li>Péče o fotoaparát a baterii</li> </ul>                       | <b>У</b><br>С | 227<br>iv–v          |
| KROK 3 | Volba jazyka                                                                                                    | $\mathbf{Q}$  | 18                   |
| KROK 4 | Nastavení data a času                                                                                                    | $\mathbf{Q}$  | 19                   |
|        | Informace ohledně výměny baterie vestavěných hodin, v<br>• Technické informace: Péče o fotoaparát                           | viz:          | 235                  |
| KROK 5 | Nasazení objektivu                                                                                                    | 6 2           | 20–21                |
|        | Podrobnější informace ohledně objektivů, dostupných<br>D2H, viz:                                                            | pro fo        | toaparát             |
|        | Technické informace: Volitelné příslušenství                                                                                | <b>6</b> 2    | 24–226               |
| KROK 6 | Vložení paměťové karty                                                                                                    | 6 2           | 22–24                |
|        | Podrobnější informace ohledně kompatibilních paměťov<br>• Technické informace: Schválené typy paměťových                    | rých kai      | ret, viz:            |
|        | karet                                                                                                    | 8             | 232                  |
|        | <ul> <li>Podrobnejsi informace ohledné tormátování paměťovýc</li> <li>Menu SET LIP: Formátování paměťových karet</li> </ul> | n karet,      | . <i>VIZ:</i><br>205 |
|        | - INCHU JET OF TOTHIALOVAIII PAINELOVYCH KAIEL                                                                              |               | 205                  |

Uvod—První kroky

### Krok 1 - Upevnění řemínku

Způsobem, uvedeným na obrázcích, upevněte řemínek do dvou oček na fotoaparátu.

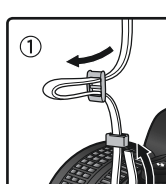

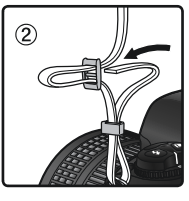

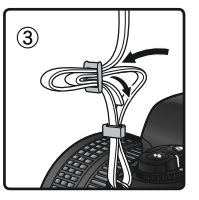

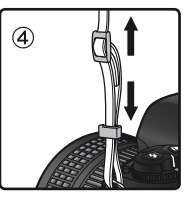

#### 🖉 Krytka monitoru

S fotoaparátem je dodávána čirá plastová krytka (krytka LCD monitoru BM-3), pomáhající udržovat monitor v čistotě, a sloužící k jeho ochraně při uskladnění a transportu fotoaparátu. Při snímání krytu pevně uchopte fotoaparát, a krytku opatrně ;zatáhněte za spodní část směrem ven (viz obrázek vpravo ①). Jakmile je krytka odaretována, můžete ji nadzdvihnout (②) a odejmout (③).

Pro opětné nasazení krytky pro fotografování resp. uskladnění fotoaparátu, zasuňte výstupky na horní části krytu do odpovídajícího vybrání nad monitorem fotoaparátu (①), a poté zaklapněte spodní část krytu, až slyšitelně zacvakne do aretované polohy (②).

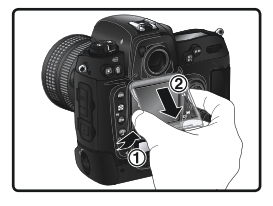

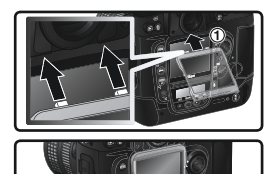

#### 🔍 Baterie EN-EL4 (😈 17)

Dobíjecí lithium-iontové baterie EN-EL4 jsou schopné poskytnout kompatibilním zařízením informace o aktuálním stavu, a rychlonabíječce MH-21 umožní aktuální stav nabíjení a kapacitu baterie (přibližné hodnoty). Po vložení do fotoaparátu je aktuální stav baterie EN-EL4 zobrazován pomocí šestistupňové indikace. Detailní informace o nabíjení, životnosti, a počtu snímku na jedno nabití baterie poskytne položka **Battery info** v menu SET UP (W 213).

### Krok 2 - Vložení baterie

Fotoaparát D2H je napájen jednou dobíjecí lithium-iontovou baterií Nikon EN-EL4 (součást dodávky).

2.1 Nabijte baterii

Dobíjecí lithium-iontová baterie Nikon EN-EL4, dodávaná s fotoaparátem, není při dodání plně nabitá. Abyste dosáhli maximální doby činnosti na baterii, je třeba baterii před prvním použitím plně nabít pomocí dodávané rvchlonabíječky MH-21 (podrobnosti viz ná-vod k obsluze nabíječky MH- 🧟 21). Zcela vybitá baterie se dobije přibližně za 100 minut.

- 2.2 Vypněte fotoaparát Před vkládáním resp. vyjímáním baterie vypněte fotoaparát.
- 2.3 Otevřete krytku prostoru pro baterii Aretaci krytky prostoru pro baterii otočte do polohy otevřeno (<), a krytku sejměte.
- 2.4 Upevněte krytku prostoru pro baterii na baterii EN-EL4

Baterii lze nabíjet s nasazenou krytkou. Podrobnosti viz návod k obsluze baterie EN-EL4.

- 2.5 Vložte baterii do fotoaparátu Vložte baterii do fotoaparátu postupem, uvedeným na obrázku vpravo.
- 2.6 Zajistěte aretaci krytky prostoru pro baterii Abyste zabránili vysunutí baterie během provozu, ujistěte se, že je bezpečně zajištěna krytka prostoru pro baterii.

#### Vyjímání baterie

Před vyjmutím baterie vypněte fotoaparát, a otočte aretací krytky prostoru pro baterii do polohy otevřeno (🔇).

#### Indikace při vypnutém fotoaparátu

Je-li fotoaparát vypnutý, a je vložena hlavní baterie a paměťová karta, zobrazuje se počitadlo snímků, počet zbývajících snímků, a symbol paměťové karty.

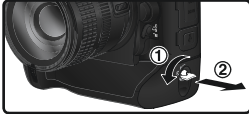

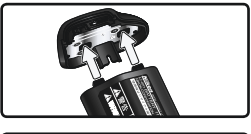

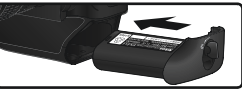

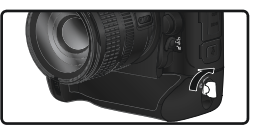

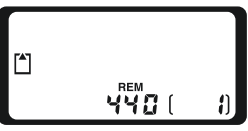

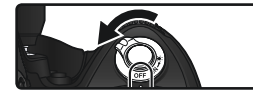

### Krok 3 - Volba jazyka

Menu fotoaparátu a systémové informace mohou být zobrazeny dle vaší volby v němčině, angličtině, španělštině, francouzštině, čínštině a japonštině.

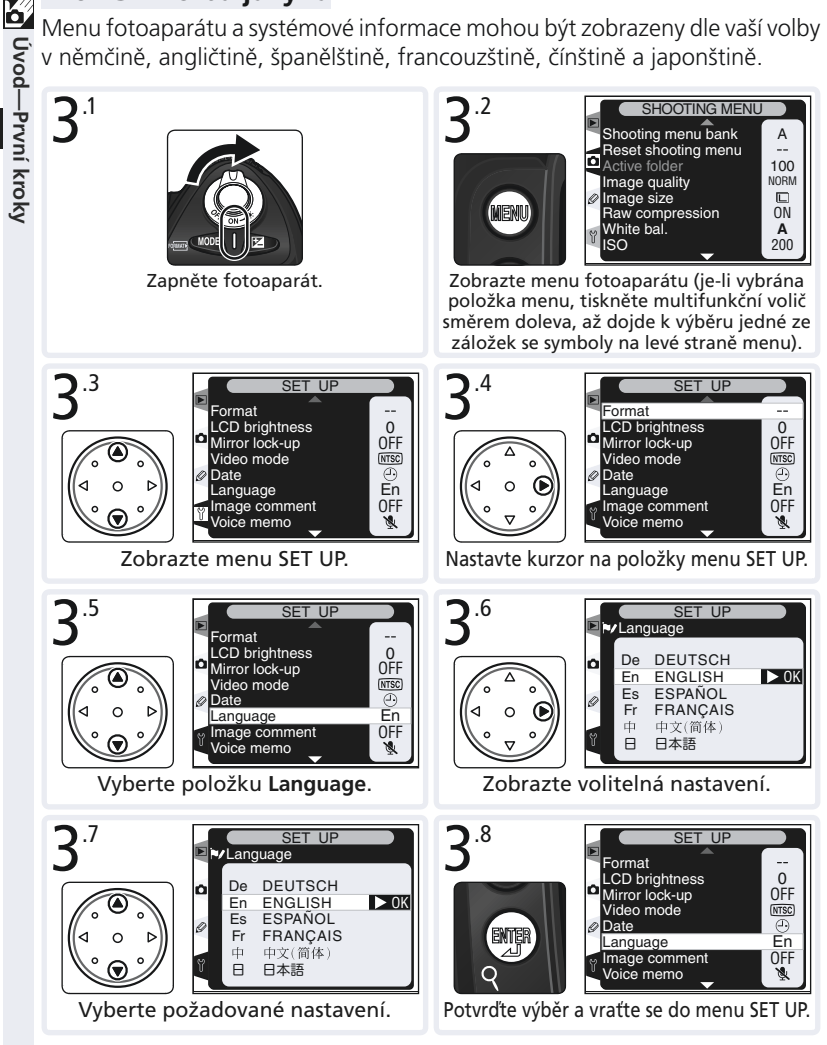

Uvod—První kroky

### Krok 4 - Nastavení data a času

6 Informace, obsahující datum a čas pořízení snímku, je přiřazena všem snímkům. Abyste zajistili přiřazení správných hodnot data a času, zobrazte menu SET UP (W 18), a poté nastavte následujícím způsobem správné hodnoty data a času.

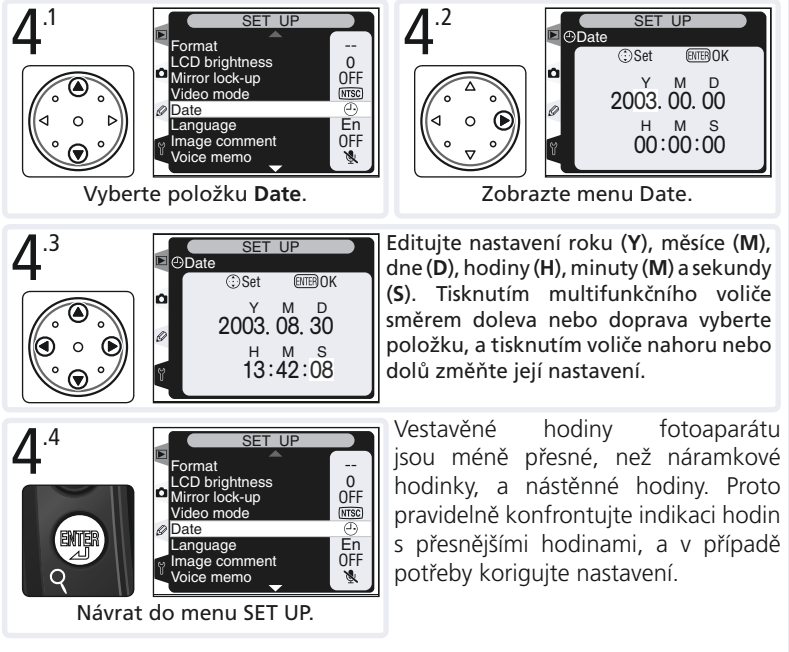

#### 🖉 Baterie hodin

Interní hodiny-kalendář fotoaparátu jsou napájeny separátní lithiovou baterií CR1616 (nelze dobíjet) s životností cca čtyři roky. Dojde-li k vybití baterie, bliká na kontrolním panelu symbol **CLOCK**, a fotoaparát nadále nezobrazuje správné hodnoty data a času. Informace ohledně výměny baterie hodin, viz "Technické informace: Péče o fotoaparát" (😿 235).

#### Výměna baterie hodin

Používejte výhradně lithiové baterie CE1616. Použití jiného typu baterií může vést k explozi. Vybité baterie odstraňte odpovídajícím způsobem.

Uvod—První kroky

### Krok 5 - Nasazení objektivu

Pro plné využití všech možností fotoaparátu doporučujeme používat objektivy typu G nebo D, s vestavěným CPU.

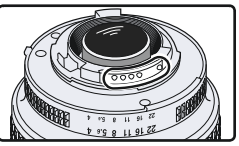

Objektivy s vestavěným CPU mají řadu elektrických kontaktů

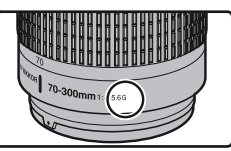

Objektiv typu G

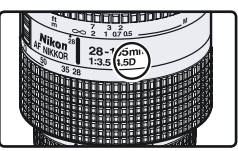

Objektiv typu D

#### 1 Vypněte fotoaparát

Před nasazováním/snímáním objektivu vypněte fotoaparát.

### **5**.2 Nasaďte objektiv

- Montážní značku na objektivu vyrovnejte s montážní značkou na těle fotoaparátu, a zasuňte objektiv do bajonetu na těle přístroje. Dejte pozor, abyste náhodně nestiskli aretační tlačítko bajonetu, a otočte objektivem proti směru hodinových ručiček, až slyšitelně zaklapne do aretované polohy.
- 5.3 Na clonovém kroužku nastavte největší clonové číslo, a kroužek zablokujte Tento krok není nutné provádět při použití objektivů typu G (objektivy typu G nejsou vybaveny clonovým kroužkem). Používáte-li objektivy jiného typu, zablokujte clonový kroužek na hodnotě největšího clonového čísla (největší zaclonění).

Neprovedete-li tento krok při použití

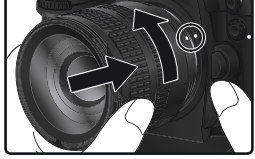

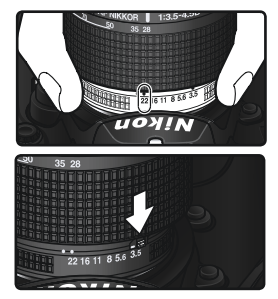

objektivu s vestavěným CPU, zobrazí se po zapnutí fotoaparátu v místě indikace clony v hledáčku a na kontrolním panelu blikající symbol **FE E** Expozice snímku je blokována až do vypnutí fotoaparátu a nastavení clonového kroužku na hodnotu nejvyššího clonového čísla.

#### Ochrana fotoaparátu před prachem a nečistotami

Jakékoli částice prachu nebo jiných nečistot, které vniknou do těla fotoaparátu, se mohou objevit ve formě skvrn na výsledných snímcích, resp. v hledáčku. Není-li na přístroji nasazený objektiv, vždy zakryjte tělo fotoaparátu dodávanou krytkou těla BF-1A. Při výměně objektivu resp. nasazování krytky těla, vždy držte přístroj bajonetem směrem dolů.

#### 🖉 Snímání objektivu

Před sejmutím resp. výměnou objektivu se ujistěte, že je fotoaparát ve vypnutém stavu. Pro sejmutí objektivu stiskněte a držte tlačítko aretace bajonetu, a současně otočte objektivem ve směru hodinových ručiček.

21

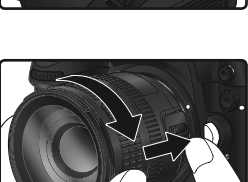

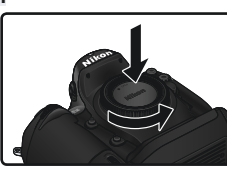

### Krok 6 - Vložení paměťové karty

Digitální fotoaparát Nikon D2H používá pro zaznamenání snímků namísto filmu paměťové karty CompactFlasht resp. pevné disky IBM Microdriver. Seznam schválených paměťových karet naleznete v kapitole "Technické informace: Schválené typy paměťových karet" (**W** 232).

# 6.1 Vypněte fotoaparát

Před vkládáním resp. vyjímáním paměťové karty vypněte fotoaparát.

6.2 Otevřete krytku slotu pro paměťovou kartu

Otevřete krytku aretačního tlačítka krytky slotu pro paměťovou kartu (①), a stiskněte tlačítko (②), aby došlo k odjištění a otevření krytky slotu (③).

# 6.3 Vložte paměťovou kartu

Paměťovou kartu vložte zadním štítkem směrem k monitoru (①). Po správném plném zasunutím karty se krátce rozsvítí kontrolka přístupu na paměťovou kartu, a povysune se tlačítko pro vyjímání paměťové karty (②). Uzavřete krytku slotu pro paměťovou kartu.

#### Vkládání paměťových karet

Paměťovou kartu vkládejte s výše uvedenou orientací. Vložíte-li kartu jiným způsobem,

může dojít k poškození karty resp. fotoaparátu. Vždy zkontrolujte, jestli při vkládání karty zachováváte správnou orientaci.

#### 🔍 Žádná paměťová karta

Není-li ve fotoaparátu (při vložené nabité baterii EN-EL4 resp. napájení přístroje ze síťového zdroje) vložena paměťová karta, zobrazí se na kontrolním panelu a v hledáčku v místě počitadla snímků symbol (- **F**-).

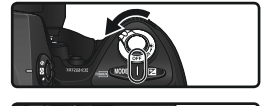

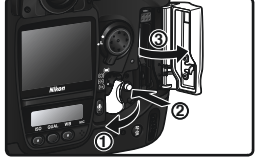

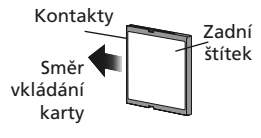

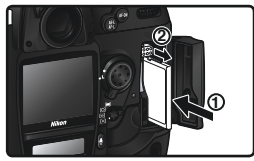

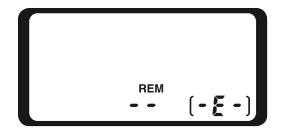

#### 🕻 .4 Naformátujte paměťovou kartu

Paměťové karty je třeba před prvním použitím naformátovat.

#### Formátování paměťových karet

**Nezapomeňte, že formátování permanentně maže všechna data** na paměťové kartě. Před formátováním se tedy ujistěte, že máte všechny snímky (a ostatní data, která chcete archivovat) bezpečně zkopírovány do počítače (**W** 219-222).

Pro naformátování karty zapněte fotoaparát, a po dobu dvou sekund držte současně stisknutá tlačítka ma (ma a ). V místě indikace času závěrky se zobrazí blikající nápis  $F \circ r$ , a počitadlo snímků začne blikat. Druhým stiskem obou tlačítek dojde k odstartování procesu formátování.

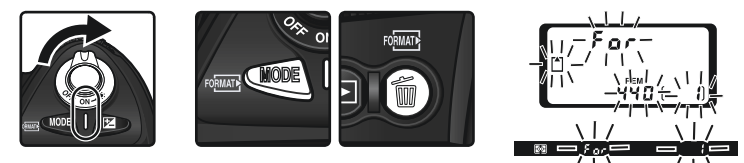

Stiskem libovolného jiného tlačítka je funkce zrušena bez provedení formátování.

V průběhu formátování se v místě počitadla snímků zobrazuje nápis **For**. Po ukončení formátování ukazuje počitadlo snímků počet snímků, které lze zhotovit při aktuálním nastavení fotoaparátu.

V Během formátování

Během formátování nevyjímejte paměťovou kartu ani baterii, resp. neodpojujte síťový zdroj (zvláštní příslušenství).

### 📑 Menu Format (🔀 205)

Paměťovou kartu lze rovněž naformátovat pomocí položky Format, v menu SET UP.

#### 🔽 Paměťové karty

 Paměťové karty se mohou během používání ohřát. Při vyjímání paměťové karty z fotoaparátu tedy dbejte patřičné opatrnosti.

- Před prvním použitím paměťovou kartu naformátujte.
- Před vkládáním/vyjímáním paměťové karty vypněte fotoaparát. Nevyjímejte paměťovou kartu, nevypínejte fotoaparát, nevyjímejte baterii resp. neodpojujte síťový zdroj během formátování, zápisu, mazání, a kopírování dat. Závada vzniklá v důsledku nerespektování těchto pokynů může vést ke ztrátě dat, nebo poškození fotoaparátu resp. paměťové karty.
- Kontaktů na paměťové kartě se nedotýkejte prsty ani kovovými objekty.
- Na pouzdro karty nepůsobte nadměrnou silou. V opačném případě může dojít k poškození paměťové kary.
- Paměťové karty neohýbejte ani nevystavujte působení silných rázů (resp. pádů).
- Paměťové karty nevystavujte působení vody, vysoké vlhkosti, ani přímého slunečního světla.

#### 🖉 Vyjímání paměťových karet

Paměťové karty lze z fotoaparátu vyjímat bez rizika ztráty dat, je-li fotoaparát ve vypnutém stavu. Před vyjmutím paměťové karty vyčkejte až zhasne zelená kontrolka přístupu na paměťovou kartu, umístěná vedle krytky slotu pro paměťovou kartu), a poté fotoaparát vypněte. *Nepokoušejte se vyjmout kartu, svítí-li kontrolka přístupu na paměťovou kartu.* Nebudeteli dbát tohoto upozornění, může dojít ke ztrátě dat, resp. poškození karty nebo fotoaparátu. Otevřete dvířka kryjící aretační tlačítko krytky slotu pro paměťovou kartu

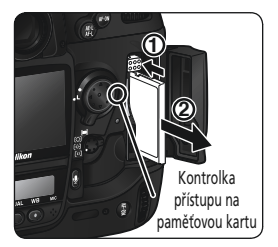

pro uvolnění a otevření krytky, poté stiskněte tlačítko pro vyjímání paměťové karty tak, aby došlo k částečnému povysunutí karty (①). Karta se povysune ze slotu, a lze ji rukou vyjmout (②). Při tisknutí tlačítka pro vyjímání paměťové karty současně netiskněte paměťovou kartu do slotu. Nebudete-li dbát tohoto upozornění, může dojít ke ztrátě dat, resp. poškození karty nebo fotoaparátu.
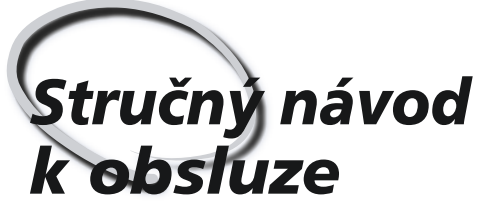

Základní fotografování a přehrávání snímků

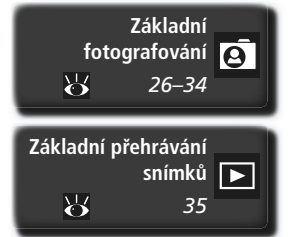

Tato kapitola vás provede krok za krokem procesem zhotovení a přehrání prvních snímků.

#### Základní fotografování

Tato část popisuje jak použít autofokus a programovou automatiku k jednoduchému zhotovení snímků metodou "zaměř a stiskni", produkující ve většině případů optimální výsledky.

#### Základní přehrávání snímků

V této části naleznete informace o tom, jak prohlížet snímky na monitoru fotoaparátu.

# Základní fotografování

41.1

- - lin ( - la - l

|        | ni shinku je nutile provest sest zakladilich kroku.                                                                                                    |                                                              |
|--------|----------------------------------------------------------------------------------------------------|--------------------------------------------------------------|
| KROK 1 | Příprava fotoaparátu                                                                                                    | 27–28                                                        |
|        | Podrobnosti ohledně zobrazení stavu baterie, viz:<br>• Úvod: První kroky<br>Informace ohledně obnovení implicitních nastavení fotoapa<br>• Fotografování: Dvoutlačítkový reset<br>• Návod k práci s menu fotoaparátu:                                                                                                    | 15–24<br>arátu, viz:<br>128                                  |
|        | Menu snímacího režimu                                                                                                    | 161–168<br>169–203                                           |
| KROK 2 | Úprava nastavení fotoaparátu                                                                                                    | 29–30                                                        |
|        | Informace ohledně následujících nastavení fotoaparátu, viz<br>• Fotografování: Volba snímacího režimu<br>• Fotografování: Kvalita a velikost obrazu<br>• Fotografování: Citlivost (ekvivalent ISO)<br>• Fotografování: Vyvážení bílé barvy<br>• Fotografování: Nastavení obrazu<br>• Fotografování: Zaostřování<br>• Fotografování: Expozice | 70–71<br>41–47<br>48–50<br>51–64<br>65–69<br>72–83<br>84–105 |
| KROK 3 | Určení výřezu snímku                                                                                                    | 31                                                           |
|        | Informace ohledně kontroly hloubky ostrosti, viz:<br>• Fotografování: Expozice<br>Informace ohledně volitelného příslušenství hledáčku, viz:<br>• Technické informace: Volitelné příslušenství                                                                                                    | 84–105<br>228                                                |
| KROK 4 | Zaostření                                                                                                    | 32                                                           |
|        | Informace ohledně možností zaostřování, viz:<br>• Fotografování: Zaostřování                                                                                                    | 72–83                                                        |
| KROK 5 | Kontrola expozičních parametrů                                                                                                    | 33                                                           |
|        | Informace ohledně možnosti změny kompozice po nastave expozičních hodnot, viz:                                                                                                    | ní                                                           |
|        | Fotografování: Expozice                                                                                                    | 84–105<br>106–107                                            |
| KROK 6 | Zhotovení snímku                                                                                                    | 34                                                           |
|        | Informace ohledně možností opožděného spuštění závěrky,<br>• Fotografování: Samospoušť                                                                                                    | <i>viz:</i><br>123                                           |

## Krok 1 - Příprava fotoaparátu

Před zhotovením snímků připravte následujícím způsobem fotoaparát.

1.1 Zapněte fotoaparát Dojde k zapnutí kontrolního panelu a rozsvícení indikace v hledáčku.

#### Zkontrolujte stav baterie Zkontrolujte stav baterie v hledáčku nebo na kontrolním panelu.

| Symbol            |               |                                                     |                                                                                                    |  |  |  |
|-------------------|---------------|-----------------------------------------------------|----------------------------------------------------------------------------------------------------|--|--|--|
| Ovládací<br>panel | Hledá-<br>ček | Stav                                                | Poznámky                                                                                                    |  |  |  |
| 4 <b>7777</b> 4   | _             | Baterie je<br>plně nabitá<br>Baterie je<br>částečně | Indikace času závěrky a clony na horním<br>kontrolním panelu, a všechny indikace v<br>hledáčku se vypínají po době nečinnosti v<br>délce 6 s (automatické vypnutí expozimetru) |  |  |  |
| •                 |               |                                                     |                                                                                                    |  |  |  |
|                   |               |                                                     | ástečně Pro reaktivaci indikace namáčkněte tlačítl                                                                                                    |  |  |  |
|                   |               | vybitá                                              | spouště do poloviny.                                                                                                    |  |  |  |
| 4                 | -             | Low battery                                         | Připravte si rezervní, zcela nabitou baterii.                                                                                                    |  |  |  |
| €<br>(bliká)      | (bliká)       | Baterie je<br>vybitá                                | Nelze provést expozici snímku.                                                                                                    |  |  |  |

\* Při napájení fotoaparátu pomocí síťového zdroje se symboly nezobrazují.

#### 🖉 Indikace stavu baterie

Cumhal\*

Pokud segmenty uvnitř symbolu baterie na kontrolním panelu blikají, fotoaparát počítá kapacitu baterie. Indikace stavu baterie se zobrazí během cca dvou sekund.

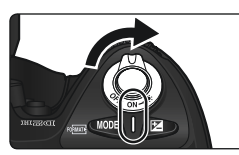

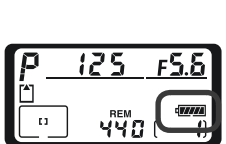

-55

#### .3 Zkontrolujte počet zbývajících snímků

Počitadlo snímků na horním kontrolním panelu a v hledáčku zobrazuje počet snímků, které lze zhotovit při aktuálním nastavení fotoaparátu. Dosáhne-li zobrazované číslo hodnoty "O", začne na horním kontrolním panelu blikat symbol [1], a v hledáčku nápis [2]. Abyste mohli zhotovit další snímky, musíte vymazat nějaké stávající snímky, nebo vložit novou paměťovou kartu. Zhotovení dalších snímků může být rovněž možné při nastavení menší kvality resp. velikosti obrazu.

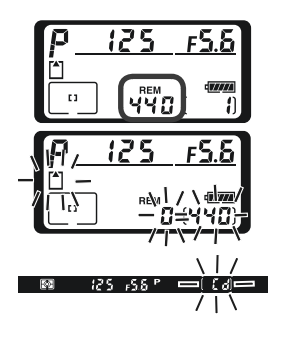

## Krok 2 - Úprava nastavení fotoaparátu

Tento stručný návod popisuje zhotovení snímků při implicitních nastaveních fotoaparátu, uvedených v tabulce níže, v kombinaci s objektivy typu G nebo D. Informace o tom, jak a kdy provést změny nastavení jednotlivých funkcí fotoaparátu z jejich implicitních hodnot, naleznete v kapitole "Fotografování" (**W** 37).

| Funkce                 | Implicitní hodnota                     | Popis                                                                                                    | 8         |
|------------------------|----------------------------------------|----------------------------------------------------------------------------------------------------|-----------|
| Kvalita<br>obrazu      | <b>NORM</b><br>(JPEG NORMAL)           | Snímky jsou komprimovány pro optimální<br>vyvážení kvality/velikosti obrazu (a velikosti<br>obrazového souboru), vhodných pro<br>momentky.   | 41–<br>44 |
| Velikost<br>obrazu     | <b>L</b><br>(Large)                    | Snímky mají velikost 2464 x 1632 pixelů.                                                                                                    |           |
| Citlivost              | 200                                    | Citlivost (digitální ekvivalent citlivosti filmu) je<br>nastavena na hodnotu, zhruba ekvivalentní<br>ISO 200.                                |           |
| Vyvážení<br>bílé barvy | A<br>(Auto)                            | Vyvážení bílé je prováděno automaticky, pro<br>dosažení přirozeného barevného podání u<br>většiny světelných zdrojů.                         |           |
| Expoziční<br>režim     | <b>P</b><br>(Programová<br>automatika) | Vestavěný expoziční program automaticky<br>upravuje nastavení času závěrky a clony<br>pro dosažení optimální expozice ve většině<br>situací. |           |
| Zaostřo-<br>vací pole  | Centrální<br>zaostřovací pole          | Fotoaparát zaostřuje na objekt, který se nachází v oblasti centrálního zaostřovacího pole.                                                   |           |

2.1 Nastavte snímací režim pro záznam jednotlivých snímků () 70) Stiskněte a držte aretaci voliče snímacích režimů (1) a otočte volič snímacích režimů (2) do polohy S (jednotlivé snímky). V tomto nastavení zhotoví fotoaparát při každém stisku spouště jeden snímek.

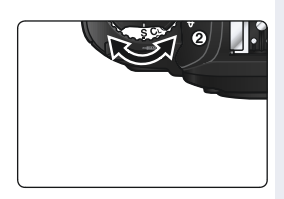

#### .2 Nastavte režim činnosti zaostřovacích polí single-area AF (😿 76)

Volič režimů činnosti zaostřovacích polí otočte tak, až zaklapne do polohy, označené symbolem [1] (režim single-area AF). Při tomto nastavení může uživatel manuálně vybírat z jedenácti zaostřovacích polí. Namáčknutím tlačítka spouště do poloviny dojde k zaostření objektu, který se nachází v zóně aktivního zaostřovacího pole.

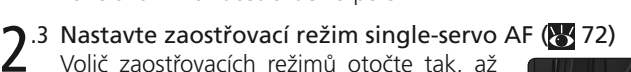

Volič zaostřovacích režimů otočte tak, až zaklapne do polohy, označené písmenem S (režim single-servo AF). Při tomto nastavení fotoaparát po namáčknutí tlačítka spouště do poloviny automaticky zaostří na objekt uvnitř zvoleného zaostřovacího pole. Expozici snímku lze provést až po dokončení správného zaostření (priorita zaostření).

2.4 Zvolte měření expozice Matrix ( 84) Stiskněte aretační tlačítko voliče režimů měření expozic, a otočte volič do polohy (měření Matrix). Měření expozice Matrix využívá k určení expozice informace ze všech částí obrazového pole, a zaručuje tak optimální expoziční vyvážení celé plochy obrazu. Při použití objektivů typu G nebo D je aktivováno měření 3D Matrix, které při určování expozičních parametrů scény bere v úvahu maximální jas scény, kontrast, a vzdálenost hlavního objektu.

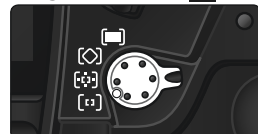

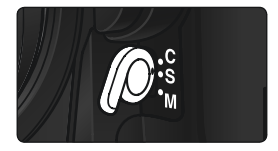

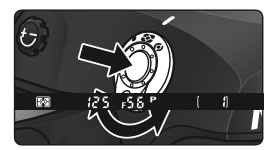

Při aktivaci tohoto způsobu měření expozice se na monitoru v hledáčku zobrazuje symbol 🛐.

Stručný návod k obsluze—Základní fotografování

# Krok 3 - Určení výřezu snímku

Abyste se vyvarovali rozhýbání snímků vlivem nestabilního držení fotoaparátu, uchopte fotoaparát pevně do obou rukou, s lokty lehce přitisknutými k tělu pro lepší stabilitu. Grip přístroje uchopte pravou rukou, a tělo resp. objektiv fotoaparátu současně podpírejte levou rukou.

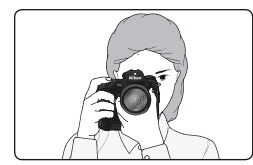

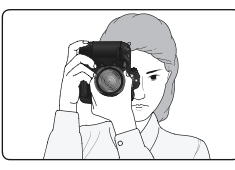

Při fotografování na výšku je možné použít druhé tlačítko spouště (**W** 4).

Doporučený postoj pro fotografování je poloviční nakročení jedné nohy směrem vpřed, a pevné držení horní poloviny těla.

## 🔍 Zaostření hledáčku

Hledáček je vybaven dioptrickou korekcí pro přizpůsobení individuálním zrakovým schopnostem uživatele. Pro zaostření hledáčku povytáhněte otočný knoflík (①), a otáčejte jím tak dlouho, dokud nevidíte ostře indikace na displejích i značky na matnici (②). Při nastavování dioptrické korekce pro současném pohledu do hledáčku dejte pozor, abyste si náhodně prstem resp. nehtem neporanili oko.

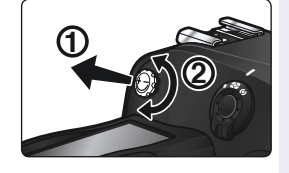

Dioptrickou korekci lze nastavit v rozmezí -3 m<sup>-1</sup> až +1 m<sup>-1</sup>. ;Korekční čočky (zvláštní příslušenství 🔀 228) umožňují nastavit dioptrické hodnoty v rozmezí -6 m<sup>-1</sup> až +3 m<sup>-1</sup>.

#### 🔍 Nasazení dioptrických korekčních čoček

Před nasazením dioptrické korekční čočky sejměte očnici s krycí čočkou okuláru hledáčku - nejprve uvolněte aretaci očnice zavření uzávěrky okuláru (①), a poté ji odšroubujte způsobem, uvedeným na obrázku vpravo (②).

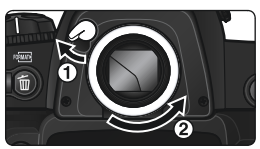

# Krok 4 - Zaostření

V režimu single-servo AF zaostřuje fotoaparát na předmět v oblasti zvoleného zaostřovacího pole, při namáčknutí tlačítka spouště do poloviny. Po zaměření objektu závorkami, vymezujícími zónu zaostřovacího pole, namáčkněte tlačítko spouště do poloviny a zkontrolujte indikaci zaostření v hledáčku.

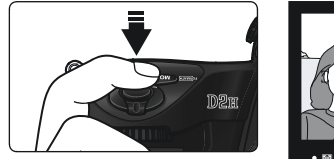

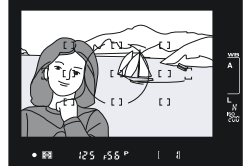

| Indikace v hledáčku | Popis                                                                                                    |  |  |
|---------------------|----------------------------------------------------------------------------------------------------|--|--|
| •                   | Objekt je zaostřen.                                                                                       |  |  |
| ►                   | Je zaostřeno mezi na místo mezi fotoaparátem a<br>fotografovaným objektem.                                |  |  |
| •                   | Je zaostřeno na místo za fotografovaným objektem.                                                         |  |  |
| ►◀<br>(bliká)       | Fotoaparát není schopen pomocí autofokusu zaostřit na objekt<br>uvnitř zóny zvoleného zaostřovacího pole. |  |  |

Pro zaostření objektu mimo střed obrazu použijte blokaci zaostření (W 80-81), nebo pomocí multifunkčního voliče vyberte zaostřovací pole v místě daného objektu (W 74). Informace ohledně postupu v případech, kdy není fotoaparát schopen zaostřit pomocí autofokusu, viz "Dosažení dobrých výsledků při použití autofokusu" (W 82).

## Krok 5 - Kontrola expozičních parametrů

V expozičním režimu **P** (programová automatika) fotoaparát při namáčknutí tlačítka spouště do poloviny automaticky nastaví správnou kombinaci času závěrky a clony. Před zhotovením snímku můžete zkontrolovat nastavené hodnoty času závěrky a clony na displeji v hledáčku. Pokud při daném nastavení hrozí pod- nebo přeexpozice snímku, bliká v místě indikace času závěrky resp. clony jeden z následujících nápisů.

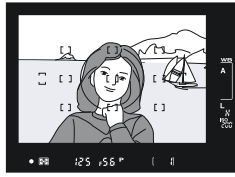

| Indikace | Popis                                                                                                   |
|----------|----------------------------------------------------------------------------------------------------|
| X (      | Snímek bude přeexponovaný. Použijte neutrální šedý filtr (ND).                                          |
| La       | Snímek bude podexponovaný. Zvyšte hodnotu citlivosti 🔀 48-50, nebo<br>použijte volitelný blesk (🔀 106). |

#### 🔍 Čas závěrky a rozhýbání fotoaparátu

Abyste zamezili rozhýbání snímků, neměl by být použitý čas závěrky delší, než je převrácená hodnota ohniskové vzdálenosti objektivu v sekundách (např. u objektivu s ohniskovou vzdáleností 50 mm by čas závěrky neměl být delší než 1/60 s). Při použití delších časů závěrky je vhodné umístit fotoaparát na stativ. Rozhýbání snímků můžete eliminovat rovněž zvýšením hodnoty citlivosti (10 48-50), nebo použitím objektivu se stabilizátorem obrazu (VR). Volitelný externí blesk (10 můžete použít k zamezení rozhýbání snímků u časů závěrky 1/60 s nebo delších.

## Krok 6 - Zhotovení snímku

Lehce domáčkněte tlačítko spouště až na doraz.

Poté, co se po expozici začne snímek zapisovat na paměťovou kartu, se rozsvítí indikace přístupu na paměťovou kartu (umístěná vedle krytky slotu pro paměťovou kartu). Dokud tato indikace nezhasne, nevyjímejte paměťovou kartu, nevypínejte fotoaparát, neodpojujte resp. nevypínejte zdroj energie. Vyjmutí paměťové

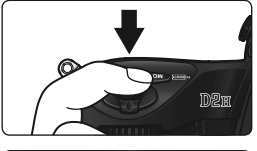

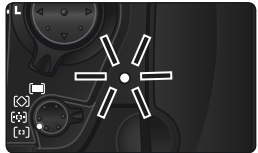

karty, resp. odpojení přívodu energie může v takovémto případě vést ke ztrátě dat.

#### Nefotografujte silné světelné zdroje

Vyvarujte se snímků s přímým namířením fotoaparátu do slunce nebo jiného silného světelného zdroje. Intenzivní světlo může způsobit poškození snímače LBCAST, který fotoaparát používá místo filmu. Na výsledných snímcích může rovněž dojít ke vzniku bílého závoje.

#### 🚍 Menu Image Review (😈 159)

Snímky lze zobrazit kdykoli v průběhu (resp. po ukončení) záznamu na paměťovou kartu stiskem tlačítka 違. Je-li položka *Image review* v menu přehrávacího režimu nastavena na *ON*, snímky se po expozici automaticky zobrazují na monitoru.

Pro přehrávání snímků stiskněte tlačítko 🖾. Na monitoru se zobrazí poslední zhotovený snímek.

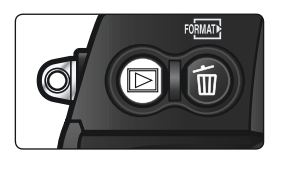

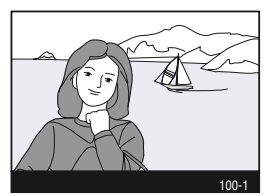

### Zobrazení dalších snímků

Pro listování snímků v pořadí jejich záznamu tiskněte multifunkční volič směrem dolů. Pro zobrazování snímků v opačném pořadí tiskněte multifunkční volič směrem nahoru. Pro rychlé listování mezi snímky na paměťové kartě, stiskněte a držte multifunkční volič směrem nahoru nebo dolů.

Zobrazí-li se poslední snímek na paměťové kartě, můžete se vrátit k prvnímu snímku stiskem multifunkčního voliče směrem dolů. Zobrazí-li se první snímek, můžete se vrátit k poslednímu snímku stiskem multifunkčního voliče směrem nahoru.

#### Mazání nepotřebných snímků

Pro vymazání aktuálně zobrazeného snímku stiskněte tlačítko 🗑. Zobrazí se dialog pro potvrzení. Pro vymazání snímku a návrat do přehrávacího režimu, stiskněte znovu tlačítko 🗑. Pro návrat bez vymazání snímku stiskněte multifunkční volič směrem doleva nebo doprava.

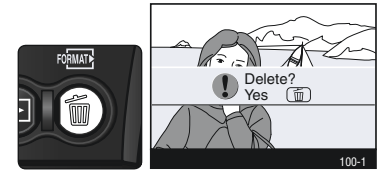

## Zhotovení dalších snímků

Pro ukončení přehrávání a návrat do snímacího režimu stiskněte tlačítko **P**, nebo namáčkněte tlačítko spouště do poloviny.

## 🚍 Menu Delete (<mark>ស</mark> 148)

Pro vymazání více snímků použijte položku Delete, v menu přehrávacího režimu.

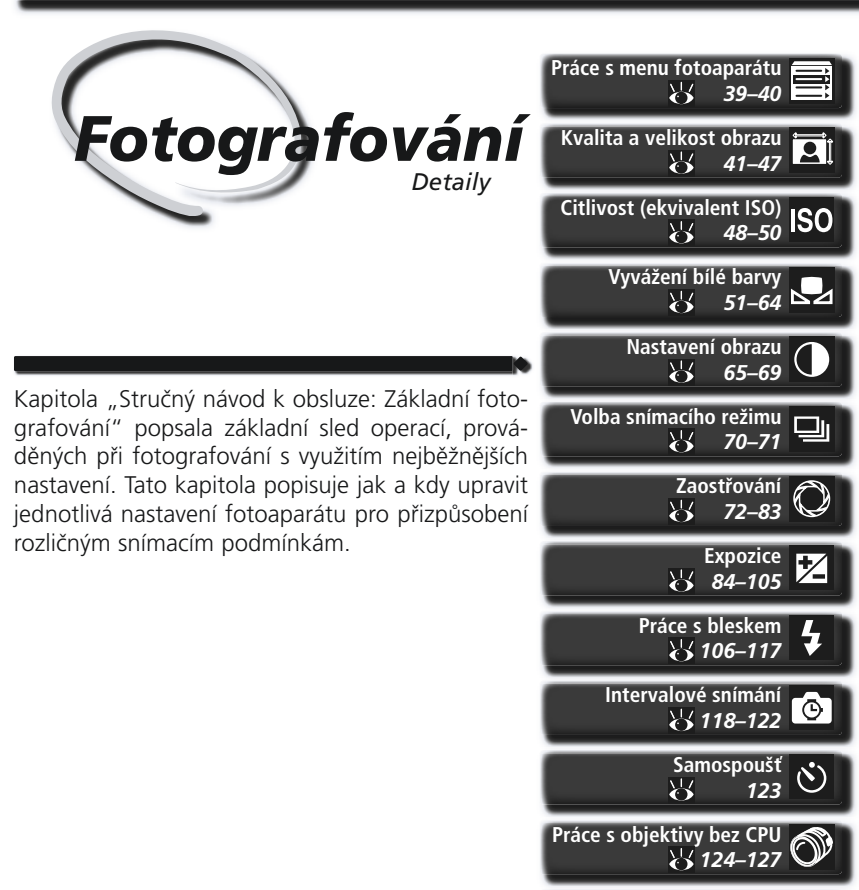

Dvoutlačítkový reset

Níže uvedený graf ukazuje základní posloupnost nastavovací procedury při fotografování. Dříve, než začnete provádět jednotlivá nastavení, si pečlivě přečtěte odstavec "Práce s menu fotoaparátu" (139) popisující způsob práce s menu. Jaké bude využití snímku? Kvalita a velikost obrazu

| Μ | Jaké bude využití snímku?                                     |         |
|---|---------------------------------------------------------------|---------|
|   | 🔹 Kvalita a velikost obrazu                                   | 41–47   |
|   | 🖝 Nastavení obrazu                                            | 65–69   |
|   | Jaké osvětlení je k dispozici?                                |         |
|   | Citlivost (ekvivalent ISO)                                    | 48–50   |
|   | ➡ Vyvážení bílé barvy                                         | 51–64   |
|   | Jedná se o jediný snímek, nebo o sérii snímků?                |         |
|   | 🖝 Volba snímacího režimu 📖 🌄                                  | 70–71   |
|   | Jaký je snímaný objekt, jak utvořím kompozici snímku?         |         |
|   | 🖝 Zaostřování                                                 | 72–83   |
|   | Jak důležité je pro snímek osvětlení pozadí?                  |         |
|   | 🖝 Expozice: Měření expozice                                   | 84      |
|   | Co je důležitější pro snímaný objekt, čas závěrky nebo clona? |         |
|   | 🖝 Expozice: Expoziční režimy                                  | 85–94   |
|   | Je objekt velmi jasný, velmi tmavý, resp. vysoce kontrastní?  |         |
|   | ▶ Expozice: Korekce expozice                                  | 97      |
|   | 🖝 Expozice: Expoziční řada                                    | 98–105  |
|   | Budu potřebovat blesk?                                        |         |
|   | ➡ Práce s bleskem                                             | 106–117 |
|   | Jak budu ovládat spuštění závěrky?                            |         |
|   | 🔹 Intervalové snímání                                         | 118–122 |
|   | 🖝 Samospoušť                                                  | 123     |

Následující čtyři sekce zahrnují nastavení, která jsou přístupná pomocí menu fotoaparátu. Pro zobrazení menu fotoaparátu stiskněte tlačítko .

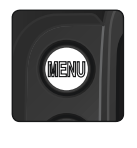

| SHOOTING MENU                           |      |
|-----------------------------------------|------|
| Shooting menu bank                      | A    |
| <ul> <li>Reset shooting menu</li> </ul> |      |
| Active folder                           | 100  |
| Image quality                           | NORM |
| Image size                              |      |
| Raw compression                         | ON   |
| w White bal.                            | Α    |
| ISO                                     | 200  |

## Volba menu

Fotoaparát obsahuje čtyři hlavní menu: menu přehrávacího režimu (PLAY-BACK MENU), menu snímacího režimu (SHOOTING MENU), menu uživatelských funkcí (CSM MENU), a menu SET UP. Po stisku tlačítka MENU fotoaparát zobrazí naposled použité menu. Pro volbu jiného menu:

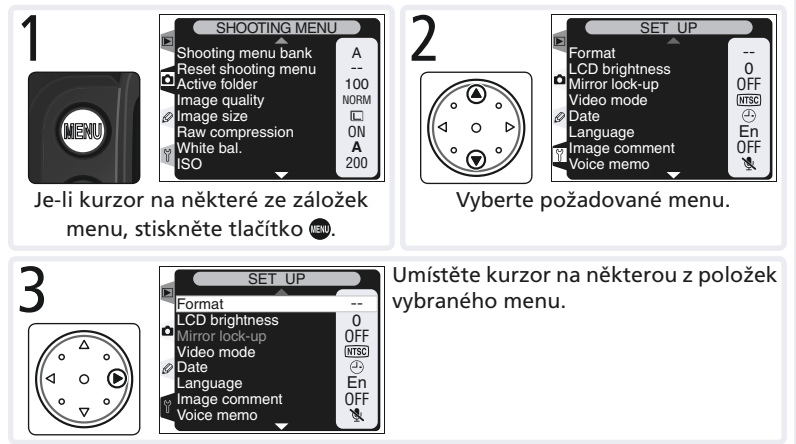

## Provedení výběru

Pro modifikaci nastavení zvolené položky aktuálně zobrazeného menu:

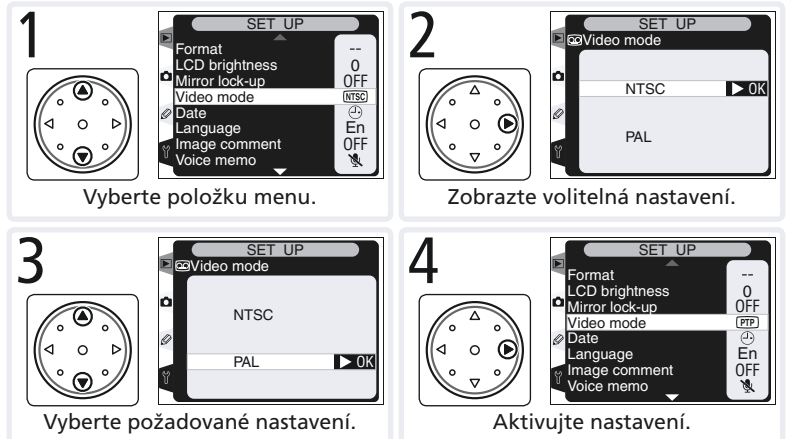

- Pro návrat do předchozího menu beze změny nastavení, stiskněte směrem doleva multifunkční volič.
- Pro výběr některých volitelných nastavení se provádí pomocí vnořených submenu. Pro výběr nastavení v submenu opakujte kroky 7 a 8.
- Během záznamu snímků na paměťovou kartu nejsou k dispozici některé položky menu.
- Stisknutí tlačítka m resp. stisknutí multifunkčního voliče uprostřed, má stejnou funkci jako stisku tí multifunkčního voliče směrem doprava. V některých případech však lze nastavení aktivovat pouze stiskem tlačítka resp. stiskem multifunkčního voliče uprostřed.

## Opuštění menu

Pro opuštění menu stiskněte tlačítko () (je-li aktuálně vybraná některá z položek menu, stiskněte tlačítko () dvakrát). Menu je možné opustit rovněž stiskem tlačítka () pro vypnutí monitoru, nebo vypnutím fotoaparátu. Pro opuštění menu a zaostření na objekt, namáčkněte tlačítko spouště do poloviny.

# Kvalita a velikost obrazu

Kvalita a velikost obrazu společně ovlivňují velikost obrazového souboru na paměťové kartě.

## Kvalita obrazu

Fotoaparát D2H podporuje následující volitelná nastavení kvality obrazu (seznam je uvedený v pořadí s klesající kvalitou a velikostí obrazu):

| Volba                | Popis                                                                                                    |  |  |  |
|----------------------|----------------------------------------------------------------------------------------------------|--|--|--|
| NEF + JPEG<br>Fine   | Jsou zaznamenány dva snímky, jeden snímek formátu NEF (RAW), a jeden snímek JPEG Fine.                                                          |  |  |  |
| NEF + JPEG<br>Normal | Jsou zaznamenány dva snímky, jeden snímek formátu NEF (RAW), a jeden snímek JPEG Normal.                                                        |  |  |  |
| NEF + JPEG<br>Basic  | Jsou zaznamenány dva snímky, jeden snímek formátu NEF (RAW), a jeden snímek JPEG Basic.                                                         |  |  |  |
| NEF (Raw)            | Hrubá (RAW) 12bitová data z obrazového snímače LBCAST jsou přímo ulo-<br>žena na paměťovou karu ve formátu Nikon Electronic Image Format (NEF). |  |  |  |
| TIFF (RGB)           | Snímky jsou ukládány v nekomprimovaném formátu TIFF-RGB, při ba-<br>revné hloubce osm bitů na kanál (24bitové barvy).                           |  |  |  |
| JPEG Fine            | Snímky jsou ukládány ve formátu JPEG, s kompresním poměrem cca<br>1:4.                                                                          |  |  |  |
| JPEG<br>Normal       | Snímky jsou ukládány ve formátu JPEG, s kompresním poměrem cca<br>1:8.                                                                          |  |  |  |
| JPEG Basic           | Snímky jsou ukládány ve formátu JPEG, s kompresním poměrem cca<br>1:16.                                                                         |  |  |  |

#### Soubory NEF(Raw)/NEF+JPEG

Kompresi souborů NEF je možné nastavit pomocí menu pro kompresi souborů Raw (**W** 44). K dispozici jsou následující volitelná nastavení:

- **Comp. NEF (Raw)**: Soubory NEF jsou komprimovány pomocí "bezztrátového" algoritmu, redukujícího velikost souboru o cca padesát až šedesát procent, bez vlivu na kvalitu obrazu ( 46-47).
- NEF (Raw): Soubory NEF nejsou komprimovány.

Soubory NEF lze zobrazit pouze pomocí softwaru Nikon View 6 verze 6.1 a novější, nebo Nikon Capture 4 (219). U snímků, uložených ve formátech **NEF+JPEG Fine**, **NEF+JPEG Normal**, a **NEF+JPEG Basic**, se při prohlížení na fotoaparátu zobrazují pouze snímky JPEG. Vymažete-li snímky, uložené v těchto formátech souborů, dojde k vymazání obou souborů - NEF i JPEG.

Nastavení kvality obrazu je možné provést pomocí položky **Image Quality** v menu snímacího režimu, nebo stiskem tlačítka **QUAL** a otáčením hlavního příkazového voliče. Vyberete-li nastavení **NEF (Raw)**, lze pomocí menu **Raw compression**" nastavit kompresi souborů NEF.

> SHOOTING MENU Shooting menu bank

> > SHOOTING MENU

NEF(Raw)+JPEG Normal

NEF(Raw)+JPEG Basic NEF(Raw)

Reset shooting menu

Active folder

Image size Raw compression

White bal.

ISO

û

0

Image quality

Image quality NEF(Raw)+JPEG Fine

> TIFF(RGB) JPEG Fine

JPEG Normal JPEG Basic A

100 NORM

0N

**A** 200

▶ 0K

#### Menu Image Quality

1 V menu snímacího režimu (₩ 166) vyberte položku Image Quality, a stiskněte směrem doprava multifunkční volič.

2 Vyberte požadované nastavení, a stiskněte směrem doprava multifunkční volič. Zobrazí se menu snímacího režimu.

#### 🖉 Řada vyvážení bílé barvy

Radu snímků s různým vyvážením bílé barvy nelze zhotovit při nastavení kvality obrazu na NEF (RAW). Výběr kvality obrazu NEF (RAW) automaticky ruší řadu vyvážení bílé barvy. Vyvážení bílé barvy lze u snímků NEF (RAW) nastavit pomocí softwaru Nikon Capture 4 (zvláštní příslušenství 😿 219).

#### 🔍 Jména obrazových souborů

Snímky jsou ukládány jako obrazové soubory se jménem souboru ve formě "DSC\_ nnnn.xxx", kde "nnnn" je čtyřmístné číslo mezi 0001 a 9999, automaticky přiřazované fotoaparátem ve vzrůstající řadě, a "xxx" je jedna z následujících tříznakových přípon: ".NEF" pro snímky NEF, ".TIF" pro TIFF-RGB, a ".JPG" pro snímky JPEG, a ".NDF" pro snímky Dust Off ref photos (211-212) [referenční snímky pro eliminaci působení prachu na snímači]. Soubory NEF a JPEG ukládané při nastavení "NEF+JPEG" mají stejná jména souborů, ale odlišné přípony. Kvalitu obrazu je možné nastavit rovněž stiskem tlačítka **QUAL** a otáčením hlavního příkazového voliče (pozor - kompresi souborů NEF (RAW) lze nastavit pouze v menu **Raw compression**). Aktuální nastavení kvality obrazu je indikováno na zadním kontrolním panelu a postranním displeji v hledáčku:

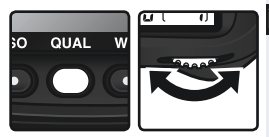

| Volba                | Zadní kontrolní panel | Hledáček |
|----------------------|-----------------------|----------|
| NEF + JPEG<br>Fine   | RAW + FINE            | R• F     |
| NEF + JPEG<br>Normal | RAW+<br>NORM          | R-N      |
| NEF + JPEG<br>Basic  | RAW+<br>BASIC         | R- 8     |
| NEF (Raw)            | RAW                   | R        |
| TIFF (RGB)           | TIFF                  | T        |
| JPEG Fine            | FINE                  | F        |
| JPEG Normal          | NORM                  | N        |
| JPEG Basic           | BASIC                 | 8        |

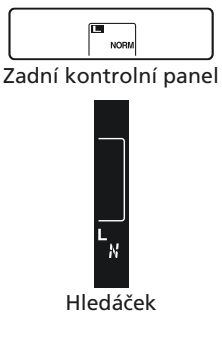

#### Menu Raw compression

 Menu Raw compression určuje, jestli bude provedena komprimace souborů NEF (RAW). Nastavení provedené v menu Raw compression je efektivní při nastavení kvality obrazu NEF+JPEG Fine, NEF+JPEG Normal, NEF+JPEG Basic, a NEF (Raw). Kompresi souborů NEF nelze nastavit pomocí tlačítka QUAL a příkazových voličů.

V menu snímacího režimu (W 166) vyberte položku Raw compression, a stiskněte směrem doprava multifunkční volič.

2 Vyberte požadované nastavení a stiskněte směrem doprava multifunkční volič. Zobrazí se menu snímacího režimu.

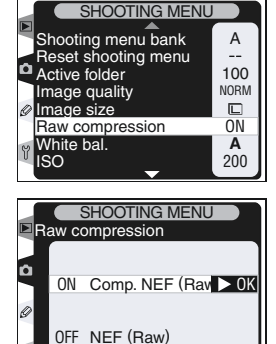

## Velikost obrazu

Velikost obrazu se udává v pixelech. Menší velikosti obrazu produkují menší obrazové soubory, vhodné pro distribuci pomocí e-mailu, nebo pro použití na webových stránkách. Opačně, čím větší obraz, tím větší velikost tisku bez znatelné "zrnitosti". Velikost obrazu nastavte podle místa na paměťové kartě, a podle využití snímků.

| Nastavení |                    | Velikost obra-<br>zu (v pixelech) | Velikost snímků při tiskovém rozlišení<br>200 dpi (přibližná) |
|-----------|--------------------|-----------------------------------|---------------------------------------------------------------|
| L         | Large (2464x1632)  | 2,464 x 1,632                     | 31.3x20.7 cm (12"x8")                                         |
| Μ         | Medium (1840x1224) | 1,840x1,224                       | 23.4x15.5cm (9"x6")                                           |

Velikost obrazu lze nastavit pomocí položky Image Size v menu snímacího režimu, nebo stiskem tlačítka QUAL a otáčením pomocného příkazového 🔝 voliče. Provedené nastavení nemá vliv na velikost souborů NEF (RAW). Při otevření v softwaru Nikon View resp. Nikon Capture 4, mají snímky NEF velikost 2464 x 1632 pixelů.

#### Menu Image Size

- V menu snímacího režimu (🔀 166) vyberte položku Image Size, a stiskněte směrem doprava multifunkční volič.
- Vyberte požadované nastavení a stiskněte Z směrem doprava multifunkční volič. Zobrazí se menu snímacího režimu.

## Tlačítko OUAL

Velikost obrazu lze nastavit rovněž stiskem tlačítka QUAL a otáčením pomocného příkazového voliče. Aktuální velikost obrazu je indikována na zadním kontrolním panelu a postranním displeji v hledáčku:

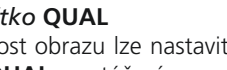

> M Zadní kontrolní panel

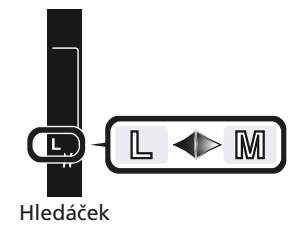

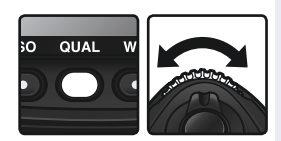

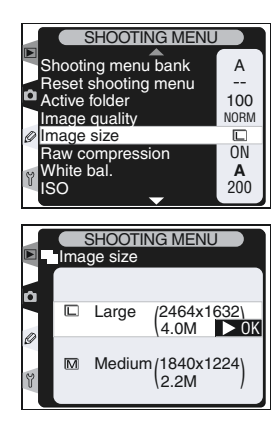

|          | Kapacita pamě<br>Následující tabulka u<br>vou kartu při různýc | <b>ťové karty versus</b><br>udává přibližné počt<br>h nastaveních kvalit | <b>kvalita/v</b> e<br>ty snímků, k<br>ty a velikost | elikost obra<br>teré lze ulo<br>i obrazu. | <b>azu</b><br>žit na 512 I | VB paměťo                           |
|----------|----------------------------------------------------------------|--------------------------------------------------------------------------|-----------------------------------------------------|-------------------------------------------|----------------------------|-------------------------------------|
| onrafova | Kvalita obrazu                                                 | Nastavení menu<br>Raw compression                                        | Velikost<br>obrazu                                  | Velikost<br>obrazového<br>souboru*        | Počet<br>snímků*           | Kapacita<br>vyrovnáva<br>cí paměti† |
| ání-     |                                                                |                                                                          | L‡                                                  | **                                        | tt                         | 24                                  |
| 5        |                                                                | Comp. NEF (Raw)                                                          | M‡                                                  | **                                        | ††                         | 24                                  |
| ì        | NEF + JPEG Fine                                                |                                                                          | L <sup>‡p</sup>                                     | 7.9 MB                                    | 58                         | 25                                  |
| נ        |                                                                | NEF (Raw)                                                                | M‡                                                  | 7.1 MB                                    | 66                         | 25                                  |
| 5        |                                                                |                                                                          | L‡                                                  | **                                        | ††                         | 24                                  |
| 5        |                                                                | Comp. NEF (Raw)                                                          | M‡                                                  | **                                        | t†                         | 24                                  |
| *<br>>   | NEF+JPEG Normal                                                |                                                                          | L‡                                                  | 6.6 MB                                    | 67                         | 25                                  |
|          |                                                                | NEF (Raw)                                                                | M‡                                                  | 6.1 MB                                    | 71                         | 25                                  |
| 2        |                                                                | Comp. NEF (Raw)                                                          | L                                                   | **                                        | t†                         | 24                                  |
|          | NEF + JPEG Basic                                               |                                                                          | M‡                                                  | **                                        | t†                         | 24                                  |
|          |                                                                |                                                                          | L‡                                                  | 6.5 MB                                    | 72                         | 25                                  |
|          |                                                                | NEF (Raw)                                                                | M <sup>‡</sup>                                      | 6.3 MB                                    | 75                         | 25                                  |
|          |                                                                | Comp. NEF (Raw)                                                          |                                                     | ##                                        | t†                         | 25                                  |
|          | NEF (Raw)                                                      | NEF (Raw)                                                                |                                                     | 6.0 MB                                    | 79                         | 26                                  |
|          |                                                                | —                                                                        | L                                                   | 11.5 MB                                   | 41                         | 35                                  |
|          | IIFF (RGB)                                                     | —                                                                        | М                                                   | 6.5 MB                                    | 74                         | 35                                  |
|          |                                                                | —                                                                        | L                                                   | 1.9 MB                                    | 222                        | 40                                  |
|          | JPEG Fine                                                      | —                                                                        | М                                                   | 1.1 MB                                    | 390                        | 40                                  |
|          |                                                                | —                                                                        | L                                                   | 0.98 MB                                   | 433                        | 40                                  |
|          | JPEG Normal                                                    | —                                                                        | М                                                   | 0.56 MB                                   | 709                        | 40                                  |
|          |                                                                | —                                                                        | L                                                   | 0.49 MB                                   | 780                        | 40                                  |
|          | JPEG Basic                                                     | —                                                                        | М                                                   | 0.28 MB                                   | 1300                       | 40                                  |
|          |                                                                |                                                                          |                                                     |                                           |                            |                                     |

- Všechny hodnoty jsou pouze přibližné. Velikost souborů JPEG se mění v závislosti na zaznamenávané scéně
- <sup>†</sup> Přibližné počty snímků, které lze uložit do vyrovnávací paměti Velikost obrazu platí pouze pro snímky JPEG. Při otevření pomocí softwaru Nikon View nebo Nikon Capture 4, mají snímky ve formátu NEF velikost 2464x1632 pixelů.
- \*\* Celková velikost souboru NEF(RAW) a JPEG. Velikost komprimovaných souborů NEF (RAW) je přibližně padesát až šedesát procent velikosti nekomprimovaných souborů NEF.
- <sup>++</sup> Počet zbývajících snímků, zobrazený na kontrolním panelu a v hledáčku je stejný, jako v případě nekomprimovaných souborů NEF (RAW). Aktuální počet snímků, které lze uložit na paměťovou kartu, je větší než zobrazené hodnoty.
- \*\* Velikost komprimovaných souborů NEF (RAW) je přibližně padesát až šedesát procent velikosti nekomprimovaných souborů NEF.

#### 🖉 Počet zbývajících snímků

Počet zbývajících snímků, zobrazený na počitadle snímků na kontrolním panelu a v hledáčku, je pouze přibližný. Množství komprimovaných snímků formátu NEF resp. JPEG, které lze uložit na paměťovou kartu, závisí na objektu a kompozici jednotlivých snímků.

Obecně, čím více detailů snímek obsahuje, tím větší je výsledný soubor, a tím méně snímků tak lze uložit.

#### 🖉 Vysokokapacitní paměťové karty

Je-li na paměťové kartě dostatečný prostor pro uložení tisíce a více snímků při aktuálním nastavení, je indikace zbývajícího počtu snímků zobrazena v tisících, a zaokrouhlena směrem dolů na nejbližší stovku (je-li

například k dispozici místo pro cca 1260 snímků, zobrazuje počitadlo snímků hodnotu 1.2 K).

#### 🔗 d2-Maximální počet snímků (😽 186)

V režimu sériového snímání lze pomocí uživatelské funkce d2 (maximální počet snímků) limitovat maximální počet snímků které lze zhotovit v jedné sérii, na libovolnou hodnotu v rozmezí jedna až čtyřicet.

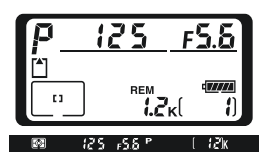

# Citlivost (ekvivalent ISO)

Zvýšení citlivosti fotoaparátu ke světlu

"Citlivost" je digitální ekvivalent citlivosti filmu. Čím vyšší citlivost, tím menší množství světla je nutné pro expozici snímku, a tedy i kratší časy závěrky resp. větší zaclonění.

Citlivost lze nastavovat v hodnotách, zhruba ekvivalentních ISO 200 až ISO 1600, v krocích po 1/3 EV. Pro situace, kde je hlavní prioritou vysoká citlivost, jsou k dispozici nastavení **HI-1** (přibližný ekvivalent ISO 3200) a **HI-2** (přibližný ekvivalent ISO 6400). Citlivost lze nastavovat pomocí položky **ISO** v menu snímacího režimu, nebo stiskem tlačítka **ISO** a otáčením hlavního příkazového voliče.

#### Menu ISO

V menu snímacího režimu vyberte položku ISO (167) a stiskněte směrem doprava multifunkční volič.

2 Vyberte požadované nastavení a stiskněte směrem doprava multifunkční volič. Zobrazí se menu snímacího režimu.

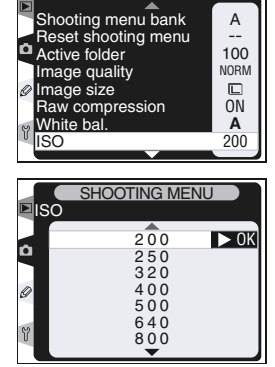

## 🖉 HI-1/HI-2

Čím vyšší citlivost, tím více se na snímcích projevuje obrazový šum ve formě náhodně rozmístěných, jasně zbarvených pixelů. Snímky zhotovené při nastavení citlivosti HI-1 a HI-2, budou pravděpodobně obsahovat patrný obrazový šum. Tato nastavení použijte pouze pro zachycení přirozené světelné atmosféry za špatných světelných podmínek, nebo pro zamezení rozhýbání snímků vlivem dlouhých časů závěrky. Při použití těchto nastavení doporučujeme vypnout doostřování obrazu (W 65), které by vedlo k dalšímu zvýšení patrnosti šumu.

#### Tlačítko ISO

Citlivost lze nastavit rovněž stiskem tlačítka **ISO** a otáčením hlavního příkazového voliče. Hodnoty citlivosti se zobrazují na kontrolních panelech a postranním displeji v hledáčku:

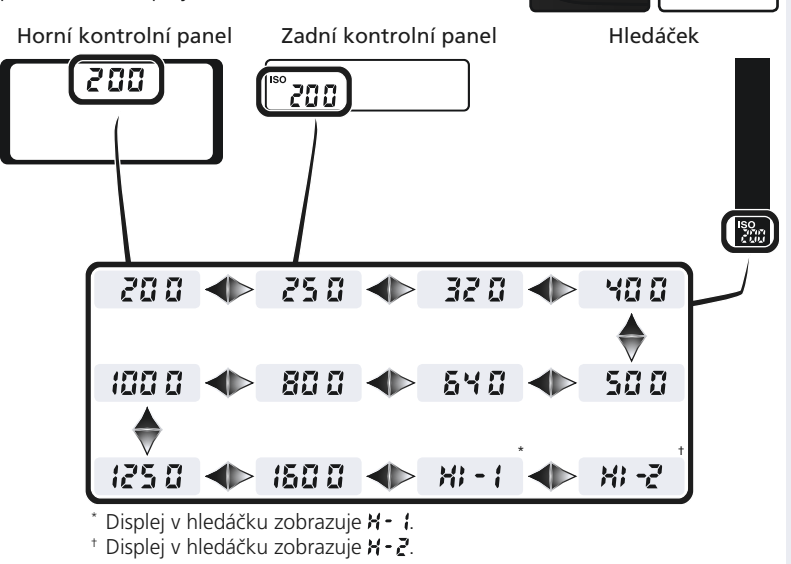

#### 🔊 b1-ISO Auto ( 180)

Je-li nastavena v uživatelské funkci b1 (**ISO Auto**) volba **ON**, mění fotoaparát automaticky citlivost z hodnoty nastavené uživatelem, pro dosažení optimální expozice. Je-li funkce b1 ;nastavena na ON, nelze použít nastavení citlivosti **HI-1** a **HI-2** je-li citlivost nastavena na hodnotu **HI-1** resp. **HI-2**, nelze nastavit funkci b1 na ON.

#### 🔊 d6-Control Panel/Viewfinder Display>Rear Control Panel (😿 190)

Je-li funkce **Control panel/viewfinder display>Rear control panel** (uživatelská funkce d6) nastavena na "**Frame Count**", zobrazuje se při stisku tlačítka **ISO** hodnota citlivosti pouze na zadním kontrolním panelu. Je-li funkce nastavena na "**ISO**", zobrazuje se hodnota citlivosti - s výjimkou během záznamu a reprodukce zvukových poznámek.

ISC

ISO QU

0

### 🔊 b2-ISO Step Value (🌄 181)

ISO V závislosti na nastavení uživatelské funkce b2, lze hodnoty citlivosti měnit v přírůstcích po ½ nebo 1 EV.

Odstupňování hodnot citlivosti při nastavení 1/2 EV

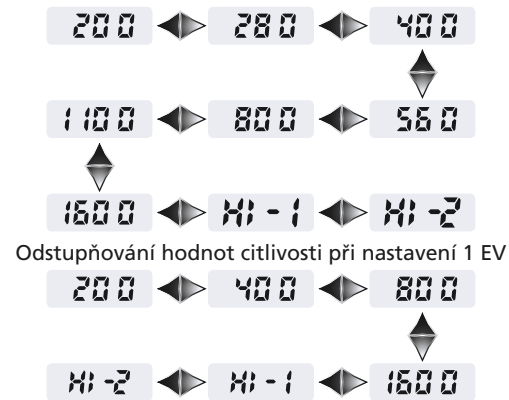

Je-li to možné, je při změně kroku odstupňování citlivosti zachováno stávající nastavení citlivosti ISO. Není-li při zvoleném odstupňování k dispozici aktuálně nastavená hodnota citlivosti ISO, je nastavení zaokrouhleno na nejbližší dostupnou hodnotu.

## Zachování přirozených barev

Barva světla odraženého od objektu se mění s barvou světelného zdroje. Lidský mozek je schopen se na tyto změny v osvětlení adaptovat vidět bílé objekty jako bílé, ať již se nachá- 💭 zejí ve stínu, na přímém slunci, nebo pod umělým světelným zdrojem. Na rozdíl od filmů, používaných ve fotoaparátech na film, může digitální fotoaparát napodobit tento systém zpracováním informací z 1005pixelového RGB snímače, obrazového snímače LBCAST, a snímače okolního osvětlení, a přizpůsobit své nastavení barevné teplotě světelného zdroje. Tento systém je znám jako "vyvážení bílé barvy". Pro dosažení přirozeného barevného podání nastavte před snímkem vyvážení bílé barvy, odpovídající světelnému zdroji. K dispozici jsou následující volitelná nastavení:

| Nastavení    |                       | Přibližná<br>barevná<br>teplota* | Popis                                                                                                    |
|--------------|-----------------------|----------------------------------|----------------------------------------------------------------------------------------------------|
| A            | Auto                  | 3,500–<br>8,000 K                | Vyvážení bílé barvy měření pomocí 1005pixelového<br>RGB snímače, obrazového snímače LBCAST, a snímače<br>okolního osvětlení, s výsledným automatickým nasta-<br>vením optimální hodnoty bílé barvy. Pro maximální<br>přesnost měření používejte objektivy G nebo D. Při<br>použití blesku SB-800 jsou pro nastavení bílé barvy<br>využity i údaje o parametrech záblesku. |
| ☀            | Incandescent          | 3,000 K                          | Používá se při umělém osvětlení.                                                                                                    |
|              | Fluorescent           | 4,200 K                          | Používá se při zářivkovém osvětlení.                                                                                                    |
| 澌            | Direct sunlight       | 5,200 K                          | Vhodné na přímém slunečním světle.                                                                                                    |
| 4            | Flash                 | 5,400 K                          | Toto nastavení je vhodné při práci s blesky Nikon.                                                                                                    |
| 2            | Cloudy                | 6,000 K                          | Toto nastavení použijte při fotografování na den-<br>ním světle pod zamračenou oblohou.                                                                                                    |
| <b>\$</b> %. | Shade                 | 8,000 K                          | Toto nastavení je vhodné pro objekty ve stínu za denního světla.                                                                                                    |
| K            | Choose color<br>temp. | 2,500–<br>10,000 K               | Přímé nastavení hodnoty barevné teploty ve stup-<br>ních Kelvina (🔀 56).                                                                                                    |
| PRE          | Preset                | _                                | Toto nastavení se používá pro vyvážení bílé barvy<br>podle referenčního objektu, světelného zdroje,<br>resp. existujícího snímku.                                                                                                    |

Pro většinu běžných světelných zdrojů se doporučuje automatické vyvážení bílé barvy. Nelze-li takto dosáhnout požadovaných výsledků, vyberte jedno z nastavení v tabulce, resp. určete hodnotu bílé barvy přímo (Preset). V automatickém režimu a režimu Preset používá fotoaparát TTL měření bílé barvy, aby zajistil korektní nastavení i v případě, že se fotoaparát a objekt nacházejí pod rozdílným osvětlením.

🖵 macího režimu, nebo stiskem tlačítka **WB** a otáčením hlavního příkazového voliče Menu White bal. V menu snímacího režimu vyberte položku White bal. (W 166) a stiskněte směrem doprava multifunkční volič.

SHOOTING MENL Shooting menu bank Α Reset shooting menu Active folder 100 NORM Image guality Image size Raw compression 0N White bal. Α 200 SHOOTING MENU White bal. Auto ► û Incandescent Fluorescent Direct sunlight

Flash Cloudy

Shade

Vyberte požadované nastavení a stiskněte směrem doprava multifunkční volič. Vyberete--li nastavení "Choose color temp.", zobrazí se submenu barevných teplot (🔀 56). Vyberete-li nastavení Preset, zobrazí se submenu volitelných nastavení (🐺 57). Ve všech ostatních případech se zobrazí dialog pro jemné vyvážení bílé barvy (😽 54).

#### Studiové blesky

Automatické vyvážení bílé barvy nemusí v kombinaci se studiovými blesky poskytovat optimální výsledky. V takovém případě nastavte přímo hodnotu barevné teploty, použijte jedno z volitelných nastavení Preset, nebo nastavte vyvážení bílé barvy Flash a pomocí jemného vyvážení bílé barvy dolaďte výsledky.

#### 🔍 Barevná teplota

Vnímání barevné teploty světla se mění s pozorovatelem a dalšími okolnostmi. Barevná teplota je objektivní ekvivalent barvy světelného zdroje, vztažený k teplotě absolutně černého tělesa (konvence) ohřátého na teplotu, při které vyzařujte světlo stejné vlnové délky. Zatímco světelné zdroje s barevnou teplotou okolo 5000 - 5500 K vnímáme jako bílé, světelné zdroje s nižší teplotou jako jsou žárovky, mají žlutý nebo červený nádech. Světelné zdroje s vyšší barevnou teplotou vnímáme jako namodralé.

52

#### Tlačítko WB

Vyvážení bílé barvy lze nastavit rovněž stiskem tlačítka WB a otáčením hlavního příkazového voliče. Aktuální vyvážení bílé barvy se zobrazuje na zadním kontrolním panelu a postranním displeji v hledáčku:

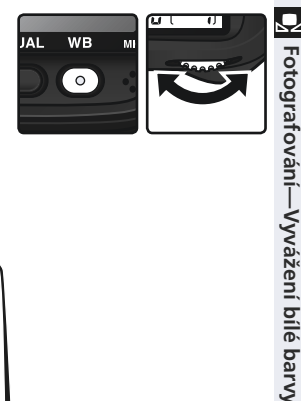

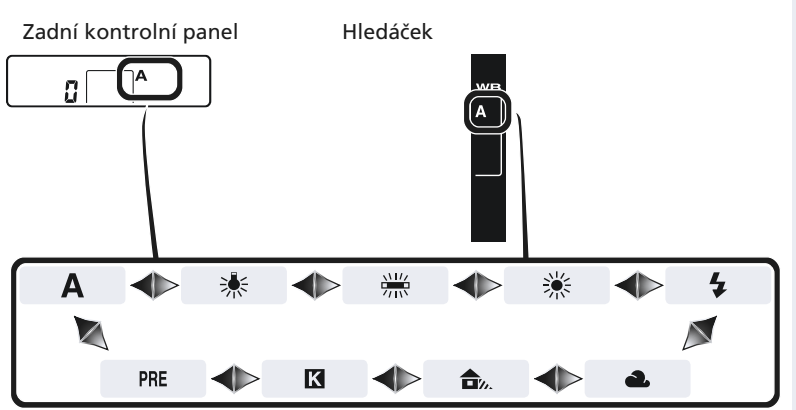

## S e5-BKT Set ( 194)

Je-li uživatelská funkce e5 (BKT Set) nastavena na "WB bracketing", zhotoví fotoaparát při každém stisku spouště několik snímků. Každý snímek je zhotoven s jiným vyvážením bílé barvy, s výchozí hodnotou nastavenou v menu "White bal." resp. pomocí tlačítka **ISO** 

## Jemné vyvážení bílé barvy

U všech nastavení kromě 🔀 (přímé nastavení barevné teploty) a **PRE** (preset) lze vyvážení bílé barvy "jemně doladit" pro kompenzaci změn zabarvení světelného zdroje, nebo pro vytvoření požadovaného "teplého" resp. "studeného" barevného nádechu. Zvýšení hodnoty lze použít pro studenější (modravější) barevné podání resp. pro kompenzaci světelného zdroje se žlutým nebo ;červeným nádechem snížení hodnoty lze použít pro teplejší barevné podání (lehce do žluta resp. červena) resp. pro kompenzaci světelného zdroje s modrým nádechem. Úpravy nastavení lze provádět v rozmezí +3 až -3 (v přírůstcích po 1). S výjimkou režimu **Fluorescent** je každý přírůstek ekvivalentní hodnotě cca 10 Mired.

Vyvážení bílé barvy lze jemně doladit pomocí položky White bal. v menu snímacího režimu, nebo stiskem tlačitka WB a otáčením pomocného příkazového voliče.

#### Menu White bal.

- V menu White bal. ( 52) vyberte jiné nastavení než "Choose color temp." resp. "Preset", a stiskněte směrem doprava multifunkční volič.
- 2 Tisknutím multifunkčního voliče směrem nahoru nebo dolů vyberte požadované nastavení, a stiskněte směrem doprava multifunkční volič. Zobrazí se menu snímacího režimu.

#### 🔍 "Mired"

Jakýkoli pevně daný rozdíl v barevné teplotě produkuje větší rozdíly v barvě u nízkých barevných teplot, než u

vysokých barevných teplot. Například u barevné teploty 6000 K neznamená změna o 100 K prakticky žádnou pozorovatelnou změnu barev, zatímco změna o stejné množství při 3000 K bude produkovat velké barevné rozdíly. Hodnoty "Mired", získané vynásobením převrácené hodnoty barevné teploty číslem 106, jsou měřítkem barevné teploty beroucím v potaz takovéto změny, a díky tomu jsou používány jako jednotky pro barevné korekční filtry. Např.:

- 4000 3000 K (rozdíl 1000 K) = 83 Mired
- 7000 K 6000 K (rozdíl 1000 K) = 24 Mired

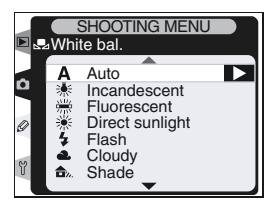

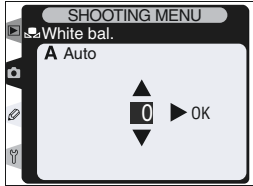

#### Tlačítko **WB**

Jemné vyvážení bílé barvy lze provést rovněž stiskem tlačítka **WB**, a otáčením pomocného příkazového voliče. Aktuální vyvážení ;bílé barvy se zobrazuje na zadním kontrolním panelu při jiném nastavení než +0 se na zadním kontrolním panelu a postranním ◆ displeji v hledáčku zobrazí symbol ◆:

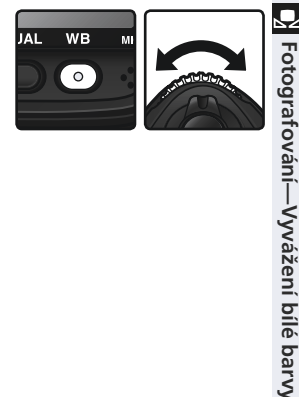

Zadní kontrolní panel Hledáček

#### 🔍 Jemné vyvážení bílé barvy a barevná teplota

V níže uvedené tabulce jsou zobrazeny přibližné hodnoty barevných teplot pro jiné nastavení než **A** (automatické)(tyto hodnoty se mohou lišit od hodnot, naměřených ručními colormetry):

|    | Incandescent | Fluorescent <sup>*</sup> | Direct<br>sunlight | Flash   | Cloudy<br>(denní světlo) | Shade<br>(denní světlo) |
|----|--------------|--------------------------|--------------------|---------|--------------------------|-------------------------|
| +3 | 2,700 K      | 2,700 K                  | 4,800 K            | 4,800 K | 5,400 K                  | 6,700 K                 |
| +2 | 2,800 K      | 3,000 K                  | 4,900 K            | 5,000 K | 5,600 K                  | 7,100 K                 |
| +1 | 2,900 K      | 3,700 K                  | 5,000 K            | 5,200 K | 5,800 K                  | 7,500 K                 |
| 0  | 3,000 K      | 4,200 K                  | 5,200 K            | 5,400 K | 6,000 K                  | 8,000 K                 |
| -1 | 3,100 K      | 5,000 K                  | 5,300 K            | 5,600 K | 6,200 K                  | 8,400 K                 |
| -2 | 3,200 K      | 6,500 K                  | 5,400 K            | 5,800 K | 6,400 K                  | 8,800 K                 |
| -3 | 3,300 K      | 7,200 K                  | 5,600 K            | 6,000 K | 6,600 K                  | 9,200 K                 |

\* Velikost přírůstků u nastavení Fluorescent odráží široký rozsah barevných teplot různých druhů fluorescenčních světelných zdrojů, sahající od nízkoteplotních světel, až po vysokoteplotní rtuťové výbojky.

## Volba barevné teploty

Volba barevné teploty
 Volbou nastavení ( (Choose color temp.) se zpřístupní menu 31 volitelných nastavení barevné teploty, s hodnotami sahajícími od 2500 do 10000 K, v přírůstcích po zhruba 10 Mired (požadovaných výsledků nebude dosaženo u zábleskového a fluorescenčního osvětlení). Barevnou teplotu lze nastavit pomocí menu White bal., nebo stiskem tlačítka WB a otáčením pomocného příkazového voliče.
 Menu White bal.
 V menu White bal.
 V menu White bal.
 S2) vyberte položku "Choose color temp." a stiskněte směrem doprava multifunkční volič.

- 2 Vyberte požadovanou hodnotu barevné tep-loty a stiskněte směrem doprava multifunkční volič Zobrazí se menu snímacího režimu

#### Tlačítko WB

Při volbě položky **K** (Choose color temp.) lze hodnotu barevné teploty zadat rovněž stiskem tlačítka WB a otáčením pomocného příkazového voliče. Hodnota barevné teploty se zobrazuje na zadním kontrolním panelu:

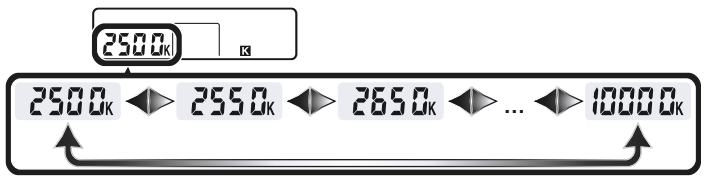

#### Zhotovujte zkušební snímky

Abyste se ujistili, že nastavená hodnota bílé barvy odpovídá danému zdroji světla, zhotovte zkušební snímky.

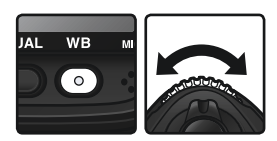

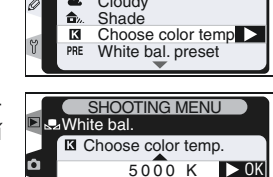

Ø

K 5300 600 K

5900 K 6300 K 6700 K

## Změření barevné teploty referenčního objektu

Volba Preset se používá k záznamu a vyvolání uživatelské hodnoty bílé barvy pro smíšené osvětlení, resp. pro kompenzaci silného barevného nádechu světelného zdroje. Volba Preset disponuje čtyřmi způsoby nastavení:

#### Záznam nového hodnoty bílé barvy fotoaparátem

- V hledáčku zaměřte neutrální šedý resp. bílý objekt, a stiskněte tlačítko spouště pro změření hodnoty bílé barvy (>>>> 59).
- (2) Změřte hodnotu bílé barvy pomocí snímače pro měření okolního osvětlení (😿 59).

#### Kopírování hodnot z existujících snímků

- (3) Zkopírujte vyvážení bílé barvy z jiného snímku, uloženého na paměťové kartě (😿 63).
- (4) Zkopírujte vyvážení bílé barvy ze softwaru Nikon Capture 4 (zvláštní příslušenství).

Fotoaparát umožňuje uložit až pět takto určených hodnot bílé barvy do pamětí d-0 až d-4. Hodnoty bílé barvy, určené podle kroků (1) a (2) jsou ukládány do paměti d-0. Aby se zamezilo náhodnému přepsání této hodnoty bílé barvy při novém měření, je možné hodnotu uloženou v paměti d-0 zkopírovat do pamětí d-1 až d-4 pro dlouhodobou archivaci (1) 64). Hodnoty bílé barvy zkopírované pomocí kroků (3) a (4) jsou rovněž ukládány do pamětí d-1 až d-4. Ke každé uložené hodnotě bílé barvy je možné připojit textový komentář (1) 62).

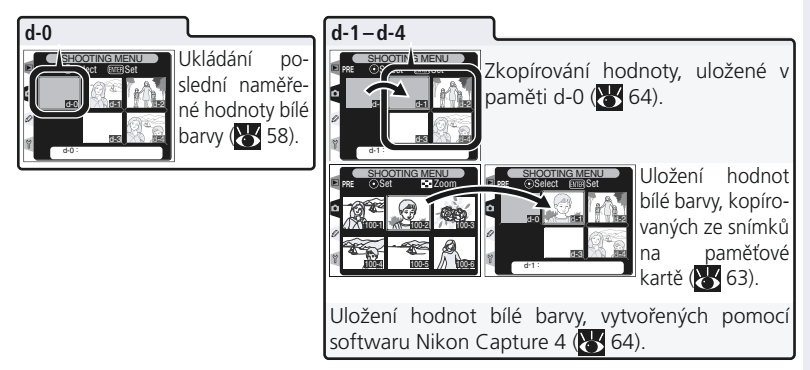

#### 🖉 Vyvážení bílé barvy Preset

Změny vyvážení bílé barvy jsou aplikovány ve všech paměťových sadách menu snímacího režimu (W 162). Pokouší-li se uživatel změnit vyvážení bílé barvy v paměti d-1 až d-4, vytvořenou v jiné sadě nastavení menu snímacího režimu, zobrazí se dialog pro potvrzení (u paměti d-0 se žádné varování nezobrazuje).

#### Změření hodnoty bílé barvy

Hodnotu bílé barvy lze určit změřením referenčního neutrálního šedého objektu, nebo změřením barevné teploty světelného zdroje. Nově naměřená hodnota bílé barvy je uložena do paměti d-0.

| Referenční<br>objekt          | Popis                                                                                                    |
|-------------------------------|----------------------------------------------------------------------------------------------------|
| Neutrál-<br>ní šedý<br>objekt | Neutrální šedý nebo bílý objekt se umístí pod osvětlení, které se použije<br>při expozici finálního snímku, a hodnota bílé barvy se změří pomocí<br>1005pixelového RGB snímače fotoaparátu. Tento způsob použijte při<br>práci s bleskem, nebo při umístění objektu a fotoaparátu po různými<br>druhy osvětlení. Ve studiových podmínkách lze pro získání šedého refe-<br>renčního objektu použít 18% difúzní panel. |
| Světelný<br>zdroj             | Barevná teplota světelného zdroje se měří snímačem na hranolu fotoa-<br>parátu, a vyvážení bílé barvy je upraveno tak, přirozené barevné podání<br>bez měření referenčního objektu. Tento způsob použijte v případě, kdy<br>se objekt nachází pod stejným osvětlením jako fotoaparát.                                                                                                    |

Stiskněte tlačítko WB a otáčejte hlavním příkazovým voličem, až se zobrazí na zadním kontrolním panelu a postranním displeji hledáčku nápis PRE.

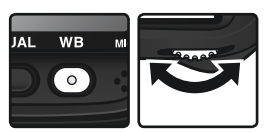

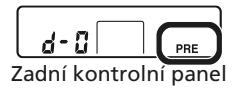

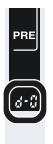

#### Hledáček

Chcete-li použít nově změřenou hodnotu vyvážení bílé barvy okamžitě, vyberte stiskem tlačítka WB a otáčením pomocného příkazového voliče paměť d-0 (zobrazí se na zadním kontrolním panelu **W** 61). V opačném případě není při měření nové hodnoty bílé barvy nutné nastavovat paměť d-0. 2 Krátce uvolněte tlačítko **WB** a poté je tiskně-te až nápis **PRE** na zadním kontrolním panelu a postranním displeji v hledáčku začne blikat. Blikající nápis **Pr** E se zobrazí rovněž v místě počitadla snímků na horním kontrolním panelu a v hledáčku.

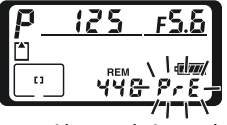

Horní kontrolní panel

Zadní kontrolní panel

WB 0

Fotografování—Vyvážení bílé barvy

Pro změření hodnoty bílé barvy pomocí neutrálního šedého resp. bílého objektu..

...zaměřte v hledáčku referenční objekt tak, aby vyplnil plochu hledáčku, a stiskněte až na doraz tlačítko spouště. Fotoaparát změří hodnotu bílé barvy a výsledek uloží do paměti d-0. Není zaznamenán žádný snímek změření bílé barvy je možné provést přesně i v případě, že není správně zaostřeno.

#### Pro změření barevné teploty světelného zdroje..

...zajistěte, aby na externí čidlo měření okolního osvětlení dopadalo světlo měřeného světelného zdroje, a stiskněte tlačítko

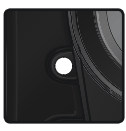

FUNC. Fotoaparát vypočte potřebnou hodnotu bílé barvy a uloží ji do paměti d-0.

Pro návrat bez naměření nové hodnoty bílé barvy, stiskněte tlačítko WB.

## Expoziční režim

Změření bílé barvy lze provést ve všech expozičních režimech. Ve všech režimech je automaticky zvýšena expozice o +1EV pro pojištění správných výsledků měření. V manuálním expozičním režimu lze dosáhnout optimálních výsledků nastavením expozice na hodnotu +0, indikovanou pomocí elektronické analogové indikace (světelné váhy).

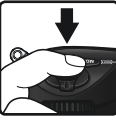

Hledáček

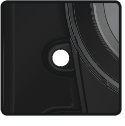

Pokud byl fotoaparát schopen změřit hodnotu bílé barvy, bliká po dobu cca tří sekund na kontrolních panelech nápis **Lood**, a v hledáčku nápis **Ld**.

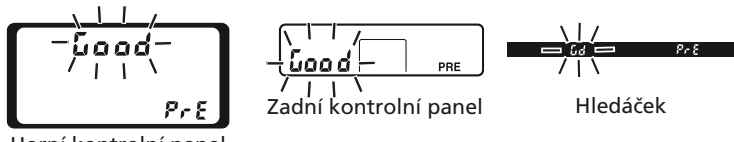

Horní kontrolní panel

V případě příliš slabého nebo příliš silného osvětlení, a při měření určitých umělých světelných zdrojů pomocí čidla okolního osvětlení, nemusí být fotoaparát schopen správně změřit hodnotu bílé barvy. V takovém případě na kontrolních panelech a v hledáčku bliká po dobu cca 3 s nápis **naúd** Dojde-li k takovéto situaci, vraťte se ke kroku 3 a opakujte měření. Není-li fotoaparát schopen změřit hodnotu bílé barvy pomocí čidla pro měření okolního osvětlení, zkuste hodnotu bílé barvy změřit pomocí neutrálního šedého nebo bílého objektu.

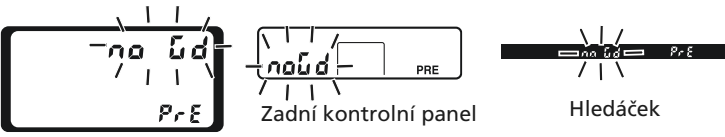

Horní kontrolní panel

Nová hodnota bílé barvy je uložena do paměti d-0, kde automaticky nahraní předchozí hodnotu (nezobrazuje se žádný dialog pro potvrzení). Pokud byla hodnota bílé barvy určena změřením referenčního objektu, zobrazí se v seznamu pamětí náhled. Hodnota bílé barvy změřená pomocí snímače pro měření okolního osvětlení je označena symbolem

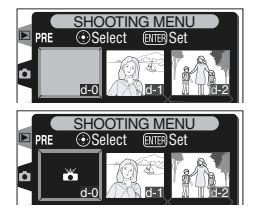

Abyste mohli použít nově určenou hodnotu bílé barvy, vyberte paměť d-0 (pokud nebyla před výběrem paměti d-0 změřena žádná hodnota bílé barvy, nastaví se vyvážení bílé barvy automaticky na barevnou teplotu 5200 K, odpovídající přímému slunečnímu světlu). Nově určená hodnota bílé barvy zůstává uložena v paměti d-0 až do nového měření. Zkopírováním paměti d-0 do jedné ze čtyř dalších pamětí před provedením nového měření, je možné uložit celkem až pět hodnot bílé barvy (**V** 64).
#### Výběr uložené hodnoty bílé barvy

Pro nastavení bílé barvy na hodnotu uloženou v jedné z pamětí:

- V menu White bal. (52) vyberte položku Preset, a stiskněte směrem doprava multifunkční volič. Zobrazí se menu na obrázku vpravo. (pro návrat do menu snímacího režimu stiskněte tlačítko ().
- Paměti jsou identifikovány symboly nebo náhledy, jménem (d-0 až d-4) a komentářem. Tisknutím multifunkčního voliče směrem nahoru, dolů, doleva a doprava vyberte požadovanou paměť. Pro výběr požadované paměti a návrat do snímacího režimu bez pokračování kroky 3-5, stiskněte tlačítko .
- Pro zobrazení menu na obrázku vpravo, stiskněte uprostřed multifunkční volič. Pro zobrazení dalších volitelných možností vyberte číslo paměti (d-0 až d-4) a stiskněte multifunkční volič směrem doleva nebo doprava.

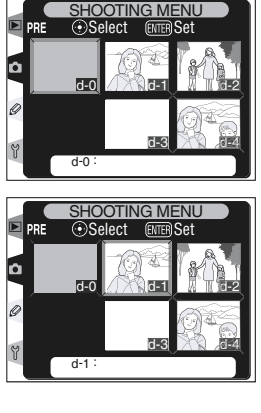

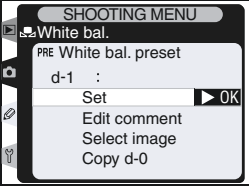

#### 🔍 Výběr paměti s uloženou hodnotou bílé barvy: Tlačítko WB

Při nastavení položky **PRE** (Preset) je možné vybírat paměti s uloženými hodnotami bílé barvy rovněž stiskem tlačítka **WB** a otáčením pomocného příkazového voliče. Aktuálně vybraná paměť je při stisku tlačítka **WB** indikována na zadním kontrolním panelu.

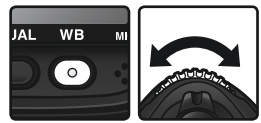

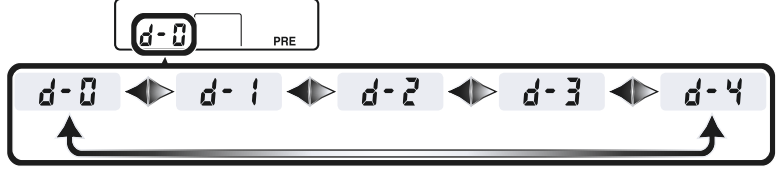

Stiskem multifunkčního voliče směrem nahoru nebo dolů vyberte položku **Set**.

5 Stiskem multifunkčního voliče směrem doprava aktivujte vyvážení bílé barvy uložené ve vybrané paměti, a vraťte se do menu snímacího režimu.

## Zadání textového komentáře

Pro zadání popisky v délce max. třicetšest znaků pro jednu paměť, vyberte požadovanou paměť v menu náhledů, a stiskněte uprostřed multifunkční volič, jak je popsáno v krocích 1-3 na předchozí straně. Zobrazí se menu na obrázku vpravo.

Tisknutím multifunkčního voliče směrem nahoru nebo dolů vyberte položku Edit comment.

2 Stiskněte směrem doprava multifunkční volič pro zobrazení editačního okna. Komentář editujte způsobem, popsaným na straně 208.

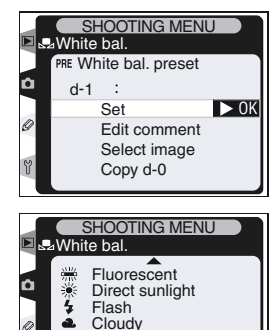

✿. Shade ☑ Choos

Choose color temp. White bal. preset

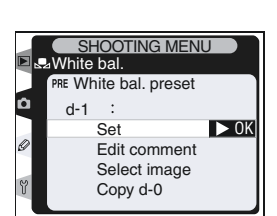

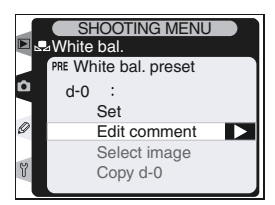

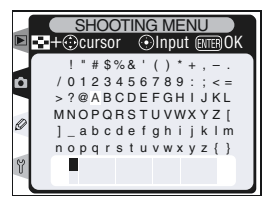

) Stiskněte tlačítko 🥡 pro návrat ke zobrazení **3** náhledů.

#### Kopírování hodnot vyvážení bílé barvy ze snímků (pouze paměti d-1 až d-4) SHOOTING MENU ⊿White bal.

Pro zkopírování hodnoty bílé barvy ze snímku, uloženého na paměťové kartě, do zvolené paměti (pouze paměti d-1 až d-4), vyberte paměť v menu náhledů a stiskněte uprostřed multifunkční volič, jak je popsáno v krocích 1-3 na straně 61. Zobrazí se menu na obrázku vpravo.

- Tisknutím multifunkčního voliče směrem nahoru nebo dolů vyberte položku Select Image.
- Stiskem multifunkčního voliče směrem dopra-2 va zobrazte snímky na paměťové kartě. Zobrazí se pouze snímky, zhotovené přístrojem D2H ostatní snímky nelze vybrat.
- Tisknutím multifunkčního voliče směrem na-3 horu, dolů, doleva a doprava vyberte požadovaný snímek. Pro zobrazení vybraného snímku na celé obrazovce stiskněte tlačítko 😔 Pro návrat zpět na stránku náhledů stiskněte tlačítko 🖸 znovu

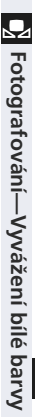

OK

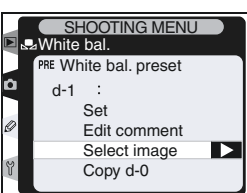

SHOOTING MENL

Select

d-1 : Beach

PRE White bal. preset

Select image

Copy d-0

Set Edit comment

d-1

Ô

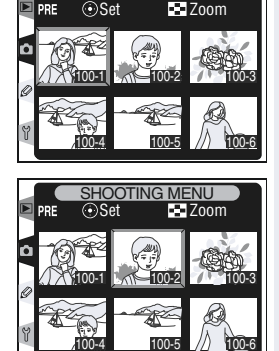

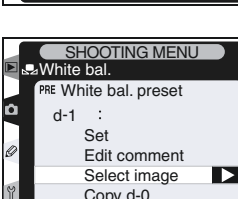

🖸 Fotografování—Vyvážení bílé barvy

Stiskněte uprostřed multifunkční volič pro zkopírování hodnoty vyvážení bílé barvy vybraného snímku do zvolené paměti, a návrat do menu náhledů. Je-li vybraný snímek opatřen komentářem, zkopíruje se tento komentář současně s hodnotou bílé barvy do zvolené paměti.

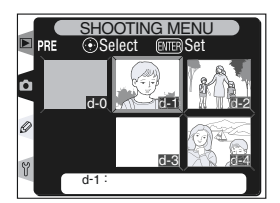

## Kopírování hodnoty bílé barvy z paměti d-0 do pamětí d1 až d4

Pro zkopírování hodnoty bílé barvy z paměti d-0 do libovolné z ostatních pamětí (d1 až d4), vyberte cílovou paměť v menu náhledů, a stiskněte uprostřed multifunkční volič, jak je popsáno v krocích 1-3 na straně 61. Zobrazí se menu na obrázku vpravo.

Tisknutím multifunkčního voliče směrem nahoru nebo dolů vyberte položku **Copy d-0**.

2 Stiskněte multifunkční volič směrem doprava pro zkopírování hodnoty bílé barvy z paměti d-0 do zvolené paměti, a návrat do menu náhledů. Pokud byl pro hodnotu uloženou v paměti d-0 vytvořen komentář, zkopíruje se současně s hodnotou bílé barvy do komentáře zvolené paměti.

#### Nikon Capture 4

Nikon Capture 4 (zvláštní příslušenství) lze použít pro editaci vyvážení bílé barvy u snímků RAW, zhotovených fotoaparátem D2H, a zobrazených na monitoru počítače. Je-li fotoaparát propojen s počítačem, lze editovanou hodnotu bílé barvy zkopírovat přímo do jedné z pamětí pro vyvážení bílé barvy ve fotoaparátu, nebo lze snímek uložit na paměťovou kartu a hodnotu bílé barvy poté zkopírovat pomocí položky **Select image** v menu Preset. Jakékoli komentáře, vytvořené softwarem Nikon Capture 4 jsou rovněž zkopírovány do zvolené paměti.

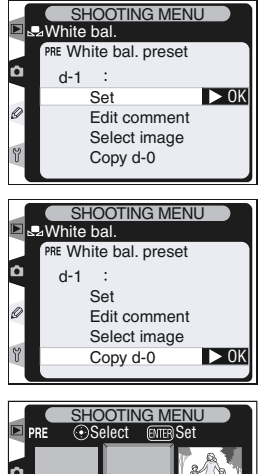

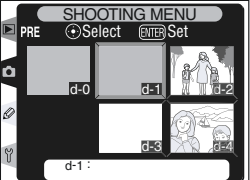

# Nastavení obrazu

Volitelné položky menu snímacího režimu

Tato část návodu popisuje nastavení, která lze provést výhradně pomocí položek menu snímacího režimu (🔀 161).

# Zdůraznění obrysů objektu: Menu Image Sharpening

Během fotografování přístroj automaticky zpracovává snímky pro zvýšení rozdílu mezi světlými a tmavými plochami, čímž dochází k subjektivnímu zvýšení ostrosti snímků. Položka menu snímacího režimu **Image Sharpening** slouží k nastavení míry prováděného doostření.

| Volba |                                                                                                    | Popis                                                        |
|-------|----------------------------------------------------------------------------------------------------|--------------------------------------------------------------|
| A     | A Auto<br>(implicitní) Fotoaparát provádí automatické doostření snímků podle fot<br>fovaného objektu a nastavení přístroje. Míra doostření je u<br>dého snímku odlišná, a to i u scén stejného typu. Chcete-li p<br>stejnou míru doostření u více snímků, použijte jiné nastaver<br>dosažení nejlepších výsledků používejte objektivy typu G ne |                                                              |
| <>0   | Normal Pří stroj provádí shodné standardní doostření všech snímků.                                                                                                    |                                                              |
| \$-2  | Low Doostření snímků je provedeno, míra doostření je menší, než<br>nastavení Normal.                                                                                                    |                                                              |
| <>−1  | Medium low                                                                                                    | Snímky jsou doostřovány o něco méně, než v nastavení Normal. |
| <>+1  | Medium high Snímky jsou doostřovány o něco více, než v nastavení Norma                                                                                                    |                                                              |
| <>+2  | 2 High Snímky jsou doostřovány více, než v nastavení Normal.                                                                                                    |                                                              |
| 8     | None                                                                                                    | Snímky nejsou žádným způsobem doostřovány.                   |

V menu snímacího režimu (167) vyberte položku Image Sharpening, a stiskněte směrem doprava multifunkční volič.

2 Vyberte požadované nastavení a stiskněte směrem doprava multifunkční volič. Zobrazí se menu snímacího režimu.

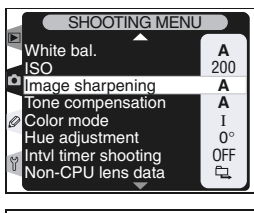

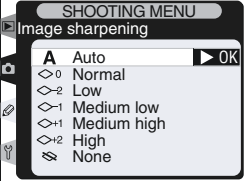

# Nastavení kontrastu: Menu Tone Compensation

V průběhu záznamu snímků na paměťovou kartu je upravováno rozložení tónů snímků pro zvýšení kontrastu. Funkce nastavení kontrastu je založena na základě úpravy tonální křivky, definující vztah mezi rozdělením tónů v původním snímku, a kompenzovaným výsledkem. Volitelné položky menu **Tone compensation** umožňují nastavit typ použité tonální křivky.

| Volba                                                                                                    |                                                                                                    | Popis                                                                                                    |
|----------------------------------------------------------------------------------------------------|----------------------------------------------------------------------------------------------------|----------------------------------------------------------------------------------------------------|
| A Auto<br>(implicitní) Fotoaparát provádí podle světelné situace automaticko<br>kontrastu výběrem vhodné tonální křivky. Zvolená křivk<br>snímek odlišná, a to i u scén stejného typu. Chcete-l<br>více snímků se stejnou tonální křivkou, použijte jiné<br>dosažení nejlepších výsledků používejte objektivy typu |                                                                                                    | Fotoaparát provádí podle světelné situace automatickou optimalizaci<br>kontrastu výběrem vhodné tonální křivky. Zvolená křivka je pro každý<br>snímek odlišná, a to i u scén stejného typu. Chcete-li tedy zhotovit<br>více snímků se stejnou tonální křivkou, použijte jiné nastavení. Pro<br>dosažení nejlepších výsledků používejte objektivy typu G nebo D.           |
| ••                                                                                                    | o Normal Fotoaparát používá stejnou standardní křivku u všech snímků. To nastavení je vhodné pro většinu scén, jasných i tmavých. |                                                                                                    |
| •-                                                                                                    | Less contrast<br>přímém slunečním světle, může toto nastavení zabránit "vybělení<br>kresby ve světlech.                           |                                                                                                    |
| •+                                                                                                    | More contrast                                                                                                    | Tuto křivku vyberte, chcete-li zachovat detaily u snímků zamlžených krajin a dalších objektů s nízkým kontrastem.                                                                                                    |
| •                                                                                                    | Custom                                                                                                    | Máte-li k dispozici software Nikon Capture 4 (zvláštní příslušenství),<br>můžete si vytvořit vlastní tónovou křivku, a zkopírovat ji do fotoaparátu.<br>Nastavení <b>Custom</b> se používá pro tuto uživatelsky definovanou křivku.<br>Není-li do fotoaparátu zkopírována žádná uživatelsky vytvořená křivka,<br>je toto nastavení ekvivalentní nastavení <b>Normal</b> . |

- V menu snímacího režimu vyberte položku Tone compensation, a stiskněte směrem doprava multifunkční volič.
- 2 Vyberte požadované nastavení a stiskněte směrem doprava multifunkční volič. Zobrazí se menu snímacího režimu.

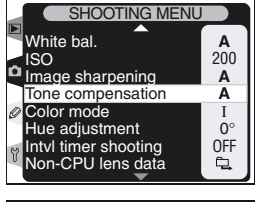

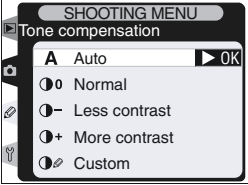

# Přizpůsobení barev vašemu worklow: Menu Color Mode

Fotoaparát D2H je vybaven několika barevnými režimy, které určují barevný gamut snímků. Jaký barvený režim zvolíte, závisí na zpracování snímků mimo fotoaparát.

| Volba |                                 | Popis                                                                                                    |
|-------|---------------------------------|----------------------------------------------------------------------------------------------------|
| Ι     | I <b>(sRGB)</b><br>(implicitní) | Toto nastavení použijte pro portrétní snímky, které budou tištěny<br>"tak jak jsou", bez další modifikace. Snímky jsou převedeny do<br>barevného prostoru sRGB.                                                                                                    |
| П     | II<br>(Adobe RGB)               | Snímky zhotovené při tomto nastavení jsou převedeny do barev-<br>ného prostoru Adobe RGB. Tento barevný prostor se vyznačuje šir-<br>ším gamutem než sRGB, a je tedy preferovanou volbou u snímků,<br>které budou následně extenzivně zpracovávány resp. retušovány. |
| Ш     | III (sRGB)                      | Toto nastavení vyberte pro snímky krajin, které budou tištěny "tak<br>jak jsou", bez další modifikace. Snímky jsou převedeny do barev-<br>ného prostoru sRGB.                                                                                                    |

#### 🖉 Volba barevného režimu

Snímky zhotovené v režimu II obsahují přiřazený ICC profil, zajišťující správné automatické nastavení barevného prostoru při jejich otevírání v aplikaci Adobe Photoshop, resp. jiných aplikacích podporujících správu barev (podrobnosti viz dokumentace dodávaná s danou aplikací). Společně se širším gamutem je tak režim II excelentní volbou pro snímky, které budou před dalším použitím retušovány resp. jinak zpracovávány. Pozor, přestože je systém záznamu snímků v režimu II založen na formátech Exif a DCF, není ve striktní konformitě s těmito standardy. Režimy I a III se doporučují u snímků, které budou zobrazovány na dalších fotoaparátech resp. Exif/DCF kompatibilních zařízeních, resp. u snímků, které budou tištěny pomocí funkce ExifPrint, funkce přímého tisku u některých domácích tiskáren, resp. tiskáren komerčních zpracovatelů. Informace ohledně podpory standardu ExifPrint vaší tiskárnou resp. zpracovatelem, naleznete v dokumentaci tiskárny resp. zjistíte dotazem u zpracovatele. Pro dosažení neilepších výsledků použiite software Nikon View nebo Nikon Capture 4. které isou excelentním doplňkem vašeho pracovního workflow. Nikon Capture 4 je unikátní ve své stabilitě a přímé editaci souborů NEF bez ovlivnění kvality originálních obrazových dat, a je primárním stupněm jakéhokoli produkčního workflow vyžadujících fotoeditační software.

#### 🔍 Nikon View a Nikon Capture 4

Při otevření snímků vytvořených fotoaparátem D2H v softwaru Nikon View resp. Nikon Capture 4, je automaticky nastaven příslušný barevný prostor. V menu snímacího režimu (**V** 167) vyberte položku **Color mode**, a stiskněte směrem doprava multifunkční volič.

2 Vyberte požadované nastavení a stiskněte směrem doprava multifunkční volič. Zobrazí se menu snímacího režimu.

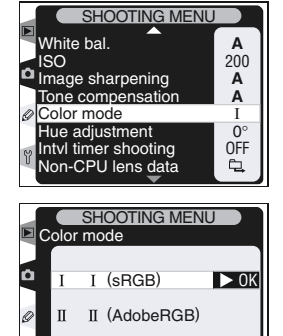

III (sRGB)

Ш

Y

A 200

Α

Α

I

0°

## Regulace barevného odstínu: Menu Hue Adjustment

Barevný odstín snímků lze regulovat v rozmezí cca -9° až +9°, v krocích po 3°. Vezme-li se jako počáteční barva červená, pak zvýšení odstínu nad 0° (implicitní nastavení) má za následek posun barvy směrem do žluta, což v případě výchozí červené barvy znamená posun do oranžové. Snížení odstínu pod 0° posune barvy směrem k modré, takže výchozí červená barva se mění na purpurovou.

- V menu snímacího režimu (167) vyberte položku Hue adjustment, a stiskněte směrem doprava multifunkční volič.
- 2 Vyberte požadované nastavení a stiskněte směrem doprava multifunkční volič. Zobrazí se menu snímacího režimu.

# 🔍 Barevný odstín

Barevný model RGB, použitý u digitálních snímků, reprodukuje jednotlivé barvy pomocí různých poměrů červeného, zeleného a modrého světla. Smícháním dvou barev je možné dosáhnout mnoha barevných odstínů. Například červená v kombinaci s malým množstvím zelené produkuje oranžovou. Jsou-li červená a zelená smíchány ve stejném poměru, je výsledkem žlutá, při menším množství červené je výsledkem žlutozelená. Mícháním červené a modré složky produkuje odstíny od červenavě purpurové přes purpurovou po tmavě modrou, míchání zelené a modré v různých poměrch produkuje odstíny od smaragdové po tyrkysovou (přidáním třetí barvy se dosahuje světlejších odstínů jsou-li všechny tři složky smíchány ve stejném poměru, je výsledkem bílá a odstíny šedé). Jsou-li tyto barevné odstíny umístěny do kruhu, se výsledkem známý barevný kruh.

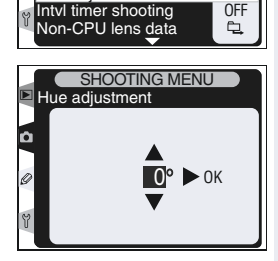

SHOOTING MENI

White bal.

Color mode

Hue adjustment

Image sharpening

Tone compensation

ISO

# Volba snímacího režimu

Jednotlivé snímky, sériové snímání, samospoušť, předsklápění zrcadla

Volba snímacího režimu určuje, jakým způsobem fotoaparát zhotovuje snímky: po jednom, v sériích, se zpožděním od stisku spouště, nebo s předstihem sklopeným zrcadlem pro minimalizaci vibrací během expozice.

Pro nastavení snímacího režimu stiskněte aretaci voliče snímacích režimů a otočte voličem do požadované polohy. K dispozici jsou následující režimy:

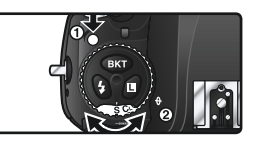

| Režim                                     | Popis                                                                                                    |
|-------------------------------------------|----------------------------------------------------------------------------------------------------|
| <b>S</b>                                  | Fotoaparát zhotoví jeden snímek při každém stisku spouště. Během zázna-                                                                                                    |
| Jednotlivé                                | mu snímku na paměťovou kartu svítí indikace přístupu na paměťovou kartu.                                                                                                    |
| obrázky                                   | Je-li ve vyrovnávací paměti dostatek místa, lze ihned zhotovit další snímek.                                                                                                    |
| <b>CL</b>                                 | Při podržení spouště ve stisknuté poloze fotoaparát zhotovuje série                                                                                                    |
| Sériové sní-                              | snímků rychlostí jeden až sedm snímků za sekundu*. Frekvenci snímání                                                                                                    |
| mání pomalé                               | Ize nastavit pomocí uživatelské funkce d1 ( <b>Shooting Speed W</b> 186).                                                                                                    |
| <b>Сн</b><br>Sériové sní-<br>mání rychlé  | Při podržení spouště ve stisknuté poloze fotoaparát zhotovuje série snímků rychlostí až osm snímků za sekundu*.                                                                                                    |
| <b>్ర</b>                                 | Samospoušť se používá pro zamezení rozhýbání fotoaparátu stiskem spouš-                                                                                                    |
| Samospoušť                                | tě, nebo v případě, kdy chce být fotograf přítomen na snímku (🔀 123).                                                                                                    |
| <b>М-и</b> р<br>Předsklope-<br>ní zrcadla | Prvním stiskem tlačítka spouště dojde ke sklopení zrcadla, druhým stis-<br>kem spouště k expozici snímku (nedojde-li ke druhému stisku spouště<br>do 30 s od sklopení zrcadla, je závěrka spuštěna automaticky). Po ex-<br>pozici snímku se zrcadlo sklopí automaticky do normální polohy. Tento<br>režim zvolte, chcete-li minimalizovat vibrace během expozic s kritickými<br>časy závěrky, resp. v případech, kdy i nejmenší chvění fotoaparátu může<br>vést k rozhýbání snímků. Pozor, při sklopeném zrcadle nelze v hledáčku<br>kontrolovat zaostření, měření expozice, ani výřez snímku. |

\* Průměrná snímací frekvence při zaostřování v režimu continuous-servo AF, v manuálním expozičním režimu nebo clonové automatice, při času závěrky 1/250 s nebo kratším, a dostatečném prostoru ve vyrovnávací paměti. Vyrovnávací paměť pojme až 24 komprimovaných snímků formátu NEF+JPEG, 25 nekomprimovaných snímků NEF+JPEG, 25 komprimovaných snímků NEF(RAW), 26 nekomprimovaných snímků NEF(RAW), 35 snímků TIFF(RGB), resp. 40 snímků JPEG. Je-li aktivní redukce šumu, pojme vyrovnávací paměť 14 komprimovaných snímků NEF+JPEG, 15 nekomprimovaných snímků NEF+JPEG, 15 komprimovaných snímků NEF(RAW), 16 nekomprimovaných snímků NEF(RAW), 15 snímků TIFF(RGB), resp. 30 snímků JPEG. Další snímky je možné zhotovit po uvolnění dostatečného prostoru ve vyrovnávací paměti.

# 🖉 Vyrovnávací paměť

Fotoaparát je vybaven vyrovnávací pamětí pro dočasné ukládání snímků, umožňující pokračovat ve fotografování během ukládání snímků na paměťovou kartu. Je-li vyrovnávací paměť plná, dojde k zablokování závěrky až do přenesení dostatečného množství dat na paměťovou kartu, a uvolnění prostoru pro uložení dalšího snímku do vyrovnávací paměti. V režimu sériového snímání pokračuje fotografování po dobu stisku tlačítka spouště, snímací frekvence se však po zaplnění vyrovnávací paměti zpomalí.

Během přenosu snímků na paměťovou kartu svítí indikace přístupu na paměťovou kartu vedle krytky slotu pro paměťovou kartu. V závislosti na počtu snímků ve vyrovnávací paměti může trvat zápis snímků od několika sekund do několika minut. *Dokud svítí indikace přístupu na paměťovou kartu, nevypínejte fotoaparát, nevyjímejte paměťovou kartu, ani neodpojujte resp. nevypínejte zdroj energie.* Dojde-li k vypnutí fotoaparátu se snímky ve vyrovnávací paměti, je na paměťovou kartu zaznamenán pouze aktuálně přenášený snímek. Všechny ostatní snímky ve vyrovnávací paměti budou ztraceny. Dojde-li k vybití baterie v okamžiku přítomnosti snímků ve vyrovnávací paměti, zablokuje se závěrka, a dojde k zápisu všech zbývajících snímků na paměťovou kartu.

Přibližná doba zápisu celé vyrovnávací paměti na 512 MB paměťovou kartu Lexar Media 24x WA USB je následující (pokud je to možné, jsou všechny hodnoty uváděny pro větší velikost obrazu):

- Compressed NEF (RAW)+JPEG Basic: 32 s (24 snímků)
- Compressed NEF (RAW): 26 s (25 snímků)
- TIFF RGB: 420 s (35 snímků)
- JPEG Fine: 26 s (40 snímků)

#### 🖉 Velikost vyrovnávací paměti

Počet snímků, které lze uložit do vyrovnávací paměti při aktuálním nastavení, je při namáčknutí tlačítka spouště do poloviny indikován v místě počitadla snímků v hledáčku a na horním kontrolním panelu.

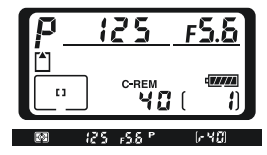

#### 🔗 d2-Maximum Shots (😽 186)

V režimu sériového snímání je možné pomocí uživatel-

ské funkce d2 (**Maximum shots**) limitovat počet snímků, které budou zhotoveny v jedné sérii, na libovolnou hodnotu mezi jedním a čtyřiceti snímky.

Tato část popisuje volitelná nastavená fotoaparátu, určující způsob zaostřování: zaostřovací režimy, volbu zaostřovacích polí a režimy činnosti zaostřovacích polí.

# Zaostřovací režimy

Zaostřovací režimy se nastavují voličem na přední straně fotoaparátu. Můžete volit ze dvou režimů automatického zaostřování (AF), ve kterých fotoaparát po namáčknutí tlačítka spouště do poloviny automaticky zaostřuje na objekt, a jednoho režimu manuálního zaostřování, ve kterém se

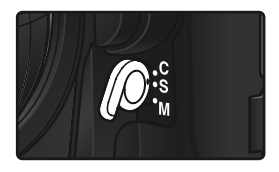

zaostřuje manuálně pomocí zaostřovacího kroužku objektivu:

| Režim                                | Popis                                                                                                    |
|--------------------------------------|----------------------------------------------------------------------------------------------------|
| <b>S</b><br>Single-servo<br>AF       | Fotoaparát automaticky zaostří při namáčknutí tlačítka spouště do poloviny. Zaostřená vzdálenost se zablokuje po rozsvícení indikace zaostření (•) v hledáčku, a zůstává blokována až do uvolnění tlačítka spouště ( <i>blokace zaostření</i> ). Expozici snímku lze provést pouze tehdy, svítí-li indikace zaostření). Expozici snímku lze provést pouze tehdy, svítí-li indikace zaostření ( <i>priorita zaostření</i> ). Pohybuje-li se snímaný objekt při namáčknutí tlačítka spouště do poloviny, provádí fotoaparát automatické sledování objektu až do jeho zaostření a možnosti expozice snímku ( <i>prediktivní zaostřování</i> • 73). Přestane-li se objekt před expozicí snímku pohybovat, zobrazí se v hledáčku indikace zaostření, a zaostřená vzdálenost se zablokuje na této hodnotě. |
| <b>C</b><br>Continuous-<br>-servo AF | Fotoaparát po dobu namáčknutí tlačítka spouště do poloviny automa-<br>ticky trvale doostřuje snímaný objekt. Pohybuje-li se snímaný objekt,<br>je automaticky doostřován ( <i>prediktivní zaostřování</i> <b>**</b> 73). Expozici<br>snímku lze provést bez ohledu na to, jestli je nebo není dokončeno<br>zaostřování objektu ( <i>priorita spouště</i> ).                                                                                                    |
| <b>M</b><br>Manual                   | Fotoaparát automaticky nezaostří zaostření je třeba provést manuálně<br>pomocí zaostřovacího kroužku objektivu. Je-li světelnost použitého<br>objektivu f/5,6 nebo lepší, lze pro kontrolu zaostření použít indikaci<br>zaostření v hledáčku fotoaparátu ( <i>elektronický dálkoměr</i> ) expozici<br>snímku lze provést kdykoli, bez ohledu na zaostření.                                                                                                    |

Volba režimu single-servo AF zajistí ostré, dobře zaostřené snímky. Režim continuous-servo AF je dobrou volbou u objektů s nepředvídatelným pohybem. Manuální zaostření je vhodné použít tehdy, není-li fotoaparát schopen zaostřit pomocí autofokusu.

Fotografování—Zaostřování

## 🔍 Tlačítka AF-ON

Pro zaostření objektu má stejný účinek stisknutí jednoho z tlačítek AF-ON, jako namáčknutí tlačítka spouště do poloviny (tlačítko AF-ON pro fotografování na výšku lze použít jen tehdy, je-li odblokované tlačítko spouště pro fotografování na výšku).

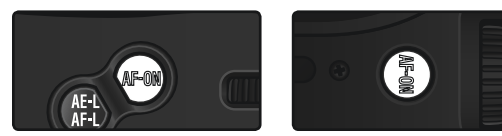

#### Rediktivní zaostřování

Detekuje-li systém autofokusu pohyb objektu po namáčknutí tlačítka spouště do poloviny, automaticky aktivuje systém prediktivního zaostřování. Pohybuje-li se objekt směrem k fotoaparátu (resp. od fotoaparátu), fotoaparát jej automaticky doostřuje s tím, že je schopen odhadnout, kde se bude objekt nacházet v okamžiku otevření závěrky. V režimu single-servo AF fotoaparát tento systém aktivuje, pohybuje-li se objekt v okamžiku namáčknutí tlačítka spouště do poloviny. Přestane-li se objekt pohybovat, zaostřená vzdálenost se zablokuje. V režimu continuous-servo AF aktivuje fotoaparát tento systém rovněž v případě, kdy se objektiv začne pohybovat až po namáčknutí tlačítka spouště do poloviny. Přestane-li se objekt pohybovat, zaostřené vzdálenosti nedojde.

Prediktivní zaostřování není k dispozici v režimu manuálního zaostřování.

#### 🔊 a1-AF-C Mode Priority (😈 175)

Je-li v uživatelské funkci a1 (**AF-C mode priority**) vybráno nastavení Focus, lze v režimu continuous-servo AF provést expozici snímku až po správném zaostření objektu (priorita zaostření).

# 🔊 a2-AF-S Mode Priority (😈 175)

Je-li v uživatelské funkci a2 (**AF-S mode priority**) vybrána volba Shutter release, lze v režimu single-servo AF provést expozici snímku i v případě, že není správně zaostřeno (priorita spouště).

# 🔊 a4-AF Activation (😽 177)

Je-li v uživatelské funkci a4 (**AF activation**) vybrána volba AF-ON, zaostřuje fotoaparát pouze při stisku tlačítek AF-ON, ne při namáčknutí tlačítka spouště do poloviny.

#### 🔗 a7-Vertical AF-ON (<mark>ठ</mark> 180)

Uživatelská funkce a7 (Vertical AF-ON) určuje, jestli se tlačítko AF-ON pro fotografování na výšku použije k aktivaci autofokusu, volbě zaostřovacích polí, nebo obojímu.

# Volba zaostřovacího pole

Přístroj D2H nabízí jedenáct zaostřovacích polí, která společně pokrývají většinu obrazového pole. Jednotlivá zaostřovací pole je možné volit manuálně, a snadno tak tvořit kompozice snímků s hlavním objektivem umístěným prakticky libovolně v obrazovém poli, nebo automaticky s jistotou, že bude vždy zaostřen objekt nejblíže fotoaparátu, bez ohledu na to, ve kterém místě obrazového pole se nachází (priorita zaostření nejbližšího objektu w 76). Skupinový dynamický autofokus lze použít k zaostření nejbližšího objektu ve zvolené oblasti obrazového pole (W 76).

Pro výběr zaostřovacího pole otočte aretaci nastavení zaostřovacích polí mimo aretovanou polohu. Poté můžete k výběru zaostřovacího pole použít multifunkční volič. Aktivní zaostřovací pole se zobrazí na horním kontrolním panelu, a krátce se zvýrazní v hledáčku.

Pro výběr centrálního zaostřovacího pole (resp. skupiny zaostřovacích polí) v libovolném okamžiku, stiskněte uprostřed multifunkční volič.

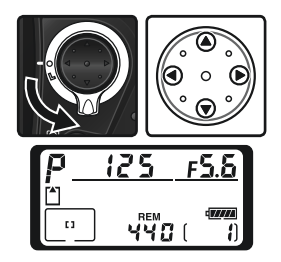

Po výběru zaostřovacího pole můžete použít aretaci nastavení zaostřovacích polí, abyste zamezili náhodné změně nastavení zaostřovacího pole stiskem multifunkčního voliče.

#### 🖉 Volba zaostřovacího pole

Zaostřovací pole nelze měnit v průběhu přehrávání snímků, a při práci s položkami menu.

# 75

# 🔍 Volba zaostřovacího pole při fotografování na výšku

Je-li odblokovaná spoušť pro snímání na výšku, je možné zaostřovací pole volit rovněž stiskem tlačítka AF-ON pro snímky na výšku, a otáčením pomocného příkazového voliče pro snímky na výšku. Vybrané zaostřovací pole se zobrazí na horním kontrolním panelu, a krátce se zvýrazní v hledáčku.

Otáčením pomocného příkazového voliče ve směru hodinových ručiček se mění jednotlivá zaostřovací pole v nekonečné smyčce, s posloupností, vyobrazenou na ilustraci vpravo. Otáčením voliče proti směru hodinových ručiček se zaostřovací pole mění v opačném pořadí.

# 🔊 a5-Focus Area Illum (😽 177)

Uživatelská funkce a5 (**Focus area illum**) určuje, jak dlouho je zaostřovací pole po výběru osvětleno v hledáčku, a jestli se zaostřovací pole zobrazují v režimu manuálního zaostřování resp. režimu sériového snímání.

# 🔊 a6 - Focus Area (<mark>ठ</mark> 179)

Tato uživatelská funkce dovoluje nastavit výběr zaostřovacích polí tak, aby bylo možné přepínat jednotlivá pole "dokola".

# 🔗 a7-Vertical AF-ON (😽 180)

Uživatelská funkce a7 (Vertical AF-ON) určuje, jestli se tlačítko AF-ON pro fotografování na výšku použije k aktivaci autofokusu, volbě zaostřovacích polí, nebo obojímu.

# 🔗 f1-Center Button>Shooting Mode (故 196)

V závislosti na nastavení uživatelské funkce **Center Button>Shooting mode** (uživatelské funkce f1) nemá stisk multifunkčního voliče uprostřed žádný vliv, nebo slouží k osvětlení vybraného zaostřovacího pole.

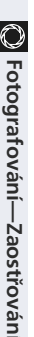

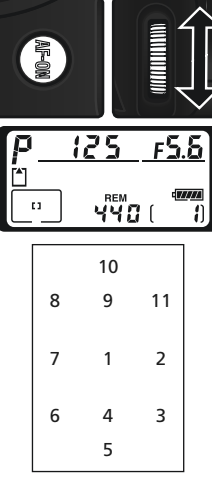

# Autofokus

Je-li volič zaostřovacích režimů nastaven do polohy S (single-servo AF) resp. C (continuous-servo AF), zaostřuje fotoaparát automaticky při namáčknutí tlačítka spouště do poloviny. Tato část popisuje možnosti zaostřování, které pracují pouze při nastavení voliče zaostřovacích režimů do jedné z těchto dvou poloh.

# Volba režimu činnosti zaostřovacích polí

Režimy činnosti zaostřovacích polí určují způsob výběru zaostřovacích polí a chování přístroje při pohybu zaostřeného objektu mimo aktivní zaostřovací pole. Pro nastavení režimu činnosti zaostřovacích polí otáčejte voličem režimů činnosti zaostřovacích polí. Nastavení režim je indikován symbolem na

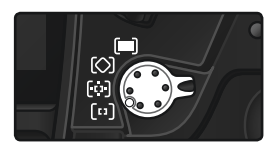

horním kontrolním panelu. K dispozici jsou následující nastavení:

| Režim                                 | Symbol                        | Popis                                                                                                    |  |  |
|---------------------------------------|-------------------------------|----------------------------------------------------------------------------------------------------|--|--|
| (11)<br>Single-<br>-area AF           | [1]                           | Uživatel manuálně vybírá zaostřovací pole fotoaparát zaostří pouze<br>na předmět uvnitř aktivního zaostřovacího pole. Toto nastavení po-<br>užijte u relativně statických objektů, kde můžete předpokládat, že<br>objekt zůstane uvnitř aktivního zaostřovacího pole.                                                                                                    |  |  |
| [ <b>಼]</b><br>Dynamic-<br>-area AF   | + + +<br>+ + [+] + +<br>+ + + | Uživatel manuálně vybírá zaostřovací pole, fotoaparát však při zaostřo-<br>vání využívá informace ze všech zaostřovacích polí. Opustí-li snímaný<br>objekt (i jen krátce) aktivní zaostřovací pole, fotoaparát je stále schopen<br>udržovat zaostření díky informacím z okolních zaostřovacích polí (aktivní<br>zaostřovací pole, zobrazené v hledáčku, se nemění). Toto nastavení pou-<br>žijte, budete-li fotografovat objekty s nepředvídatelným pohybem, resp.<br>objekty, které je obtížné udržet v zóně aktivního zaostřovacího pole. |  |  |
| <b>[⊘]</b><br>Group<br>dynamic-<br>AF |                               | Uživatel volí skupinu zaostřovacích polí<br>v horní, spodní, levé, nebo pravé části<br>obrazového pole (viz obrázek vpravo)<br>ze zvolené skupiny použije fotoaparát<br>pro zaostření to zaostřovací pole, které<br>obsahuje nejbližší objekt. Toto nasta-<br>vení použijte, budete-li fotografovat<br>objekty s nepředvídatelným pohybem,<br>ale umístění těchto objektů v celkové<br>kompozici je známé.                                                                                                    |  |  |

|                                                                                                    | S              |
|----------------------------------------------------------------------------------------------------|----------------|
| Fotoaparát automaticky vybírá zaostřovací pole, obsahující<br>nejbližší objekt. Režim zabraňuje vzniku neostrých snímků u ob-<br>jektů s nepředvídatelným pohybem. Zaostřovací pole nelze volit<br>manuálně, a nezobrazují se v hledáčku ani na horním kontrol-<br>ním panelu. Fotoaparát nemusí být schopen zvolit zaostřovací<br>pole s nejbližším objektem v případě použití teleobjektivů, a u<br>potpaňe ovětlených objektů. V takových případech ja vhodpějěť | Fotografování- |
| volbou režim Single-area AF.                                                                                                    | -Za            |
|                                                                                                    | ostřován       |

#### 🖉 Manuální zaostřování

Symbol

Režim

( de la constante de la constante de la consta

Dynamic-

-area AF

with

closest

subject

priority

Při použití manuálního zaostřovacího režimu je automaticky zvolen režim Single-area AF

Popis

#### Horní kontrolní panel

Zvolené zaostřovací pole resp. skupina zaostřovacích polí se zobrazuje na horním kontrolním panelu v režimu Single-area AF, Dynamic-area AF, a Group dynamic AF. Ilustrace ve sloupci "Symbol" zobrazují indikaci při aktivním centrálním zaostřovacím poli, resp. skupině zaostřovacích polí. Na horním kontrolním panelu se nezobrazují zaostřovací pole vybraná fotoaparátem v režimu Group dynamic AF a režimu Group dynamic AF with closest subject priority.

# a1-AF-C Mode Priority (8 175)

V zaostřovacím režimu C (continuous-servo AF) lze provést expozici snímku i v případě, že není správně zaostřeno (priorita spouště). Chcete-li zajistit správné zaostření všech snímků, vyberte v uživatelské funkci a1 (AF-C mode priority) volbu Focus.

# 🔊 a1-AF-C Mode Priority (😽 175)

V zaostřovacím režimu S (single-servo AF) lze provést expozici snímku pouze v případě správného zaostření (priorita zaostření). Chcete-li mít možnost exponovat bez ohledu na správné zaostření, vyberte v uživatelské nastavení a2 (AF-S mode priority) volbu Shutter release

# 🔊 a3-Group Dynamic AF (💾 176)

Tato uživatelská funkce určuje způsob seskupování zaostřovacích polí v režimu skupinového dvnamického autofokusu.

| $\bigcirc$     |                        |                                                         |                                                                          |                                                          |                                                                                     |  |  |
|----------------|------------------------|---------------------------------------------------------|--------------------------------------------------------------------------|----------------------------------------------------------|-------------------------------------------------------------------------------------|--|--|
| Foto           | Zaostřo-<br>vací režim | Režim činnost<br>iautofokusu                            | Zobrazení na kon-<br>trolním panelu                                      | Aktivní zaostřovací<br>pole                              | Volba zaostřovacího<br>pole                                                         |  |  |
| grafován       |                        | Single-area AF                                          | [1]                                                                      | Zobrazené na<br>horním kontrolním<br>panelu a v hledáčku | Manuální                                                                            |  |  |
| ıí—Zaostřování | A.F. C.                | Dynamic-area<br>AF                                      | + + +<br>+ + [2] + +<br>+ + +                                            | Zobrazené na<br>horním kontrolním<br>panelu a v hledáčku | Manuální                                                                            |  |  |
|                | AF-5                   | Group dyna-<br>mic-AF                                   |                                                                          | Zobrazena aktivní<br>skupina zaostřova-<br>cích polí     | Fotoaparát automa-<br>ticky volí zaostřovací<br>pole za manuálně<br>vybrané skupiny |  |  |
| I              |                        | Dynamic-area<br>AF<br>with closest-<br>subject priority | $\underbrace{\begin{array}{c} & & & + & + \\ + & + & + & + \\ & & + & +$ | Nezobrazuje se                                           | Automatická                                                                         |  |  |
|                |                        | Single-area AF                                          | [1]                                                                      | Zobrazené na<br>horním kontrolním<br>panelu a v hledáčku | Manuální                                                                            |  |  |
|                |                        | Dynamic-area<br>AF                                      | + + +<br>+ + [+] + +<br>+ + +                                            | Zobrazené na<br>horním kontrolním<br>panelu a v hledáčku | Manuální                                                                            |  |  |
|                | AF-C                   | Group dyna-<br>mic-AF                                   |                                                                          | Zobrazena aktivní<br>skupina zaostřova-<br>cích polí     | Fotoaparát automa-<br>ticky volí zaostřovací<br>pole za manuálně<br>vybrané skupiny |  |  |
|                |                        | Dynamic-area<br>AF<br>with closest-<br>subject priority | $\begin{array}{c} & & & & \\ & & & & \\ & & & & \\ & & & & $             | Nezobrazuje se                                           | Automatická                                                                         |  |  |

# Souhrn možností zaostřovacího systém fotoaparátu

| Popis funkce                                                                                                    | Použití                                                                                                    |
|----------------------------------------------------------------------------------------------------|----------------------------------------------------------------------------------------------------|
| Fotoaparát zaostřuje na objekt ve zvoleném zaos-<br>třovacím poli. Zaostřená vzdálenost zůstává zablo-<br>kována po dobu namáčknutí tlačítka spouště.                                                                                                    | Režim vhodný pro statické ob-<br>jekty, kde je dostatek času na<br>kompozici snímku.                                                                                      |
| Fotoaparát zaostřuje na objekt ve zvoleném zaos-<br>třovacím poli. Pohybuje-li se objekt ještě před do-<br>končením zaostřování, fotoaparát provádí jeho do-<br>ostřování na základě informací všech zaostřovacích<br>polí. Zaostřená vzdálenost zůstává zablokována po<br>dobu namáčknutí tlačítka spouště do poloviny. | Režim vhodný pro statické ob-<br>jekty, kde je dostatek času na<br>kompozici snímku.                                                                                      |
| Funkce stejná jako výše uvedená, s tím rozdílem, že<br>fotoaparát ze skupiny zaostřovacích polí vybrané<br>uživatelem automaticky volí zaostřovací pole, které<br>obsahuje nejbližší objekt.                                                                                                    | Režim vhodný v případě, kdy<br>znáte umístění objektu v celko-<br>vé kompozici, ale neznáte jeho<br>přesnou pozici.                                                       |
| Funkce stejná jako výše uvedená, s tím rozdílem, že<br>fotoaparát vybere zaostřovací pole obsahující nej-<br>bližší objekt, ze všech jedenácti zaostřovacích polí.                                                                                                    | Režim vhodný v případě kdy ví-<br>te, že bude nejblíže fotoaparátu,<br>ale nevíte ve které části finální<br>kompozice bude umístěn.                                       |
| Fotoaparát při namáčknutí tlačítka spouště do<br>poloviny trvale doostřuje objekt uvnitř zvoleného<br>zaostřovacího pole.                                                                                                    | Režim vhodný pro objekty, které<br>lze trvale sledovat pomocí jedi-<br>ného zaostřovacího pole.                                                                           |
| Fotoaparát zaostřuje na objekt ve zvoleném zaos-<br>třovacím poli. Při namáčknutí tlačítka spouště do<br>poloviny fotoaparát sleduje objekt, který se pohy-<br>buje od jednoho zaostřovacího pole ke druhému.                                                                                                    | Používá se u objektů s nepředví-<br>datelným směrem pohybu.                                                                                                    |
| Funkce stejná jako výše uvedená, s tím rozdílem, že<br>fotoaparát ze skupiny zaostřovacích polí vybrané<br>uživatelem automaticky volí zaostřovací pole, které<br>obsahuje nejbližší objekt.                                                                                                    | Režim vhodný v případě, kdy<br>znáte umístění objektu v celko-<br>vé kompozici, ale neznáte jeho<br>přesnou pozici.                                                       |
| Funkce stejná jako výše uvedená, s tím rozdílem, že<br>fotoaparát vybere zaostřovací pole obsahující nej-<br>bližší objekt, ze všech jedenácti zaostřovacích polí.                                                                                                    | Režim vhodný u objektů s nepřed-<br>vídatelným pohybem, kdy víte, že<br>objekt bude nejblíže fotoaparátu,<br>ale nevíte ve které části finální<br>kompozice bude umístěn. |

# Blokace zaostření

Blokaci zaostření lze použít pro změnu kompozice snímku po zaostření - dovoluje zaostřit na objekt, který se nebude na konečné kompozici snímku nacházet v zóně ani jednoho z jedenácti zaostřovacích polí. Rovněž nalezne využití v případě, kdy přístroj není schopen zaostřit pomocí autofokusu (W 82).

V režimu single-servo AF dojde k zablokování zaostřené vzdálenosti automaticky, po zobrazení indikace zaostření (•) v hledáčku. V režimu continuous-servo AF je třeba zaostřenou vzdálenost zablokovat stiskem tlačítka AE-L/AF-L. Pro změnu kompozice snímku za pomoci blokace zaostření:

Objekt umístěte v zóně zvoleného zaostřovacího pole, a namáčkněte tlačítko spouště do poloviny pro aktivaci autofokusu

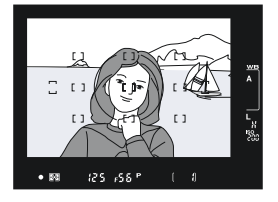

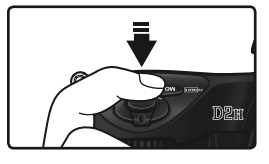

2 Zkontrolujte zobrazení indikace zaostření (●) v hledáčku.

# Režim Single-servo AF

Zaostřená vzdálenost se zablokuje automaticky po zobrazení indikace zaostření v hledáčku, a zůstává blokována po dobu namáčknutí tlačítka spouště. Zaostřenou vzdálenost lze rovněž zablokovat stiskem tlačítka AE-L/AF-L (viz níže).obrázek

#### Režim Continuous-servo AF

Pro blokaci expozice a zaostřené vzdálenosti stiskněte tlačítko AE-L/AF-L. Zaostřená vzdálenost zůstává blokována po dobu stisku tlačítka AE-L/AF-L, i při eventuálním uvolnění tlačítka spouště.

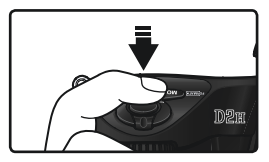

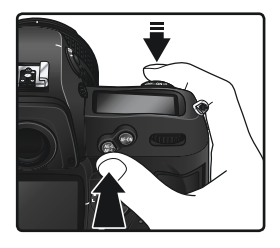

Změňte kompozici snímku a exponujte.

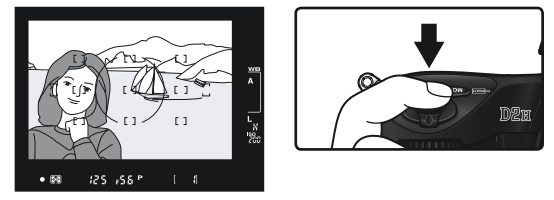

V režimu single-servo AF zůstává zaostření mezi jednotlivými snímky blokováno po dobu namáčknutí tlačítka spouště do poloviny, a umožňuje tak zhotovit několik za sebou jdoucích snímků se stejným zaostřením. Zaostřování zůstává mezi jednotlivými snímky zablokováno rovněž po dobu stisku tlačítka AE-L/AF-L.

Při aktivní blokaci zaostření neměňte vzdálenost mezi fotoaparátem a objektem. Pohybuje-li se objekt, zaostřete znovu na novou vzdálenost.

# 🔗 c2-AE-L/AF-L (<mark>ठ</mark> 184)

Tato uživatelská funkce určuje, jestli při stisku tlačítka AE-L/AF-L dojde k blokaci zaostření i expozice (implicitní nastavení), jen blokaci zaostření, resp. jen blokaci expozice.

# Dosažení dobrých výsledků při použití autofokusu

Autofokus nemusí poskytovat dobré výsledky za níže uvedených podmínek. Není-li fotoaparát schopen zaostřit pomocí autofokusu, použijte manuální zaostřování (3) 83) nebo blokaci zaostření (3) 80) pro zaostření na jiný objekt ve stejné vzdálenosti, a poté změňte kompozici snímku na původně požadovanou.

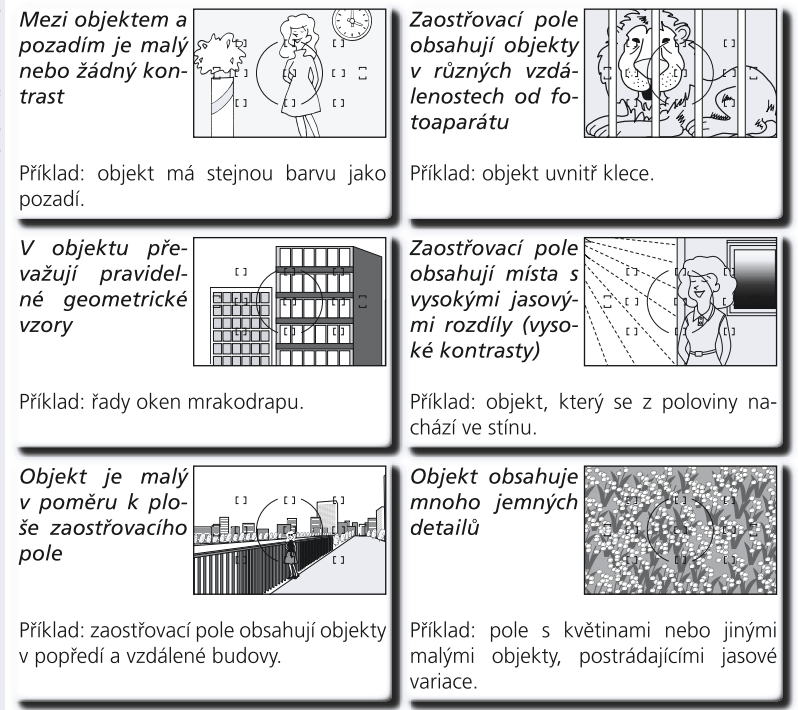

#### Reference AF reflektor

Je-li objekt tmavý, lze jako pomůcku pro správné zaostření použít externí blesk s pomocným AF reflektorem.

# Manuální zaostřování

Manuální zaostřování lze použít u objektivů. které nepodporují autofokus (manuální objektivy Nikon), nebo v situacích kdy autofokus nedává požadované výsledky (W 82). Pro možnost manuálního zaostření nastavte volič zaostřovacích režimů do polohy M, a otáčejte zaostřovacím kroužkem objektivu tak dlouho, až je obraz na matnici v hledáčku zobrazen ostře. Expozici snímku lze provést kdykoli, tedy i případě že není zaostřeno.

#### Elektronický dálkoměr

Má-li objektiv nasazený na fotoaparátu světelnost f/5,6 nebo vyšší, pak lze při manuálním zaostřování využít indikaci zaostření v hledáčku pro kontrolu správného zaostření objektu ve zvoleném zaostřovacím poli. Po umístění objektu do zóny aktivního zaostřovacího pole namáčkněte tlačítko

spouště do poloviny, a otáčejte zaostřovacím kroužkem objektivu tak dlouho, až se zobrazí indikace zaostření (•).

# Režim A-M/Autofokus s prioritou manuálního zaostření

Při použití objektivů, které jsou vybaveny volbou A-M, vyberte M pro manuální zaostřování. U objektivů, které podporují režim M/A (autofokus s prioritou manuálního zaostření) lze provést manuální zaostření objektu při nastavení voliče na objektivu do polohy M resp. M/A. Podrobnosti viz dokumentace dodávaná s obiektivem.

#### Poloha obrazové roviny

Pro určení vzdálenosti mezi fotoaparátem a objektem změřte vzdálenost k objektu od značky obrazové roviny na těle fotoaparátu. Vzdálenost mezi dosedací plochou baionetu a obrazovou rovinou ie 46.5 mm (1.83").

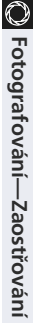

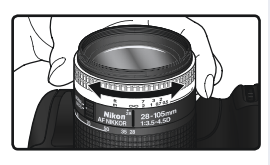

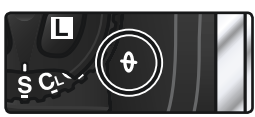

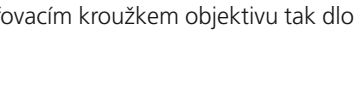

# Měření expozice

Metoda měření expozice určuje, jak fotoaparát postupuje při určování expozičních údajů. Před expozicí snímku nastavte voličem režimů měření expozice způsob měření odpovídající kompozici a světelným podmínkám, a zkontrolujte provedené nastavení v hledáčku. K dispozici jsou tři metody měření expozice (konkrétní metoda měření expozice závisí na použitém objektivu):

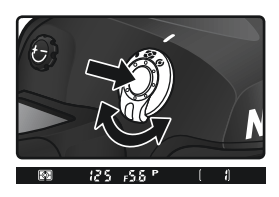

| Metoda měře-<br>ní expozice                                 | Popis                                                                                                    |
|-------------------------------------------------------------|----------------------------------------------------------------------------------------------------|
| Zonální<br>měření<br>3D Color<br>Matrix/<br>Color<br>Matrix | Měření je prováděno pomocí 1005pixelového RGB snímače, určujícího expoziční parametry na základě množství informací z celého obrazového pole. Tento systém demonstruje svoji efektivitu v případech, kdy jasné (bílá nebo žlutá) resp. tmavé (černá nebo tmavě zelená) barvy zabírají velké procento obrazového pole, s výsledkem odpovídajícím vnímání lidského zraku. Měření <i>3D Color Matrix</i> , které využívá při určování expozice množství informací z objektivu, je k dispozici pouze v kombinaci s objektivy typu D a G, nebo v případě manuálního zadání ohniskové vzdálenosti a světelnosti použitého objektivu pomocí položky " <b>Non-CPU lens data</b> " v menu snímacího režimu ( <b>W</b> 124). Měření <i>Color Matrix</i> je k dispozici v ostatních případech. Zonální měření Matrix nepodává optimální výsledky v kombinaci s expoziční pamětí ( <b>W</b> 95) a korekcí expozice ( <b>W</b> 97), ale je doporučeno ve většině ostatních případů. |
| Integrální<br>měření se<br>zdůrazně-<br>ným středem         | Fotoaparát měří světlo v celém obrazovém poli. Největší význam pro expozici<br>však má centrální kruhová ploška o průměru 8 mm (0,31"). Klasické měření<br>expozice vhodné pro portréty se doporučuje při použití filtrů s prodlužovacím<br>faktorem větším než 1x ( 229).                                                                                                    |
| •<br>Bodové<br>měření                                       | Fotoaparát měří světlo v kruhové plošce Ř 3 mm (0.12"), vztažené k aktivnímu<br>zaostřovacímu políčku (cca 2% obrazové plochy). Při použití skupinového dyna-<br>mického autofokusu (Group dynamic AF) je k měření využita oblast centrálního<br>zaostřovacího pole vybrané skupiny. Při použití dynamického autofokusu s<br>prioritou zaostření nejbližšího objektu, je pro měření využita oblast centrálního<br>zaostřovacího pole. V ostatních případech je měření svázáno s aktivním zaost-<br>řovacím polem - dovoluje tedy snadno měřit i objekty mimo střed obrazu. Toto<br>měření zajišťuje správnou expozici objektu i v případech, kdy je pozadí snímku o<br>mnoho tmavší resp. světlejší.                                                                                                    |

#### 🔊 b6-Center Weight (<mark>ठ</mark> 183)

Tato uživatelská funkce určuje velikost centrální kruhové plošky integrálního měření se zdůrazněným středem.

# Expoziční režimy

Volba expozičního režimu určuje způsob, jakým bude po změření expozice fotoaparát nastavovat expoziční parametry. K dispozici jsou čtyři expoziční režimy: programová automatika (**P**), clonová automatika (**S**), časová automatika (**A**) a manuální expoziční režim (**M**).

# 🖉 Objektivy s CPU

Používáte-li objektivy s vestavěným CPU, vybavené clonovým kroužkem, je třeba tento clonový kroužek nastavit na hodnotu největšího clonového čísla (největší zaclonění). V jiném nastavení dojde k zablokování závěrky, a v hledáčku a na horním kontrolním panelu fotoaparátu začne v místě indikace hodnoty clony blikat nápis **FE E**. Objektivy typu G nejsou vybaveny clonovým kroužkem.

#### 🔍 Kontrola hloubky ostrosti

Pro získání představy o rozložení ostrosti při aktuálním nastavení clony, stiskněte a držte tlačítko kontroly hloubky ostrosti. Dojde k zaclonění objektivu na hodnotu pracovní clony určenou fotoaparátem (programová automatika a clonová automatika), resp. manuálně

předvolenou hodnotu clony (časová automatika a manuální expoziční režim), což umožní zkontrolovat v hledáčku rozložení ostrosti v záběru (je-li nasazený volitelný blesk SB-800, dojde k odpálení modelovacího záblesku).

# 🔊 b1 - ISO Auto (🕁 180)

Při použití volby **On** u uživatelské funkce b1 (**ISO Auto**), mění fotoaparát automaticky nastavení citlivosti v rozmezí 200 - 1600 (ekvivalent ISO) pro dosažení optimální expozice v případě překročení expozičních limitů (režimy **P**, **S**, **A**) pro uživatelem nastavenou hodnotu citlivosti a/nebo manuálně zadané hodnoty času závěrky a clony (režim **M**). Je-li hodnota citlivosti změněna oproti hodnotě nastavené uživatelem, začne na zadním kontrolním panelu blikat indikace **ISO-AUTO**, a v hledáčku **ISO-A**. Ve fotografických informacích ke snímku se indikace citlivosti při její změně oproti předvolené hodnotě rovněž zobrazí červeně. Při použití vyšších hodnot citlivosti mohou být snímky zatíženy obrazovým šumem.

Funkci **ISO Auto** nelze nastavit na **On**, je-li citlivost nastavena ;na hodnotu **HI-1** resp. **HI-2** obdobně nelze nastavit citlivost na hodnotu **HI-1** resp. **HI-2**, je-li funkce **ISO Auto** nastavena na On. Dojde-li při zapnuté funkci **ISO Auto** k použití blesku, zůstává hodnota citlivosti fixována na hodnotě, nastavené uživatelem.

# 🔗 e4 - Modeling Flash (😽 193)

Je-li v uživatelské funkci e4 (**Modeling flash**) použita volba Off, nedojde při stisku tlačítka kontroly hloubky ostrosti ke spuštění modelovacího záblesku u blesku SB-800.

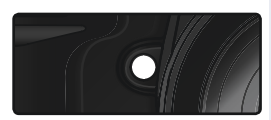

# P: Programová automatika

V tomto režimu fotoaparát automaticky nastavuje čas závěrky i clonu podle vestavěné programové křivky (viz níže) pro dosažení optimální expozice ve většině situací. Tento režim se doporučuje u momentek a ostatních situací, ve kterých chcete nechat nastavení expozičních parametrů na fotoaparátu. Nastavené hodnoty lze ovlivňovat flexibilním programem, korekcí expozice (**W** 97) a expoziční řadou (**W** 98). Programová automatika je k dispozici pouze při použití objektivů s vestavěným CPU.

Pro expozici snímku s použitím programové automatiky:

Stiskněte tlačítko a a otáčejte hlavním příkazovým voličem, až se v hledáčku a na hlavním kontrolním panelu zobrazí indikace expozičního režimu P.

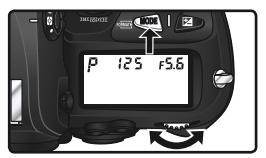

2 Určete výřez snímku, zaostřete, a exponujte.

# 🖉 Objektivy bez CPU

Při nasazení objektivu bez vestavěného CPU je automaticky aktivována časová automatika **A**. Indikace expozičního režimu (**P**) na horním kontrolním panelu bliká, a v hledáčku se zobrazí symbol časové automatiky **A**. Další informace viz "Časová automatika" (**W** 91).

#### 🖉 Varovná expoziční indikace

Dojde-li k překročení měřícího rozsahu systému měření expozice, zobrazí se na kontrolním panelu a v hledáčku fotoaparátu jedna z následujících indikací:

| Indikace | Popis                                                                                                    |
|----------|----------------------------------------------------------------------------------------------------|
| Х (      | Objekt je příliš jasný. Použijte neutrální šedý filtr (ND), nebo snižte nasta-<br>vení citlivosti (ekvivalent ISO <mark>ស</mark> 48) |
| La       | Objekt je příliš tmavý. Použijte volitelný blesk nebo zvyšte nastavení citli-<br>vosti (ekvivalent ISO 😿 48 ).                       |

# 🔍 Flexibilní program

V programové automatice můžete otáčením hlavního příkazového voliče volit různé kombinace časů závěrky a clon ("flexibilní program") při zachování stejné celkové expozice. Při aktivním flexibilním programu se na horním kontrolním panelu zobrazuje vedle symbolu expozičního režimu hvězdička "\*". Pro obnovení původních hodnot času závěrky a clony otáčejte hlavním příkazovým voli-

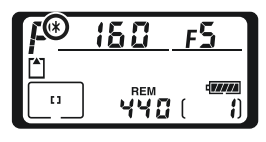

čem tak dlouho, až indikace flexibilního programu zmizí z kontrolního panelu. Implicitní nastavení lze obnovit rovněž vypnutím fotoaparátu, nastavením jiného expozičního režimu, provedením dvoutlačítkového resetu (128), nebo použitím jiného nastavení uživatelské funkce b3 (EV step 182).

## 🔍 Expoziční křivka

Expoziční křivka pro flexibilní programovou automatiku je zobrazena v následujícím grafu:

ISO 200 objektiv se světelností f/1,4 a nejvyšším zacloněním f/16 (např. AF 50 mm f/1,4 D)

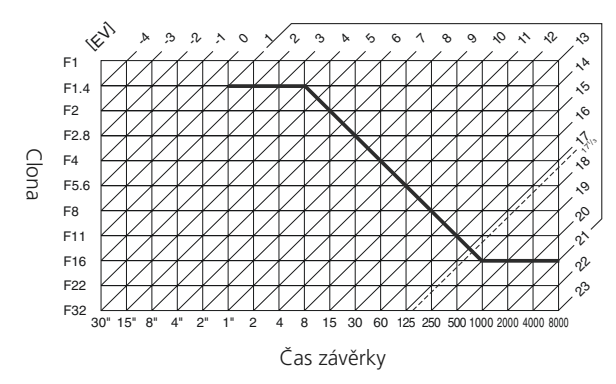

Maximální a minimální hodnoty EV se mění s nastavením citlivosti (ekvivalent ISO) výše uvedený graf předpokládá nastavení citlivosti ISO 200. Při použití měření Matrix jsou hodnoty nad EV 17 <sup>1</sup>/<sub>3</sub> redukovány na hodnotu 17 <sup>1</sup>/<sub>3</sub>.

# ↓ Fotografování—Expozice

# S: Clonová automatika

V režimu clonové automatiky předvolíte čas závěrky, a fotoaparát k němu automaticky doplní potřebnou hodnotu clony pro dosažení optimální expozice. Časy závěrky lze předvolit v rozmezí 30 s až 1/4000 s. Dlouhé časy závěrky využijete pro zdůraznění pohybu objektů, krátkými časy závěrky "zmrazíte" pohyb. Clonová automatika je k dispozici pouze při použití objektivů s CPU.

Pro zhotovení snímku s použitím clonové automatiky:

Stiskněte tlačítko a a otáčejte hlavním příkazovým voličem, až se v hledáčku a na hlavním kontrolním panelu zobrazí indikace expozičního režimu **S**.

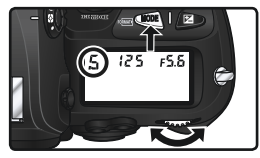

2 Otáčením hlavního příkazového voliče vyberte požadovaný čas závěrky.

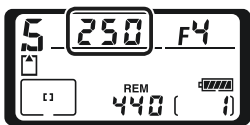

**Q** Určete výřez snímku, zaostřete, a exponujte.

# 🖉 Objektivy bez CPU

Při nasazení objektivu bez vestavěného CPU je automaticky aktivována časová automatika **A**. Indikace expozičního režimu (**S**) na horním kontrolním panelu bliká, a v hledáčku se zobrazí symbol časové automatiky **A**. Další informace viz "Časová automatika" (**W** 91).

#### 🖉 Přechod z manuálního expozičního režimu na clonovou automatiku

Nastavíte-li v manuálním expozičním režimu čas **bulb** a poté beze změny nastavení času závěrky aktivujete clonovou automatiku, začne nápis **bulb**v místě indikace času závěrky blikat, a nelze provést expozici snímku. Před expozicí snímku je třeba nastavit hlavním příkazovým voličem jiný čas závěrky.

#### 🖉 Varovná expoziční indikace

Není-li fotoaparát při zvoleném času závěrky schopen dosáhnout správné expozice, zobrazí se v místě elektronické analogové indikace (světelná váha) ( 111) v hledáčku míra pod- či přeexpozice, a na kontrolním panelu a v hledáčku fotoaparátu se zobrazí jedna z následujících indikací:

| Indikace | Popis                                                                                                    |
|----------|----------------------------------------------------------------------------------------------------|
| ж (      | Objekt je příliš jasný. Nastavte kratší čas závěrky, snižte nastavení citlivosti<br>(ekvivalent ISO 😿 48), nebo použijte neutrální šedý filtr (ND). |
| La       | Objekt je příliš tmavý. Nastavte delší čas závěrky, zvyšte nastavení citlivosti<br>(ekvivalent ISO, 😿 48), nebo použijte blesk volitelný blesk.     |

#### Riokace nastavení času závěrky

Nastavený čas závěrky lze zablokovat 😿 str. 94).

# 🔊 b3-EV Step (<mark>ठ</mark> 182)

Implicitně je nastavení časů závěrky a clony odstupňováno v krocích, ekvivalentních <sup>1</sup>/<sub>3</sub> EV. V případě potřeby lze tyto kroky nastavit na <sup>1</sup>/<sub>2</sub> nebo 1 EV.

# 🔗 d4-Long Exp. NR (<mark>ठ</mark> 188)

Pro redukci šumu při použití časů závěrky cca 1/2 s a delších, vyberte v uživatelské funkci d4 nastavení **On**. Aktivací tohoto nastavení dojde k prodloužení doby zpracování sním-ků před jejich záznamem na paměťovou kartu.

# 🔗 f5-Command Dials>Change Main/Sub (😽 200)

Tato uživatelská funkce umožňuje zaměnit funkci hlavního a pomocného příkazového voliče - hlavní příkazový volič potom slouží pro nastavení hodnot clony, a pomocný příkazový volič slouží k nastavení časů závěrky.

# A: Časová automatika

V režimu časové automatiky nastavíte hodnotu clony, a fotoaparát k této hodnotě nastaví čas závěrky potřebný pro dosažení optimální expozice. Větší zaclonění (větší clonová čísla) lze použít pro dosažení větší hloubky ostrosti, která zaručí ostré zobrazení popředí i pozadí snímku. Menší zaclonění (menší clonová čísla) způsobí změkčení detailů v pozadí a vpustí do fotoaparátu větší množství světla, zvýší dosah blesku, a umožní zhotovení snímků s menším rizikem rozhýbání. Časová automatika je k dispozici pouze při použití objektivů s vestavěným CPU.

Pro zhotovení snímku s použitím časové automatiky:

- Stiskněte tlačítko a a otáčejte hlavním příkazovým voličem, až se v hledáčku a na hlavním kontrolním panelu zobrazí indikace expozičního režimu A.
- 2 Otáčením pomocného příkazového voliče vyberte požadovanou hodnotu clony.

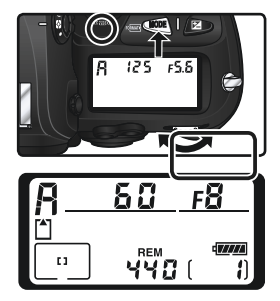

**2** Určete výřez snímku, zaostřete a exponujte.

## Ø Objektivy bez CPU

Pokud byla při použití objektivu bez CPU specifikována v položce "Non-CPU lens data" menu snímacího režimu 🔀 124) světelnost objektivu, zobrazí se aktuální clonové číslo v hledáčku a na horním kontrolním panelu,

zaokrouhlené na nejbližší celé clonové číslo. V opačném případě se v místě zobrazení hodnotv clonv zobrazuje pouze počet clonových hodnot (**JF**, se světelností indikovanou ve formě  $\Delta F_{\mu}$ ), a aktuální clonové číslo je třeba odečíst na clonovém kroužku objektivu.

#### Varovná expoziční indikace

Není-li fotoaparát při zvolené hodnotě clony schopen dosáhnout správné expozice, zobrazí se v místě elektronické analogové indikace (světelná váha) (💦 111) v hledáčku míra pod- či přeexpozice, a na kontrolním panelu a v hledáčku fotoaparátu se zobrazí jedna z následujících indikací:

| Indikace | Popis                                                                                                    |
|----------|----------------------------------------------------------------------------------------------------|
| ж :      | Objekt je příliš jasný. Nastavte větší clonové číslo (větší zaclonění), snižte<br>nastavení citlivosti (ekvivalent ISO, 🔀 48), nebo použijte neutrální šedý<br>filtr (ND). |
| La       | Objekt je příliš trnavý. Nastavte menší clonové číslo (menší zaclonění),<br>zvyšte nastavení citlivosti (ekvivalent ISO, 😿 48), nebo použijte volitelný<br>blesk.          |

#### Blokace nastavení hodnoty clony

Nastavenou hodnotu clony lze zablokovat (W str. 94).

# 🔊 b3-EV Step (😽 182)

Implicitně je nastavení časů závěrky a clony odstupňováno v krocích, ekvivalentních 1/3 EV. V případě potřeby lze tyto kroky nastavit na 1/2 nebo 1 EV.

# f5-Command Dials (200-201)

Uživatelská funkce Command dials>Change Main/Sub a Command dials>Aperture Setting určuje, jestli je nastavení hodnoty clony přiřazeno hlavnímu příkazovému voliči, pomocnému příkazovému voliči, nebo clonovému kroužku objektivu. Bez ohledu na nastavení této uživatelské funkce se k zadání hodnoty clony používají příkazové voliče v případě použití objektivů typu G, a clonový kroužek v případě objektivů bez CPU.

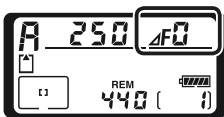

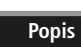

# ↓ Fotografování—Expozice

# M: Manuální expoziční režim

V manuálním expozičním režimu nastavujete manuálně čas závěrky i hodnotu clony. Čas závěrky může být nastaven v rozmezí 30 s až 1/8000 s, resp. lze držet závěrku otevřenou libovolně dlouho (nastavení bučb). Hodnotu clony lze nastavit v rozmezí dostupného clonového rozsahu použitého objektivu. Světelnou váhu (elektronickou analogovou indikaci) v hledáčku lze využít při nastavování expozičních hodnot podle snímacích podmínek a tvůrčího záměru.

Pro expozici snímku v manuálním expozičním režimu:

Stiskněte tlačítko a a otáčejte hlavním příkazovým voličem, až se v hledáčku a na hlavním kontrolním panelu zobrazí indikace expozičního režimu M.

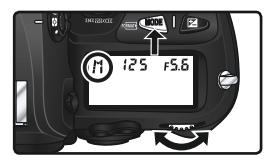

2 Otáčením hlavního příkazového voliče nastavte čas závěrky, otáčením pomocného příkazového voliče nastavte požadovanou hodnotu clony. Výslednou expozici zkontrolujte na elektronické analogové indikaci (viz vpravo), a pokračujte v úpravách expozičních parametrů, až dosáhnete požadované expozice.

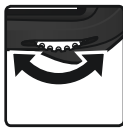

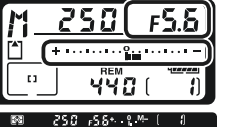

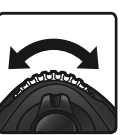

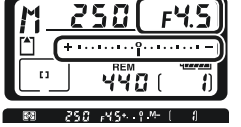

Určete výřez snímku, zaostřete, a exponujte.

# 🖉 Dlouhé expozice

Při nastavení času závěrky **bu Lb** zůstane závěrka otevřená po celou dobu stisku spouště. Nikon doporučuje použít plně nabitou baterii EN-EL4 nebo volitelný síťový zdroj EH-6, aby se zamezilo ztrátě napájení během otevření závěrky. Při expozicích delších než 1/<sub>2</sub> s (v jakémkoli režimu), dojde na výsledných snímcích k výraznějšímu nárůstu "šumu" ve formě náhodně rozmístěných, jasně zbarvených pixelů.

# 🖉 Objektivy AF Micro Nikkor

Při použití externího expozimetru je třeba započítávat do výsledné expozice zobrazovací měřítko pouze v případě nastavení hodnoty clony pomocí clonového kroužku objektivu.

# 🖉 Objektivy bez CPU

Pokud byla při použití objektivu bez CPU specifikována v položce "Non-CPU lens data" v menu snímacího režimu (124) světelnost objektivu, zobrazí se aktuální clonové číslo v hledáč-

ku a na horním kontrolním panelu, zaokrouhlené na nejbližší celé clonové číslo. V opačném případě se v místě zobrazení hodnoty clony zobrazuje pouze počet clonových hodnot (, se světelností indikovanou ve formě), a aktuální clonové číslo je třeba odečíst na clonovém kroužku objektivu.

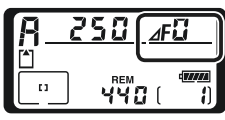

#### 🔍 Elektronická analogová indikace (světelná váha)

Správnost nastavené expozice (resp. míru pod- nebo přeexpozice) můžete kontrolovat pomocí elektronické analogové indikace v hledáčku a na horním kontrolním panelu. V závislosti na nastavení uživatelské funkce b3 (**EV step**) je aktuální míra pod- nebo přeexpozice zobrazována v krocích po 1/3, 1/2, nebo 1 EV. Pokud dojde k překročení měřícího rozsahu expozimetru, elektronická analogová indikace začne blikat.

| "EV step" nastavena na                  | "1/3 step"    | "EV step" nastavena na "1/2 step"       |               | "EV step" nastavena na "1 step"                           |               |  |  |
|-----------------------------------------|---------------|-----------------------------------------|---------------|-----------------------------------------------------------|---------------|--|--|
| Horní kontrolní<br>panel                | Hledá-<br>ček | Horní kontrolní<br>panel                | Hledá-<br>ček | Horní kontrolní<br>panel                                  | Hledá-<br>ček |  |  |
| Optimální expozice                      |               |                                         |               |                                                           |               |  |  |
| *                                       | +             | »،                                      | +             | * · · · · · · · · · · · · · · · · · · ·                   | +             |  |  |
| Podexpozice o 1/                        | ′3 EV         | Podexpozice o 1/                        | 2 EV          | Podexpozice o 1                                           | EV            |  |  |
| * · · · · · · · · · · · · · · · · · · · | +             | * · · · · · · · · · · · · · · · · · · · | +             | ։ • · · · · · · · · · · • <mark>կոսվ</mark> · · · · · · = | +             |  |  |
| Přeexpozice o více než 3 EV*            |               |                                         |               |                                                           |               |  |  |
| <b>Unidentian</b>                       | t             | tanhanhan°                              |               | Landandan)                                                | ‡ubbî · · · − |  |  |

\* Při nastavení 1/3 step se v hledáčku při přeexpozici vyšší než 2 EV zobrazí 🐜 - -.

# 🔊 b3-EV Step (🌄 182)

Implicitně je nastavení časů závěrky a clony odstupňováno v krocích, ekvivalentních 1/3 EV. V případě potřeby lze tyto kroky nastavit na 1/2 nebo 1 EV.

# 🔗 d4-Long Exp. NR (😈 188)

Pro redukci šumu při použítí časů závěrky cca 1/2 s a delších, vyberte v uživatelské funkci d4 nastavení **On**. Aktivací tohoto nastavení dojde k prodloužení doby zpracování snímků před jejich záznamem na paměťovou kartu.

# 🔗 f5-Command Dials (<mark>ठ</mark> 200-201)

Uživatelská funkce **Command dials>Change Main/Sub** a **Command dials>Aperture Setting** určuje, jestli je nastavení hodnoty clony přiřazeno hlavnímu příkazovému voliči, pomocnému příkazovému voliči, nebo clonovému kroužku objektivu. Bez ohledu na nastavení této uživatelské funkce se k zadání hodnoty clony používají příkazové voliče v případě použití objektivů typu G, a clonový kroužek v případě objektivů bez CPU.

# Aretace nastavení času závěrky a clony

Ve clonové automatice a manuálním expozičním režimu lze pomocí tlačítka zaaretovat čas závěrky v požadovaném nastavení. V režimu časové automatiky a manuálním expozičním režimu lze zablokovat nastavenou hodnotu clony. Aretace hodnot není k dispozici v programové automatice.

#### Aretace času závěrky

Pro zaaretování času závěrky na nastavené hodnotě, stiskněte tlačítko 🖉 a otáčejte hlavním příkazovým voličem, až se v hledáčku a na horním kontrolním panelu zobrazí symbol aretace času závěrky.

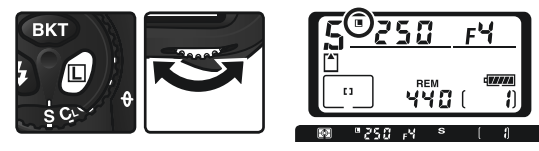

Pro zrušení aretace času závěrky stiskněte tlačítko a otáčejte hlavním příkazovým voličem, až symbol aretace zmizí.

#### Aretace hodnoty clony

Pro zaaretování clony na nastavené hodnotě, stiskněte tlačítko 🗹 a otáčejte pomocným příkazovým voličem, až se v hledáčku a na horním kontrolním panelu zobrazí symbol aretace hodnoty clony.

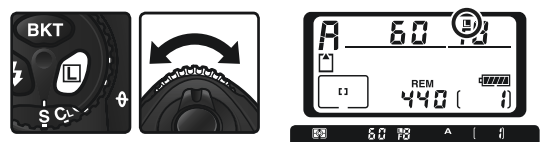

Pro zrušení aretace clony stiskněte tlačítko a otáčejte pomocným příkazovým voličem, až symbol aretace zmizí.

**↓** Fotografování—Expozice

# Expoziční paměť

Při práci s integrálním měřením expozice se zdůrazněným středem, má největší vliv na výslednou expozici snímku střední část obrazového pole. Obdobně, při použití bodového měření expozice, je expozice nastavena podle světelných podmínek v místě aktivního zaostřovacího pole. Nenachází-li se snímaný objekt v měřené části plochy snímku, bude expozice vyvážena podle světelných podmínek v pozadí snímku, a hlavní objekt může vyjít podexponovaný nebo přeexponovaný. Abyste tomu zamezili, použijte expoziční paměť:

Aktivujte integrální měření se zdůrazněným středem resp. bodové měření expozice. Při použití integrálního měření se zdůrazněným středem nastavte pomocí multifunkčního voliče centrální zaostřovací pole (\* 74).

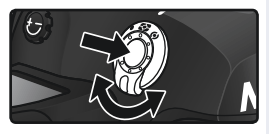

2 Umístěte objekt v zóně zvoleného zaostřovacího pole, a namáčkněte do poloviny tlačítko spouště. Při trvajícím namáčknutí tlačítka spouště do poloviny a objektu umístěném v zóně zaostřovacího pole, stiskněte tlačítko AE-L/AF-L pro uložení expozice do paměti (a současně zablokování zaostřené vzdálenosti, s výjimkou manuálního zaostřovacího režimu). Zkontrolujte indikaci zaostření (●) v hledáčku.

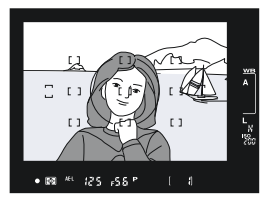

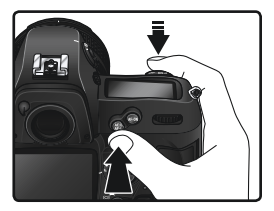

Je-li aktivní expoziční paměť, zobrazí se v hledáčku nápis AE-L.

Při trvajícím stisku tlačítka AE-L/AF-L změňte kompozici snímku požadovaným způsobem, a exponujte.

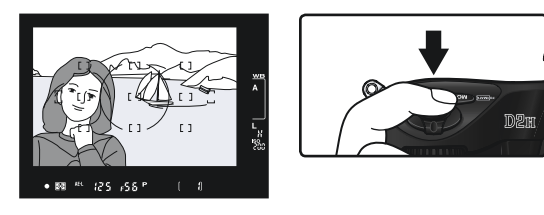

#### 🔍 Měřená plocha

Při použití bodového měření expozice je měření expozice omezeno na kruhovou plošku o průměru 3 mm (0.12") v místě aktivního zaostřovacího pole. Při použití integrálního měření se zdůrazněným středem je největší důraz na expozici kladen v místě kruhové plošky o průměru 8 mm (0.31") v centru hledáčku.

#### 🔍 Nastavení času závěrky a clony

Je-li aktivní expoziční paměť, můžete měnit následující hodnoty - bez ovlivnění celkové expozice snímku:

| Expoziční režim       | Nastavení                                             |
|-----------------------|-------------------------------------------------------|
| Programová automatika | Čas závěrky a hodnota clony (flexibilní program 🔀 87) |
| Clonová automatika    | Čas závěrky                                           |
| Časová automatika     | Clona                                                 |

Nově nastavené hodnoty lze kontrolovat v hledáčku a na kontrolním panelu. Je-li aktivní expoziční paměť, nelze změnit metodu měření expozice (změna režimu měření expozice je provedena až po uvolnění tlačítka).

#### 🔊 c1 - AE Lock (<mark>ठ</mark> 184)

Je-li v uživatelské funkci c1 použita volba "+Release button", dojde k uložení expozičních parametrů do paměti při namáčknutí tlačítka spouště do poloviny.

#### 🔊c2 - AE-L/AF-L (🕁 184)

V závislosti na nastavení, blokuje tlačítko AE-L/AF-L expoziční hodnoty i zaostřenou vzdálenost (implicitní nastavení), pouze zaostřenou vzdálenost, resp. pouze expoziční hodnoty. Další volitelná nastavení umožňují zachovat uložení expozičních parametrů v paměti až do druhého stisku tlačítka AE-L/AF-L, expozice snímku, resp. vypnutí expozimetru.
✤ Fotografování—Expozice

## Korekce expozice

Pro dosažení požadovaných výsledků v určitých typech kompozic může být nutné zkorigovat expoziční hodnoty, nastavené fotoaparátem. Jako vodítko lze použít následující informaci: kladná korekce expozice je třeba, je-li hlavní objekt tmavší než pozadí snímku, záporná korekce je třeba, je-li hlavní objekt jasnější než pozadí snímku.

Stiskněte tlačítko I™, otáčejte hlavním příkazovým voličem a současně kontrolujte expozici na horním kontrolním panelu resp. v hledáčku (v hledáčku jsou kladné hodnoty expozice indikovány symbolem IV, záporné hodnoty symbolem ∠A). Korekci expozice lze nastavit v rozmezí -5 EV (podexpozice) až +5 EV (přeexpozice) v přírůstcích po 1/3 EV.

Při nastavení jiné hodnoty korekce než +0, se po uvolnění tlačítka D zobrazí na kontrolním panelu a v hledáčku symbol . Aktuální hodnotu korekce expozice lze zkontrolovat pomocí elektronické analogové indikce, resp. po stisku tlačítka .

 $2^{
m Určete výřez snímku, zaostřete, a exponujte.}$ 

Normální expoziční hodnoty lze obnovit nastavením hodnoty korekce expozice na ±0, nebo provedením dvoutlačítkového resetu (128). Korekce expozice není zrušena vypnutím fotoaparátu.

#### 🔗 b4-Exposure Comp. EV (🔀 182)

Tato funkce umožňuje nastavit krok pro změnu hodnoty korekce expozice na  $\frac{1}{2}$  EV nebo 1 EV.

#### 🔗 b5 - Exposure Comp. (<mark>ठ</mark> 182)

Je-li třeba, lze nastavit korekci expozice bez tisknutí tlačítka 😰.

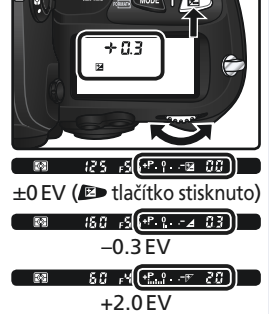

## Expoziční řada (bracketing)

Fotoaparát D2H nabízí tři typy řad: expoziční řadu, zábleskovou expoziční řadu, a řadu vyvážení bílé barvy. V expoziční řadě mění fotoaparát u každého snímku hodnotu korekce expozice, u zábleskové expoziční řady hodnotu korekce zábleskové expozice (pouze v zábleskových režimech i-TTL a AA 109, 135). Při stisku spouště je zhotoven pouze jeden snímek - pro zhotovení kompletní řady je tedy třeba několik oddělených expozic (až devět). Expoziční a záblesková řada se doporučují v situacích, kdy je obtížné přesně určit správnou expozici, a kdy nemáte dostatek času na provedení opakovaných expozic se změněnými parametry a kontrolu výsledků změn.

V řadě vyvážení bílé barvy zhotoví fotoaparát při každém stisku spouště několik snímků, každý s jiným vyvážením bílé barvy (251). Pro expozici kompletní řady je tedy třeba pouze jeden stisk spouště. Řada vyvážení bílé barvy se doporučuje při práci pod smíšeným osvětlením, resp. v případech, kdy chcete experimentovat s různými hodnotami bílé barvy. Řada vyvážení bílé barvy není k dispozici při nastavení vyvážení bílé barvy (2600) a PRE (Preset).

#### Expoziční a záblesková řada

Pomocí uživatelské funkce e5 (Auto BKT set 194) nastavte typ požadované řady. Pro změnu expozice i výkonu záblesku (implicitní nastavení) vyberte AE & flash, pro změnu pouze trvalé expozice vyberte AE only, pro změnu pouze zábleskové expozice vyberte Flash only.

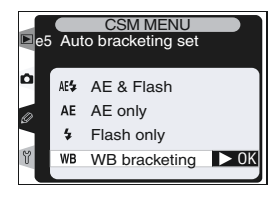

2 Stiskněte tlačítko er a otáčením hlavního příkazového voliče vyberte počet snímků řady (100-102). Při jiném nastavení než nula, se zobrazí na horním kontrolním panelu nápis BKT a indikace průběhu řady, a v hledáčku nápis BKT.

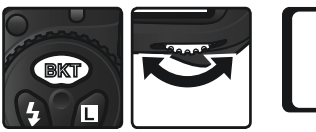

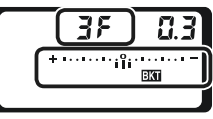

3 Stiskněte tlačítko (K) a otáčejte pomocným příkazovým voličem pro výběr požadovaného expozičního rozptylu (K) 100-102).

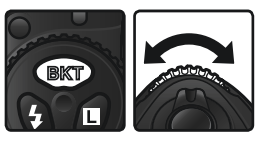

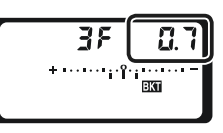

Utvořte kompozici snímku, zaostřete, a exponujte. Fotoaparát bude měnit expozici a/nebo výkon záblesku snímek za snímek, v souladu se zvoleným nastavením řady. Modifikace nastavení expozice a výkonu záblesku jsou přičteny k nastavením korekce expozice (W 97) - výsledná hodnota korekce expozice tedy může být více než 5 EV.

Je-li aktivní expoziční resp. záblesková expoziční řada, zobrazuje se na horním kontrolním panelu stavová indikace řady. Po zhotovení každého snímku zmizí z indikace jeden segment.

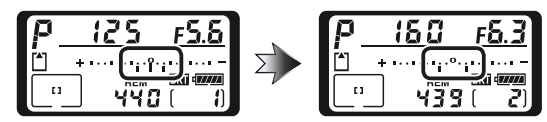

Pro zrušení řady stiskněte tlačítko **EX** a otáčejte hlavním příkazovým voličem tak dlouho, až nápis **EXT** zmizí z kontrolního panelu na horním krytu fotoaparátu. Při novém použití řady je aktivováno naposled použité nastavení. Aktivní řadu lze rovněž zrušit provedením dvoutlačítkového resetu (**V**128), s tím rozdílem, že po nové aktivaci řady nebude vyvoláno poslední nastavení.

#### 🔍 Snímací režim

Ve snímacích režimech samospouště a jednotlivých snímků je při každém stisku tlačítka spouště zhotoven pouze jeden snímek. Ve snímacích režimech pomalého a rychlého sériového snímání se expozice snímků pozastaví po expozici předvoleného množství snímků řady. Snímání se obnoví druhým stiskem tlačítka spouště.

#### 🔗 e8-Auto BKT Selection (🔀 196)

Je-li třeba, lze použít k vypnutí/zapnutí funkce řady hlavní příkazový volič, a k nastavení počtu snímků a rozptylu řady pomocný příkazový volič.

# Dostupné režimy řady závisí na nastavení uživatelské funkce b3 (EV step;

## Režimy při použití volby 1/3 Step

| ¥ Fotog  | rady zavisí na nastavení uzivateľské funkce b3 (EV step;<br>182)<br>Režimy při použití volby 1/3 Step |                         |                      |                                                   |  |  |  |  |
|----------|----------------------------------------------------------------------------------------------------|-------------------------|----------------------|---------------------------------------------------|--|--|--|--|
| yrafován | Indikace na kontrolním<br>panelu                                                                      | Počet<br>snímků<br>řady | Expoziční<br>rozptyl | Pořadí snímků řady (v EV)                         |  |  |  |  |
| Ī        | + 3F 0.3 * · · · · · · i 1 ° · · · · · · =                                                            | 3                       | +1⁄3 EV              | +0.3, 0, +0.7                                     |  |  |  |  |
| xpc      | <b>+ 3₣ 0.</b> フャ੶੶੶੶ <sub>෦</sub> ੶៲°°·····                                                          | 3                       | +⅔ EV                | +0.7, 0, +1.3                                     |  |  |  |  |
| Dzice    | <u>+3۶ (0∗°</u>                                                                                       | 3                       | +1 EV                | +1.0, 0, +2.0                                     |  |  |  |  |
| Û        | 3F 0.3 * ······îii······-                                                                             | 3                       | —⅓ EV                | -0.3, -0.7, 0                                     |  |  |  |  |
|          | 3F 0.7 * ······î·;·;···· =                                                                            | 3                       | <i>—</i> ⅔ EV        | -0.7, -1.3, 0                                     |  |  |  |  |
|          | 3F (0*                                                                                                | 3                       | -1 EV                | -1.0, -2.0, 0                                     |  |  |  |  |
|          | + 2F 0.3 * ········iî·······-                                                                         | 2                       | +1⁄3 EV              | 0, +0.3                                           |  |  |  |  |
|          | + 2F 0.7 * ············                                                                               | 2                       | +⅔ EV                | 0, +0.7                                           |  |  |  |  |
|          | +2F (0+                                                                                               | 2                       | +1 EV                | 0, +1.0                                           |  |  |  |  |
|          | 2F 0.3 * ······îi······-                                                                              | 2                       | —¹⁄3 EV              | 0, -0.3                                           |  |  |  |  |
|          | 2F 0.7 * ······················                                                                       | 2                       | <i>—</i> ⅔ EV        | 0, -0.7                                           |  |  |  |  |
|          | 2F (0 * ············                                                                                  | 2                       | -1 EV                | 0, -1.0                                           |  |  |  |  |
|          | 3F 0.3 * ·······îi ·······                                                                            | 3                       | ±1⁄3 EV              | 0, -0.3, +0.3                                     |  |  |  |  |
|          | שייייייייייייייייייייייייייייייייייי                                                                  | 3                       | ±⅔ EV                | 0, -0.7, +0.7                                     |  |  |  |  |
|          | 3 <i>F 1.0</i> * ·········°··°·······=                                                                | 3                       | ±1 EV                | 0, -1.0, +1.0                                     |  |  |  |  |
|          | 5 <i>F 0.3</i> * ······aîa······-                                                                     | 5                       | ±1⁄3 EV              | 0, -0.7, -0.3, +0.3, +0.7                         |  |  |  |  |
|          | 5 <i>F 0</i> .7*                                                                                      | 5                       | ±⅔ EV                | 0, -1.3, -0.7, +0.7, +1.3                         |  |  |  |  |
|          | 5 <i>F 10</i> * ······î··i·····-                                                                      | 5                       | ±1 EV                | 0, -2.0, -1.0, +1.0, +2.0                         |  |  |  |  |
|          | 7 <i>F 0.3</i> * ····· mîm····· -                                                                     | 7                       | ±1⁄3 EV              | 0, -1.0, -0.7, -0.3, +0.3, +0.7, +1.0             |  |  |  |  |
|          | 7F 0.7 * ············                                                                                 | 7                       | ±⅔ EV                | 0, -2.0, -1.3, -0.7, +0.7, +1.3, +2.0             |  |  |  |  |
|          | <b>7</b> <i>F 1.0</i> * 1 · · 1 · · î · · î · · 1 · · 1 =                                             | 7                       | ±1 EV                | 0, -3.0, -2.0, -1.0, +1.0, +2.0, +3.0             |  |  |  |  |
|          | 9F 0.3 * ·····ituitutu-                                                                               | 9                       | ±1⁄3 EV              | 0, -1.3, -1.0, -0.7, -0.3, +0.3, +0.7, +1.0, +1.3 |  |  |  |  |
|          | <b>35 0.7</b> *************                                                                           | 9                       | ±⅔ EV                | 0, -2.7, -2.0, -1.3, -0.7, +0.7, +1.3, +2.0, +2.7 |  |  |  |  |
|          | 9F (Ø≉⊡⊡n°nmm⊨                                                                                        | 9                       | ±1 EV                | 0, -4.0, -3.0, -2.0, -1.0, +1.0, +2.0, +3.0, +4.0 |  |  |  |  |

## Režimy při použití volby 1/2 Step

| Indikace na kontrolním<br>panelu                      | Počet<br>snímků<br>řady | Expoziční<br>rozptyl | Pořadí snímků řady (v EV)                         |
|-------------------------------------------------------|-------------------------|----------------------|---------------------------------------------------|
| ÷ 3۶ ወ.5 ∗ ······                                     | 3                       | +1⁄2 EV              | +0.5, 0, +1.0                                     |
| + 3F (0**                                             | 3                       | +1 EV                | +1.0, 0, +2.0                                     |
| 3 <i>F 0</i> .5 * ······îm ·····                      | 3                       | −1⁄2 EV              | -0.5, -1.0, 0                                     |
| 3F 10 * · · · · · · · · · · · · · · · · ·             | 3                       | -1 EV                | -1.0, -2.0, 0                                     |
| + 2F 0.5 * · · · · · · · · · · · · · · · · · ·        | 2                       | +1⁄2 EV              | 0, +0.5                                           |
| +2F 10*                                               | 2                       | +1 EV                | 0, +1.0                                           |
| 2F 0.5 * · · · · · · · · · · · · · · ·                | 2                       | −1⁄2 EV              | 0, -0.5                                           |
| 2F 10*                                                | 2                       | -1 EV                | 0, -1.0                                           |
| 3F 0.5 * · · · · · · rî r · · · · -                   | 3                       | ±1⁄2 EV              | 0, -0.5, +0.5                                     |
| 3F (0*·······*                                        | 3                       | 1 EV                 | 0, -1.0, +1.0                                     |
| 5 <i>F 0</i> .5 * · · · · · · · · · · · · · · · · · · | 5                       | ±1⁄2 EV              | 0, -1.0, -0.5, +0.5, +1.0                         |
| 5F 10*****************                                | 5                       | ±1EV                 | 0, -2.0, -1.0, +1.0, +2.0                         |
| 7 <i>F 0</i> .5 * ···· vivînin ···· -                 | 7                       | ±1⁄2 EV              | 0, -1.5, -1.0, -0.5, +0.5, +1.0, +1.5             |
| 7 <i>F 1.0</i> * mini-information                     | 7                       | ±1EV                 | 0, -3.0, -2.0, -1.0, +1.0, +2.0, +3.0             |
| 9F 0.5 * ····rivitriini-                              | 9                       | ±1⁄2 EV              | 0, -2.0, -1.5, -1.0, -0.5, +0.5, +1.0, +1.5, +2.0 |
| <u>95 (0 sannanîninina</u>                            | 9                       | ±1EV                 | 0, -4.0, -3.0, -2.0, -1.0, +1.0, +2.0, +3.0, +4.0 |

## Režimy při použití volby 1 Step

| Indikace na kontrolním<br>panelu       | Počet<br>snímků<br>řady | Expoziční<br>rozptyl | Pořadí snímků řady (v EV)                        |
|----------------------------------------|-------------------------|----------------------|--------------------------------------------------|
| + 3F 10 * ······°·····                 | 3                       | +1 EV                | +1.0, 0, +2.0                                    |
| 3F (0*                                 | 3                       | -1 EV                | -1.0, -2.0, 0                                    |
| + 2F 10 * ·······                      | 2                       | +1 EV                | 0, +1.0                                          |
| 2F 1.0 +                               | 2                       | -1 EV                | 0, -1.0                                          |
| 3F 1.0 * · · · · · · · · · · · · · - = | 3                       | ±1 EV                | 0, -1.0, +1.0                                    |
| 5F 1.0 * · · · · · · · · · · · · · · - | 5                       | ±1 EV                | 0, -2.0, -1.0, +1.0, +2.0                        |
| 75 10*100000-                          | 7                       | ±1 EV                | 0, -3.0, -2.0, -1.0, +1.0, +2.0, +3.             |
| 95 (0±                                 | 9                       | ±1 EV                | 0, -4.0, -3.0, -2.0, -1.0, +1.0, +2.0, +3.0, +4. |

#### 🕰 Dokončení expozice snímků expoziční resp. zábleskové expoziční řady

Dojde-li k zaplnění paměťové karty před expozicí všech snímků řady, lze v expozici pokračovat od následujícího snímku po výměně paměťové karty, resp. vymazání snímků ze stávající paměťové karty pro uvolnění potřebného paměťového prostoru. Dojde-li k vypnutí fotoaparátu před expozicí všech snímků řady, pokračuje expozice snímků řady po opětném zapnutí fotoaparátu.

#### 🔍 Expoziční řada

Fotoaparát modifikuje expozici změnou času závěrky a clony (programová automatika), clony (clonová automatika), nebo času závěrky (časová automatika, manuální expoziční režim). Je-li v uživatelské funkci b1 (**ISO auto**) aktivována volba **On**, a není připojený blesk, fotoaparát při překročení limitů expozičního rozsahu automaticky změní v programové, časové a clonové automatice citlivost ISO pro dosažení optimální expozice. Je-li uživatelská funkce e5 (**Auto BKT set**) nastavena na "**AE only**" nebo **AE & Flash**, není připojený blesk, a uživatelská funkce b1 (**ISO auto**) je nastavena na **On**, fotoaparát mění hodnoty citlivosti beze změny nastavení času závěrky resp. clony, bez ohledu na nastavení uživatelské funkce e6 (viz níže).

#### 🔊 e6-Manual Mode Bkting (🔀 195)

Tato uživatelská funkce určuje chování expoziční a zábleskové řady v manuálním expozičním režimu. Expozici řady lze provést změnou zábleskového výstupu spolu se změnou času závěrky a/nebo clony, resp. pouze změnou zábleskového výstupu.

#### 🔗 e7-Auto BKT Order (😽 195)

Tato uživatelská funkce se používá ke změně pořadí snímků řady.

## Řada vyvážení bílé barvy

V uživatelské funkci e5 (Auto BKT set; W 194) vyberte volbu WB bracketing.

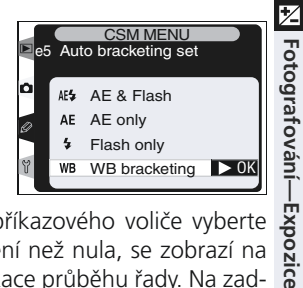

2 Stiskněte tlačítko er a otáčením hlavního příkazového voliče vyberte počet snímků řady (V 105). Při jiném nastavení než nula, se zobrazí na horním kontrolním panelu nápis V rády. Na zadním kontrolním panelu se zobrazí nápis V rády. Na zadním kontrolním panelu se zobrazí nápis V rády. Na zadním kontrolním panelu se zobrazí nápis V rády.

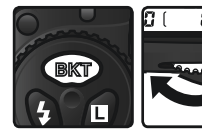

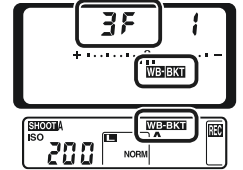

Pokud je nastavený počet snímků řady vyšší, než počet zbývajících snímků, bliká na horním kontrolním panelu symbol 🗋, údaj počitadla snímků, a počet zbývajících snímků. V hledáčku bliká nápis 🕻 🖨, a nelze provést expozici snímku. Expozice může začít po vložení nové paměťové karty.

3 Stiskněte tlačítko er a otáčejte pomocným příkazovým voličem pro výběr požadovaného rozptylu vyvážení bílé barvy (W 105). Jednotlivé intervaly zhruba odpovídají rozdílu 10 Mired.

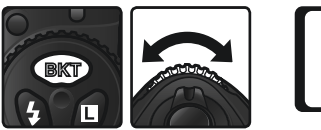

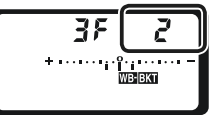

Utvořte kompozici snímku, zaostřete, a exponujte. Z každého zhotoveného snímku bude vytvořen počet kopií, odpovídající nastavení řady, a každá kopie bude mít odlišné vyvážení bílé barvy. Modifikace vyvážení bílé barvy jsou přičteny k aktuálním jemnému vyvážení bílé barvy (**V** 54).

Pro zrušení řady stiskněte tlačítko (R) a otáčejte hlavním příkazovým voličem tak dlouho, až je počet snímků řady nulový, a na kontrolních panelech a v hledáčku nadále nejsou zobrazovány indikace řady vyvážení bílé barvy. Při novém použití řady je aktivováno naposled použité nastavení. Aktivní řadu lze rovněž zrušit nastavením kvality obrazu NEF (Raw), NEF+JPEG Fine, NEF+JPEG Normal, resp. NEF+JPEG BASIC, nebo provedením dvoutlačítkového resetu (N 128), s tím rozdílem, že po nové aktivaci řady nebude vyvoláno poslední nastavení.

#### 🖉 Řada vyvážení bílé barvy

Rada vyvážení bílé barvy není k dispozici při aktuálním vyvážení bílé barvy K (Choose color temp.) a PRE (preset), a dále při nastavení kvality obrazu NEF (Raw), NEF+JPEG Fine, NEF+JPEG Normal, resp. NEF+JPEG BASIC.

#### 🔍 Snímací režim

Při použití samospouště a jednotlivých snímků je při každém stisku tlačítka spouště zhotoven pouze jeden snímek. Při použití pomalého a rychlého sériového snímání je při každém stisku tlačítka spouště zhotoven rovněž pouze jeden snímek. Z každého snímku se vytvoří množství kopií, specifikované v nastavení řady.

#### 🔍 Vypnutí fotoaparátu

Dojde-li k vypnutí fotoaparátu před tím, než uloží všechny kopie snímků nastavené řady, vypne se fotoaparát až po řádném uložení všech snímků řady. Pro vypnutí fotoaparátu bez záznamu zbývajících snímků řady stiskněte při vypínání fotoaparátu tlačítko m.

#### 🔊 e8-Auto BKT Selection (🔀 196)

Je-li třeba, lze použít k vypnutí/zapnutí funkce řady hlavní příkazový volič, a k nastavení počtu snímků a rozptylu řady pomocný příkazový volič.

|                                            | , ,                     |                             | 1                                   |
|--------------------------------------------|-------------------------|-----------------------------|-------------------------------------|
| Indikace na kontrolním<br>panelu           | Počet<br>snímků<br>řady | Rozptyl<br>vyvážení<br>bílé | Pořadí snímků řady                  |
| +37 / *··································· | 3                       | +1                          | +1, 0, +2                           |
| + 37 2 * • • • • • • • • • • •             | 3                       | +2                          | +2, 0, +4                           |
| +373 *······*                              | 3                       | +3                          | +3, 0, +6                           |
| 3F ( *·······                              | 3                       | -1                          | -1, -2, 0                           |
|                                            | 3                       | -2                          | -2, -4, 0                           |
| 3F 3 *                                     | - 3                     | -3                          | -3, -6, 0                           |
| +27 / *                                    | 2                       | +1                          | 0, +1                               |
| +272 *                                     | 2                       | +2                          | 0, +2                               |
| +283 ************************************  | 2                       | +3                          | 0, +3                               |
| 27 ( *······                               | 2                       | -1                          | 0, -1                               |
|                                            | 2                       | -2                          | 0, -2                               |
|                                            | 2                       | -3                          | 0, –3                               |
| 3F ( *······iîi·······                     | 3                       | ±1                          | 0, -1, +1                           |
| 3F2 *·······*                              | 3                       | ±2                          | 0, -2, +2                           |
| 383 *·····                                 | 3                       | ±3                          | 0, -3, +3                           |
| 57 / *······                               | 5                       | ±1                          | 0, -2, -1, +1, +2                   |
| 572 *······                                | 5                       | ±2                          | 0, -4, -2, +2, +4                   |
| 583 *····································  | 5                       | ±3                          | 0, -6, -3, +3, +6                   |
| 75 / ***********************************   | 7                       | ±1                          | 0, -3, -2, -1, +1, +2, +3           |
| 782 ****Percherer**                        | 7                       | ±2                          | 0, -6, -4, -2, +2, +4, +6           |
| 783 ************************************   | 7                       | ±3                          | 0, -9, -6, -3, +3, +6, +9           |
| 97 ( *····dulub·····                       | 9                       | ±1                          | 0, -4, -3, -2, -1, +1, +2, +3, +4   |
| 982 *********                              | 9                       | ±2                          | 0, -8, -6, -4, -2, +2, +4, +6, +8   |
| 981 Service                                | 9                       | ±3                          | 0, -12, -9, -6, -3, +3, +6, +9, +12 |

V níže uvedené tabulce naleznete počty snímků, odstupňování vyvážení bílé barvy, a pořadí snímků řady pro veškerá dostupná nastavení.

## 🔗 e7-Auto BKT Order (🔀 195)

Tato uživatelská funkce se používá ke změně pořadí snímků řady.

↓ Fotografování—Expozice

Fotoaparát D2H podporuje práci s bleskem při nasazení volitelných blesků Speedlight do sáněk pro upevnění příslušenství na fotoaparátu. Blesk lze použít nejen v případě nedostatečné hladiny osvětlení, ale rovněž pro vyjasnění stínů, osvětlení objektů v protisvětle, a přidání "světel, do očí portrétovaného objektu.

## Systém kreativního osvětlení

Při použití blesku Speedlight SB-800 (zvláštní příslušenství) podporuje fotoaparát D2H kompletní řadu funkcí systému kreativního osvětlení Nikon (CLS), včetně i-TTL řízení záblesku, přenosu barevné teploty záblesku do těla fotoaparátu, automatické vysoce rychlé FP synchronizace, blokace zábleskové expozice FV Lock, a pomocného AF reflektoru pro velkoplošný autofokus. V případě práce s více blesky SB-800 podporuje fotoaparát D2H rovněž systém pokrokového bezdrátového osvětlení.

#### Pokrokové bezdrátové osvětlení

Pro eliminaci stínů, osvětlení obrazového pole mimo hlavní objekt, a dosažení přirozeně působícího osvětlení je možné použít více blesků SB-800. Pro bezdrátový režim více blesků jsou k dispozici zábleskové režimy i-TTL, AA, a M. Bezdrátově ovládané blesky (SLAVE) je možné rozdělit do tří skupin (A, B a C), a jednotlivé skupiny nezávisle ovládat pomocí blesku (Master) na fotoaparátu. Blesk Master může mít vypnuté odpalování záblesků, a sloužit pouze k ovládání blesků SLAVE, u kterých umožňuje kromě jiného zadání korekce zábleskové expozice (+3 EV) a řízení záblesku (v režimech i-TTL, AA a M). Nejsou třeba žádné propojovací kabely.

#### 🖉 Modelovací osvětlení

Blesk SB.-800 emituje modelovací záblesk při stisku tlačítka kontroly hloubky ostrosti na fotoaparátu. Tuto funkci lze použít v kombinaci se systémem pokrokového bezdrátového osvětlení ke kontrole celkových účinků osvětlení při použití více blesků. Modelovací osvětlení lze vypnout pomocí uživatelské funkce e4 (**Modeling flash**; **W** 193).

#### Přenos hodnoty barevné teploty záblesku do těla fotoaparátu

Blesk SB-800 umožňuje předávat do fotoaparátu údaje o aktuální barevné teplotě záblesku. Je-li vyvážení bílé barvy u přístroje D2H nastaveno na **A** (**Auto**; **S** 51), je možné do výpočtu hodnoty bílé barvy zahrnout i jemné rozdíly v barevné teplotě zábleskového osvětlení. Tuto funkci je možné použít v kombinaci s pokrokovým bezdrátovým osvětlením a automatickou vysoce rychlou FP synchronizací.

Nechcete-li ovlivňovat vyvážení bílé barvy v souladu se změnami barevné teploty záblesku, použijte jiné nastavení bílé barvy než **A** (**Auto**). Pro pevné nastavení bílé barvy vyberte předvolbu **\$** (**Flash**).

#### Automatická vysoce rychlá FP synchronizace

Automatická vysoce rychlá FP synchronizace je automaticky aktivována při použití kratšího času závěrky než ½50 s, a umožňuje práci se všemi časy závěrky až do ½000 s (normální synchronizace umožňuje pracovat časy závěrky v rozsahu bulb - ½50 s). Výsledkem je nerušená práce s bleskem, bez starostí s nejkratším možným synchronizačním časem pro blesk - i u snímků za plného denního světla tak můžete fotografovat při plném otvoru clony. Tato funkce podporuje pokrokové bezdrátové osvětlení.

Pro aktivaci automatické vysoce rychlé FP synchronizace vyberte v uživatelské funkci e1 (**Flash sync speed**) volbu 1/250 (**FP auto**).

#### 🔍 Blesk SB-800

Blesk Nikon SB-800 je vysoce výkonný blesk se směrným číslem 53/174 (m/ft., pozice reflektoru 35 mm, ISO 200, 20 °C/68 °F). K napájení blesku je možné použít čtyři tužkové baterie AA (resp. pět baterií AA při použití dodávaného adaptéru na přídavnou baterii SD-800), nebo externí zdroje SD-6, SD-7 a SD-8A (zvláštní příslušenství). Pro osvětlení nepřímým zábleskem resp. makrosnímky, je možné hlavu blesku vyklápět v rozsahu 90° nahoru a 7° dolů, a natáčet o 180° doleva a 90° doprava. Automatické motorické zoomování (v rozsahu 24-105 mm) reflektoru blesku zajišťuje nastavení optimálního vyzařovacího úhlu záblesku pro aktuální ohniskovou vzdálenost použitého objektivu. Vestavěná širokoúhlá rozptylka umožňuje pracovat s objektivy 14 a 17 mm. Blesk SB-800 je dále vybaven pomocným AF reflektorem pro zaostřování za tmy. K dispozici jsou uživatelské funkce, dovolující jemné doladění veškerých aspektů práce s bleskem.

#### Blokace zábleskové expozice FV Lock

🗲 Tato funkce se používá k zablokování hodnoty zábleskového výstupu, pro možnost změny kompozice snímku beze změny zábleskové expozice. Tím je zaručena správná záblesková expozice hlavního objektu, i když se tento ve výsledné kompozici nachází mimo střed obrazu. Záblesková expozice je automaticky upravena při změně nastavení citlivosti (ekvivalent ISO), clony, a vyzařovacího úhlu reflektoru blesku. Funkce FV Lock je k dispozici v režimech i-TTL a AA, v režimu pokrokového bezdrátového osvětlení, a režimu automatické vysoce rychlé FP synchronizace.

Pro použití blokace zábleskové expozice:

- 1 V uživatelské funkci f4 (FUNC. button; 🐺 199) vyberte volbu FV Lock nebo FV Lock/Lens data.
- Do sáněk na fotoaparátu upevněte blesk SB-800.
- Zapněte blesk SB-800 a aktivujte zábleskový režim TTL nebo AA (podrobnosti viz návod k obsluze blesku SB-800).
- Fotografovaný objekt umístěte do středu ob-4 razového pole a namáčkněte tlačítko spouště do poloviny pro zaostření.
- **5** Stiskněte tlačítko FUNC. Blesk SB-800 vyzáří mo-nitorovací předzáblesk pro určení potřebné zábleskové expozice. Naměřená hodnota se uloží do paměti, a na kontrolním panelu a v hledáčku se zobrazí symboly funkce FV Lock (SLOCK a SL).
- 🗖 Nyní upravte kompozici snímku požadovaným 6 způsobem, a domáčkněte tlačítko spouště pro expozici snímku. Je-li třeba, můžete bez zrušení blokace zábleskové expozice zhotovit ještě další snímky.
- Stiskněte tlačítko FUNC. pro zrušení blokace zábleskové expozice, a zkontrolujte jestli zmizely symboly **FLOCK** a **FL** z kontrolního panelu resp. hledáčku.

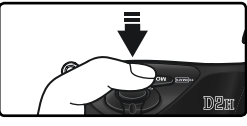

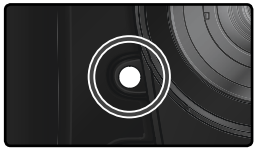

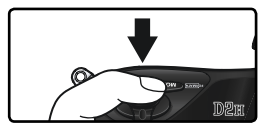

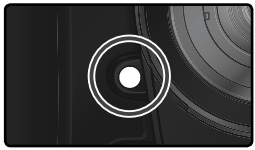

#### Pomocný AF reflektor pro velkoplošný autofokus

Blesk SB-800 je vybaven pomocný AF reflektorem, spolupracujícím se zaostřovacím systémem fotoaparátu D2H, a umožňuje správné zaostření objektu i v úplné tmě, bez ohledu v kterém místě obrazového pole se objekt nachází. Pomocný AF reflektor lze použít ve všech režimech činnosti zaostřovacích polí, včetně režimů single-area AF, dynamic-area AF, group dynamic-area AF a dynamic-area AF with closest-subject priority. Je-li objekt špatně osvětlen, rozsvítí se pomocný AF reflektor automaticky v zaostřovacím režimu singleservo AF při použití objektivu AF Nikkor (je-li použit širokoúhlejší objektiv než 35 mm, nemusí pomocný AF reflektor pracovat při aktivaci krajního levého resp. pravého zaostřovacího pole).

#### Řízení záblesku i-TTL

Při použití fotoaparátu D2H a aktivaci zábleskového režimu TTL, se blesk SB-800 automaticky nastaví do jednoho ze zábleskových režimů i-TTL:

| Řízení záblesku                                                                           | Popis                                                                                                    |
|-------------------------------------------------------------------------------------------|----------------------------------------------------------------------------------------------------|
| i-TTL vyvažo-<br>vaný doplň-<br>kový záblesk<br>pro digitální<br>jednooké zrca-<br>dlovky | Blesk emituje bezprostředně před odpálením hlavního záblesku sé-<br>rii prakticky nepozorovatelných předzáblesků (monitorovací před-<br>záblesky). Světlo předzáblesků odražené od objektů v celém ob-<br>razovém poli je zachyceno pětisegmentovým TTL zábleskovým<br>snímačem, resp. 1005pixelovým RGB snímačem, a analyzováno v<br>kombinaci s údaji měření expozice Matrix pro nastavení optimální<br>zábleskové expozice, zaručující přirozené jasové vyvážení mezi hlav-<br>ním objektem a osvětlením pozadí. Při použití objektivů typu G a D<br>je do výpočtu zábleskové expozice zahrnut údaj o zaostřené vzdále-<br>nosti. Přesnost výpočtu lze u objektivů bez CPU zvýšit zadáním dat<br>objektivu (ohniskové vzdálenosti a světelnosti; 😿 124-127). Režim<br>není k dispozici v kombinaci s bodovým měřením expozice. |
| Standardní<br>i-TTL záblesk<br>pro digitální<br>jednooké zrca-<br>dlovky                  | c                                                                                                    |

## Řízení záblesku D-TTL

Řízení zábleskové expozice systémem D-TTL je k dispozici při upevnění blesku SB-80DX, 28DX, resp. 50DX do sáněk na fotoaparátu. D-TTL řízení zábleskové expozice není u ostatních typů blesků k dispozici. Způsob řízení zábleskové expozice závisí rovněž na použitém objektivu:

| Objektiv                         | Popis                                                                                                    |
|----------------------------------|----------------------------------------------------------------------------------------------------|
| Objektiv<br>typu G ne-<br>bo D   | <b>3D</b> multisenzorem vyvažovaný doplňkový záblesk pro digitál-<br>ní jednooké zrcadlovky: Bezprostředně před odpálením hlavního<br>záblesku vyšle blesk sérii prakticky nepozorovatelných předzáblesků<br>(monitorovací předzáblesky). Předzáblesky odražené od objektu jsou<br>zachyceny ve všech částech obrazového pole pětisegmentovým TTL<br>snímačem zábleskové expozice fotoaparátu, a je provedena jejich oka-<br>mžitá analýza v kombinaci s informacemi měření expozice Matrix. Zá-<br>blesková expozice je poté nastavena tak, aby bylo dosaženo přiroze-<br>ného expozičního vyvážení mezi hlavním objektem a pozadím snímku.<br>Režim není k dispozici při použití bodového měření expozice. |
| Ostatní ob-<br>jektivy           | Multisenzorem vyvažovaný doplňkový záblesk pro digitální jed-<br>nooké zrcadlovky: Jako výše uvedený, s tím rozdílem, že do výpočtu<br>zábleskové expozice není zakalkulována informace o vzdálenosti foto-<br>grafovaného objektu. Přesnost výpočtů lze při práci s objektivy bez CPU<br>zvýšit manuálním zadáním parametrů objektivu (ohniskové vzdálenosti<br>a světelnosti; 124-127). Režim není k dispozici při použití bodové-<br>ho měření expozice.                                                                                                    |
| Všechny ty-<br>py objek-<br>tivů | Záblesková expozice je nastavena tak, aby se dosáhlo správné expozi-<br>ce hlavního objektu jas pozadí přitom není brán v úvahu. Tento režim<br>se doporučuje pro snímky, u kterých má být zdůrazněn hlavní objekt<br>na úkor detailů v pozadí, resp. při použití korekce expozice. Standardní<br>TTL záblesk pro digitální jednooké zrcadlovky je automaticky aktivován<br>při použití bodového měření expozice.                                                                                                    |

## Kompatibilní blesky

TTL řízení zábleskové expozice podporují následující blesky:

|        | Blesk                                             |        | SB-800 (po-<br>krokové<br>bezdrátové | SB-80DX  |          |
|--------|---------------------------------------------------|--------|--------------------------------------|----------|----------|
| Zábles | skový režim/funkce                                | SB-800 | osvětlení)                           | SB-28DX  | SB-50DX  |
|        | i-TTL <sup>1</sup>                                | ~      | ~                                    | —        | —        |
|        | D-TTL <sup>2</sup>                                | —      | —                                    | ~        | ~        |
| AA     | Režim Auto aperture <sup>3</sup>                  | ~      | ~                                    | ~        | —        |
| Α      | Automatický zábleskový režim                      | ~      | —                                    | ✓4       | —        |
| GN     | Manuální zábleskový režim s prioritou vzdálenosti | ~      | —                                    | —        | —        |
|        | Manuální zábleskový režim                         | ~      | <ul> <li>✓</li> </ul>                | ~        | ~        |
| IVI    | Automatická vysoce rychlá FP synchronizace        | —      | —                                    | ✓5       | —        |
| 555    | Stroboskopický zábleskový režim                   | ~      | <ul> <li>✓</li> </ul>                | ~        | —        |
| REAR   | Synchronizace na druhou lamelu závěrky            | ~      | ~                                    | ~        | ~        |
| 0      | Předblesk proti červeným očím                     | ~      | <ul> <li>✓</li> </ul>                | ~        | —        |
|        | Flash Color Information<br>Communication          | ~      | ~                                    | _        | _        |
|        | Auto FP High-Speed Sync                           | ~      | <ul> <li>✓</li> </ul>                | <b>—</b> | <u> </u> |
|        | FV Lock                                           | ~      | <ul> <li>✓</li> </ul>                | —        | —        |
|        | AF-assist for multi-area AF                       | ✔6     | ✔6                                   |          |          |

- 1 Při aktivaci bodového měření je použito standardní D-TTL řízení záblesku pro digitální jednooké zrcadlovky. Při použití objektivu bez CPU v kombinaci s i-TTL vyvažovaným doplňkovým zábleskem, se dosáhne přesnějších výsledků po zadání parametrů objektivu (menu Non-CPU lens data).
- 2 Při aktivaci bodového měření expozice se použije standardní TTL záblesk pro digitální jednooké zrcadlovky. Při práci s měřením expozice Matrix/integrálním měřením se zdůrazněným středem závisí způsob řízení zábleskové expozice na typu objektivu:
  - Objektivy Nikkor typu G a D (kromě objektivů IX Nikkor): 3D multisenzorem vyvažovaný doplňkový záblesk pro digitální jednooké zrcadlovky
  - Ostatní objektivy Nikkor (kromě objektivů AF Nikkor pro Nikon F3AF): Multisenzorem vyvažovaný doplňkový záblesk pro digitální jednooké zrcadlovky (při práci s objektivem bez CPU zadejte pro dosažení přesnějších výsledků parametry objektivu v menu "Non-CPU lens data")
- 3 Není k dispozici u objektivů bez CPU (pokud nebyla data objektivu specifikována v menu Non-CPU lens data).
- 4 K dispozici pouze v případě práce s objektivy bez CPU, bez zadání parametrů objektivu pomocí menu Non-CPU lens data.
- 5 Vysoce rychlou FP synchronizaci je třeba manuálně aktivovat.
- 6 K dispozici v kombinaci s objektivų Nikkor G a D (kromě objektivů IX Nikkor) a AF Nikkor (kromě objektivů AF Nikkor pro F3AF) s vestavěným CPU.

Následující blesky Speedlight lze použít v automatických zábleskových režimech řízených externím čidlem blesku, a manuálních zábleskových režimech. Je-li u těchto blesků nastaven zábleskový režim TTL, nelze provést expozici snímku.

| Blesk<br>Zábleskový režim |                                               | SB-28<br>SB-261 | SB-27 <sup>2</sup> | SB-25 | SB-24 | SB-23 <sup>3</sup><br>SB-29 <sup>3</sup><br>SB-21B <sup>3</sup><br>SB-29S <sup>3</sup> | SB-30<br>SB-22S<br>SB-22<br>SB-20<br>SB-16B<br>SB-15 | SB-11 <sup>4</sup><br>SB-14 <sup>4</sup> |
|---------------------------|-----------------------------------------------|-----------------|--------------------|-------|-------|----------------------------------------------------------------------------------------|------------------------------------------------------|------------------------------------------|
| Α                         | Automatický                                   | <b>v</b>        | ~                  | ~     | ~     | —                                                                                      | <b>v</b>                                             | ~                                        |
|                           | Manuální                                      | ~               | ~                  | ~     | ~     | ~                                                                                      | <b>v</b>                                             | ~                                        |
| М                         | Automatická vysoce<br>rychlá FP synchronizace | ✓5              | -                  | ✓5    | -     | -                                                                                      | -                                                    | -                                        |
| 555                       | Stroboskopický zá-<br>bleskový režim          | ~               | -                  | ~     | ~     | —                                                                                      | -                                                    | -                                        |
| REAR                      | Synchronizace na dru-<br>hou lamelu závěrky   | ~               | ~                  | ~     | ~     | ~                                                                                      | ~                                                    | ~                                        |
| ۲                         | Předblesk proti<br>červeným očím              | ~               | ~                  | ~     | -     | _                                                                                      | -                                                    |                                          |

1 Blesk SB-26 lze nastavit do režimu SLAVE pro bezdrátový zábleskový provoz. Při nastavení voliče režimu SLAVE do polohy D, jsou nastavovány časy závěrky pod  $\frac{1}{250}$  s.

2 Při nasazení blesku SB-27 na fotoaparát D2H je automaticky aktivován zábleskový režim TTL, a nelze provést expozici snímku. V takovém případě na blesku manuálně nastavte zábleskový režim A (automatický zábleskový režim).

3 Autofokus je k dispozici pouze při použití objektivů AF Micro-Nikkor (60 mm, 105 mm, 200 mm, a 70-180 mm).

4 Při práci s blesky SB-11 resp. SB-14 v režimu A nebo M, použijte adaptér SU-2 se synchronizačním kabelem SC-13. Synchronizační kabely SC-11 a SC-15 lze sice použít, nedojde však k automatické úpravě času závěrky, a v hledáčku fotoaparátu se nezobrazuje indikace připravenosti k záblesku.

5 Vysoce rychlou FP synchronizaci je nutné manuálně aktivovat.

#### Používejte výhradně zábleskové příslušenství Nikon

Používejte výhradně blesky Nikon. Záporné napětí resp. napětí vyšší než 250 V přivedené na synchronizační kontakty nejenže znemožní správnou funkci zařízení, ale rovněž poškodí synchronizační obvody fotoaparátu resp. blesku. Před použitím blesku Nikon Speedlight, který není uveden v seznamu na těchto stránkách, kontaktujte autorizovaný servis Nikon.

#### 🖉 ISO Auto

Je-li blesk použit při nastavení uživatelské funkce b1 (ISO Auto) na On, je hodnota citlivosti (ekvivalent ISO) fixována na hodnotě nastavené uživatelem.

## Režimy synchronizace blesku

Fotoaparát D2H podporuje následující režimy synchronizace blesku:

| Režim synchronizace blesku                                                                            | Popis                                                                                                    |
|----------------------------------------------------------------------------------------------------|----------------------------------------------------------------------------------------------------|
| Synchronizace na první<br>lamelu závěrky                                                              | Tento režim je vhodný ve většině situací. V programové a časové au-<br>tomatice dojde k automatickému nastavení času závěrky na hodnotu<br>mezi 1⁄60 s a 1⁄250 s (resp. 1⁄60 s až 1⁄8000 s při aktivaci automatické vy-<br>soce rychlé FP synchronizace).                                                                                                    |
| Synchronizace s dlouhý-<br>mi časy závěrky                                                            | Záblesk je kombinován s dlouhými časy závěrky (až do 30 s) pro<br>možnost zachycení pozadí snímku za noci resp. špatného osvět-<br>lení. Režim je k dispozici pouze v časové automatice a progra-<br>mové automatice. Pro eliminaci rizika rozhýbání snímků umístěte<br>fotoaparát na stativ.                                                                                                    |
| Synchronizace na druhou<br>lamelu závěrky<br>KLOW<br>Synchronizace blesku s<br>dlouhými časy závěrky. | Tato synchronizace se používá v clonové automatice nebo ma-<br>nuálním expozičním režimu k odpálení záblesku dojde těsně<br>před uzavřením závěrky, čímž dojde k vytvoření světelné stopy<br>pohybujícího se objektu s vlastním světelným zdrojem, ve smě-<br>ru pohybu. V programové automatice a časové automatice se<br>synchronizace blesku na druhou lamelu závěrky v kombinaci<br>se synchronizací s dlouhými časy závěrky používá pro zachyce-<br>ní objektu i pozadí snímku. Pro eliminaci rizika rozhýbání snímků<br>umístěte fotoaparát na stativ. |
| Předblesk proti červe-<br>ným očím                                                                    | V tomto režimu (dostupném pouze u blesků série SB-800, 80DX,<br>28DX, 28, 27, 26 a 25) se před odpálením hlavního záblesku na<br>dobu cca 1 s rozsvítí reflektor předblesku proti červeným očím,<br>který způsobí stažení zornic fotografovaného objektu a tím i sní-<br>žení patrnosti jevu "červených očí", který se občas vyskytuje při<br>práci s bleskem.                                                                                                    |
| Předblesk proti červeným<br>očím plus synchronizace<br>s dlouhými časy závěrky                        | Tento režim kombinuje předblesk proti červeným očím a synchro-<br>nizaci s dlouhými časy závěrky. K dispozici je pouze v programové<br>a časové automatice, v kombinaci s blesky SB-800, 80DX, 28DX,<br>28, 27, 26 a 25, Pro eliminaci rizika rozhýbání snímků umístěte<br>fotoaparát na stativ.                                                                                                    |

#### 🖉 Blesky SB-26, 25 a 24

Režimy synchronizace blesku na první resp. druhou lamelu závěrky se u blesků SB-26, 25 a 24 nastavují voličem na těle blesku. Aktivace předblesku proti červeným očím, nastavená na fotoaparátu, má přednost před nastavením, provedeném na blesku SB-26.

#### 🖉 Studiové zábleskové systémy

Synchronizaci blesku na druhou lamelu nelze použít v kombinaci se studiovými blesky (nelze dosáhnout správné synchronizace).

Pro nastavení režimu synchronizace blesku stiskněte tlačítko **3** a otáčejte hlavním příkazovým voličem tak dlouho, až se na horním kontrolním panelu zobrazí symbol požadovaného režimu.

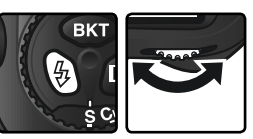

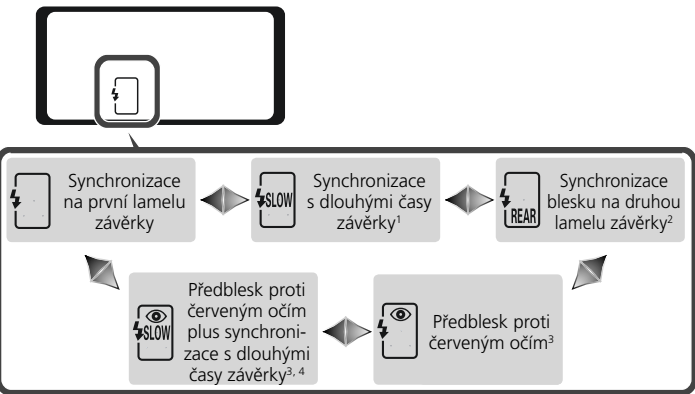

- 1 Synchronizace s dlouhými časy závěrky je k dispozici pouze v programové a časové automatice. Ve clonové automatice a manuálním expozičním režimu dojde po uvolnění tlačítka 😧 k aktivaci synchronizace na první lamelu závěrky [.
- 2 V programové a časové automatice dojde po uvolnění tlačítka 🕉 k aktivaci synchronizace s dlouhými časy závěrky, kombinované se synchronizací na druhou lamelu závěrky 🗑.
- 3 Nepodporuje-li blesk režim předblesku proti červeným očím, bliká v místě indikace synchronizačních režimů blesku symbol **④**.
- 4 Předblesk proti červeným očím v kombinaci se synchronizací s dlouhými časy závěrky je k dispozici pouze v programové a časové automatice. Ve clonové automatice a manuálním expozičním režimu je po uvolnění tlačítka 🕲 nastaven režim 📳 (předblesk proti červeným očím).

#### 🖉 Čas závěrky a clona

Následující tabulka poskytuje informace o časech závěrky a clonách, které lze použít při práci s bleskem.

| Expoziční režim            | Čas závěrky                             | Clona                               | <b>K</b> |
|----------------------------|-----------------------------------------|-------------------------------------|----------|
| Programová auto-<br>matika | Automaticky nastaven fotoa-<br>parátem* | Nastavena auto-<br>maticky fotoapa- | 86       |
| Clonová automatika         | 1⁄250 S-30S <sup>†</sup>                | rátem                               | 88       |
| Časová automatika          | Automaticky nastaven fotoa-<br>parátem* | Hodnota, zvole-                     | 90       |
| Manuální                   | 1⁄250 S-30 S <sup>+</sup>               | na uzivatelem                       | 92       |

- \* Časy závěrky jsou automaticky nastavovány v rozmezí ½50 s 1⁄60 s, resp. ½50 s 30 s při použití synchronizace blesku s dlouhými časy závěrky, synchronizaci blesku na druhou lamelu v kombinaci se synchronizací s dlouhými časy závěrky, a předbleskem proti červeným očím v kombinaci se synchronizací s dlouhými časy závěrky. Je-li v uživatelské funkci e1 (Flash sync speed) použito nastavení ½50 (FP auto) při práci s bleskem Speedlight SB-800, jsou k dispozici časy závěrky až do 1⁄6000 s.
- † Je-li v uživatelské funkci e1 (Flash sync speed) použito nastavení ½50 (FP auto) při práci s bleskem Speedlight SB-800, jsou k dispozici časy závěrky až do 1/8000 s. Pracovní rozsah blesku se mění podle nastavení clony. Nastavujete-li manuálně hodnotu clony v časové automatice resp. manuálním expozičním režimu, postupujte

podle údajů tabulky pracovních rozsahů blesku, dodávané k danému blesku.

#### 🖉 ISO Auto

Je-li blesk použit při nastavení uživatelské funkce b1 (**ISO Auto**) na On, je hodnota citlivosti (ekvivalent ISO) fixována na hodnotě nastavené uživatelem.

#### 🔗 e1-Flash Sync Speed (<mark>상</mark> 192)

Tuto uživatelskou funkci lze použít k aktivaci režimu automatické vysoce rychlé FP synchronizace, nebo limitování rozsahu synchronizačních časů pro práci s bleskem na časy do 1/250 s. Pro fixování času závěrky na limitní synchronizační čas závěrky pro práci s bleskem v clonové automatice resp. manuálním expozičním režimu, nastavte čas závěrky po nejdelším možném času závěrky (30 s resp. bu L b). V místě indikace režimů synchronizace blesku na horním kontrolním panelu se zobrazí symbol "X".

#### 🔗 e2-Flash Shutter Speed (🔀 192)

Tato uživatelská funkce se používá k nastavení limitu nejdelšího času závěrky, použitelného při práci s bleskem v programové a časové automatice.

#### 🖉 Poznámky k externím bleskům

Podrobné informace o použití blesku naleznete v návodu k obsluze příslušného blesku. Jestli blesk podporuje zábleskový režim i-TTL resp. D-TTL, zjistíte z tabulky kompatibilních fotoaparátů, v kolonce pro digitální jednooké zrcadlovky.

Nepoužíváte-li režim automatické vysoce rychlé FP synchronizace, probíhá synchronizace externích blesků s časy závěrky do ½50 s.

Pokud v režimu i-TTL resp. D-TTL bliká po dobu cca 3 s po expozici snímku indikace připravenosti k záblesku, hrozí nebezpečí podexpozice snímku.

Blesk SB-28DX indikuje expozici v krocích po ½ EV. Je-li fotoaparát pomocí uživatelské funkce b2 nastaven na odstupňování expozice po ½ EV, nezobrazuje indikace expozice na blesku SB-28DX správnou hodnotu ISO. Na aktuální expozici snímku to však nemá vliv.

i-TTL a D-TTL řízení záblesku lze použít k regulaci zábleskového výstupu při nastavení citlivostí (ekvivalent ISO) na hodnotu mezi 200 a 1600. Při nastavení HI-1 a HI-2 nemusí být možné dosáhnout při některých nastaveních clony požadovaných výsledků.

U blesků s vestavěným pomocným AF reflektorem (SB-80DX, 28DX, 28, 27, 26 a 24), dojde k aktivaci tohoto reflektoru pouze v případě splnění všech následujících podmínek: zaostřovací režim fotoaparátu single-servo AF, použití objektivu AF-Nikkor, špatné osvětlení objektu a aktivní centrální zaostřovací pole resp. režim Dynamic-area AF with closest subject priority.

V programové automatice je maximální nastavitelná clona (nejmenší clonové číslo) limitována v závislosti na nastavení citlivosti (ekvivalent ISO) následovně:

| Maximální hodnota clony podle nastavené citlivosti (ekvivalent ISO) |     |     |     |     |     |     |      |      |      |
|---------------------------------------------------------------------|-----|-----|-----|-----|-----|-----|------|------|------|
| 200                                                                 | 250 | 320 | 400 | 500 | 640 | 800 | 1000 | 1250 | 1600 |
| 4                                                                   | 4.2 | 4.5 | 4.8 | 5   | 5.3 | 5.6 | 6    | 6.3  | 6.7  |

Pro každý přírůstek citlivosti o jednu clonu (tedy např. z 200 na 400), je hodnota clony nastavena o půl clony výše. Je-li světelnost objektivu nižší, než uvedené maximální hodnoty clony, pak bude maximální nastavitelná hodnota (nejmenší clonové číslo) rovna světelnosti objektivu.

Je-li při umístění blesku mimo fotoaparát použit k jeho propojení kabel SC-17, SC-28 nebo SC-29, nemusí být možné v režimu i-TTL resp. D-TTL dosáhnout správné expozice. V takovém případě doporučujeme nastavit bodové měření expozice, pro přepnutí do režimu standardního i-TTL resp. D-TTL záblesku pro digitální jednooké zrcadlovky. Proveďte zkušební snímek a výsledek zkontrolujte na monitoru.

V zábleskových režimech i-TTL a D-TTL používejte výhradně difúzní nástavec, dodávaný s bleskem. Nepoužívejte jiné difúzní nástavce, jinak se vystavujete riziku chybné expozice.

## Propojení a stavová indikace blesku

Fotoaparát D2H je vybaven sáňkami pro upevnění příslušenství, umožňujícími přímé nasazení blesku na fotoaparát, a standardním PC konektorem, umožňujícím propojit externí blesky pomocí běžného synchronizačního kabelu. Při nasazení blesku Speedlight zobrazuje indikce připravenosti k záblesku v hledáčku fotoaparátu plné nabití blesku, a jeho připravenost k záblesku.

#### Sáňky pro upevnění příslušenství

Blesky série SB, včetně blesků SB-800, 80DX, 28DX, 50DX, 27, 23, 22s a 29s, je možné nasadit přímo do sáněk na fotoaparátu, bez nutnosti použití synchronizačního kabelu. Sáňky pro upevnění příslušenství jsou vybaveny bezpečnostním

systémem "Safety Lock", pro aretaci blesků, vybavených bezpečnostním aretačním kolíčkem (např. blesky SB-80DX a SB27).

#### Synchronizační konektor

Synchronizační konektor umožňuje v případě potřeby propojit blesk pomocí standardního synchronizačního kabelu. Pracujete-li v režimu synchronizace blesku na druhou lamelu závěrky v kombinaci s bleskem SB-800, 80DX, 28DX, 50DX, 27, 23, 22s resp. 29s, upevněným do sáněk na fo-

toaparátu, nepřipojujte další blesk pomocí synchronizačního konektoru.

#### Indikace připravenosti k záblesku

Je-li připojen blesk série SB, včetně blesků SB-800, 80DX, 28DX, 50DX, 27, 23, 22s resp. 29, rozsvítí se po nabití blesku a dosažení připravenosti k záblesku indikace připravenosti k záblesku. Pokud tato indikace bliká po dobu cca 3 s po expozici snímku v režimu i-TTL resp. D-TTL, došlo k vyzáření záblesku na plný výkon, a hrozí možná podexpozice snímku. V takovém případě zkontrolujte výsledek na monitoru. Je-li snímek podexponovaný, upravte vzdálenost mezi fotoaparátem a objektem, změňte nastavení clony, a zkuste znovu.

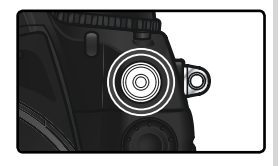

125 F28 P

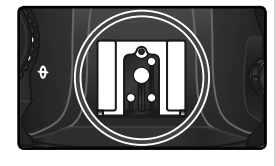

## Intervalové snímání Zhotovení snímků v předvolených intervalech

Fotoaparát D2H je vybaven časovým spínačem pro automatické zhotovení snímků v předvolených časových intervalech.

1 V menu snímacího režimu (₩ 168) vyberte položku "Intvl timer" a stiskněte směrem doprava multifunkční volič.

2 Tisknutím multifunkčního voliče směrem doleva a doprava vyberte požadovanou volbu, a tisknutím multifunkčního voliče směrem nahoru resp. dolů změňte nastavení časového spínače. Vybrané nastavení je modře zvýrazněno. K dispozici jsou následující možnosti:

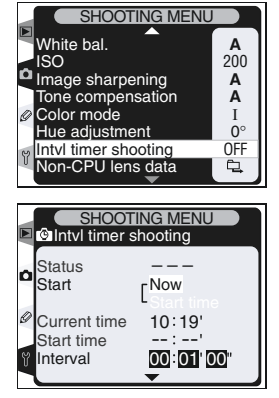

| Volba                             | Položka                                                                                                    |
|-----------------------------------|----------------------------------------------------------------------------------------------------|
| Start                             | Určuje počátek intervalového snímání:<br>• Now: Expozice snímků započne cca 3 s po aktivaci této volby<br>• Start Time: Expozice snímků započne ve zvolený čas (Start time)                                                                                                    |
| Start time                        | Zde se zadává výchozí čas pro spuštění intervalového snímání při po-<br>užití volby " <b>Start Time</b> " v položce " <b>Start</b> ".                                                                                                    |
| Interval                          | Interval mezi expozicí jednotlivých snímků. Tisknutím multifunkčního voliče směrem doleva resp. doprava vyberte hodiny, minuty, resp. se-<br>kundy, a tisknutím voliče směrem nahoru nebo dolů změňte nastave-<br>ní požadovaným způsobem.                                                                                                    |
| Select int-<br>vl*no. of<br>shots | Tato položka určuje počet intervalů a počet snímků, zhotovených v kaž-<br>dém intervalu. Tisknutím multifunkčního voliče směrem doleva resp.<br>doprava vyberte počet intervalů resp. počet snímků, a tisknutím voliče<br>směrem nahoru nebo dolů změňte nastavení požadovaným způsobem.<br>Vpravo se zobrazí celkové množství snímků, které mají být zhotoveny. |
| Remaining<br>(intvl*shots)        | Zobrazuje počet intervalů a celkový počet snímků, zbývajících v aktu-<br>álním nastavení intervalového snímání. Tuto položku nelze editovat.                                                                                                    |
| Start                             | Pro návrat bez spuštění intervalového snímání vyberte <b>Off</b> . Pro spuš-<br>tění intervalového snímání vyberte <b>On</b> , a stiskněte tlačítko <b>(1997)</b> . Expo-<br>zice snímků započne v předvolený čas, a pokračuje po specifikovaný<br>počet intervalů.                                                                                              |

**3** Po výběru položky **Start** na spodní části menu intervalového snímání, a stisku multifunkčního voliče pro výběr volby **On**, stiskněte tlačítko **(**). První série snímků bude zhotovena ve specifikovaný výchozí čas. Expozice snímků pokračuje v předvolených intervalech, až do zhotovení všech předvolených snímků. Nemůže-li intervalové snímání pracovat při aktuálním nastavení (např. je-li v manuálním expozičním režimu nastaven čas bulb, resp. v případě, kdy do nastaveného výchozího času zbývá méně než jedna minuta), zobrazí se varování a obnoví se zobrazení menu intervalového snímání.

Při použití intervalového snímání doporučujeme umístit fotoaparát na stativ.

#### Zhotovujte zkušební snímky

Před spuštěním intervalového snímání zhotovte zkušební snímky s aktuálním nastavením, a výsledky zkontrolujte na monitoru. Nezapomeňte, že fotoaparát znovu zaostří před expozicí každého snímku - není-li fotoaparát schopen zaostřit v režimu single--servo AF, nebudou zhotoveny žádné snímky.

#### Používejte spolehlivý zdroj energie

Aby nedošlo k přerušení intervalového snímání, ujistěte se že je baterie plně nabitá. Neiste-li si iisti, nabiite baterii před spuštěním intervalového snímání, nebo napáieite fotoaparát pomocí síťového zdroje EH-6.

#### // Kontroluite nastavení času

Před zadáním výchozího startovního času vyberte položku Date v menu SET UP, a ujistěte se, že jsou vestavěné hodiny fotoaparátu nastavené na správné hodnoty data a času (😽 18).

#### 🖉 Nedostatek paměti

Je-li paměťová karta plná, intervalové snímání zůstává aktivní, ale nejsou zhotoveny žádné snímky. V takovém případě vymažte některé snímky, nebo vypněte fotoaparát a vložte novou paměťovou kartu. Po opětném zapnutí fotoaparátu se intervalové snímání pozastaví. Informace ohledně obnovení činnosti intervalového snímání, viz "Pozastavení intervalového snímání" na následující straně.

## **A Rady (bracketing)**

Nastavení parametrů řady proveďte před zahájením intervalového snímání. Je-li aktivní expoziční a/nebo záblesková řada při práci s intervalovým snímáním, zhotoví fotoaparát v každém intervalu počet snímků, předvolený v nastavení řady, bez ohledu na počet snímků, zadaný v menu intervalového snímání. Je-li při použití intervalového snímání aktivní řada vyvážení bílé barvy, fotoaparát zhotoví počty snímků, zadané v menu intervalového snímání, a z každého snímku vytvoří množství kopií, specifikované v nastavení řady vyvážení bílé barvy.

#### V průběhu činnosti intervalového snímání

Během činnosti intervalového snímání bliká na horním kontrolním panelu nápis INTERVAL. Bezprostředně před začátkem dalšího intervalu se v místě indikace času závěrky zobrazí počet zbývajících intervalů, a v místě indikace clony se zobrazí počet zbývajících snímků aktuálního intervalu. Ve

zbývající dobu lze zobrazit počet zbývajících intervalů a počet snímků v jednotlivých intervalech namáčknutím tlačítka spouště do poloviny (po uvolnění tlačítka spouště se opět zobrazují hodnoty času závěrky a clony, a to až do vypnutí expozimetru).

Pro zobrazení aktuálního nastavení časového spínače vyberte mezi expozicí snímků položku **Intvl timer shooting**. Během činnosti intervalového snímání zobrazuje menu Intvl timer shooting výchozí startovní čas, aktuální čas, interval mezi snímky, zvolený počet intervalů a počet snímků v intervalu, a počet zbývajících intervalů/snímků. Během činnosti intervalového snímání nelze měnit žádnou ze zobrazených položek.

#### 🖉 V průběhu intervalového snímání

Úpravy nastavení fotoaparátu a menu lze libovolně provádět i během činnosti intervalového snímání. Věnujte však pozornost následujícímu:

- Provedení dvoutlačítkového resetu (😿 128) resp. změna nastavení řady (😿 98) ruší činnost intervalového snímání.
- Je-li zahájena expozice snímků v zadaném intervalu během manuálního měření hodnoty bílé barvy uživatelem, nedojde k záznamu žádného snímku.
- Je-li po spuštění intervalového snímání nastaven čas závěrky bu Lb (v manuálním expozičním režimu), budou následující snímky zhotoveny s časem závěrky 1/3 s.
- Přibližně 4 s před zahájením expozice každého intervalu dojde k automatickému vypnutí monitoru.
- Je-li aktivní automatický záznam zvukových poznámek po expozici snímků, končí záznam těchto poznámek 2 s před expozicí dalšího snímku.

#### C-Mode Max. Shots

Je-li počet snímků v jednom intervalu vyšší, než limit specifikovaný v uživatelské funkci d2 (**C-Mode max. shots**), bude v každém intervalu zhotoven pouze počet snímků, specifikovaný v uživatelské funkci d2.

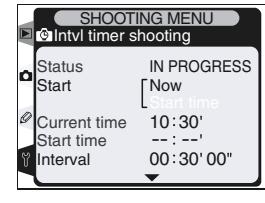

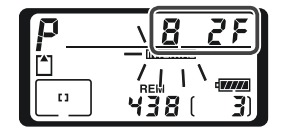

#### Pozastavení intervalového snímání

Pro pozastavení intervalového snímání:

- Stiskněte směrem doleva resp. doprava multifunkční volič pro výběr položky Start ve spodní části menu intervalového snímání.
- 2 Tisknutím multifunkčního voliče směrem nahoru nebo dolů vyberte volbu **Pause**, a stiskněte tlačítko .

Intervalové snímání lze pozastavit rovněž:

- Stiskem tlačítka I mezi intervaly.
- Vypnutím fotoaparátu (je-li třeba, je při vypnutém fotoaparátu možné vyměnit paměťovou kartu). Po opětném zapnutí fotoaparátu dojde k pozastavení intervalového snímání.

Při pozastaveném intervalovém snímání je výchozí čas resetován na nastavení "**Now**". Nový startovací čas je možné vybrat postupem, popsaným v kroku 2 odstavce "Intervalové snímání" (**\*** 118). Interval, počet intervalů, a počet snímků nelze změnit. Dojde-li k pozastavení intervalového snímání během expozice snímků, je zrušena expozice všech zbývajících snímků aktuálního intervalu.

**1** Tisknutím multifunkčního voliče směrem doleva resp. doprava vyberte položku **Start** na spodní části menu intervalového snímání (viz výše).

#### 🖉 Žádné snímky

Ke zhotovení snímků nedojde:

- Během činnosti samospouště resp. dokončování expozice předchozího snímku
- Po zaplnění vyrovnávací paměti resp. paměťové karty
- V případě, že fotoaparát není schopen zaostřit objekt v režimu single-servo AF (pozor, fotoaparát provádí nové zaostření před expozicí každého snímku)
- V průběhu manuálního měření bílé barvy uživatelem resp. během zhotovování referenčního snímku pro funkci Image Dust Off pomocí položky Dust Off ref photo v menu snímacího režimu.

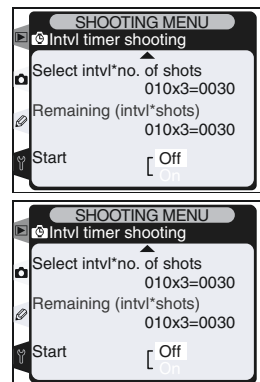

## Přerušení intervalového snímání

Pro přerušení intervalového snímání:

Stiskem multifunkčního voliče směrem doleva resp. doprava vyberte položku **Start** ve spodní částí menu intervalového snímání (viz předchozí strana).

 $2 \, \overset{\text{Tisknutím multifunkčního voliče směrem nahoru resp. dolů vyberte volbu Done, a stiskněte tlačítko @.$ 

Intervalové snímání se rovněž přeruší:

- Provedením dvoutlačítkového resetu (W 128).
- Výběrem jiné sady uživatelských nastavení menu snímacího režimu (W 162).
- Výběrem položky Reset shooting menu v menu snímacího režimu (W 164).
- 🔹 Změnou nastavení parametrů řady [ 98).
- Při vybití baterie.
- Při vybití baterie vestavěných hodin fotoaparátu.
- Při propojení fotoaparátu s počítačem.

Po ukončení intervalového snímání se obnoví standardní snímací režim.

#### 🖉 Snímací režim

Fotoaparát zhotoví specifikovaný počet snímků bez ohledu na nastavený snímací režim. Ve snímacím režimu CH (rychlé sériové snímání) budou snímky zhotovovány frekvencí 8 obr./s. Ve snímacím režimu S (jednotlivé snímky), CL (pomalé sériové snímání) a M-up (předsklápění zrcadla) budou snímky zhotovovány ;frekvencí, nastavenou v uživatelské funkci d1 (Shootting speed; X186). V režimu 🛇 (samospoušť) je opožděné spuštění závěrky aplikováno při expozici každého snímku.

V režimu **M-up** dojde k automatickémnu předsklopení zrcadla bezprostředně před expozicí každého snímku. Dojde-li ke stisku spouště mezi expozicí jednotlivých snímků, zrcadlo se předsklopí, a do zpět do základní polohy se vrátí po expozici dalšího snímku.

#### 🖉 Sady uživatelských nastavení menu snímacího režimu

Změny nastavení menu intervalového snímání se promítnou do všech sad uživatelských nastavení menu snímacího režimu (162). Dojde-li k resetování menu snímacího režimu pomocí položky **Reset shooting menu** v menu snímacího režimu (164), resetuje se nastavení časového spínače následovně:

- Start time: Now
- Interval: 00:01':00"
- Number of intervals: 1
- Nubmer of shots: 1
- Start: Off

## Samospoušť

Samospoušť lze použít k eliminaci rozhýbání fotoaparátu, nebo při zhotovování autoportrétů. Pro použití samospouště:

- Umístěte fotoaparát na stativ (doporučeno), nebo stabilní, vodorovnou plochu.
- **7** Stiskněte aretační tlačítko voliče snímacích re-Z žimů, a otočte voličem do polohy 🕉 (samospoušť).
- Zvolte výřez snímku a zaostřete. Je-li aktivní **3** autofokus, dbejte na to, abyste při aktivaci samospouště nezakrývali objektiv. Při použití zaostřovacího režimu single-servo AF (W 72) lze provést expozici snímku pouze v případě, kdy v hledáčku svítí indikace zaostření (•).

## 🖉 Uzavřete okulár hledáčku

Pro dosažení správné expozice ve všech expozičních režimech s výjimkou manuálního, uzavřete po zaostření uzávěrku okuláru hledáčku. Zabráníte tak vniknutí parazitního světla do hledáčku, které může rušivě interferovat s měřením expozice.

Domáčkněte tlačítko spouště až na doraz pro odstartování běhu samospouště. Kontrolka samospouště začne blikat, a přestane blikat dvě sekundy před expozicí snímku.

Pro zrušení režimu samospouště ještě před expozicí snímku, otočte voličem snímacích režimů do jiné polohy.

#### / buib

Při aktivaci samospouště, je nastavení bu L b ekvivalentní cca 1/3 s.

#### 🔊 c4 - Self-timer (😽 str. 185)

Pomocí této funkce lze nastavit délku běhu samospouště (zpoždění) na 2 s, 5 s , 10 s (implicitní nastavení), nebo 20 s.

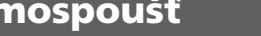

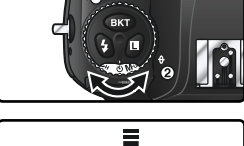

Opožděné spuštění závěrky

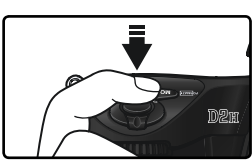

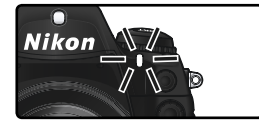

Specifikací parametrů objektivu (zadáním ohniskové vzdálenosti a světelnosti) může uživatel využívat množství funkcí, které jsou jinak vyhrazeny pouze objektivů s vestavěným CPU. Je-li známa ohnisková vzdálenost objektivu:

- Při nasazení blesku Speedlight lze využít motorické zoomování
- Ohnisková vzdálenost objektivu je uvedena (označená hvězdičkou) ve fotografických informacích ke snímku

Je-li známa světelnost objektivu:

- Hodnota clony se zobrazuje na horním kontrolním panelu a v hledáčku fotoaparátu.
- Hodnota zábleskové expozice se upravuje podle změn nastavení clony
- Hodnota clony je uvedena (označená hvězdičkou) ve fotografických informacích ke snímku.

Specifikace obou hodnot - ohniskové vzdálenosti i světelnosti umožňuje:

- Měření expozice Color Matrix (při použití zrcadlových objektivů Nikkor může být pro dosažení optimálních výsledků nutná aktivace integrálního měření se zdůrazněným středem resp. bodového měření)
  - i-TTL vyvažovaný doplňkový záblesk pro digitální jednooké zrcadlovky a multisenzorem vyvažovaný doplňkový záblesk pro digitální jednooké zrcadlovky

## Specifikace ohniskové vzdálenosti objektivu

Ohniskovou vzdálenost objektivu je možné zadat pomocí položky **Non-CPU lens data** v menu snímacího režimu, nebo stiskem tlačítka FUNC. a otáčením hlavního příkazového voliče. K dispozici jsou následující nastavení:

- 6–45 mm: 6, 8, 13, 15, 16, 18, 20, 24, 25, 28, 35, 43, and 45 mm
- 50-180 mm: 50, 55, 58, 70, 80, 85, 86, 100, 105, 135, and 180 mm
- 200–4000 mm: 200, 300, 360, 400, 500, 600, 800, 1000, 1200, 1400, 1600, 2000, 2400, 2800, 3200, and 4000 mm

## Menu Non-CPU Lens Data

V menu snímacího režimu vyberte položku Non-CPU lens data (168), a stiskněte směrem doprava multifunkční volič.

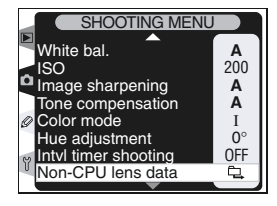

 $2\ \text{Vyberte}\ \text{nastaven}\ \textbf{Focal length}\ \text{a}\ \text{stiskněte}\$ směrem doprava multifunkční volič.

- 3 Vyberte skupinu ohniskových vzdáleností, do které patří použitý objektiv, z 6-45, 50-180, 200-4000 a stiskněte směrem doprava multifunkční volič.
- 4 Ze zobrazeného submenu vyberte ohniskovou vzdálenost objektivu (v mm) a stiskněte směrem doprava multifunkční volič.

#### 🖉 Neuvedené ohniskové vzdálenosti

Není-li ohnisková vzdálenost použitého objektivu uvedena v seznamu, vyberte nejbližší uvedenou hodnotu ohniskové vzdálenosti.

#### 🖉 Objektivy se zoomem

Při změně ohniskové vzdálenosti objektivu bez CPU nejsou data objektivu upravována. Po změně nastavení ohniskové vzdálenosti je tedy nutné opakovat zadání ohniskové vzdálenosti a světelnosti objektivu.

#### 🔍 Implicitní hodnota světelnosti

Při zadání hodnoty ohniskové vzdálenosti se automaticky nastaví hodnota světelnosti, odpovídající naposled zadané světelnosti pro tuto ohniskovou vzdálenost.

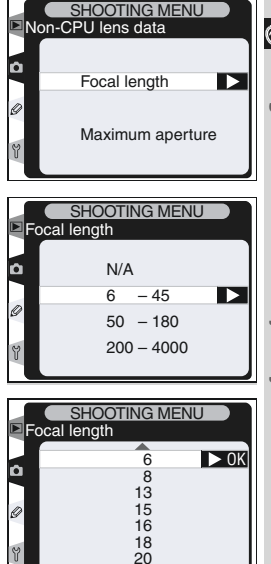

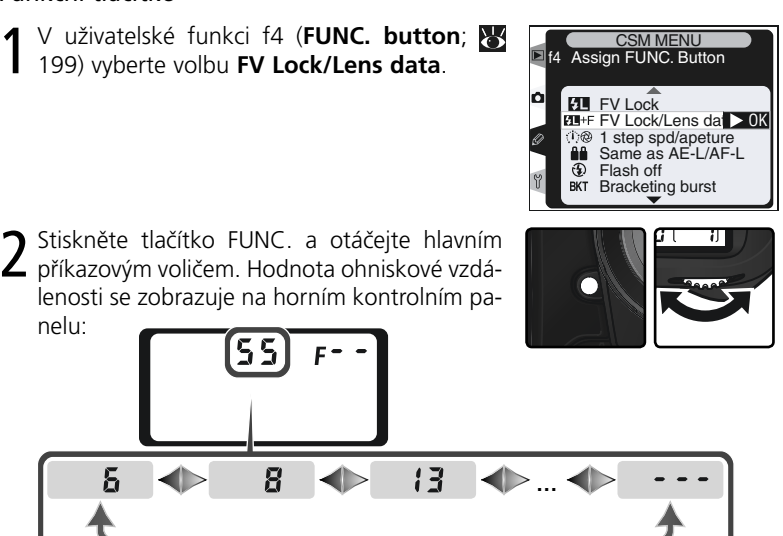

## Specifikace světelnosti

Světelnost objektivu je možné zadat pomocí položky Non-CPU lens data v menu snímacího režimu, nebo stiskem tlačítka FUNC, a otáčením pomocného příkazového voliče. K dispozici jsou následující nastavení:

• 1.2, 1.4, 1.8, 2, 2.5, 2.8, 3.3, 3.5, 4, 4.5, 5, 5.6, 6.3, 7.1, 8, 9.5, 11, 13, 15, 16. 19. 22

## Menu Non-CPU Lens Data

V menu snímacího režimu vyberte položku **1** V menu snimacino rezima (Jacobia Solaria Solaria S směrem doprava multifunkční volič.

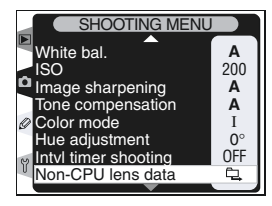

- prava multifunkční volič. Ô ✓ uživatelské funkci f4 (FUNC. button; 199) wherto volbus Full and and and a statements 3 2 Stiskněte tlačítko FUNC. a otáčejte pomoc-ným příkazovým voličem. Hodnota světelnosti se zobrazuje na horním kontrolním panelu: F 18 F 1.2 F 14 Blesk SB-800 Je-li na fotoaparátu nasazen blesk SB-800, vypněte jej před použitím tlačítka FUNC. pro specifikaci dat obiektivu.
- 2 Vyberte nastavení Maximum aperture a stiskněte směrem doprava multifunkční volič.

Vyberte clonové číslo, odpovídající světelnosti použitého objektivu, a stiskněte směrem do-

## Funkční tlačítko

199) vyberte volbu FV Lock/Lens data.

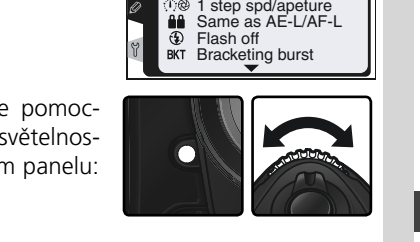

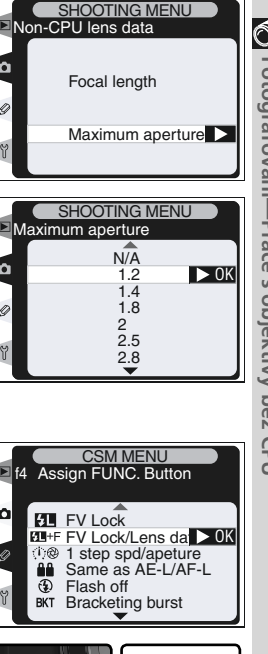

Níže uvedená nastavení fotoaparátu lze nastavit zpět na implicitní hodnoty současným podržením tlačítek **WB** a **ISO** ve stisknuté poloze po dobu delší, než 2 s (tlačítka jsou označena zelenými tečkami). Uživatelská nastavení nejsou ovlivněna.

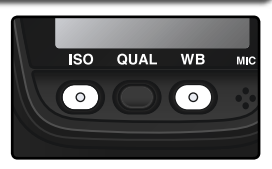

| Funkce             | Implicitní nastavení       | Funkce                          | Implicitní nastavení                     |
|--------------------|----------------------------|---------------------------------|------------------------------------------|
| Zaostřovací pole   | Centrální*                 | Aretace clony                   | Vypnutá                                  |
| Expoziční režim    | Programová auto-<br>matika | Aretace času zá-<br>věrky       | Vypnutá                                  |
| Flexibilní program | Vypnutý                    | Řada (bracketing)               | Vypnutá                                  |
| Korekce expozice   | ±0                         | Režim synchroniza-<br>ce blesku | Synchronizace na<br>první lamelu závěrky |
| Expoziční paměť    | Vypnutá <sup>+</sup>       | LCD illuminators                | Vypnutá                                  |

 \* Je-li režim činnosti zaostřovacích polí nastaven na Group dynamic AF, vybere se centrální skupina zaostřovacích polí.

Počet snímků je resetován na "0". Rozptyl řady je resetován na 0,3 EV (Expoziční/záblesková řada) resp. 1 (řada vyvážení bílé barvy).

† Nastavení uživatelské funkce c2 (**AE-L**/ **AF-L**) zůstává nezměněné.

Rovněž jsou resetovány následující položky menu snímacího režimu. Resetována bude pouze sada uživatelských nastavení menu snímacího režimu, aktuálně vybraná v položce **Shooting menu bank** (**W** 162). Ostatní sady uživatelských nastavení zůstávají beze změny.

| Položka menu  | Implicitní nastavení | Položka menu | Implicitní nastavení |
|---------------|----------------------|--------------|----------------------|
| Image quality | JPEG Normal          | White bal.   | Auto*                |
| Image size    | Large                | ISO          | 200                  |

\* Jemné vyvážení bílé barvy je resetováno na "O".

#### 🚍 Resetování menu snímacího režimu (😽 164)

Ostatní položky menu snímacího režimu v aktivní sadě uživatelských nastavení menu snímacího režimu je možné resetovat výběrem volby **Yes** v položce **Reset shooting menu**, v menu snímacího režimu.

#### 🔊 R-Menu Reset (🕁 str. 173)

Uživatelské funkce aktuální sady uživatelských funkcí je možné nastavit na implicitní hodnoty výběrem volby **Yes** v položce Custom Setting R (**Menu Reset**).

# Přehrávání snímků detailně

Volitelná nastavení přehrávacího režimu

Tato část návodu detailně popisuje operace, které lze provádět v průběhu přehrávání snímků, včetně přehrávání stránek náhledů snímků, zvětšení výřezu zobrazeného snímku, a zobrazení fotografických informací ke snímku.

## Celoobrazovkové přehrávání snímků

Pro přehrání snímků stiskněte tlačítko 🖾. Na monitoru se zobrazí poslední zhotovený snímek.

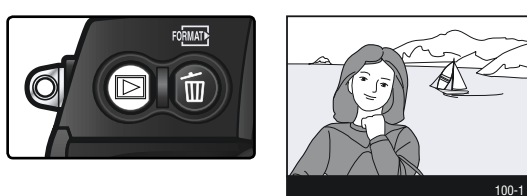

Pro ukončení přehrávání snímků a návrat do snímacího režimu, stiskněte tlačítko , nebo namáčkněte do poloviny tlačítko spouště. Pro zobrazení menu fotoaparátu (1878) 148) stiskněte tlačítko (1988).

#### Použití multifunkčního voliče

Multifunkční volič lze použít kdykoli při zapnutém monitoru. Aretace volby zaostřovacích polí pracuje pouze při vypnutém monitoru.

#### 📑 Image Review (🔀 str. 159)

Je-li položka **Image Review** v menu přehrávacího režimu nastavena na **On**, snímky se po expozici během záznamu na paměťovou kartu automaticky zobrazují na monitoru. V režimu záznamu jednotlivých snímků, režimu samospouště, a režimu předsklápění zrcadla se snímky zobrazují po jednom, tak jak jsou zhotovovány. V režimu sériového snímání se snímky začnou zobrazovat po dokončení jejich expozice, se zobrazeným prvním snímkem aktuální série. Přehrávání snímků je přerušeno stiskem tlačítka spouště, a obnoveno uvolněním tlačítka spouště po expozici.

## 🔗 c5 - Monitor Off (<mark></mark>Str. 185)

Monitor se pro úsporu energie automaticky vypíná po době nečinnosti, specifikované v uživatelské funkci c5 (**Monitor Off**). Pro návrat do přehrávacího režimu, stiskněte znovu tlačítko **(D)**.

## Fotografické informace ke snímkům

Fotografické informace ke snímkům jsou prolnuty do zobrazených snímků v režimu celoobrazovkového přehrávání snímků. V závislosti na nastavení položky menu přehrávacího režimu **Display Mode** (W 159) je ke každému snímku k dispozici až sedm stránek fotografických informací. Tisknutím multifunkčního voliče směrem doleva nebo doprava můžete následujícím způsobem přepínat mezi jednotlivými stránkami fotografických informací: ----- $(strana 4) \leftrightarrow (strana 3) \leftrightarrow strana 2 \leftrightarrow strana 1 (strana 5) \leftrightarrow (strana -6) \leftrightarrow$ (strana 4).

#### Strana 1

| 1 | Symbol<br>známky | zvukové | ро-<br>141 |   | r<br>r |
|---|------------------|---------|------------|---|--------|
| 2 | Symbol           | ochrany | snímku     | 3 | Ċ      |

|   | před<br>ním . | náhodným       | v | ymazá-<br>137 |
|---|---------------|----------------|---|---------------|
| 3 | Číslo         | adresáře/číslo | 0 | sním-         |
|   | 'ku           |                |   | 150           |

#### Strana 2

| 1 Symbol zvukové poznám-                  | 6  |
|-------------------------------------------|----|
| ку 141                                    | 7  |
| 2 Symbol ochrany snímku                   | 8  |
| ním137                                    | 9  |
| 3 Zaostřovací pole*74                     | 10 |
| 4 Číslo snímku/celkový počet<br>snímků150 | 11 |
| 5 Jméno datového souboru42                |    |

| 6  | Jméno adresáře150                 |
|----|-----------------------------------|
| 7  | Velikost obrazu44                 |
| 8  | Kvalita obrazu41                  |
| 9  | Datum záznamu sou-<br>boru19      |
| 10 | Čas záznamu souboru .19           |
| 11 | Číslo adresáře/číslo<br>snímku150 |

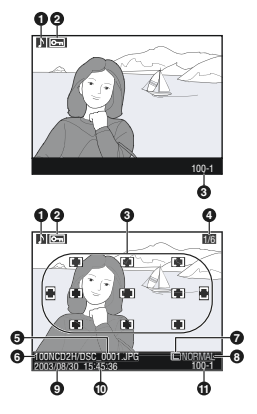

\* Je-li v položce Display mode v menu přehrávacího režimu (W 159) aktivována volba Focus area, zobrazuje se červeně aktivní zaostřovací pole.

#### Strana 3 (snímací data)\*

- 1 Symbol zvukové poznámky .....141 2 Symbol ochrany snímku před
- náhodným vymazáním .. 137
- 3 Typ fotoaparátu
- 4 Metoda měření expozice ...84
- 6 Clona ......85
- 7 Expoziční režim ......85
- 8 Korekce expozice .......97
- 9 Ohnisková vzdálenost objektivu .....226
- 10 Číslo adresáře/číslo snímku number.....150

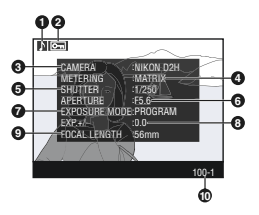

\*Zobrazuje se pouze v případě výběru nastavení Data v položce Display mode, v menu přehrávacího režimu (🐺 159).
| 1 | Symbol zvukové poznám-                              |
|---|-----------------------------------------------------|
|   | ky141                                               |
| 2 | Symbol ochrany snímku před<br>náhodným vymazáním137 |
| 3 | Citlivost (ekvivalent ISO) 48                       |
| 4 | Vyvážení bílé barvy51                               |
| 5 | Jemné vyvážení bílé                                 |
|   | barvy 54                                            |

| 6  | Nastavení kontrastu66             |
|----|-----------------------------------|
| 7  | Doostřování67                     |
| 8  | Barevný režim67                   |
| 9  | Textový komentář208               |
| 10 | Číslo adresáře/číslo<br>snímku150 |
|    |                                   |

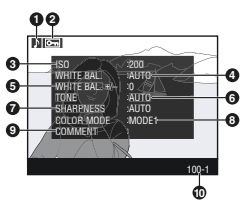

\*Zobrazuje se pouze v případě výběru nastavení Data v položce Display mode, v menu přehrávacího režimu (1988) 159).

# Strana 5 (histogram)\*

| 1 | Symbol zvukové poznámky    | 141 |
|---|----------------------------|-----|
| 2 | Symbol ochrany snímku před |     |
|   | náhodným vymazáním         | 137 |

- 3 Histogram zobrazuje rozložení jasů snímku. Horizontální osa zobrazuje hodnoty jasu, se stíny na levé straně a světly na pravé straně. Vertikální osa zobrazuje počet pixelů pro každou hodnotu jasu obrazu.
- 4 Číslo adresáře/číslo snímku...... 150

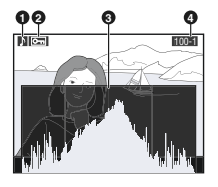

\*Zobrazuje se pouze v případě výběru nastavení Histogram v položce Display mode, v menu přehrávacího režimu (W 159).

# Strana 6 (nejvyšší jasy snímku)\*

| 1 | Symbol zvukové poznámky                 | 141                 |
|---|-----------------------------------------|---------------------|
| 2 | Symbol ochrany snímku před              |                     |
|   | náhodným vymazáním                      | 137                 |
| 3 | Nejvyšší jasy snímku jsou vyznačeny bli | kajícím orámováním. |

4 Číslo adresáře/číslo snímku...... 150

\*Zobrazuje se pouze v případě výběru nastavení Highlights v položce Display mode, v menu přehrávacího režimu (W 159).

## 🖉 Histogramy

Histogramy fotoaparátu slouží pouze jako vodítko, a mohou zobrazovat odlišné údaje, než histogramy fotoeditačních aplikací.

## 🔊 f3-Photo Info/Playback (😽 str. 198)

Funkci tlačítek multifunkčního voliče je možné zaměnit, takže tisknutím multifunkčního voliče směrem doleva a doprava se zobrazují další snímky, zatímco tisknutím multifunkčního voliče směrem nahoru a dolů se ovládají fotografické informace.

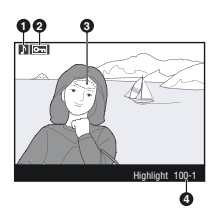

# Zobrazení více snímků: Přehrávání stránek náhledů snímků

Stiskem tlačítka i a otáčením hlavního příkazového voliče můžete zobrazovat snímky po stránkách čtyř resp. devíti zmenšených "náhledů". V průběhu zobrazení těchto náhledů jsou k dispozici následující operace:

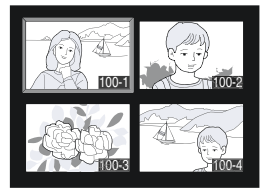

| Pro                                           | Stiskněte a/nebo otáčejte                                                                                                  | Popis                                                                                                    |
|-----------------------------------------------|----------------------------------------------------------------------------------------------------|----------------------------------------------------------------------------------------------------|
| Změnu<br>počtu zob-<br>razených<br>snímků     |                                                                                                    | Stiskněte a držte tlačítko ③, a otáčejte hlavním<br>příkazovým voličem pro změnu počtu zobrazených<br>snímků v následujícím pořadí: jeden snímek $\leftrightarrow$ čty-<br>ři náhledy $\leftrightarrow$ devět náhledů $\leftrightarrow$ jeden snímek. |
| Zobrazení<br>snímku na<br>celé obra-<br>zovce | $ \begin{pmatrix} A \\ \bullet \\ \bullet \\ \bullet \\ \bullet \\ \bullet \\ \bullet \\ \bullet \\ \bullet \\ \bullet \\$ | Pro přepínání mezi zobrazením stránek náhledů<br>snímků a zobrazením snímku na celé obrazovce,<br>tiskněte uprostřed multifunkční volič.                                                                                                    |
| Výběr<br>snímků                               |                                                                                                    | Tisknutím multifunkčního voliče směrem naho-<br>ru, dolů, doleva nebo doprava provedete výběr<br>požadovaných náhledů.                                                                                                    |
| Listování strá-<br>nek náhledů<br>snímků      |                                                                                                    | Stiskněte a držte tlačítko 😨, a otáčením po-<br>mocného příkazového voliče listujte po celých<br>stránkách náhledů snímků.                                                                                                    |
| Mazání<br>snímků                              | 0                                                                                                    | Zobrazí se dialog pro<br>potvrzení. Opakova-<br>ným stiskem tlačítka<br>vymažete snímek.<br>Pro návrat bez vyma-<br>zání snímku stiskněte<br>směrem doprava nebo doleva multifunkční volič.                                                           |
| Zvětšení<br>výřezu zob-<br>razeného<br>snímku | <b>(</b> Q)                                                                                                    | Pro zvětšení aktuálně zobrazeného snímku stisk-<br>něte tlačítko 鲫 ( <mark>W</mark> 136).                                                                                                    |

#### 🔊 f1-Center Button>Playback Mode (故 str. 196)

Centrální stisk multifunkčního voliče lze namísto přepínání mezi celoobrazovkovým přehráváním snímků a přehráváním stránek náhledů snímků použít k aktivaci zvětšení snímku, nebo zobrazení histogramu.

| Pro                                                                         | Stiskněte a/nebo otáčejte | Popis                                                                                                    |
|-----------------------------------------------------------------------------|---------------------------|----------------------------------------------------------------------------------------------------|
| Záznam/<br>přehrání<br>zvukové<br>poznámky                                  | Q                         | Nebyl-li doposud proveden záznam zvukové po-<br>známky pro vybraný snímek, je možné je provést<br>stiskem tlačítka (************************************                                                                                                    |
| Změnu<br>statutu<br>ochrany<br>před vy-<br>mazáním u<br>vybraného<br>snímku | œ                         | Snímky označené symbolem Em nelze vymazat<br>pomocí tlačítka (), ani pomocí položky <b>Delete</b><br>v menu přehrávacího režimu (pozor, snímky<br>chráněné proti vymazání budou vymazány při<br>formátování paměťové karty). Pro ochranu<br>snímku, resp. odejmutí atributu ochrany před<br>vymazáním, stiskněte tlačítko () () 137). |
| Zobrazení<br>menu                                                           |                           | Pro zobrazení menu fotoaparátu, stiskněte tla-<br>čítko 📾 ( 🔀 39).                                                                                                    |
| Návrat do<br>snímacího<br>režimu                                            | Tlačítko spouště / 🖻      | Pro ukončení přehrávání snímků a návrat do<br>snímacího režimu stiskněte tlačítko (), nebo<br>namáčkněte do poloviny tlačítko spouště.                                                                                                    |

### 🔍 Použití multifunkčního voliče

Multifunkční volič lze použít kdykoli při zapnutém monitoru. Aretace volby zaostřovacích polí pracuje pouze při vypnutém monitoru.

### 📑 Image Review (🔀 str. 159)

Je-li položka **Image Review** v menu přehrávacího režimu nastavena na **On**, snímky se po expozici během záznamu na paměťovou kartu automaticky zobrazují na monitoru. V režimu záznamu jednotlivých snímků a režimu samospouště se snímky zobrazují po jednom, tak jak jsou zhotovovány. V režimu sériového snímání se snímky začnou zobrazovat po dokončení jejich expozice. Přehrávání snímků je přerušeno stiskem tlačítka spouště, a obnoveno uvolněním tlačítka spouště po expozici.

### 🔗 c5 - Monitor Off (🕁 str. 185)

Monitor se pro úsporu energie automaticky vypíná po době nečinnosti, specifikované v uživatelské funkci c5 (**Monitor Off**). Pro návrat do přehrávacího režimu stiskněte znovu tlačítko **Q**.

# Pohled na snímek zblízka: Zvětšení výřezu snímku

Pro zvětšení výřezu aktuálně zobrazeného snímku v režimu celoobrazovkového přehrávání snímků, resp. zvětšení výřezu aktuálně vybraného náhledu v režimu přehrávání stránek náhledů snímků, stiskněte tlačítko . Během zobrazeného výřezu snímku lze provádět následující operace:

| Pro                                                    | Stiskněte a/nebo otáčejte | Popis                                                                                                    |
|--------------------------------------------------------|---------------------------|----------------------------------------------------------------------------------------------------|
| Zrušení/<br>obnovení<br>zvětšení vý-<br>řezu snímku    | og (Q)                    | Pro zrušení zvětšení snímku a návrat k celoobra-<br>zovkovému přehrávání snímků resp. přehrávání<br>stránek náhledů snímků, stiskněte tlačítko 鎁. Pro<br>zvětšení výřezu snímku stiskněte tlačítko znovu.                                                                                                    |
| Změnu<br>faktoru<br>zvětšení                           |                           | Stiskněte tlačítko 🕃 a otáčejte hlavním pří-<br>kazovým voličem pro zvětšení resp. zmenšení<br>snímku.                                                                                                    |
| Zvětšení<br>výřezu<br>jiné části<br>snímku             | 8+2                       | Stiskněte tlačítko<br>a otáčejte pomocným<br>příkazovým voličem.<br>Zobrazí se snímek s<br>rámečkem, ukazujícím<br>oblast aktuálně zvět-<br>šeného výřezu. Pomocí<br>multifunkčního voliče nastavte rámeček do jiné<br>pozice, nebo stiskněte tlačítko<br>pozice, nebo stiskněte tlačítko<br>a otáčením<br>hlavního příkazového voliče změňte velikost vy-<br>braného výřezu. Stiskněte tlačítko<br>a otáčejte<br>pomocným příkazovým voličem pro zvětšení<br>zvoleného výřezu na celý monitor. |
| Zobrazení<br>skrytých<br>částí<br>zvětšeného<br>snímku |                           | Pro zobrazení částí<br>snímku, které jsou<br>skryté, použijte mul-<br>tifunkční volič. Pro<br>rychlý pohyb do dal-<br>ších částí snímku, držte multifunkční volič ve<br>stisknuté poloze.                                                                                                    |

### 🔗 f1-Center Button>Playback Mode (</mark> str. 196)

Centrální stisk multifunkčního voliče lze namísto přepínání mezi celoobrazovkovým přehráváním snímků a přehráváním stránek náhledů snímků použít k aktivaci zvětšení snímku, nebo zobrazení histogramu.

💽 Přehrávání snímků detailně

# Ochrana snímků před náhodným vymazáním

Snímek zobrazený v režimu celoobrazovkového přehrávání snímků resp. v režimu přehrávání stránek náhledů snímků, lze pojistit proti náhodnému vymazání pomocí tlačítka . Chráněné snímky nelze vymazat pomocí tlačítka , ani pomocí položky **Delete** v menu přehrávacího režimu, a při prohlížení na počítači se systémem Windows jsou opatřeny atributem "jen ke čtení" systému DOS. Pozor, snímky chráněné proti vymazání budou vymazány při formátování paměťové karty.

Pro ochranu snímku před vymazáním:

- 2 Zobrazte snímek v režimu celoobrazovkového přehrávání snímků, nebo jej vyberte ze zobrazené stránky náhledů snímků.
- 🧻 Stiskněte tlačítko 💁. Snímek bude označen symbolem 🔙.

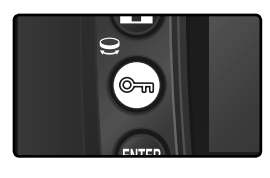

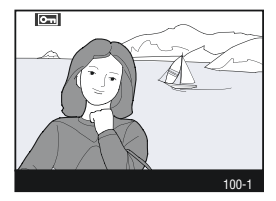

Pro zrušení ochrany snímku proti vymazání, aby bylo možné snímek vymazat, zobrazte snímek v režimu celoobrazovkového přehrávání snímků, resp. vyberte náhled snímku ze stránky náhledů, a poté stiskněte tlačítko 🕤.

### 🖉 Zvukové poznámky

Změna nastavení atributu ochrany proti vymazání snímků se vztahuje rovněž na zvukové poznámky, zaznamenané se snímky. Atribut ochrany proti vymazání nelze nastavit odděleně pro zvukovou poznámku.

### 🔇 Zrušení ochrany před náhodným vymazáním u všech snímků

Pro odstranění atributu ochrany před vymazáním ze všech snímků v adresáři resp. adresářů, aktuálně vybraných pro přehrávání, stiskněte současně tlačítka 💬 a 🗑 na dobu delší, než cca 2 s.

# Mazání jednotlivých snímků

Pro vymazání snímku zobrazeného v režimu celoobrazovkového přehrávání snímků, resp. snímku vybraného z menu náhledů v režimu přehrávání stránek náhledů snímků, stiskněte tlačítko 🗑. Jakmile je snímek vymazán, nelze jej obnovit.

Zobrazte snímek v režimu celoobrazovkového přehrávání snímků, resp. vyberte snímek ze zobrazené stránky náhledů snímků.

Stiskněte tlačítko 🗑. Zobrazí se dialog pro potvrzení.

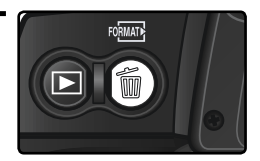

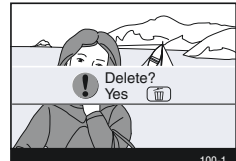

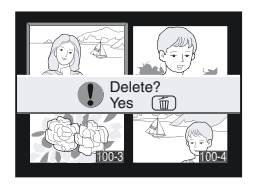

3 Pro vymazání snímku stiskněte znovu tlačítko 🝺. Pro návrat bez vymazání snímku stiskněte směrem doprava nebo doleva multifunkční volič.

### 🖉 Zvukové poznámky

Pokud byla u vybraného snímku pořízena zvuková poznámka, zobrazí se při stisku tlačítka 🗑 dialog pro potvrzení, který můžete vidět na obrázku vpravo.

- Image/Sound: Pro vymazání snímku i zvukové poznámky vyberte tuto volbu, a stiskněte tlačítko m.
- Sound only: Pro vymazání zvukové poznámky a zachování snímku vyberte tuto volbu, a stiskněte tlačítko

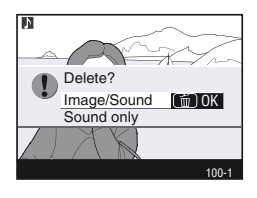

Pro návrat bez vymazání snímku resp. zvukové poznámky, stiskněte směrem doleva nebo doprava multifunkční volič.

### Chráněné a skryté snímky

Snímky označené symbolem 🔄 jsou chráněné proti vymazání, a nelze je vymazat. Skryté snímky se v režimu celoobrazovkového přehrávání snímků ani v režimu přehrávání stránek náhledů snímků nezobrazují, a nelze je vybrat pro vymazání.

### 🚍 Menu Delete ( 148)

Pro vymazání více snímků použijte položku **Delete**, v menu přehrávacího režimu.

### 📑 Menu After Delete ( 160)

Položka **After delete** v menu přehrávacího režimu určuje, jestli se po vymazání snímku zobrazí předchozí nebo následující snímek.

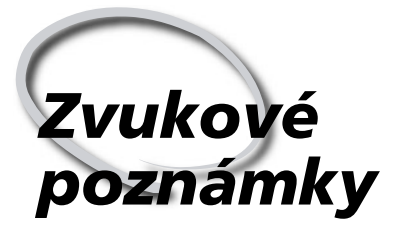

Záznam a přehrávání zvukových poznámek

Fotoaparát D2H je vybaven vestavěným mikrofonem, umožňujícím přidat ke snímkům zvukové poznámky. Pořízené zvukové poznámky lze přehrávat pomocí vestavěného reproduktoru fotoaparátu.

# Záznam zvukových poznámek

Pomocí vestavěného mikrofonu je možné opatřit pořízené snímky zvukovými poznámkami v maximální délce až šedesát sekund. Ve snímacím režimu je možné přidat zvukovou poznámku k poslednímu zhotovenému snímku. V přehrávacím režimu lze přidávat zvukové poznámky ke snímkům zobrazeným v režimu celoobrazovkového přehrávání snímků, resp. vybraných ze stránky zobrazených náhledů.

Připravte fotoaparát k záznamu zvukové poznámky.

### Snímací režim

V implicitním nastavení nelze zvukové poznámky ve snímacím režimu zaznamenávat. Pro možnost manuálního nebo automatického záznamu zvukové poznámky vyberte odpovídající nastavení položky **Voice memo** v menu SET UP (**X** 209). Zvukovou poznámku lze poté přidat vždy jen k poslednímu zhotovenému snímku.

#### Přehrávací režim

Zobrazte snímek ke kterému chcete přidat zvukovou poznámku (celoobrazovkové přehrávání snímků) resp. vyberte snímek ze stránky náhledů (přehrávání stránek náhledů ;snímků). Ke každému snímku lze přidat jen jednu zvukovou poznámku je-li již snímek opatřen zvukovou poznámkou, nelze zaznamenat další.

2 Stiskněte a držte tlačítko 9. Záznam zvukové poznámky probíhá po dobu stisku tlačítka (není-li tlačítko 9 stisknuté alespoň po dobu jedné sekundy, nedojde k záznamu žádné zvukové poznámky).

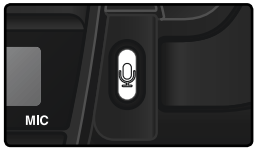

### 🔍 Automatický záznam (snímací režim)

Je-li položka **Voice memo** nastavena na **On**, dojde po uvolnění tlačítka spouště po expozici posledního snímku k záznamu zvukové poznámky. Záznam je ukončen po stisku tlačítka **Q**, resp. po uběhnutí specifikované doby.

### 🖉 Menu Dust Off Ref Photo

Zvukové poznámky nelze zaznamenávat k obrazovým datům pro eliminaci patrnosti prachu na obrazovém snímači (🔀 211).

# 🖉 Přerušení záznamu

Záznam zvukové poznámky je automaticky ukončen:

- Stiskem tlačítka 🖤 pro zobrazení menu
- Stiskem tlačítka 🕒
- Namáčknutím tlačítka spouště do poloviny
- Vypnutím fotoaparátu

V průběhu činnosti intervalového snímání je záznam zvukové poznámky ukončen cca 2 s před expozicí dalšího snímku.

### 🖉 V průběhu záznamu

Během záznamu zvukové poznámky bliká na zadním kontrolním panelu a postranním displeji v hledáčku symbol **U**. Indikace na zadním kontrolním panelu odpočítává (v sekundách) zbývající délku zvukové poznámky, kterou lze zaznamenat.

V přehrávacím režimu se symbol  $\ensuremath{\Psi}$  zobrazuje na monitoru.

## 🖉 Po ukončení záznamu

Pokud byla zvuková poznámka zaznamenána pro poslední zhotovený snímek, zobrazí se na zadním kontrolním panelu a postranním displeji v hledáčku symbol **Q**.

Pokud je aktuálně vybraný snímek v přehrávacím režimu opatřen zvukovou poznámkou, zobrazuje se na monitoru symbol **)**.

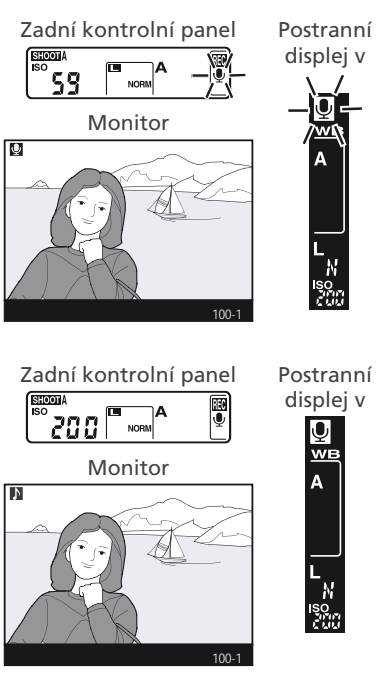

### 🔍 Jména souborů zvukových poznámek

Zvukové poznámky jsou ukládány ve formě souborů WAV, se jmény ve složenými z "DSC\_nnnn.WAV", kde "nnnn" je čtyřmístné číslo kopírované z čísla snímku, ke kterému je zvuková poznámka přiřazena. Například zvuková poznámka pro snímek "DSC\_ 0002.JPG" bude mít jméno souboru "DSC\_0002.WAV". Jména souborů zvukových poznámek lze zobrazit na počítači.

# Volitelná nastavení záznamu zvukových poznámek

Záznam zvukových poznámek řídí tři položky menu SET UP: Voice memo, Voice memo protect, a Voice memo button.

### Voice memo

Nastavení položky Voice memo pro snímací režim proveďte výběrem položky **Voice memo** v menu SET UP (**W** 209), a stiskem multifunkčního voliče směrem doprava.

K dispozici jsou tři následující nastavení:

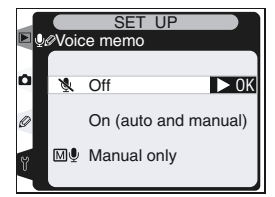

| Volba                                         | Popis                                                                                                    |  |  |
|-----------------------------------------------|----------------------------------------------------------------------------------------------------|--|--|
| <b>Off</b><br>(implicitní)                    | Zvukové poznámky nelze ve snímacím režimu zaznamenávat.                                                                                                    |  |  |
| (automa-<br>tický nebo<br>manuální<br>záznam) | Po výběru této volby se zobrazí submenu na<br>obrázku vpravo maximální dobu záznamu<br>můžete vybrat z 5, 10, 20, 30, 45 a 60 s. Je-li<br>u položky <b>Image review</b> v menu přehráva-<br>cího režimu nastavena volba <b>On</b> , je záznam<br>zvukové poznámky spuštěn po uvolnění<br>tlačítka spouště po expozici snímku. Záznam<br>zvukové poznámky je ukončen stiskem tlačít-<br>ka <b>Q</b> , resp. po uběhnutí specifikované doby. |  |  |
| Manual<br>only                                | Zvukovou poznámku je možné zaznamenat pro poslední zhotovený snímek, stisknutím a držením tlačítka 🖁 🔀 140).                                                                                                    |  |  |

### 🔍 Voice memo

Nastavení položky Voice memo je indikováno symbolem na zadním kontrolním panelu.

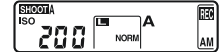

On (automatický nebo manuální záznam)

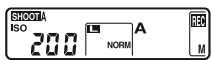

Pouze manuální záznam

#### Voice Memo Protect

Tato položka určuje, jestli lze ve snímacím režimu přepsat zvukovou poznámku pro poslední zhotovený snímek. V menu SET UP (209) vyberte položku **Voice memo protect**, a stiskněte směrem doprava multifunkční volič. K dispozici jsou následující nastavení:

| Volba                          | Popis                                                                                                    |
|--------------------------------|----------------------------------------------------------------------------------------------------|
| <b>On</b><br>(impli-<br>citní) | Pokud již pro poslední zhotovený snímek existuje zvuková poznámka, nelze<br>ve snímacím režimu zaznamenat novou.                                                                                                    |
| Off                            | Zvukovou poznámku lze ve snímacím režimu zaznamenat, i když je posled-<br>ní zhotovený snímek již opatřen zvukovou poznámkou. Stávající zvuková<br>poznámka je vymazána, a nahrazena novou. Zvukové poznámky nelze<br>přepisovat v přehrávacím režimu. |

#### Voice Memo Button

Tato položka ovládá manuální záznam zvukových poznámek. V menu SET UP (W 209) vyberte položku Voice memo button, a stiskněte směrem doprava multifunkční volič. K dispozici jsou následující nastavení:

| Volba           | Popis                                                          |  |
|-----------------|----------------------------------------------------------------|--|
| Press and hold  | Zvuková poznámka je zaznamenávána po dobu stisku tlačítka 🧕.   |  |
| (implicitní)    | Záznam je ukončen automaticky po uplynutí 60 s.                |  |
| Press to start/ | Záznam je spuštěn a ukončen stiskem tlačítka 🧕 Záznam je ukon- |  |
| stop            | čen automaticky po uplynutí 60 s.                              |  |

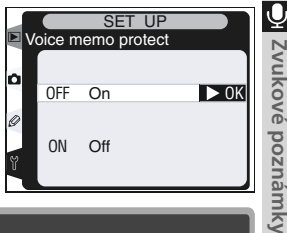

SET UP

🖳 Press and hold 🕨 🕨 🕨

Ó

# Přehrávání zvukových poznámek

Zvukové poznámky lze přehrávat pomocí vestavěného reproduktoru fotoaparátu během zobrazení souvisejících snímků v režimu celoobrazovkového přehrávání snímků, resp. u vybraných snímků v režimu přehrávání stránek náhledů snímků. Přítomnost zvukové poznámky je indikována symbolem *§*.

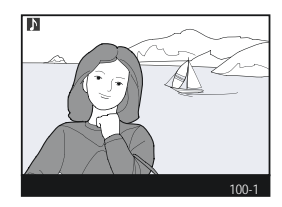

| Pro                     | Stiskněte | Popis                                                                                                    |
|-------------------------|-----------|----------------------------------------------------------------------------------------------------|
| Start/end<br>playback   | 9         | Stiskem tlačítka g spustíte přehrávání zvukové poznámky. Pře-<br>hrávání se ukončí druhým stiskem tlačítka g, resp. je ukončeno<br>po přehrání celé zvukové poznámky.                                                                                                    |
| Delete<br>voice<br>memo | Ô         | Zobrazí se dialog pro potvrzení. Tisk-<br>nutím multifunkčního voliče směrem<br>nahoru nebo dolů vyberte požadova-<br>nou volbu, a stiskněte tlačítko m pro<br>aktivaci.<br>• Image/Sound: Vymazání snímku i<br>zvukové poznámky.<br>• Sound only: Vymazání zvukové<br>poznámky.<br>Pro návrat bez vymazání snímku resp. zvukové poznámky,<br>stiskněte směrem doprava nebo doleva multifunkční volič. |

#### 🖉 Přerušení přehrávání

Přehrávání zvukové poznámky je automaticky ukončeno:

- Stiskem tlačítka i pro zobrazení menu
- Vypnutím monitoru stiskem tlačítka 
   , nebo namáčknutím tlačítka spouště do poloviny.
- Vypnutím fotoaparátu
- Zobrazením jiného snímku (celoobrazovkové přehrávání snímků), nebo výběrem jiného snímku (přehrávání stránek náhledů snímků).

# Volitelná nastavení pro přehrávání zvukových poznámek

Položka Audio output v menu SET UP určuje, jestli jsou zvukové poznámky přehrávány pomocí vestavěného reproduktoru fotoaparátu, nebo pomocí zařízení, se kterým je fotoaparát propojen pomocí A/V kabelu EG-D2. Jsou-li zvukové poznámky přehrávány pomocí vestavěného reproduktoru fotoaparátu, určuje položka **Audio output** rovněž hlasitost reprodukce.

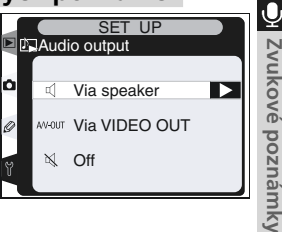

V menu SET UP (W 210) vyberte položku **Audio output**, a stiskněte směrem doprava multifunkční volič. K dispozici jsou následující nastavení:

| Volba                              | Popis                                                                                                    |  |  |
|------------------------------------|----------------------------------------------------------------------------------------------------|--|--|
| <b>Via speaker</b><br>(implicitní) | Zvukové poznámky jsou přehrávány vestavě-<br>ným reproduktorem fotoaparátu. Výběrem<br>této volby se zobrazí menu na obrázku vpra-<br>vo. Tisknutím multifunkčního voliče směrem<br>nahoru resp. dolů vyberte požadovanou<br>hlasitost reprodukce. Při výběru nastavení se<br>ozve pípnutí. Pro aktivaci volby a návrat do |  |  |
| Via VIDEO<br>OUT                   | Audiosignál je směrován na konektor A/V OUT.                                                                                                    |  |  |
| Off                                | Zvukové poznámky nejsou přehrávány. Snímek, který je opatřen zvukovou poznámkou, je na monitoru označen symbolem $\Re$ .                                                                                                    |  |  |

# Návod k práci s menu fotoaparátu

Seznam nabídek menu

Změny nastavení mnoha funkcí se provádějí v menu, která se zobrazují na monitoru fotoaparátu. Tato kapitola obsahuje:

#### Menu přehrávacího režimu

Menu přehrávacího režimu obsahuje položky pro práci se snímky uloženými na paměťové kartě, a položky pro přehrávání snímků v automatizovaných slide show.

#### Menu snímacího režimu

Menu snímacího režimu obsahuje pokročilá nastavení pro snímání, jako je doostřování a nastavení kontrastu obrazu.

#### Uživatelské funkce

Menu uživatelských funkcí (CSM) slouží k detailnímu nastavení činnosti fotoaparátu.

#### Menu SET UP

Toto menu se používá pro základní nastavení fotoaparátu, a zahrnuje položky jako jsou formátování paměťových karet a nastavení data a času.

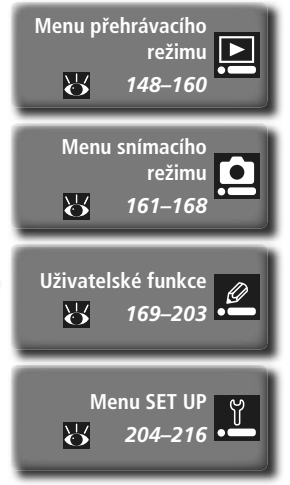

Menu přehrávacího režimu obsahuje následující položky:

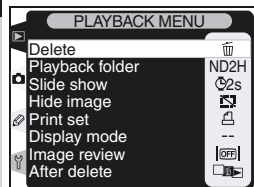

| Položka         | <b>8</b> |
|-----------------|----------|
| Delete          | 148–149  |
| Playback folder | 150      |
| Slide show      | 151–153  |
| Hide image      | 154–155  |
| Print set       | 156–158  |
| Display mode    | 159      |
| Image review    | 159      |
| After delete    | 160      |

Není-li ve fotoaparátu paměťová karta, menu přehrávacího režimu se ne-zobrazuje.

# Menu Delete

Volba

Pro zobrazení volitelných nastavení menu Delete, vyberte položku **Delete** a stiskněte směrem doprava multifunkční volič. Tisknutím multifunkčního voliče směrem nahoru resp. dolů vyberte požadované nastavení, a potvrďte stisknutím multifunkčního voliče směrem doprava.

Popis

| ∎ ú | Dele | ete      |  |
|-----|------|----------|--|
| ۵   | 18   | Selected |  |
| 9   | ¢    | All      |  |

PLAYBACK MENU

| Selected | Mazani vybraných snímků. |
|----------|--------------------------|
| All      | Mazání všech snímků.     |
|          |                          |

### 🖉 Vysokokapacitní paměťové karty

Obsahuje-li paměťová karta velké množství souborů nebo adresářů, a počet snímků určených k vymazání je velký, může v některých případech trvat mazání snímků více než půl hodiny.

### 🖉 Chráněné a skryté snímky

Snímky označené symbolem 🖾 jsou chráněné proti vymazání, a nelze je vymazat. Skryté snímky (🔀 137) se na stránkách náhledů nezobrazují, a nelze je vybrat pro vymazání.

### Použití multifunkčního voliče

Multifunkční volič lze použít kdykoli při zapnutém monitoru. Aretace volby zaostřovacích polí pracuje pouze při vypnutém monitoru.

# Mazání vybraných snímků: Selected

Položka **Selected** v menu Delete zobrazí snímky v adresáři nebo adresářích, vybraných v menu **Playback folder** (**W** 150), ve formě malých náhledů.

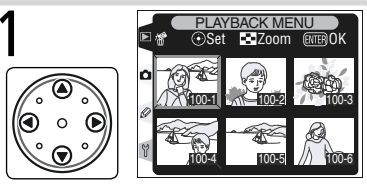

Vyberte snímek (Pro zobrazení snímku na celé obrazovce stiskněte tlačítko ③. Pro návrat ke stránce náhledů

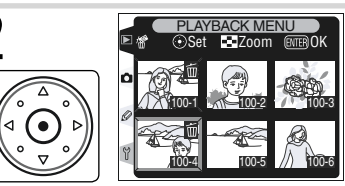

Potvrďte vybraný snímek pro vymazání. Snímek je označen symbolem m.

Opakováním kroků 1 a 2 vyberte další snímky. Pro zrušení označení snímku pro vymazání vyberte snímek, a stiskněte uprostřed multifunkční volič. Pro návrat bez vymazání snímku stiskněte tlačítko m.

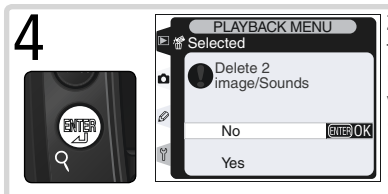

Zobrazí se dialog pro potvrzení. Tisknutím multifunkčního voliče směrem nahoru resp. dolů vyberte požadovanou volbu, a potvrďte ji stiskem tlačítka (). • Yes: vymazání vybraných snímků a přidružených zvukových poznámek • No: návrat bez vymazání snímků

# Vymazání všech snímků: All

Výběrem položky **All** v menu Delete se zobrazí dialog pro potvrzení, který můžete vidět na obrázku vpravo. P Tisknutím multifunkčního voliče směrem nahoru resp. dolů vyberte požadovanou volbu, a potvrďte ji stiskem tlačítka **(**).

 Yes: vymazání všech snímků v adresáři resp. adresářích vybraných v menu Playback folder ( 150), společně s přidruženými zvukovými po-

známkami. Snímky, které jsou chráněné před náhodným vymazáním, nebudou vymazány.

• No: návrat bez vymazání snímků.

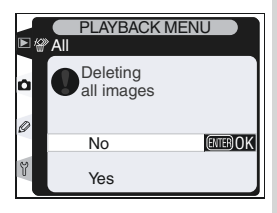

# Menu Playback Folder

Pro zobrazení volitelných nastavení menu **Playback folder** vyberte položku Playback folder v menu přehrávacího režimu (**W** 148), a stiskněte směrem doprava multifunkční volič. Tisknutím multifunkčního voliče směrem nahoru resp. dolů vyberte požadované nastavení, a potvrďte stisknutím multifunkčního voliče směrem doprava.

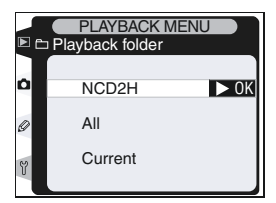

| Volba   | Popis                                                                                                    |
|---------|----------------------------------------------------------------------------------------------------|
| NCD2H   | V průběhu přehrávání se zobrazí snímky ze všech adresářů, vytvořených<br>přístrojem D2H                                                                                                    |
| All     | Při přehrávání se zobrazí všechny snímky v adresářích, vytvořených fotoaparáty které podporují systém DCF (Design Rule for Camera File System) - všechny digitální fotoaparáty Nikon a většina digitálních fotoaparátů ostatních výrobců. |
| Current | Při přehrávání se zobrazí pouze snímky v aktuálním adresáři.                                                                                                    |

#### 🖉 Výběr adresáře pro ukládání

Položka Active folder v menu snímacího režimu se používá ke tvorbě nových adresářů, a k výběru adresáře pro ukládání nově zhotovených snímků (🔀 165).

#### 🖉 "Current"

Je-li pomocí položky **Active folder>New option** v menu snímacího režimu (**W** 165) vytvořeno více adresářů, pak při použití volby "current" v menu **Playback folder** budou přehrávány pouze snímky z adresářů, vybraných v menu **Active folder**. Pro zobrazení snímků v ostatních adresářích vyberte nastavení **NCD2H**, nebo **All**.

#### 🕰 Tvorba nového adresáře při zapnutí fotoaparátu

Je-li tlačítko stisknuté při zapnutí fotoaparátu, pak, není-li na paměťové kartě žádný prázdný adresář, dojde k vytvoření nového adresáře. Číslo nového adresáře bude o "1" vyšší, než nejvyšší číslo stávajících adresářů. Má-li poslední adresář číslo 999, nedojde k vytvoření žádného adresáře.

# **Menu Slide Show**

Pro přehrávání snímků jednoho po druhém v automatizovaných "slide show", vyberte položku **Slide show** v menu přehrávacího režimu (**W** 148), a stiskněte směrem doprava multifunkční volič. Tisknutím multifunkčního voliče směrem nahoru resp. dolů vyberte požadované nastavení, a potvrďte stisknutím multifunkčního voliče směrem doprava.

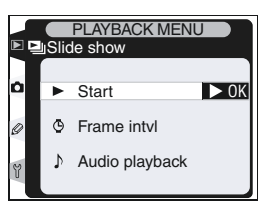

| Volba          | Popis                                                              |
|----------------|--------------------------------------------------------------------|
| Start          | Spuštění slide show.                                               |
| Frame intvl    | Volba doby zobrazení jednotlivých snímků.                          |
| Audio playback | Zobrazení menu volitelných možností přehrávání zvukových poznámek. |

### Spuštění slide show: Start

Výběrem volby **Start** dojde ke spuštění automatizované slide show. Všechny snímky v adresáři resp. adresářích vybraných v menu **Playback folder** (150) se zobrazí v pořadí zhotovení, s krátkými pauzami mezi jednotlivými snímky. Skryté snímky (154) se nezobrazí. V průběhu slide show lze provádět následující operace:

| Pro                                                            | Stiskněte          | Popis                                                                                                    |
|----------------------------------------------------------------|--------------------|----------------------------------------------------------------------------------------------------|
| Posun o jeden<br>snímek vpřed<br>resp. zpět                    |                    | Stiskem multifunkčního voliče směrem nahoru se vrátíte k před-<br>chozímu snímku, stiskem multifunkčního voliče směrem dolů<br>postoupíte k dalšímu snímku. |
| Zobrazení fotogra-<br>fických informací<br>ke snímku           |                    | Pro změnu zobrazení fotografických informací v průběhu slide<br>show, stiskněte multifunkční volič směrem doleva nebo doprava.                              |
| Pozastavení slide<br>show                                      |                    | Slide show pozastavíte stiskem tlačítka 爾 ( <mark>ស</mark> 152).                                                                                            |
| Opuštění slide show<br>a zobrazení menu<br>přehrávacího režimu |                    | Pro ukončení slide show a zobrazení menu přehrávacího režimu<br>stiskněte tlačítko 🚳.                                                                       |
| Opuštění slide show<br>a zobrazení menu<br>přehrávacího režimu | ٦                  | Pro ukončení slide show a návrat do přehrávacího režimu se zob-<br>razeným aktuálním snímkem na monitoru, stiskněte tlačítko 💽.                             |
| Opuštění slide show<br>a zobrazení menu<br>přehrávacího režimu | Shutter<br>release | Pro ukončení slide show, vypnutí monitoru a návrat do snímacího<br>režimu, namáčkněte do poloviny tlačítko spouště.                                         |

Po ukončení slide show resp. stisku tlačítka pro pozastavení slide show, se zobrazí dialog, který můžete vidět na obrázku vpravo. Výběr požadované volby proveďte tisknutím multifunkčního voliče směrem nahoru nebo dolů, volbu potvrďte stisknutím voliče směrem doprava.

- Restart: Obnovení slide show.
- Frame Intvl: Změna doby zobrazení jednotlivých snímků.
- Audio playback: Zobrazení menu volitelných nastavení pro přehrávání zvukových poznámek.

Pro opuštění slide show a návrat do menu přehrávacího režimu stiskněte multifunkční volič směrem doleva, nebo stiskněte tlačítko .

### Změna intervalu zobrazení snímků: Frame Intvl

Při výběru položky **Frame Intvl** z menu **Slide show** (nebo z menu, zobrazeného při pozastavení slide show) se zobrazí menu, které můžete vidět na obrázku vpravo. Pro změnu doby zobrazení jednotlivých snímků slide show vyberte tisknutím multifunkčního voliče směrem nahoru nebo dolů požadovanou volbu, a poté stiskněte multifunkční volič směrem doprava pro návrat do předchozího menu.

| ► e | PLA<br>Frame i | YBACK<br>ntvl | ME | NU   |
|-----|----------------|---------------|----|------|
| ۵   | @2s            | 2             | s  | ► 0K |
| 0   | ©3s            | 3             | s  |      |
| g   | ©5s            | 5             | s  |      |
| Y   | @10s           | 10            | s  |      |
|     |                |               |    |      |

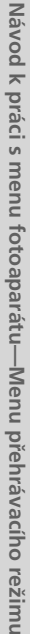

Þ

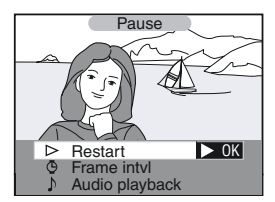

153

### Volitelná nastavení pro přehrávání zvukových poznámek: *Audio Playback* Z menu Slide show (nebo z menu, zobrazeného ři nestavný slide show) vehesta položivu Au

Z menu Silde snow (nebo z menu, zobrazeneho při pozastavení slide show) vyberte položku Audio playback. Tisknutím multifunkčního voliče směrem nahoru nebo dolů vyberte požadovanou volbu, a poté stiskněte multifunkční volič směrem doprava pro aktivaci nastavení.

 On: Zvukové poznámky se přehrávání v průběhu slide show. Zobrazí se menu na obrázku vpravo tisknutím multifunkčního voliče směrem nahoru nebo dolů vyberte požadovanou volbu, a stiskem voliče směrem doprava aktivujte nastavení.

| Volba                   | Popis                                                                                                    |
|-------------------------|----------------------------------------------------------------------------------------------------|
| Frame intvl             | Přehrávání se ukončí zobrazením dalšího snímku, a to i v případě že nebyla přehrána celá zvuková poznámka.                                                                     |
| Length of<br>voice menu | Další snímek se zobrazí až po přehrání kompletní zvukové poznám-<br>ky stávajícího snímku, a to i v případě že je nastavený interval sním-<br>ků kratší, než zvuková poznámka. |

• Off: Zvukové poznámky se během slide show nepřehrávají.

|   | Aud | PLAYBACK MENU              |
|---|-----|----------------------------|
| ۵ | Dis | play image for:            |
| Ø | G   | Frame interval <b>•</b> 0K |
| y | γ   | Length of voice memo       |
|   |     |                            |

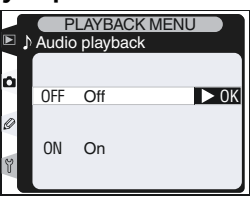

►

# Menu Hide Image

Položka **Hide image** se používá ke skrytí resp. opětnému zobrazení vybraných snímků. Skryté snímky jsou viditelné pouze v menu **Hide Image**, a lze je vymazat pouze formátováním paměťové karty.

V menu přehrávacího režimu vyberte položku **Hide** image (148), a stiskněte směrem doprava multifunkční volič. Tisknutím multifunkčního voliče směrem nahoru nebo dolů vyberte požadovanou volbu, a stiskem voliče směrem doprava aktivujte nastavení.

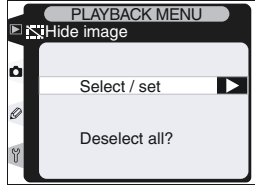

| Volba         | Popis  |         |           |           |         |
|---------------|--------|---------|-----------|-----------|---------|
| Select/set    | Skryje | resp.   | znovu     | zobrazí   | vybrané |
| Deselect all? | Obnov  | í zobra | izení vše | ech snímk | ιů.     |

# Skrytí vybraných snímků: Select/Set

Aktivací volby **Select/set** se zobrazí snímky v adresáři resp. adresářích vybraných v menu **Playback folder** (W 150), ve formě malých náhledů.

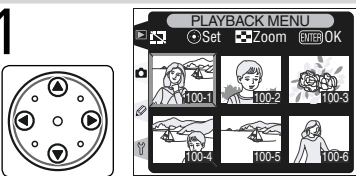

Vyberte snímek (Pro zobrazení vybraného snímku na celé obrazovce stiskněte tlačítko . Pro návrat zpět ke zobrazení stránky náhledů snímků stiskněte tlačítko znovu).

Opakováním kroků 1 a 2 vyberte další snímky. Pro zrušení označení snímku proveďte jeho nový výběr, a stiskněte uprostřed multifunkční volič. Pro návrat beze změny statutu snímků stiskněte tlačítko .

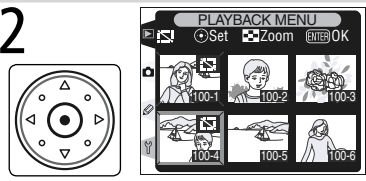

Potvrďte výběr snímku. Vybraný snímek je označen symbolem 豒.

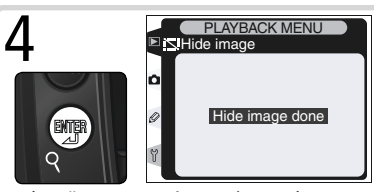

Dokončete operaci a vraťte se do menu přehrávacího režimu.

# Opětné zobrazení všech snímků: Deselect All

Po aktivaci volby **Deselect all?** se zobrazí dialog pro potvrzení, který můžete vidět na obrázku vpravo. Tisknutím multifunkčního voliče směrem nahoru nebo dolů vyberte požadovanou volbu, a stiskem tlačítka **(p** potvrďte.

 Yes: Obnoví zobrazení všech snímků v adresáři resp. adresářích, vybraných v menu Playback folder (¥ 150). Na monitoru se krátce zobrazí

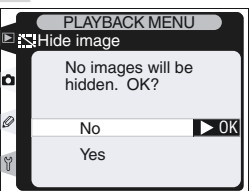

zpráva "Hide image done", a poté se zobrazí menu přehrávacího režimu.

• No: Návrat do menu přehrávacího režimu beze změny statutu snímků.

#### 🖉 Atributy souboru u skrytých snímků

Skryté snímky jsou při prohlížení na počítači se systémem Windows opatřeny atributy "skrytý" a "pouze pro čtení". V případě snímků "NEF+JPEG" se atributy aplikují na soubor NEF (RAW) i JPEG.

#### 🖉 Chráněné a skryté snímky

Zrušením ochrany před vymazáním u snímku, který je chráněný před vymazáním i skrytý, dojde k současnému obnovení zobrazení snímku.

# **Menu Print Set**

Položka Print Set se používá k tvorbě digitálních "objednávek tisku" specifikujících snímky které mají být vytištěny, počet kopií každého snímku, a informace, které mají být vytištěny s každým snímkem. Tato informace se ukládá na paměťové kartě ve formátu DPOF (Digital Print Order Format). Jakmile je tisková objednávka vytvořena, lze paměťovou kartu vyjmout z fotoaparátu a vložit do kterého-

koliv zařízení kompatibilního se systémem DPOF.

V menu přehrávacího režimu vyberte položku **Print set** (148), a stiskněte směrem doprava multifunkční volič.Tisknutím multifunkčního voliče směrem nahoru nebo dolů vyberte požadovanou volbu, a stiskem voliče směrem doprava aktivujte nastavení.

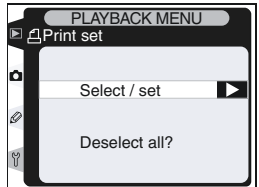

| Volba         | Po                              | pis    |   |         |
|---------------|---------------------------------|--------|---|---------|
| Select/set    | Vybere snímky pro               | tisk.  |   |         |
| Deselect all? | Odstraní všechny<br>objednávky. | snímky | Z | tiskové |

#### 🖉 Snímky formátu NEF

Snímky zhotovené při nastavení kvality obrazu **NEF (Raw)** (**W** 41) nelze pomocí této položky vybírat pro tisk.

#### 🖉 Zhotovení snímků pro přímý tisk

Budou-li se zhotovené snímky bez jakékoli modifikace přímo tisknout, nastavte položku **Color Mode** v menu snímacího režimu na **I (sRGB)**, nebo **III (sRGB)** (**W** 67).

### 🔍 Formát DPOF

Formát DPOF (Digital Print Order Format) je rozšířený průmyslový standard, který umožňuje tisk fotografií z tiskových objednávek, uložených na paměťové kartě. Před tiskem snímků zkontrolujte, zda dané zařízení resp. laboratoř podporuje formát DPOF. Avšak i bez přístupu k zařízení, které je kompatibilní s formátem DPOF, můžete stále tisknout snímky pomocí softwaru Nikon View (pokud je k vašemu počítači připojena barevná tiskárna). Pokud váš zpracovatel nepodporuje formát DPOF, může akceptovat snímky poslané e-mailem, zkopírované na webovou stránku resp. výměnné paměťové médium, jako jsou např. disky Zip. Pro informaci ohledně přijímaných formátů souborů, kontaktujte vašeho zpracovatele.

# Modifikace tiskové objednávky: Select/Set

PLAYBACK MENU (om)+())Set Zoom (MER)

Výběrem volby **Select/set** se zobrazí snímky v adresáři resp. adresářích, vybraných v menu **Playback folder** (**W** 150), ve formě malých náhledů.

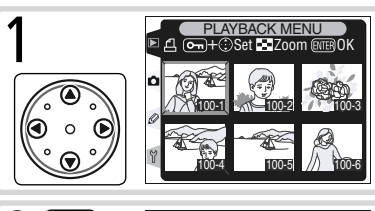

Vyberte snímek (Pro zobrazení vybraného snímku na celé obrazovce stiskněte tlačítko m. Pro návrat zpět ke zobrazení stránky náhledů snímků stiskněte tlačítko znovu).

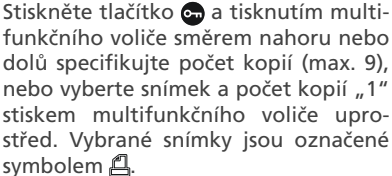

Opakováním kroků 1 a 2 vyberte další snímky. Pro zrušení označení snímku proveďte jeho nový výběr, a stiskněte uprostřed multifunkční volič. Pro návrat beze změny tiskové objednávky stiskněte tlačítko .

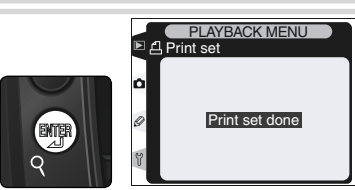

Dokončete tiskovou objednávku volitelných nastavení tiskové objednávky. Tisknutím multifunkčního voliče směrem nahoru nebo dolů vyberte požadovanou volbu.

- Pro tisk času závěrky a clony u všech snímků tiskové objednávky vyberte Data imprint, a stiskněte směrem doprava multifunkční volič. Vedle aktivované volby se zobrazí
- Pro tisk data pořízení u všech snímků tiskové objednávky, vyberte Imprint date, a stiskněte směrem doprava multifunkční volič. Vedle aktivované volby se zobrazí V.
- Pro zrušení aktivace volby opakujte její výběr, a stiskněte směrem doprava multifunkční volič.

Pro dokončení tvorby tiskové objednávky a návrat do menu přehrávacího režimu vyberte Done, a stiskněte směrem doprava multifunkční volič. Pro návrat bez ovlivnění tiskové objednávky stiskněte tlačítko 🖏.

# Odstranění všech snímků z tiskové objednávky: Deselect All

Výběrem položky **Deselect all?** se zobrazí dialog pro potvrzení, který můžete vidět na obrázku vpravo. Tisknutím multifunkčního voliče směrem nahoru nebo dolů vyberte požadovanou volbu, a stiskem tlačítka () potvrďte.

 Yes: Odstraní všechny snímky v adresáři resp. adresářích, vybraných v menu Playback folder (150) z tiskové objednávky. Na monitoru se

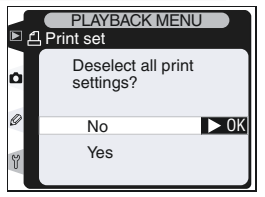

krátce zobrazí zpráva "Print set done", a poté se znovu zobrazí menu přehrávacího režimu.

 No: Návrat do menu přehrávacího režimu beze změny tiskové objednávky.

#### 🔍 Formát Exif v. 2.2

Fotoaparát D2H podporuje formát Exif (Exchangeables Image File System for Digital Still Cameras) verze 2.2 - standard, který umožňuje použití informací, ukládaných společně se snímkem, pro zajištění optimální barevné reprodukce při tisku na tiskárnách, kompatibilních se standardem Exif.

# Menu Display Mode

Menu **Display mode** určuje, které informace budou zobrazovány ve fotografických informacích ke snímku (**1**32). V menu přehrávacího režimu vyberte položku **Display Mode** (**1**48) a stiskněte směrem doprava multifunkční volič. Tisknutím multifunkčního voliče směrem nahoru resp. dolů vyberte požadovanou volbu, a stiskněte volič směrem

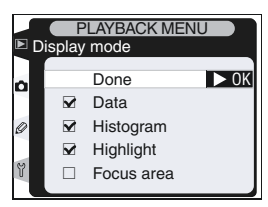

doprava pro aktivaci. Vedle vybrané položky se zobrazí 🖌 pro zrušení výběru položky opakujte její výběr, a stiskněte multifunkční volič směrem doprava.

| Volba       | Popis                                                                                      |
|-------------|--------------------------------------------------------------------------------------------|
| Data*       | Přidá snímací data do stránek fotografických informací ke snímkům.                         |
| Histogram*  | Přidá histogram do stránek fotografických informací ke snímkům.                            |
| Highlights* | Přidá indikaci nejvyšších jasů do stránek fotografických informací ke snímkům.             |
| Focus area  | Zobrazí červeně aktivní zaostřovací pole na stránkách fotografických informací ke snímkům. |

\*Implicitní nastavení

Pro opuštění menu Display mode a návrat do menu přehrávacího režimu vyberte **Done**, a stiskněte směrem doprava multifunkční volič.

### Menu Image Review

Menu **Image review** určuje, jestli se snímky po zhotovení zobrazují na monitoru fotoaparátu. V menu přehrávacího režimu vyberte položku **Image review** (148) a stiskněte směrem doprava multifunkční volič. Tisknutím multifunkčního voliče směrem nahoru resp. dolů vyberte požadovanou volbu, a stiskněte volič směrem doprava pro aktivaci.

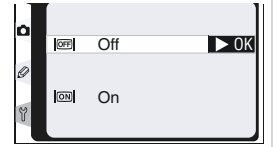

| Volba | Popis                                             |
|-------|---------------------------------------------------|
| Off   | Snímky nejsou po zhotovení automaticky zobrazeny. |
| On    | Snímky jsou po zhotovení automaticky zobrazeny.   |

# Menu After Delete

Menu **After delete** určuje, jestli se po vymazání snímku zobrazí předchozí nebo následující snímek. V menu přehrávacího režimu vyberte položku After delete (148) a stiskněte směrem doprava multifunkční volič. Tisknutím multifunkčního voliče směrem nahoru resp. dolů vyberte požadovanou volbu, a stiskněte volič směrem doprava pro aktivaci.

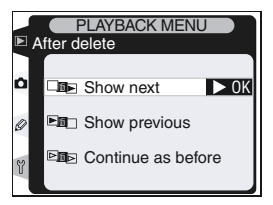

| Volba                            | Popis                                                                                                    |
|----------------------------------|----------------------------------------------------------------------------------------------------|
| <b>Show next</b><br>(implicitní) | Po vymazání snímku se na monitoru zobrazí následující snímek (celo-<br>obrazovkové přehrávání snímků), resp. je vybrán na stránce náhledů<br>(přehrávání stránek náhledů snímků). Pokud byl vymazaný snímek<br>posledním snímkem v paměti, zobrazí se resp. vybere předchozí<br>snímek.                                                                                                    |
| Show<br>previous                 | Po vymazání snímku se na monitoru zobrazí předchozí snímek<br>(celoobrazovkové přehrávání snímků), resp. je vybrán na stránce<br>náhledů (přehrávání stránek náhledů snímků). Pokud byl vymazaný<br>snímek prvním snímkem v paměti, zobrazí se resp. vybere následující<br>snímek.                                                                                                    |
| Continue as<br>before            | Pokud uživatel listoval před vymazáním snímku uloženými snímky<br>v pořadí jejich zhotovení, zobrazí se resp. vybere následující snímek<br>(pokud byl vymazaný snímek posledním snímkem v paměti, zobrazí<br>se resp. vybere předchozí snímek). Pokud uživatel listoval před vyma-<br>záním snímku uloženými snímky v opačném pořadí, zobrazí se resp.<br>vybere předcházející snímek (pokud byl vymazaný snímek prvním<br>snímkem v paměti, zobrazí se resp. vybere následující snímek). |

Menu snímacího režimu obsahuje dvě stránky volitelných položek:

| SHOOTING MENU                           | Položka              | <b>B</b> |
|-----------------------------------------|----------------------|----------|
| Reset shooting menu                     | Shooting menu bank   | 162–163  |
| Active tolder 100<br>Image quality NORM | Reset shooting menu  | 164      |
| Raw compression ON                      | Active folder        | 165      |
| ISO 200                                 | Image quality        | 166      |
|                                         | Image size           | 166      |
| SHOOTING MENU                           | Raw compression      | 166      |
| ISO 200                                 | White bal.           | 166      |
| Tone compensation A                     | ISO                  | 167      |
| Hue adjustment 0°                       | Image sharpening     | 167      |
| Non-CPU lens data                       | Tone compensation    | 167      |
|                                         | Color mode           | 167      |
|                                         | Hue adjustment       | 168      |
|                                         | Intvl timer shooting | 168      |
|                                         | Non-CPU lens data    | 168      |

Pro zobrazení druhé stránky volitelných položek vyberte **ISO**, a stiskněte multifunkční volič směrem dolů, resp. vyberte **Shooting menu bank**, a stiskněte multifunkční volič směrem nahoru. Pro návrat na první stránku vyberte **White bal.** a stiskněte multifunkční voliče směrem nahoru, resp. vyberte **Non-CPU lens data** a stiskněte multifunkční volič směrem dolů.

#### Použití multifunkčního voliče

Multifunkční volič lze použít kdykoli při zapnutém monitoru. Aretace volby zaostřovacích polí pracuje pouze při vypnutém monitoru.

# Menu Shooting Menu Bank

Nastavení menu snímacího režimu jsou uložena v jedné ze čtyř pamětí. Změny provedené v jedné paměti nemají vliv na ostatní paměti. Pro uložení kombinace často používaných nastavení vyberte jednu ze čtyř pamětí, a proveďte požadovaná nastavení. Nová nastavení jsou uložena v paměti i při vypnutém fotoaparátu, a jsou vyvolána při další aktivaci dané paměťové sady. V jednotlivých pamětech lze uložit různé kombinace nastavení, s možností jejich rychlého přepínání pouhým výběrem odpovídající paměti.

Implicitní jména čtyř paměťových sad menu snímacího režimu jsou A, B, C, a D. Pomocí volby **Rename** je možné paměti označit popiskou.

Pro zobrazení menu pamětí vyberte v menu snímacího režimu položku

**Shooting menu bank** (W 161), a stiskněte směrem doprava multifunkční volič. Tisknutím multifunkčního voliče směrem nahoru nebo dolů vyberte požadovanou volbu, a stiskněte směrem doprava multifunkční volič pro aktivaci.

| _   |                                     |      |
|-----|-------------------------------------|------|
| ⊾ s | SHOOTING MENU<br>Shooting menu bank |      |
| n   | A                                   | - OK |
|     | В                                   |      |
| 0   |                                     |      |
| Y   | ABC Rename                          |      |
|     |                                     |      |

| Volba                      | Popis                               |
|----------------------------|-------------------------------------|
| <b>A</b> *<br>(implicitní) | Vybere paměťovou sadu A.            |
| B⁺                         | Vybere paměťovou sadu B.            |
| C*                         | Vybere paměťovou sadu C.            |
| D*                         | Vybere paměťovou sadu D.            |
| Rename                     | Přejmenuje vybranou paměťovou sadu. |

\* Po přejmenování paměti se zobrazuje rovněž popiska.

#### Citlivost (ekvivalent ISO)

Je-li vybrána paměť, ve které je nastavena hodnota citlivosti Hl-1 nebo Hl-2, po nastavení uživatelské funkce b1 (**ISO auto**; **180**) na **On**, nedojde k automatické regulaci citlivosti.

#### Paměťové sady menu snímacího režimu

Na zadním kontrolním panelu je indikována aktuálně vybraná paměťová sada menu snímacího režimu.

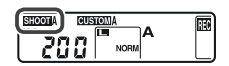

Návod k práci s menu fotoaparátu—Menu snímacího režimu (SHOOTING MENU

### Přejmenování paměťových sad menu snímacího režimu

Vyberte **Rename** a stiskněte směrem doprava multifunkční volič.

2 Zobrazí se seznam paměťových sad menu snímacího režimu. Vyberte požadovanou paměť a stiskněte směrem doprava multifunkční volič.

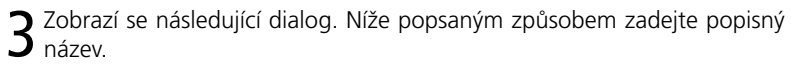

Oblast klávesnice Pomocí multifunkčního voliče vybírejte znaky, stiskem multifunkčního voliče uprostřed aktivujte výběr.

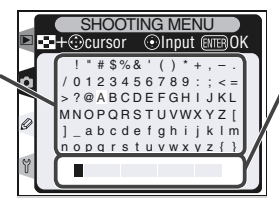

, Oblast textu Zde se zobrazuje zvolený text. Pro přesunutí kurzoru stiskněte tlačítko 😨 a použijte multifunkční volič.

SHOOTING MENU

ABC Rename

A

B C

Pro přesunutí kurzoru do oblasti zobrazení textu, stiskněte tlačítko a použijte multifunkční volič. Pro zadání nového znaku na aktuální pozici kurzoru vyberte pomocí multifunkčního voliče požadovaný znak v oblasti klávesnice, a stiskněte uprostřed multifunkční volič. Pro vymazání znaku na aktuální pozici kurzoru, stiskněte tlačítko . Pro návrat do menu snímacího režimu beze změny názvu paměťové sady, stiskněte tlačítko .

Jména paměťových sad mohou být dlouhá až dvacet znaků. Veškeré navíc zadané znaky jsou vymazány.

4 Po dokončení editace názvu paměti stiskněte tlačítko m pro návrat do menu paměťových sad.

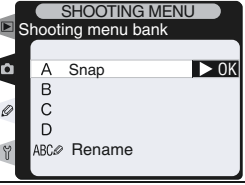

# Menu Reset Shooting Menu

Pro obnovení implicitních nastavení aktuální paměťové sady menu snímacího režimu (W 162) vyberte položku **Reset shooting menu** v menu snímacího režimu (W 161), a stiskněte směrem doprava multifunkční volič. Tisknutím multifunkčního voliče směrem nahoru nebo dolů vyberte

| R | SHOOTING M<br>leset shooting mer | IENU<br>Nu |
|---|----------------------------------|------------|
| ۵ | No                               | D OK       |
| Ø | 110                              | UN         |
| ٣ | Yes                              |            |

| Volba | Popis                               |
|-------|-------------------------------------|
| No    | Opuštění menu beze změny nastavení. |
| Yes   | Obnova implicitních nastavení.      |

Resetovány jsou následující položky menu:

| Volba            | Popis           | Volba                 | Popis      |
|------------------|-----------------|-----------------------|------------|
| Image quality    | JPEG Normal     | Interval timer shooti | ng         |
| Image size       | Large           | Start time            | Now        |
| Raw compression  | Comp. NEF (Raw) | Interval              | 00:01':00" |
| White bal.       | Auto*           | No. of intervals      | 1          |
| ISO              | 200             | No. of shots          | 1          |
| Image sharpening | Auto            | Start                 | Off        |
| Tone             | Auto            | Non-CPU lens data     |            |
| compensation     |                 | Focal length          | N/A        |
| Color mode       | I (sRGB)        |                       |            |
| Hue              | 0               | aperture              | N/A        |

\* Jemné vyvážení bílé barvy je resetováno na "0".

### 🗨 Dvoutlačítkový reset (😽 128)

Implicitní nastavení velikosti obrazu, kvality obrazu, vyvážení bílé barvy a citlivosti ISO lze obnovit rovněž provedením dvoutlačítkového resetu.

#### 🔍 Tvorba nového adresáře při zapnutí fotoaparátu

Je-li tlačítko stisknuté při zapnutí fotoaparátu, pak, není-li na paměťové kartě žádný prázdný adresář, dojde k vytvoření nového adresáře. Má-li poslední adresář číslo 999, nedojde k vytvoření žádného adresáře.

# **Menu Active Folder**

Pro výběr adresáře, do kterého budou ukládány následující zhotovené snímky, vyberte v menu snímacího režimu ( 161) položku **Active folder** a stiskněte směrem doprava multifunkční volič. Tisknutím multifunkčního voliče směrem nahoru nebo dolů vyberte požadovanou volbu, a stiskněte multifunkční volič směrem doprava pro aktivaci.

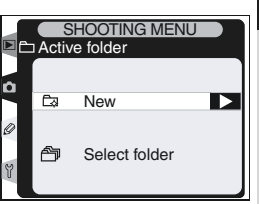

| Volba            | Popis                                                                                                    |
|------------------|----------------------------------------------------------------------------------------------------|
| New              | Zobrazí se dialog, který můžete vidět na<br>obrázku vpravo tisknutím multifunkčního<br>voliče směrem nahoru resp. dolů vyberte číslo<br>nového adresáře. Stiskněte multifunkční volič<br>směrem doprava pro tvorbu nového adresáře<br>a návrat do menu snímacího režimu. Následu-<br>jící zhotovené snímky budou uloženy do nově<br>vytvořeného adresáře. |
| Select<br>folder | Zobrazí se seznam stávajících adresářů tisk-<br>nutím multifunkčního voliče směrem nahoru<br>resp. dolů vyberte adresář, a stiskněte směrem<br>doprava multifunkční volič pro aktivaci a ná-<br>vrat do menu snímacího režimu. Následující<br>zhotovené snímky budou ukládány do vybra-<br>ného adresáře.                                                 |

#### 🖉 Počet adresářů

Obsahuje-li paměťová karta velké množství adresářů, prodlouží se čas zápisu a načítání snímků.

#### 🖉 Automatická tvorba adresářů

Obsahuje-li aktuální adresář 999 souborů, resp. je aktivní sekvenční číslování souborů (189) a aktuální adresář obsahuje soubor s číslem 9999, vytvoří fotoaparát automaticky nový adresář pro ukládání dalších snímků, přidáním "1" k číslu aktuálního adresáře. Obsahuje-li již paměťová karta adresář s číslem 999, nelze provést expozici snímku. Je-li aktivní sekvenční číslování snímků, dojde k zablokování závěrky rovněž v případě, kdy má aktuální adresář číslo 999, a obsahuje snímek s číslem 9999. Pro možnost pokračování ve fotografování vytvořte adresář s číslem menším, než 999, resp. vyberte některý ze stávajících adresářů, s číslem menším než 999, a obsahující méně než 999 snímků.

# Menu Image Quality

K dispozici je osm volitelných nastavení kvality obrazu. Podrobnosti viz "Fotografování: Kvalita a velikost obrazu" (**W** 41).

# Menu Image Size

Velikost obrazu lze nastavit na Large (2464 x 1632 4.0 M) a Medium (1840 x 1224 2.2M). Podrobnosti viz "Fotografování: Kvalita a velikost obrazu" (25).

# Menu Raw Compression

Určuje, jestli budou komprimovány snímky ve formátu NEF (RAW), vytvořené při nastavení kvality obrazu RAW+JPEG (Fine), RAW+JPEG (Normal), Raw+JPEG (Basic) a NEF (Raw). Podrobnosti viz "Fotografování: Kvalita a velikost obrazu" (**1**44).

# Menu White Balance

K dispozici je devět volitelných položek pro vyvážení bílé barvy. Podrobnosti viz "Fotografování: Vyvážení bílé barvy" (**W** 51).

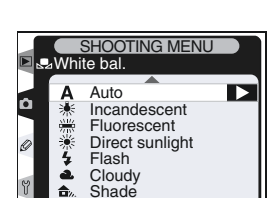

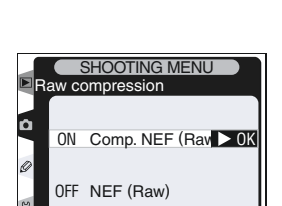

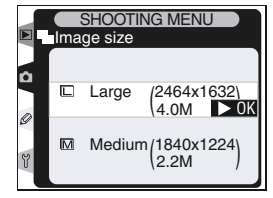

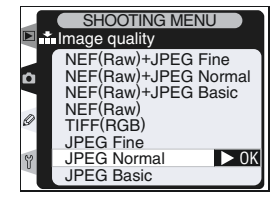

# Menu ISO

Hodnotu citlivosti (ekvivalent ISO) lze zvýšit ze základní hodnoty, která zhruba odpovídá ISO 200. Nastavení Hi-1 a Hi-2 jsou k dispozici pouze v případě nastavení uživatelské funkce b1 (ISO auto) na Off. Podrobnosti viz "Fotografování: Citlivost (ekvivalent ISO),, (🐺 48).

# Menu Image Sharpening

K dispozici je sedm volitelných položek pro doostřování obrazu. Podrobnosti viz "Fotografování: Nastavení obrazu" (🔀 65).

# Menu Tone Compensation

K dispozici je pět volitelných položek pro regulaci kontrastu. Podrobnosti viz "Fotografování: Nastavení obrazu" (😽 66).

# Menu Color Mode

K dispozici jsou tři barevné režimy. Podrobnosti viz "Fotografování: Nastavení obrazu" (😽 67).

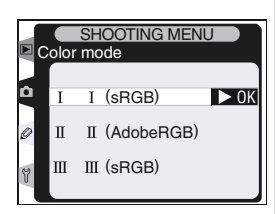

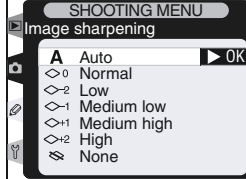

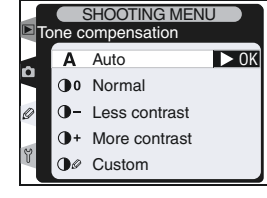

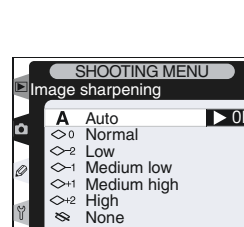

SHOOTING MENU

200

250

320

800

▶ 0K

û

# Menu Hue

Barevný odstín lze nastavit v rozmezí cca -9° až +9°, v sedmi krocích po cca 3°. Podrobnosti viz "Fotografování: Nastavení obrazu" (**W** 69).

# Menu Interval Timer Shooting

Slouží k automatickému zhotovení snímků v předvolených intervalech. Podrobnosti viz "Fotografování: Intervalové snímání" (**W** 118).

# Menu Non-CPU Lens Data

Jsou-li předem specifikovány hodnoty světelnosti a ohniskové vzdálenosti použitého objektivu, podporuje fotoaparát D2H i s objektivy bez CPU funkce jako měření expozice Color Matrix, zobrazení hodnoty clony, a vyvažovaný doplňkový záblesk. Podrobnosti viz "Fotografování: Práce s objektivy bez CPU" (¥ 124).

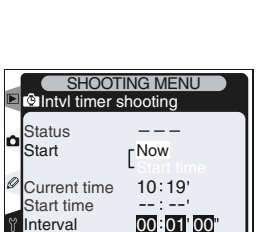

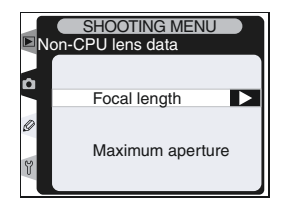

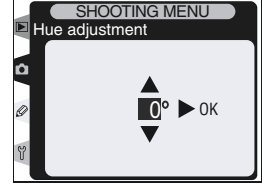
# Uživatelské funkce

Uživatelské funkce se používají k jemnému vyladění mnoha funkcí fotoaparátu tak, aby vyhovovaly vašim osobním preferencím. Slouží ke změně továrních nastavení přístroje, aktivních v okamžiku jeho zakoupení. Menu uživatelských funkcí (CSM) obsahuje kromě položek C (**Bank select**) a R (**Menu reset**) šest skupin uživatelských funkcí:

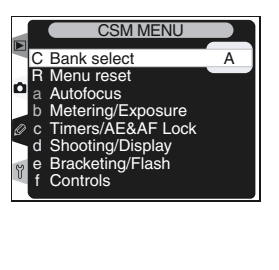

|   | Clumina                                                                          |                    |
|---|----------------------------------------------------------------------------------|--------------------|
| L | экиріпа                                                                          | Ozivatelske funkce |
| а | Autofocus (automa-<br>tické zaostřování)                                         | a1–a7              |
| b | Metering/Exposure<br>(měření/expozice)                                           | b1–b6              |
| C | Timers/AF&AF Lock (časo-<br>vé spínače/blokace zaost-<br>ření a expoziční paměť) | c1–c5              |
| d | Shooting/Display<br>(snímání/indikace)                                           | d1–d7              |
| e | Bracketing/Flash<br>(řady/blesk)                                                 | e1–e8              |
| f | Controls (ovládací<br>prvky)                                                     | f1–f7              |

Tisknutím multifunkčního voliče směrem nahoru resp. dolů vyberte požadovanou skupinu, a stiskněte multifunkční volič směrem doprava. Zobrazí se kompletní seznam uživatelských funkcí a1-f7, počínaje funkcemi vybrané skupiny. Pro výběr funkce v jiné skupině tiskněte multifunkční volič směrem nahoru resp. dolů, až se zobrazí požadovaná uživatelská funkce, nebo stiskněte multi-

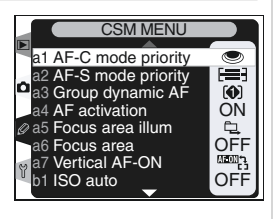

funkční volič směrem doleva pro návrat do nadřazeného menu a výběr jiné skupiny. Uživatelské funkce a1 (**AF-C mode priority**) a f7 (**No CD card?**) jsou propojené: stiskem multifunkčního voliče směrem nahoru při zobrazené funkci a1, se zobrazí funkce f7, a stiskem multifunkčního voliče směrem dolů při zobrazené funkci f7, se zobrazí funkce a1.

#### Použití multifunkčního voliče

Multifunkční volič lze použít kdykoli při zapnutém monitoru. Aretace volby zaostřovacích polí pracuje pouze při vypnutém monitoru. Uživatelské funkce jsou vypsány v následující tabulce:

| Položka |                     |                    |                                                                       |         |  |
|---------|---------------------|--------------------|-----------------------------------------------------------------------|---------|--|
| С       | Ban                 | k select           | Volba sady uživatelských funkcí                                       | 172     |  |
| R       | Menu reset          |                    | Resetování menu uživatelských funkcí                                  | 173     |  |
| а       | a Autofocus         |                    |                                                                       |         |  |
|         | a1                  | AF-C mode priority | Priorita zaostření/spouště pro režim AF-C                             | 175     |  |
|         | a2                  | AF-S mode priority | Priorita zaostření/spouště pro režim AF-S                             | 175     |  |
|         | a3                  | Group dynamic AF   | Seskupování zaostřovacích polí pro skupi-<br>nový dynamický autofokus | 176     |  |
|         | a4                  | AF activation      | Aktivace autofokusu                                                   | 177     |  |
|         | a5                  | Focus area illum   | Osvětlení zaostřovacích polí                                          | 177–178 |  |
|         | a6                  | Focus area         | Výběr zaostřovacích polí                                              | 179     |  |
|         | a7                  | Vertical AF ON     | Funkce tlačítka AF-ON pro snímky na výšku                             | 180     |  |
| b       | Metering/Exposure   |                    |                                                                       |         |  |
|         | b1                  | ISO auto           | Řízení automatického nastavení citlivosti                             | 180–181 |  |
|         | b2                  | ISO step value     | Interval nastavení citlivosti                                         | 182     |  |
|         | b3                  | EV step            | Interval EV pro nastavení expozičních parametrů                       | 182     |  |
|         | b4                  | Exposure comp. EV  | Interval EV pro nastavení korekce expozice                            | 182     |  |
|         | b5                  | Exposure comp.     | Snadná korekce expozice                                               | 182–183 |  |
|         | b6                  | Center weight      | Velikost oblasti zdůrazněného středu u<br>integrálního měření         | 183     |  |
| c       | c Timers/AE&AF Lock |                    |                                                                       |         |  |
|         | <b>c1</b>           | AE Lock            | Tlačítka AE-L                                                         | 184     |  |
|         | c2                  | AE-L/AF-L          | Přiřazení funkce tlačítku AE-L/AF-L                                   | 184     |  |
|         | с3                  | Auto meter-off     | Nastavení doby nečinnosti pro automatic-<br>ké vypnutí expozimetru    | 185     |  |
|         | c4                  | Self-timer         | Nastavení délky běhu samospouště                                      | 185     |  |
|         | c5                  | Monitor off        | Nastavení doby nečinnosti pro vypnutí<br>monitoru                     | 185     |  |

| Položka |                  |                    |                                                                               |         |
|---------|------------------|--------------------|-------------------------------------------------------------------------------|---------|
| d       | Shooting/Display |                    |                                                                               |         |
|         | d1               | Shooting speed     | Snímací frekvence v režimu CL                                                 | 186     |
|         | d2               | Maximum shots      | Max. počet snímků při sériovém snímání                                        | 186     |
|         | d3               | Exp. delay mode    | Režim zpoždění expozice                                                       | 187     |
|         | d4               | Long exp. NR       | Redukce šumu pro dlouhé expozice                                              | 188     |
|         | d5               | File No. Seq.      | Sekvenční číslování souborů                                                   | 189     |
|         | d6               | Cntrl panel/finder | Indikace na kontrolních panelech/ v hledáčku                                  | 190–191 |
|         | d7               | Illumination       | Osvětlení LCD panelů                                                          | 191     |
| е       | Bra              | cketing/Flash      |                                                                               |         |
|         | e1               | Flash sync speed   | Nastavení synchronizačního času pro blesk                                     | 192     |
|         | e2               | Flash shutter spd  | Nastavení nejdelšího času pro práci s bleskem                                 | 192     |
|         | e3               | AA flash mode      | Zábleskový režim AA                                                           | 193     |
|         | e4               | Modeling flash     | Aktivace modelovacího osvětlení tlačít-<br>kem kontroly hloubky ostrosti      | 193     |
|         | e5               | Auto BKT set       | Nastavení automatické řady                                                    | 194     |
|         | e6               | Manual mode bkting | Automatická řada v expozičním režimu M                                        | 195     |
|         | e7               | Auto BKT order     | Pořadí snímků řady                                                            | 195     |
|         | e8               | Auto BKT selection | Metoda aktivace řady                                                          | 196     |
| f       | Con              | itrols             |                                                                               |         |
|         | f1               | Center button      | Centrální stisk multifunkčního voliče                                         | 196–197 |
|         | f2               | Multi selector     | Akce při stisku multifunkčního voliče                                         | 198     |
|         | f3               | PhotoInfo/Playback | Činnost multifunkčního voliče v režimu<br>celoobrazovkového přehrávání snímků | 198     |
|         | f4               | FUNC. button       | Přiřazení funkce tlačítku FUNC.                                               | 199     |
|         | f5               | Command dials      | Nastavení funkce příkazových voličů                                           | 200–202 |
|         | f6               | Buttons and dials  | Metoda součinnosti tlačítek a příkazových voličů                              | 202–203 |
|         | f7               | No CF card?        | Blokace závěrky při nepřítomnosti pamě-<br>ťové karty                         | 203     |

# Uživatelská funkce C: Bank Select

Nastavení uživatelských funkcí jsou uložena v jedné ze čtyř pamětí. Změny provedené v jedné paměti nemají vliv na ostatní paměti. Pro uložení kombinace často používaných nastavení vyberte jednu ze čtyř pamětí, a proveďte požadovaná nastavení. Nová nastavení jsou uložena v paměti i při vypnutém fotoaparátu, a jsou vyvolána při další aktivaci dané paměťové sady. V jednotlivých pamětech lze uložit různé kombinace nastavení, s možností jejich rychlého přepínání pouhým výběrem odpovídající paměti.

Implicitní jména čtyř paměťových sad uživatelských funkcí jsou A, B, C, a D. Pomocí volby **Rename**, popsané v odstavci "Menu snímacího režimu: Menu Shooting Menu Bank" (W 162), je možné paměti označit popisným názvem.

Pro zobrazení menu pamětí vyberte v menu uživatelských funkcí položku

**Bank select** (169), a stiskněte směrem doprava multifunkční volič. Tisknutím multifunkčního voliče směrem nahoru nebo dolů vyberte požadovanou volbu, a stiskněte směrem doprava multifunkční volič pro aktivaci.

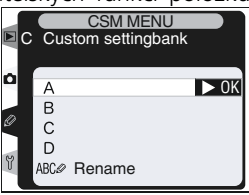

| Volba                                 | Popis                               |
|---------------------------------------|-------------------------------------|
| <b>A</b> <sup>*</sup><br>(implicitní) | Vybere paměťovou sadu A.            |
| B⁺                                    | Vybere paměťovou sadu B.            |
| C*                                    | Vybere paměťovou sadu C.            |
| D*                                    | Vybere paměťovou sadu D.            |
| Rename                                | Přejmenuje vybranou paměťovou sadu. |

\* Po přejmenování paměti se zobrazuje rovněž popiska.

#### 🖉 Citlivost (ekvivalent ISO)

Je-li vybrána paměť, ve které je nastavena uživatelská funkce b1 (**ISO auto**; **W** 180) na **On**, po aktivaci nastavení citlivosti HI-1 resp. Hi-2, nedojde k automatické regulaci citlivosti.

Ok

### Uživatelská funkce R: Menu Reset

Pro obnovení implicitních nastavení v aktivní sadě uživatelských funkcí (W 172) vyberte položku Menu reset v horní části menu uživatelských funkcí (🐺 169), a stiskněte směrem doprava multifunkční volič. Tisknutím multifunkčního voliče směrem nah volbu, a pote doprava pro

| oru resp. dolů vyberte požadovanou<br>é stiskněte multifunkční volič směrem<br>aktivaci. | y |
|------------------------------------------------------------------------------------------|---|
| Popis                                                                                    |   |

| Volba Popis                             |                                |
|-----------------------------------------|--------------------------------|
| Off Opuštění menu beze změny nastavení. |                                |
| On                                      | Obnova implicitních nastavení. |

#### Dvoutlačítkový reset

Uživatelské funkce nejsou resetovány při provedení dvoutlačítkového resetu (🔀 128).

#### Paměťová sada uživatelských funkcí

Pokud bylo nastavení aktuální paměti uživatelských funkcí změněno mimo implicitní hodnoty, zobrazí se na zadním kontrolním panelu nápis **CUSTOM**, společně s číslem aktuální paměťové sady. Ve druhé úrovni menu uživatelských funkcí jsou označeny hvězdičkou všechny funkce, nastavené mimo implicitní hodnoty.

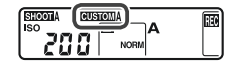

Reset CSM menu

No

Yes

### V níže uvedené tabulce jsou uvedena implicitní nastavení jednotlivých uživatelských funkcí.

|    | Položka            | Implicitní hodnota | Implicitní hodnota Položka |                    | Implicitní hodnota  |
|----|--------------------|--------------------|----------------------------|--------------------|---------------------|
| a1 | AF-C mode priority | Release button     | d6                         | Cntrl panel/finder |                     |
| a2 | AF-S mode priority | Focus              |                            | Rear control panel | ISO                 |
| a3 | Group dynamic AF   | Pattern 1          |                            | Viewfinder display | Frame count         |
| a4 | AF activation      | Shutter/AF-ON      | d7                         | Illumination       | Lamp on switch      |
| a5 | Focus area illum   |                    | e1                         | Flash sync speed   | 1/250               |
|    | Manual focus mode  | On                 | e2                         | Flash shutter spd  | 1/60                |
|    | Continuous mode    | On                 | e3                         | AA flash mode      | On                  |
|    | When selected      | 0.2 s              | e4                         | Modeling flash     | On                  |
| a6 | Focus area         | No wrap            | e5                         | Auto BKT set       | AE & flash          |
| a7 | Vertical AF ON     | AF-ON+Focus area   | e6                         | Manual mode bkting | Flash/speed         |
| b1 | ISO auto           | Off                | 67                         | Auto BKT order     | MTR>Under>          |
| b2 | ISO step value     | 1/3 step           |                            |                    | Over                |
| b3 | EV step            | 1/3 step           | e8                         | Auto BKT selection | Manual value select |
| b4 | Exposure comp. EV  | 1/3 step           | f1                         | Center button      |                     |
| b5 | Exposure comp.     | [+/-] & CMD dial   |                            | Shooting mode      | Center AF area      |
| b6 | Center weight      | ¢8mm               |                            | Playback mode      | Thumbnail on/off    |
| c1 | AE Lock            | AE-L/AF-L button   | f2                         | Multi selector     | Do nothing          |
| c2 | AE-L/AF-L          | AE/AF Lock         | f3                         | PhotoInfo/Playback | Info◀▶/PB▲▼         |
| c3 | Auto meter-off     | 6 s                | f4                         | FUNC. button       | FV Lock             |
| c4 | Self-timer         | 10 s               | f5                         | Command dials      |                     |
| c5 | Monitor off        | 20 s               |                            | Rotate direction   | Normal              |
| d1 | Shooting speed     | 3 fps              |                            | Change Main/Sub    | Off                 |
| d2 | Maximum shots      | 40 frames          |                            | Aperture setting   | Sub-command dial    |
| d3 | Exp. delay mode    | Off                |                            | Menus and Playback | Off                 |
| d4 | Long exp. NR       | Off                | f6                         | Buttons and dials  | Default             |
| d5 | File No. Seq.      | Off                | f7                         | No CF card?        | On                  |
|    |                    |                    |                            |                    |                     |

### Uživatelská funkce a1: AF-C Mode Priority

Tato funkce určuje, jestli k expozici snímku dojde v zaostřovacím režimu continuous-servo AF vždy při stisku spouště (priorita spouště), nebo pouze v případě správného zaostření (priorita zaostření). V druhé úrovni menu CSM vyberte položku **a1 AF-C mode priority** (**W** 170), a stiskněte multifunkční volič směrem doprava. Tisknutím multifunkčního

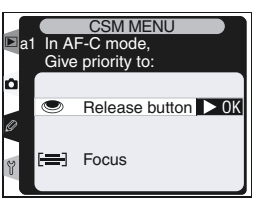

voliče směrem nahoru resp. dolů vyberte požadované nastavení, a stiskněte multifunkční volič směrem doprava pro aktivaci.

| Volba                          | Popis                                                                             |
|--------------------------------|-----------------------------------------------------------------------------------|
| Release button<br>(implicitní) | Snímky budou zhotoveny vždy při stisku spouště.                                   |
| Focus                          | Snímky budou zhotoveny pouze v případě rozsvícení indikace zaostření ( $ullet$ ). |

### Uživatelská funkce a1: AF-S Mode Priority

Tato funkce určuje, jestli k expozici snímku dojde v zaostřovacím režimu single-servo AF pouze po správném zaostření (priorita zaostření), nebo vždy při stisku spouště (priorita spouště). V druhé úrovni menu CSM vyberte položku **a2 AF-S mode priority** (**W** 170), a stiskněte multifunkční volič směrem doprava. Tisknutím multifunkčního voliče směrem nahoru resp. dolů vyberte požado-

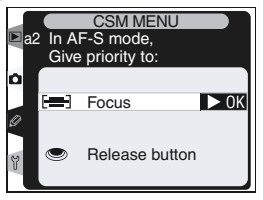

vané nastavení, a stiskněte multifunkční volič směrem doprava pro aktivaci.

| Volba                        | Popis                                                                             |
|------------------------------|-----------------------------------------------------------------------------------|
| <b>Focus</b><br>(implicitní) | Snímky budou zhotoveny pouze v případě rozsvícení indikace zaostření ( $ullet$ ). |
| Release button               | Snímky budou zhotoveny vždy při stisku spouště.                                   |

# Uživatelská funkce a3: Group Dynamic AF

Tato funkce určuje způsob seskupování zaostřovacích polí v režimu skupinového dynamického autofokusu (3) 76). V druhé úrovni menu CSM vyberte položku **a3 Group dynamic AF** (3) 170), a stiskněte multifunkční volič směrem doprava. Tisknutím multifunkčního voliče směrem nahoru resp. dolů vyberte požadované nastavení, a stiskněte multifunkční volič směrem doprava pro aktivaci.

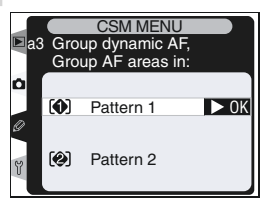

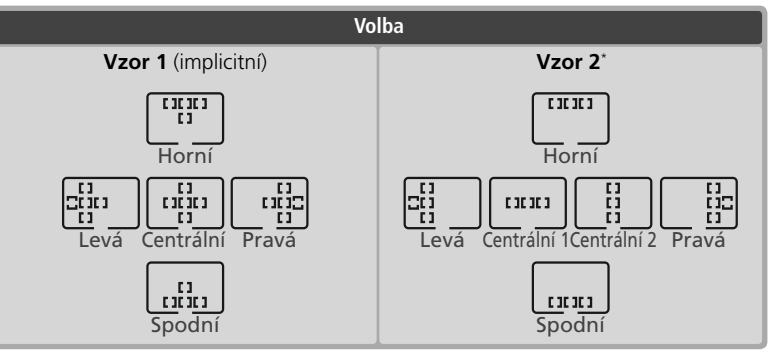

\* Skupina centrálních zaostřovacích polí se nastaví stiskem multifunkčního voliče uprostřed. Druhým stiskem voliče se přepne na druhou skupinu centrálních zaostřovacích polí ("center 1" a "center 2"). Skupina "Center 2" je k dispozici pouze v případě nastavení položky Center button >Shooting mode (uživatelská funkce f1) na Center AF area (implicitní nastavení).

### Uživatelská funkce a4: AF Activation

Tato funkce určuje, jestli budou k aktivaci autofokusu použita tlačítka AF-ON a tlačítko spouště, nebo jestli bude autofokus aktivován pouze stiskem tlačítka AF-ON. V druhé úrovni menu CSM vyberte položku **a4 AF activation** (**W** 170), a stiskněte multifunkční volič směrem doprava. Tisknutím multifunkční voliče směrem nahoru resp. dolů vyberte požadované nastavení, a stisk-

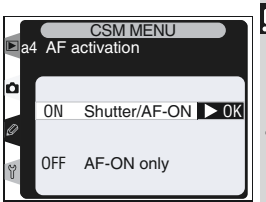

něte multifunkční volič směrem doprava pro aktivaci.

| Volba                         | Popis                                                                                       |
|-------------------------------|---------------------------------------------------------------------------------------------|
| Shutter/AF-ON<br>(implicitní) | Autofokus lze aktivovat tlačítky AF-ON, nebo namáčknutím tlačít-<br>ka spouště do poloviny. |
| AF-ON only                    | Autofokus lze aktivovat pouze stiskem tlačítek AF-ON.                                       |

### Uživatelská funkce a5: Focus Area Illum

Položky v tomto submenu určují způsob a dobu osvětlení AF polí. V druhé úrovni menu CSM vyberte položku **a5 Focus area illum** (170), a stiskněte multifunkční volič směrem doprava. Tisknutím multifunkčního voliče směrem nahoru resp. dolů vyberte požadované nastavení, a stiskněte multifunkční volič směrem doprava pro aktivaci.

#### Manual Focus Mode

Tato položka určuje, jestli je v manuálním zaostřovacím režimu zobrazuje aktivní AF pole. Tisknutím multifunkčního voliče směrem nahoru resp. dolů vyberte požadované nastavení, a stiskněte multifunkční volič směrem doprava pro aktivaci.

| Volba                     | Popis                                                                                 |  |
|---------------------------|---------------------------------------------------------------------------------------|--|
| <b>On</b><br>(implicitní) | Aktivní zaostřovací pole se zobrazí při na-<br>máčknutí tlačítka spouště do poloviny. |  |
| Off                       | Aktivní zaostřovací pole se v manuálním za-<br>ostřovacím režimu nezobrazuje.         |  |

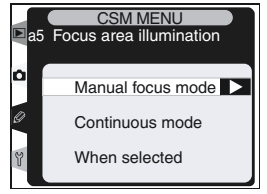

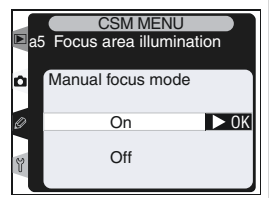

#### Continuous Mode

Tato položka určuje, jestli se aktivní zaostřovací pole zobrazuje v režimech sériového snímání CH a CL. Tisknutím multifunkčního voliče směrem nahoru resp. dolů vyberte požadované nastavení, a stiskněte multifunkční volič směrem doprava pro aktivaci.

| CSM MENU<br>a5 Focus area illumination |                 |  |  |
|----------------------------------------|-----------------|--|--|
| ۵                                      | Continuous mode |  |  |
| 0                                      | On 🕨 OK         |  |  |
| Y                                      | Off             |  |  |

| Volba                     | Popis                                                                    |
|---------------------------|--------------------------------------------------------------------------|
| <b>On</b><br>(implicitní) | Aktivní zaostřovací pole se zobrazuje v reži-<br>mech sériového snímání. |
| Off                       | Zaostřovací pole se v režimech sériového sní-<br>mání nezobrazují.       |

### When Selected

Tato položka určuje jak dlouho po výběru se zobrazuje aktivní zaostřovací pole. Tisknutím multifunkčního voliče směrem nahoru resp. dolů vyberte požadované nastavení, a stiskněte multifunkční volič směrem doprava pro aktivaci.

| ∎a5 | CSM MENU<br>Focus area illumination |
|-----|-------------------------------------|
|     | When selected                       |
| 0   | 0.2 s ► 0K                          |
| Y   | 1 s                                 |

| Volba                        | Popis                                                     |
|------------------------------|-----------------------------------------------------------|
| <b>0.2 s</b><br>(implicitní) | Aktivní zaostřovací pole se zobrazuje po do-<br>bu 0,2 s. |
| 1s                           | Aktivní zaostřovací pole se zobrazuje po do-<br>bu 1 s.   |

### Uživatelská funkce a6: Focus Area

Implicitně je nastavování zaostřovacích polí ohraničeno čtyřmi vnějšími zaostřovacími poli, takže například stisk multifunkčního voliče směrem nahoru při aktivním horním zaostřovacím poli nemá žádný smysl. Výběr zaostřovacích polí lze změnit tak, abys se jednotlivá zaostřovací pole přepínala "dokola", z horního na spodní, spodního na horní, z pravého na levé, a levého na pravé. V druhé

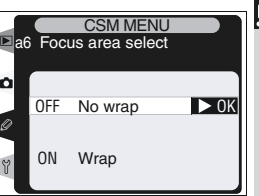

úrovni menu CSM vyberte položku **a6 Focus area** (**170**), a stiskněte multifunkční volič směrem doprava. Tisknutím multifunkčního voliče směrem nahoru resp. dolů vyberte požadované nastavení, a stiskněte multifunkční volič směrem doprava pro aktivaci.

| Volba                          | Popis                                             |
|--------------------------------|---------------------------------------------------|
| <b>No wrap</b><br>(implicitní) | Přepínání zaostřovacích polí "dokola" je vypnuté. |
| Wrap                           | Přepínání zaostřovacích polí "dokola" je zapnuté. |

Tato položka určuje, jakou funkci bude mít přiřazenu tlačítko AF-ON pro snímání na výšku.

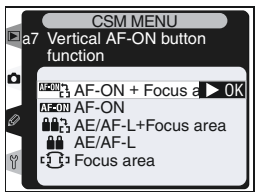

| Volba                                | Popis                                                                                                    |
|--------------------------------------|----------------------------------------------------------------------------------------------------|
| AF-ON+<br>Focus area<br>(implicitní) | Stiskem tlačítka AF-ON pro snímky na výšku dojde k aktivaci auto-<br>fokusu. Zaostřovací pole lze volit stiskem tlačítka AF-ON a otáče-<br>ním pomocného příkazového voliče.        |
| AF-ON                                | Stiskem tlačítka AF-ON pro snímky na výšku dojde k aktivaci au-<br>tofokusu.                                                                                                    |
| AE/AF-L+<br>Focus area               | Stiskem tlačítka AF-ON pro snímky na výšku dojde k aretaci zaost-<br>ření a expozice. Zaostřovací pole lze volit stiskem tlačítka AF-ON a<br>otáčením pomocného příkazového voliče. |
| AE/AF-L                              | Stiskem tlačítka AF-ON pro snímky na výšku dojde k aretaci zaost-<br>ření a expozice.                                                                                               |
| Focus area<br>only                   | Tlačítko AF-ON slouží pouze k volbě zaostřovacích polí. Zaostřovací<br>pole je možné vybrat stiskem tlačítka AF-ON a otáčením pomoc-<br>ným příkazovým voličem.                     |

### Uživatelská funkce b1: ISO Auto

Je-li tato položka nastavena na **On**, fotoaparát automaticky upraví nastavení citlivosti v případech překročení limitů expozičního systému fotoaparátu pro hodnotu citlivosti zadanou uživatelem (expoziční režimy **P**, **S**, **A**), resp. v případech, kdy nelze dosáhnout optimální expozice pro čas závěrky a clonu, zadané v manuálním expozičním

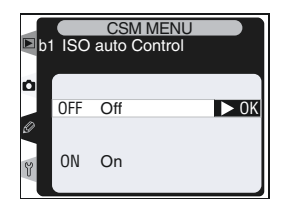

režimu. Je-li nastavena citlivost na **H-1** (přibližný ekvivalent ISO 3200) resp. **HI-2** (přibližný ekvivalent 6400), nastaví se tato položka na **Off**, a její nastavení nelze měnit.

#### 🖉 Obrazový šum

Snímky, zhotovené při nastavení vyšších hodnot citlivosti, jsou zatíženy větším množstvím obrazového šumu. V druhé úrovni menu CSM vyberte položku **b1 ISO auto** (W 170), a stiskněte multifunkční volič směrem doprava. Tisknutím multifunkčního voliče směrem nahoru resp. dolů vyberte požadované nastavení, a stiskněte multifunkční volič směrem doprava pro aktivaci.

| Položka                    | Popis                                                                                                    |
|----------------------------|----------------------------------------------------------------------------------------------------|
| <b>Off</b><br>(implicitní) | Citlivost zůstává fixována na hodnotě předvolené uživatelem, bez ohledu<br>na to, jestli je možné při daném nastavení expozičních parametrů dosáh-<br>nout optimální expozice.                                                                                                    |
| On                         | Není-li možné dosáhnout optimální expozice pro hodnotu citlivosti předvo-<br>lenou uživatelem, je nastavení citlivosti upraveno v rozmezí ekvivalentních<br>hodnot ISO 200 až 1600. Je-li aktivní tato volba, nelze provést manuální<br>předvolbu citlivosti <b>HI-1</b> resp. <b>HI-2</b> . |

Je-li aktivní nastavení **On**, zobrazí se na zadní kontrolním panelu nápis **ISO-AU-TO**. Na postranním displeji v hledáčku se zobrazí nápis **ISO-A**.

### Uživatelská funkce b2: ISO Step Value

Tato položka určuje, jestli budou změny nastavení citlivosti prováděny v intervalech po ½ EV (1/3 step, implicitní nastavení), ½ EV (1/2 step) resp. 1 EV (1 step). V druhé úrovni menu CSM vyberte položku b2 ISO auto (170), a stiskněte multifunkční volič směrem doprava. Tisknutím multifunkčního voliče směrem nahoru resp. dolů vyberte požadované nastavení, a stiskněte multifunkční volič směrem doprava pro aktivaci.

#### ny nastaveby 3 EV (**1/3** step) resp. SM vyberte všte pulti

#### 🖉 Výběr paměťové sady

Je-li vybrána paměť, ve které je nastavena hodnota citlivosti **X: - (**nebo**X: -2**, po nastavení uživatelské funkce b1 (ISO auto) na **On**, nedojde k automatické regulaci citlivosti. K automatické regulaci citlivosti rovněž nedojde v případě nastavení uživatelské funkce b1 na **On**, po nastavení hodnoty citlivosti **X: - (**resp. **X: -2**.

► 0K

1 step

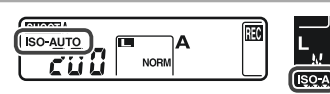

# Uživatelská funkce b3: EV Step

Tato položka určuje, jestli budou nastavení expozičních parametrů (čas závěrky, clona, a expoziční/ záblesková řada) prováděna v přírůstcích po <sup>1</sup>/<sub>3</sub> EV (1/3 Step, implicitní nastavení), ½ EV (1/2 Step), nebo 1 EV (1 step). V druhé úrovni menu CSM vvberte položku b3 EV step (😿 170), a stiskněte multifunkční volič směrem doprava. Tisknutím multifunkčního voliče směrem nahoru resp. dolů

vyberte požadované nastavení, a stiskněte multifunkční volič směrem doprava pro aktivaci.

### Uživatelská funkce b4: Exposure Comp. EV

Tato položka určuje, jestli bude nastavení korekce expozice prováděno v přírůstcích po <sup>1</sup>/<sub>3</sub> EV (**1/3** Step, implicitní nastavení), 1/2 EV (1/2 Step), nebo 1 EV (1 step). V druhé úrovni menu CSM vyberte položku **b4 Exposure comp. EV** (W 170), a stiskněte multifunkční volič směrem doprava. Tisknutím multifunkčního voliče směrem nahoru resp. dolů vyberte požadované nastavení, a stiskněte multifunkční volič směrem doprava pro aktivaci.

# Uživatelská funkce b5: Exposure Comp.

Tato funkce určuje, jestli je nutné pro nastavení korekce expozice stisknout tlačítko 😰 (😿 97).

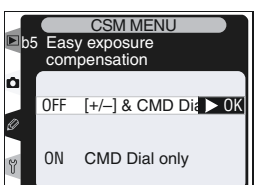

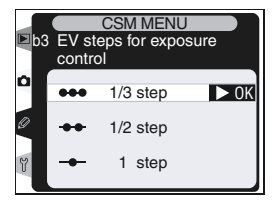

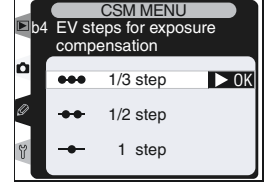

Návod k práci s menu fotoaparátu—Uživatelské funkce

V druhé úrovni menu CSM vyberte položku **b5 Exposure comp**. (**W** 170), a stiskněte multifunkční volič směrem doprava. Tisknutím multifunkčního voliče směrem nahoru resp. dolů vyberte požadované nastavení a stiskněte multifunkční volič směrem doprava pro aktivaci.

| Volba                            |                           |                                                                                                    | Popis                                                                            |                         |
|----------------------------------|---------------------------|----------------------------------------------------------------------------------------------------|----------------------------------------------------------------------------------|-------------------------|
| [+/-] & CMD Dial<br>(implicitní) | Korekce e<br>voliče při s |                                                                                                    | xpozice se nastavuje otáčením hlavního příkazovéh<br>oučasném stisku tlačítka 😰. |                         |
|                                  | Koreko<br>z voliču        | Korekci expozice lze pouze otáčením příkazového voliče. O který<br>z voličů půjde, závisí na nastavení uživatelské funkce f5. |                                                                                  |                         |
|                                  |                           |                                                                                                    | Uživatelské funkce f5                                                            |                         |
|                                  |                           |                                                                                                    | Off                                                                              | On                      |
| CMD Dial only                    | Expo<br>rež               | P                                                                                                    | Pomocný příkazový volič                                                          | Pomocný příkazový volič |
|                                  |                           | S                                                                                                    | Pomocný příkazový volič                                                          | Hlavní příkazový volič  |
|                                  | zičn                      | Α                                                                                                    | Hlavní příkazový volič                                                           | Pomocný příkazový volič |
|                                  | , T                       | Μ                                                                                                    | N                                                                                | Α                       |

### Uživatelská funkce b6: Center Weight

Při určování expozice klade integrální měření expozice nejvyšší důraz na kruhovou plošku uprostřed obrazu. Průměr této plošky lze volit mezi 6, 8, 10 a 13 mm (implicitní nastavení je 8 mm). V druhé úrovni menu CSM vyberte položku **b6 Center weight** (W 170), a stiskněte multifunkční volič směrem doprava. Tisknutím multifunkčního voliče směrem nahoru resp. dolů vyberte požadované nastavení, a stiskněte multifunkční volič směrem doprava pro aktivaci.

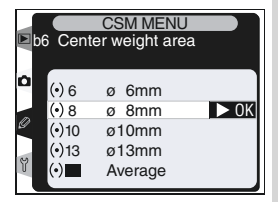

# Uživatelská funkce c1: AE Lock

Tato funkce určuje, jestli dojde k aktivaci expoziční paměti namáčknutím tlačítka spouště do poloviny. V druhé úrovni menu CSM vyberte položku **c1 AE Lock** (\*\* 170), a stiskněte multifunkční volič směrem doprava. Tisknutím multifunkčního voliče směrem nahoru resp. dolů vyberte požadované nastavení, a stiskněte multifunkční volič směrem doprava pro aktivaci.

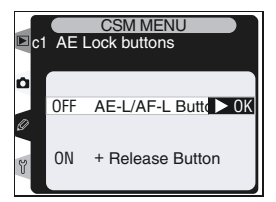

| Volba                            | Popis                                                                                                   |
|----------------------------------|----------------------------------------------------------------------------------------------------|
| AE-L/AF-L button<br>(implicitně) | Expozice je zablokována pouze stiskem tlačítka AE-L/AF-L.                                               |
| +Release button                  | Expozici je zablokována stiskem tlačítka AE-L/AF-L, nebo na-<br>máčknutím tlačítka spouště do poloviny. |

### Uživatelská funkce c2: AE-L/AF-L

Tato funkce určuje chování tlačítka **AE-L/AF-L**. V druhé úrovni menu CSM vyberte položku **c2 AE-L/AF-L** (**170**), a stiskněte multifunkční volič směrem doprava. Tisknutím multifunkčního voliče směrem nahoru resp. dolů vyberte požadované nastavení, a stiskněte multifunkční volič směrem doprava pro aktivaci.

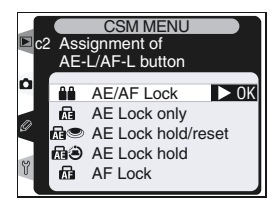

| Volba                          | Popis                                                                                                    |
|--------------------------------|----------------------------------------------------------------------------------------------------|
| <b>AE/AF Lock</b> (implicitně) | Při stisku tlačítka AE-L/AF-L dojde k současnému zablokování expozi-<br>ce i zaostřené vzdálenosti.                                                        |
| AE Lock only                   | Při stisku tlačítka AE-L/AF-L dojde k zablokování expozice. Zaostřená vzdálenost není zablokována.                                                         |
| AE Lock<br>hold/reset          | Při stisku tlačítka AE-L/AF-L dojde k zablokování expozice. Expozice zůstává<br>blokována až do druhého stisku tlačítka AE-L/AF-L resp. expozice snímku.   |
| AE Lock<br>hold                | Při stisku tlačítka AE-L/AF-L dojde k zablokování expozice. Expozice zůstává blokována až do druhého stisku tlačítka AE-L/AF-L resp. vy-pnutí expozimetru. |
| AF Lock                        | Při stisku tlačítka AE-L/AF-L dojde k zablokování zaostřené vzdálenos-<br>ti. Expozice není zablokována.                                                   |

### Uživatelská funkce c3: Auto Meter Off

Tato funkce řídí dobu aktivace expozimetru při nečinnosti fotoaparátu: 4s, 6s (implicitní nastavení), 8s, 16s, resp. až vypnutí fotoaparátu (**No limit**). V druhé úrovni menu CSM vyberte položku **c3 Auto meter-off** (**1**70), a stiskněte multifunkční volič směrem doprava. Tisknutím multifunkčního voliče směrem nahoru resp. dolů vyberte požadované nastavení, a stiskněte multifunkční volič směrem doprava pro aktivaci. Pro delší dobu provozu na baterii zadejte kratší dobu nečinnosti.

### Uživatelská funkce c4: Self-Timer

Tato funkce řídí délku běhu samospouště. K dispozici jsou zpoždění v délkách cca 2s, 5s, 10s (implicitní nastavení) a 20s. V druhé úrovni menu CSM vyberte položku **c4 Self-timer** (170), a stiskněte multifunkční volič směrem doprava. Tisknutím multifunkčního voliče směrem nahoru resp. dolů vyberte požadované nastavení, a stiskněte multifunkční volič směrem doprava pro aktivaci.

#### Uživatelská funkce c5: Monitor Off

Tato funkce určuje dobu nečinnosti, po kterou zůstává zapnutý monitor fotoaparátu: 10s, 20s (implicitní nastavení), 1 minuta, 5 minut, resp. 10 minut. V druhé úrovni menu CSM vyberte položku **c5 Monitor off** (W 170), a stiskněte multifunkční volič směrem doprava. Tisknutím multifunkčního voliče směrem nahoru resp. dolů vyberte požado-

vané nastavení, a stiskněte multifunkční volič směrem doprava pro aktivaci. Pro delší dobu provozu na baterii zadejte kratší dobu nečinnosti.

#### 🖉 Síťový zdroje EH6

Je-li fotoaparát napájen pomocí síťového zdroje EH-6, nedojde k vypnutí expozimetru, a monitor se vypíná jen po uplynutí 10 minut, bez ohledu na nastavení provedená v uživatelských funkcích c3 (**Auto meter-off**) a c5 (**Monitor off**).

|      |              | CSM MENU        |    |
|------|--------------|-----------------|----|
| 🖻 c( | 3 Auto r     | neter-off delav | /  |
|      |              |                 |    |
| Ó    | 24           |                 |    |
|      | <b>9</b> 4S  | 4 S             |    |
|      | <b>⊜</b> 6s  | 6 s             | OK |
| Ø    | <b>3</b> 8s  | 8 s             |    |
|      | <b>3</b> 16s | 16 s            |    |
| Y    | ⊜∞           | No limit        |    |
|      |              |                 |    |

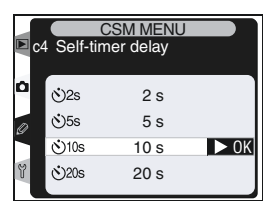

| D ct | 5 Monito                                                                                                    | CSM MENU     |      |
|------|----------------------------------------------------------------------------------------------------|--------------|------|
| ٥    | <ul><li>()</li><li>()</li></ul> | 10 s<br>20 s | ▶ ок |
| 0    | ©1м<br>⊘5ч                                                                                                    | 1 m          |      |
| y    | €00M                                                                                                    | 10 m         |      |

### Uživatelská funkce d1: Shooting Speed

Tato funkce určuje frekvenci sériového snímání v režimu CL (pomalé sériové snímání). Snímací frekvenci lze nastavit v rozsahu 1 až 7 obr. /s; implicitní hodnota je 3 obr./s. V druhé úrovni menu CSM vyberte položku **d1 Shooting Speed** (170), a stiskněte multifunkční volič směrem doprava. Tisknutím multifunkčního voliče směrem nahoru resp. dolů vyberte požadované nastavení, a stiskněte multifunkční volič směrem doprava pro aktivaci.

# Uživatelská funkce d2: C-MODE Max. Shots

Maximální počet snímků, exponovaných v jedné sérii, lze nastavit na následující hodnoty:

- Komprimovaný NEF (RAW)+JPEG: 1-24
- Nekomprimovaný NEF (RAW)+JPEG: 1-25
- Komprimovaný NEF (RAW): 1-25
- Nekomprimovaný NEF (RAW): 1-26
- TIFF (RGB): 1-35
- JPEG: 1-40

V druhé úrovni menu CSM vyberte položku **d2 C-Mode max. shots** (**170**), a stiskněte multifunkční volič směrem doprava. Tisknutím multifunkčního voliče směrem nahoru resp. dolů vyberte požadované nastavení, a stiskněte multifunkční volič směrem doprava pro aktivaci.

### 🖉 Čas závěrky

Při použití dlouhých časů závěrky může být snímací frekvence menší, než určuje hodnota, zadaná v uživatelské funkci d1.

#### 🔍 Intervalové snímání

Během intervalového snímání určuje uživatelská funkce d1 rovněž snímací frekvenci v režimech S (jednotlivé snímky) a M-UP.

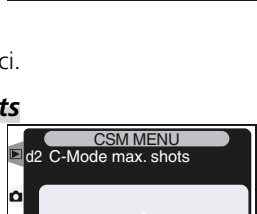

40 **•** OK

Ø

d1 CL-Mode shooting speed

7 fps 6 fps

5 fps 4 fps

3 fps

2 fps 1 fps OK

### Uživatelská funkce d3: Exp. Delay Mode

Spuštění závěrky lze opozdit o cca 0,4 s po stisku spouště, což vede k redukci vibrací u situací, kdy i nejmenší pohyb fotoaparátu může vést k neostrým snímkům (např. mikrofotografie). V druhé úrovni menu CSM vyberte položku **d3 Exp. De**lay mode (170), a stiskněte multifunkční volič směrem doprava. Tisknutím multifunkčního voliče směrem nahoru resp. dolů vyberte požadované nastavení, a stiskněte multifunkční volič směrem doprava pro aktivaci.

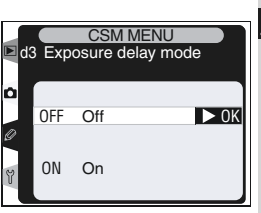

| Volba                      | Popis                                                       |
|----------------------------|-------------------------------------------------------------|
| <b>Off</b><br>(implicitně) | Závěrka je spouštěna ihned po stisku spouště.               |
| On                         | Spuštění závěrky je opožděno o cca 0,4 s po stisku spouště. |

### Uživatelská funkce d4: Long Exp. NR Tato funkce určuje, jestli budou snímky zhotove-

né časy závěrky delšími než ½ s zpracovány pro redukci "šumu" ve formě jasně zbarvených, náhodně rozmístěných pixelů (obzvláště ve stínech). V druhé úrovni menu CSM vyberte položku **d4 Long Exp. NR** (171), a stiskněte multifunkční ní volič směrem doprava. Tisknutím multifunkčního voliče směrem nahoru resp. dolů vyberte požadované nastavení, a stiskněte multifunkční volič směrem doprava pro aktivaci.

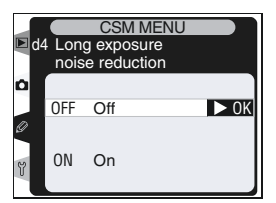

| Volba                      | Popis                                                                                                    |  |
|----------------------------|----------------------------------------------------------------------------------------------------|--|
| <b>Off</b><br>(implicitní) | Redukce šumu je vypnutá; fotoaparát pracuje standardním způsobem.                                                                                                    |  |
| On                         | Redukce šumu je efektivní při použití časů závěr-<br>ky okolo ½ s a delších. Čas, potřebný ke zpraco-<br>vání snímků je více než dvojnásobný. V průběhu<br>zpracování snímků bliká v místě indikace času zá-<br>věrky a clony nápis <b>Job</b> nr. Další snímky lze<br>zhotovit až po zhasnutí tohoto nápisu. |  |

#### 🖉 Přehrávání snímků

Jsou-li snímky přehrávány během zpracování pro redukci šumu, nemusí být výsledek redukce šumu patrný na monitoru.

#### 🖉 Vyrovnávací paměť

Maximální počty snímků, které je možné uložit do vyrovnávací paměti při zapnuté redukci šumu.

- Komprimovaný NEF+JPEG Fine: 14
- Komprimovaný NEF+JPEG Normal: 14
- Komprimovaný NEF+JPEG Basic: 14
- Komprimovaný NEF (RAW): 15
- TIFF (RGB): 15
- JPEG Normal: 30

- Nekomprimovaný NEF+JPEG Fine: 15
- Nekomprimovaný NEF+JPEG Normal: 15
- Nekomprimovaný NEF+JPEG Basic: 15
- Nekomprimovaný NEF (RAW): 16
- JPEG Fine: 30
- JPEG Basic: 30

### Uživatelská funkce d5: File No. Seq.

Fotoaparát přiřazuje každému zhotovenému snímku jméno, obsahující číslo, které se zvyšuje o "1" po zhotovení každého snímku. Tato funkce určuje, jestli bude číslování pokračovat naposled použitým číslem při tvorbě nového adresáře, naformátování paměťové karty resp. vložení nové paměťové karty do fotoaparátu. V druhé úrovni menu CSM vyberte položku **d5 File No. Seq.** (W

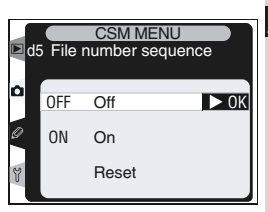

171), a stiskněte multifunkční volič směrem doprava. Tisknutím multifunkčního voliče směrem nahoru resp. dolů vyberte požadované nastavení, a stiskněte multifunkční volič směrem doprava pro aktivaci.

| Volba                      | Popis                                                                                                    |
|----------------------------|----------------------------------------------------------------------------------------------------|
| <b>Off</b><br>(implicitní) | Dojde-li ke tvorbě nového adresáře, naformátování paměťové karty resp.<br>vložení nové paměťové karty do fotoaparátu, začíná číslování znovu od<br>0001.                                                                                                    |
| On                         | Dojde-li k vytvoření nového adresáře, naformátování paměťové karty resp.<br>vložení nové paměťové karty do fotoaparátu, pokračuje číslování souborů<br>od posledního použitého čísla. Dojde-li ke zhotovení snímku v okamžiku,<br>kdy aktuální adresář obsahuje 999 snímků resp. snímek s číslem 9999, je<br>automaticky vytvořen nový adresář, a číslování souborů začíná znovu od<br>čísla 0001. |
| Reset                      | Stejně jako při volbě <b>On</b> , s tou výjimkou, že zhotovenému snímku je přiřa-<br>zeno číslo, vytvořené přičtením "1" k nejvyššímu číslu souboru v aktuálním<br>adresáři. Neobsahuje-li vybraný adresář žádné snímky, je číslování souborů<br>resetováno na 0001.                                                                                                    |

# Uživatelská funkce d6: Cntrl Panel/Finder

Volitelné položky této funkce určují, které informace se budou zobrazovat v hledáčku a na zadním kontrolním panelu. V druhé úrovni menu CSM vyberte položku **d6 Cntrl Panel/Finder** (171), a stiskněte multifunkční volič směrem doprava. Tisknutím multifunkčního voliče směrem nahoru resp. dolů vyberte požadované nastavení, a stiskněte multifunkční volič směrem doprava pro aktivaci.

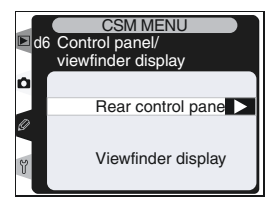

#### Rear Control Panel

Tato položka určuje, jestli se na zadním kontrolním panelu bude zobrazovat citlivost (ekvivalent ISO) nebo počet zbývajících snímků. Tisknutím multifunkčního voliče směrem nahoru resp. dolů vyberte požadované nastavení, a stiskněte multifunkční volič směrem doprava pro aktivaci.

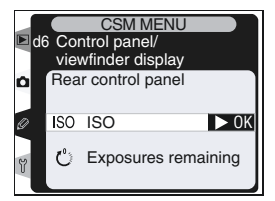

| Volba                      | Popis                                                                                                    |
|----------------------------|----------------------------------------------------------------------------------------------------|
| <b>ISO</b><br>(implicitní) | Na zadním kontrolním panelu se zobrazují hodnoty citlivosti.                                                                              |
| Exposure<br>count          | Na zadním kontrolním panelu se zobrazuje počet zbývajících snímků.<br>Hodnota citlivost se zobrazí pouze při stisku tlačítka <b>ISO</b> . |

#### Viewfinder Display

Tato položka určuje, jestli se v hledáčku bude zobrazovat počet zbývajících snímků (bez ohledu na provedené nastavení se při stisku tlačítka spouště zobrazuje počet snímků, které lze uložit do vyrovnávací paměti). Tisknutím multifunkčního voliče směrem nahoru resp. dolů vyberte požadované nastavení, a stiskněte multifunkční volič směrem doprava pro aktivaci.

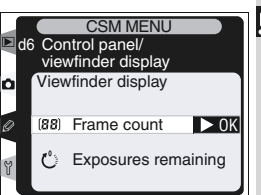

| Volba                       | Popis                                             |
|-----------------------------|---------------------------------------------------|
| Frame count<br>(implicitní) | V hledáčku se zobrazuje počet snímků.             |
| Exposures remaining         | V hledáčku se zobrazuje počet zbývajících snímků. |

#### Uživatelská funkce d7: Illumination

Tato funkce ovládá podsvícení kontrolních panelů (LCD iluminátory). V druhé úrovni menu CSM vyberte položku **d7 Illumination** (171), a stiskněte multifunkční volič směrem doprava. Tisknutím multifunkčního voliče směrem nahoru resp. dolů vyberte požadované nastavení, a stiskněte multifunkční volič směrem doprava pro aktivaci.

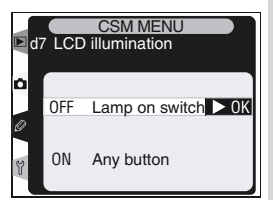

| Volba                          | Popis                                                                                                |
|--------------------------------|----------------------------------------------------------------------------------------------------|
| Lamp on switch<br>(implicitní) | Kontrolní panely jsou osvícené pouze při otočení hlavního vypína-<br>če do polohy 🔆.                 |
| Any button                     | Kontrolní panely jsou osvícené vždy po dobu činnosti expozimetru<br>(vzroste však spotřeba energie). |

## Uživatelská funkce e1: Flash Sync Speed

Tato funkce ovládá synchronizační časy blesku. K dispozici jsou časy v rozmezí ½50 s (**1/250**; implicitní nastavení) až 160 s (**1/60**). Pro možnost použití automatické vysoce rychlé FP synchronizace v kombinaci s bleskem SB-800, vyberte **1/250 (FP Auto)** (není-li nasazen blesk SB-800 při aktivaci této volby, nastaví se synchronizační čas pro blesk na ½50 s). Zobrazuje-li fotoaparát čas závěrky ½50 s v expozičních režimech **P** a **A**, dojde při aktuál-

ním nastavení kratšího času k aktivaci automatické vysoce rychlé FP synchronizace.

V druhé úrovni menu CSM vyberte položku **e1 Flash sync speed** (**W** 171), a stiskněte multifunkční volič směrem doprava. Tisknutím multifunkčního voliče směrem nahoru resp. dolů vyberte požadované nastavení, a stiskněte multifunkční volič směrem doprava pro aktivaci.

### Uživatelská funkce e2: Flash Shutter Speed

Tato uživatelská funkce určuje nejdelší čas závěrky, který se použije při práci s bleskem v časové a programové automatice (při použití clonové automatiky a manuálního expozičního režimu je možné používat časy až do 30 s, bez ohledu na zde provedené nastavení). Volitelná nastavení sahají od  $\frac{1}{60}$  s (**1/60**; implicitní nastavení) až do 30 s (**30″**).

V druhé úrovni menu CSM vyberte položku **e2 Flash shutter speed** (**W** 171), a stiskněte multifunkční volič směrem doprava. Tisknutím multifunkčního voliče směrem nahoru resp. dolů vyberte požadované nastavení, a stiskněte multifunkční volič směrem doprava pro aktivaci.

Fixování času závěrky na limitní hodnotě synchronizačního času pro blesk Pro fixování času závěrky na hodnotě limitního synchronizačního času pro práci ve clonové automatice a manuálním expozičním režimu, vyberte další čas závěrky po nastavení nejdelšího času závěrky (30 s resp. bu Lb). V místě indikace režimů synchronizace blesku na horním kontrolním panelu se zobrazí symbol X.

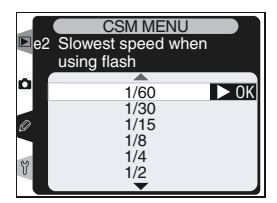

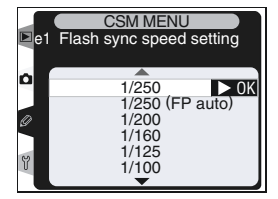

### Uživatelská funkce e3: AA Flash Mode

Tato funkce určuje, jestli je při použití externího měření záblesková expozice automaticky upravována podle nastavené clony v kombinaci s blesky SB-80DX resp. SB-28DX (v případě použití blesku SB-800 je bez ohledu na nastavení funkce e3 platný aktuálně nastavený zábleskový režim na blesku). V druhé úrovni menu CSM vyberte položku e3 AA Flash Mode (W 171), a stiskněte multi-

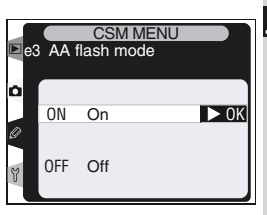

funkční volič směrem doprava. Tisknutím multifunkčního voliče směrem nahoru resp. dolů vyberte požadované nastavení, a stiskněte multifunkční volič směrem doprava pro aktivaci.

| Volba                     | Popis                                                                                                    |
|---------------------------|----------------------------------------------------------------------------------------------------|
| <b>On</b><br>(implicitní) | Hodnota zábleskové expozice je automaticky upravována podle nastavené<br>clony při použití externího měření s blesky SB-80DX a SB-28 (auto aper-<br>ture) |
| Off                       | Hodnota clony je specifikována manuálně, pomocí ovládacích prvků blesku<br>(záblesková automatika řízená externím čidlem blesku).                         |

\* Pro možnost použití režimu Auto Aperture s objektivy bez CPU, specifikujte světelnost objektivu pomocí položky **Non-CPU lens data** v menu snímacího režimu.

### Uživatelská funkce e4: Modelling Flash

Tato funkce určuje, jestli blesk SB-800 emituje při stisku tlačítka kontroly hloubky ostrosti modelovací záblesk. V druhé úrovni menu CSM vyberte položku **e4 Modeling flash** (171), a stiskněte multifunkční volič směrem doprava. Tisknutím multifunkčního voliče směrem nahoru resp. dolů vyberte požadované nastavení, a stiskněte multifunkční volič směrem doprava pro aktivaci.

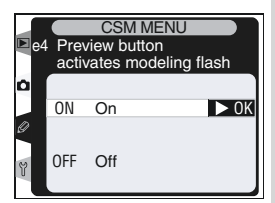

| Volba                     | Popis                                                                                       |
|---------------------------|---------------------------------------------------------------------------------------------|
| <b>On</b><br>(implicitní) | Blesk SB-800 emituje při stisku tlačítka kontroly hloubky ostrosti modelo-<br>vací záblesk. |
| Off                       | Při stisku tlačítka hloubky ostrosti nedojd k odpálení modelovacího záblesku.               |

# Uživatelská funkce e5: Auto BKT Set

Tato položka určuje, které parametry jsou měněny v průběhu expozice řady snímků. V druhé úrovni menu CSM vyberte položku **e5 Auto BKT Set** (171), a stiskněte multifunkční volič směrem doprava. Tisknutím multifunkčního voliče směrem nahoru resp. dolů vyberte požadované nastavení, a stiskněte multifunkční volič směrem doprava pro aktivaci.

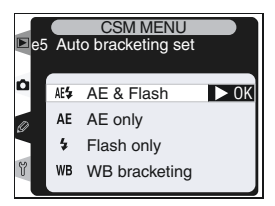

| Volba                                 | Popis                                                                                       |
|---------------------------------------|---------------------------------------------------------------------------------------------|
| <b>AE &amp; flash</b><br>(implicitní) | V průběhu řady jsou současně měněny expozice trvalým osvětle-<br>ním i záblesková expozice. |
| AE only                               | V průběhu řady je měněna pouze expozice trvalým osvětlením.                                 |
| Flash only                            | V průběhu řady je měněna pouze záblesková expozice.                                         |
| NB bracketing                         | V průběhu řady je měněno vyvážení bílé barvy.                                               |

#### 🖉 Řada vyvážení bílé barvy

Řada vyvážení bílé barvy není k dispozici při nastavení kvality obrazu NEF (RAW) a NEF+JPEG.

### Uživatelská funkce e6: Manual Mode Bkting

Tato funkce určuje, která nastavení budou ovlivněna při použití volby **AE & Flash** resp. **AE only** v uživatelské funkci e5. V druhé úrovni menu CSM vyberte položku **e6 Manual mode bkting** (171), a stiskněte multifunkční volič směrem doprava. Tisknutím multifunkčního voliče směrem nahoru resp. dolů vyberte požadované nastavení, a stiskněte multifunkční volič směrem doprava pro aktivaci.

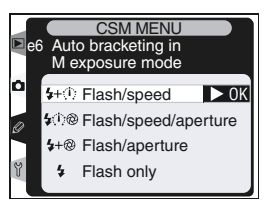

| Volba                         | Popis                                                                                                    |
|-------------------------------|----------------------------------------------------------------------------------------------------|
| <b>+speed</b><br>(implicitní) | Fotoaparát mění čas závěrky (při nastavení uživatelské funkce e5 na <b>AE</b><br>only), nebo čas závěrky a zábleskovou expozici (při nastavení uživatel-<br>ské funkce e5 na <b>AE &amp; Flash</b> )                 |
| +speed &<br>aperture          | Fotoaparát mění čas závěrky a clonu (při nastavení uživatelské funkce<br>e5 na <b>AE only</b> ), nebo čas závěrky, clonu a zábleskovou expozici (při na-<br>stavení uživatelské funkce e5 na <b>AE &amp; Flash</b> ) |
| +aperture                     | Fotoaparát mění clonu (při nastavení uživatelské funkce e5 na <b>AE only</b> ), nebo clo-<br>nu a zábleskovou expozici (při nastavení uživatelské funkce e5 na <b>AE &amp; Flash</b> )                               |
| Flash only                    | Fotoaparát mění pouze zábleskovou expozici.                                                                                                    |

- Není-li při nastavení funkce b1 (ISO auto) připojen žádný blesk, fotoaparát bude měnit pouze nastavení citlivosti, bez ohledu na vybrané nastavení.
- Záblesková expoziční řada pracuje pouze v kombinaci se zábleskovými režimy i-TTL a AA.

#### Uživatelská funkce e7: Auto BKT Order

Tato položka určuje, v jakém pořadí budou exponovány jednotlivé snímky řady. V druhé úrovni menu CSM vyberte položku **e7 Auto BKT order** (171), a stiskněte multifunkční volič směrem doprava. Tisknutím multifunkčního voliče směrem nahoru resp. dolů vyberte požadované nastavení, a stiskněte multifunkční volič směrem doprava pro aktivaci.

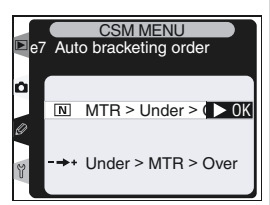

| Volba                          | Popis                                                                                           |
|--------------------------------|-------------------------------------------------------------------------------------------------|
| MTR>Under>Over<br>(implicitní) | Expoziční řada probíhá v pořadí popsaném v kapitole "Expozič-<br>ní řada" 🔀 str. 98).           |
| Under>MTR>Over                 | Expoziční řada probíhá v pořadí od snímku s nejmenší expozicí<br>po snímek s největší expozicí. |

# Uživatelská funkce e8: Auto BKT Selection

Tato funkce určuje způsob nastavení řady. V druhé úrovni menu CSM vyberte položku **e8 Auto BKT selection**; **W** 171), a stiskněte multifunkční volič směrem doprava. Tisknutím multifunkčního voliče směrem nahoru resp. dolů vyberte požadované nastavení, a stiskněte multifunkční volič směrem doprava pro aktivaci.

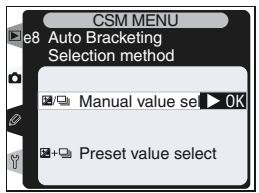

| Volba                               | Popis                                                                                                    |
|-------------------------------------|----------------------------------------------------------------------------------------------------|
| Manual value select<br>(implicitní) | Stiskem tlačítka e a otáčením hlavního příkazového voliče nastavujete počet snímků řady, otáčením pomocného příka-<br>zového voliče nastavujete rozptyl řady.                                           |
| Preset value select                 | Stiskem tlačítka e a otáčením hlavního příkazového voliče<br>zapnete/vypnete funkci řady. Stiskem tlačítka e a otáče-<br>ním pomocného příkazového voliče nastavujete počet sním-<br>ků a rozptyl řady. |

#### Uživatelská funkce f1: Center Button

Tato funkce určuje funkci centrálního stisku multifunkčního voliče. V druhé úrovni menu CSM vyberte položku **f1 Center Button** (171), a stiskněte multifunkční volič směrem doprava. Tisknutím multifunkčního voliče směrem nahoru resp. dolů vyberte požadované nastavení, a stiskněte multifunkční volič směrem doprava pro aktivaci.

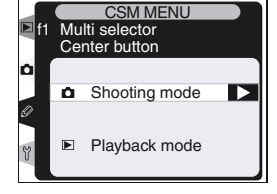

#### Shooting Mode

Tato položka určuje účinek centrálního stisku multifunkčního voliče ve snímacím režimu.

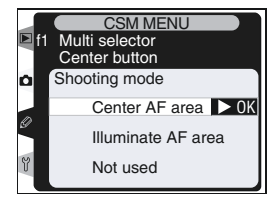

Návod k práci s menu fotoaparátu—Uživatelské funkce

Tisknutím multifunkčního voliče směrem nahoru resp. dolů vyberte požadované nastavení, a stiskněte multifunkční volič směrem doprava pro aktivaci.

| Volba                                 | Položka                                                                                                    |
|---------------------------------------|----------------------------------------------------------------------------------------------------|
| <b>Center AF area</b><br>(implicitní) | Stiskem multifunkčního voliče uprostřed, aktivuje centrální zaostřovací pole, resp. centrální skupinu zaostřovacích polí (skupinový dynamický autofokus). Je-li v uživatelské funkci a3 ( <b>Group dynamic AF</b> ) vybrána volba <b>Pattern 2</b> , lze tisknutím multifunkčního voliče uprostřed přepínat mezi skupinami centrálních zaostřovacích polí. |
| Illuminate AF<br>area                 | Stiskem multifunkčního voliče uprostřed, dojde k osvětlení aktivního<br>zaostřovacího pole resp. skupiny zaostřovacích polí (skupinový dyna-<br>mický autofokus) v hledáčku.*                                                                                                    |
| Not used                              | Stisk multifunkčního voliče uprostřed, nemá ve snímacím režimu žád-<br>ný účinek.*                                                                                                    |

\* Centrální stisk multifunkčního voliče nelze použít k přepínání mezi skupinami centrálních zaostřovacích polí v případě výběru Pattern 2 pomocí uživatelské funkce a3 (Group dynamic AF).

#### Playback Mode

Tato položka určuje účinek centrálního stisku multifunkčního voliče v přehrávacím režimu. Tisknutím multifunkčního voliče směrem nahoru resp. dolů vyberte požadované nastavení, a stiskněte multifunkční volič směrem doprava pro aktivaci.

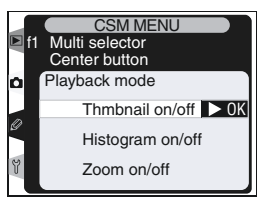

| Volba                            | Popis                                                                                                    |  |
|----------------------------------|----------------------------------------------------------------------------------------------------|--|
| Thumbnail on/off<br>(implicitní) | Stiskem multifunkčního voliče uprostřed, dojde k přepnutí mezi ce-<br>loobrazovkovým režimem přehrávání snímků, a režimem přehrávání<br>stránek náhledů snímků.                                                                                                    |  |
| Histogram on/off                 | Stiskem multifunkčního voliče uprostřed, se zapne/vypne histogram.                                                                                                    |  |
| Zoom on/off                      | Stiskem multifunkčního voliče uprostřed,<br>se zvětší výřez zobrazeného snímku, dru-<br>hým stiskem se zobrazení vrátí zpět do<br>režimu celoobrazovkového přehrávání<br>snímků resp. režimu přehrávání stránek<br>náhledů snímků. Je-li použita tato volba,<br>zobrazí se submenu nastavení zoomu.<br>Vybírat můžete z voleb 2x, 3x, a 4x |  |

\* Nastavení zoomu platí pro větší snímky.

# Uživatelská funkce f2: Multi Selector

Je-li třeba, je možné použít multifunkční volič pro aktivaci expozimetru nebo autofokusu. V druhé úrovni menu CSM vyberte položku **f2 Multi selector** (W 171), a stiskněte multifunkční volič směrem doprava. Tisknutím multifunkčního voliče směrem nahoru resp. dolů vyberte požadované nastavení, a stiskněte multifunkční volič směrem doprava pro aktivaci.

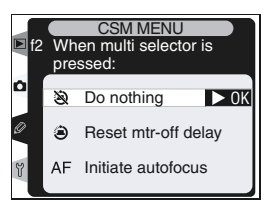

| Volba                             | Popis                                                                                                    |  |
|-----------------------------------|----------------------------------------------------------------------------------------------------|--|
| <b>Do nothing</b><br>(implicitní) | Multifunkční volič neaktivuje autofokus ani expozimetr.                                                                                          |  |
| Reset mtr-off delay               | Stiskem multifunkčního voliče se aktivuje expozimetr.                                                                                            |  |
| Initiate autofocus                | V režimech AF-S a AF-C se stiskem multifunkčního voliče ak-<br>tivuje autofokus. Fotoaparát zaostřuje po dobu stisku multi-<br>funkčního voliče. |  |

# Uživatelská funkce f3: PhotoInfo/Playback

Implicitně se tisknutím multifunkčního voliče směrem nahoru nebo dolů během přehrávání snímků zobrazují ostatní snímky na paměťové kartě, zatímco tisknutím voliče směrem doleva resp. doprava se mění fotografické informace ke snímkům. Tento způsob ovládání lze zaměnit pomocí uživatelské funkce f3. V druhé úrovni menu CSM vyberte položku **f3** 

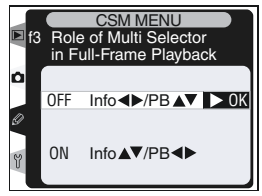

**PhotoInfo/Playback** (W 171), a stiskněte multifunkční volič směrem doprava. Tisknutím multifunkčního voliče směrem nahoru resp. dolů vyberte požadované nastavení, a stiskněte multifunkční volič směrem doprava pro aktivaci.

| Volba                       | Popis                                                                                                    |  |
|-----------------------------|----------------------------------------------------------------------------------------------------|--|
| Info◀▶/PB▲▼<br>(implicitní) | Tisknutím multifunkčního voliče směrem nahoru resp. dolů se zob-<br>razují další snímky, tisknutím voliče směrem doleva resp. doprava<br>se mění zobrazení fotografických informací. |  |
| Info▲▼/PB◀►                 | Tisknutím multifunkčního voliče směrem nahoru resp. dolů se mě-<br>ní fotografické informace, tisknutím voliče směrem doleva resp.<br>doprava se zobrazují další snímky.             |  |

### Uživatelská funkce f4: Tlačítko FUNC.

Tato funkce určuje činnost tlačítka FUNC. V druhé úrovni menu CSM vyberte položku **f4 FUNC. button** (171), a stiskněte multifunkční volič směrem doprava. Tisknutím multifunkčního voliče směrem nahoru resp. dolů vyberte požadované nastavení, a stiskněte multifunkční volič směrem doprava pro aktivaci.

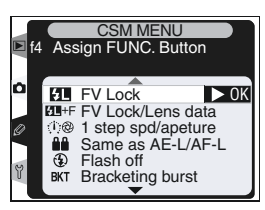

| Volba                   | Popis                                                                                                    |
|-------------------------|----------------------------------------------------------------------------------------------------|
| FV Lock<br>(implicitní) | Při práci s bleskem SB-800 ovládá tlačítko FUNC. blokaci zábleskové expozice.                                                                                                    |
| FV Lock/<br>Lens data   | Je-li na fotoaparátu nasazený a zapnutý blesk SB-800, ovládá tlačítko<br>FUNC blokaci zábleskové expozice. V ostatních případech je možné tla-<br>čítko FUNC. v kombinaci s hlavním příkazovým voličem použít k zadání<br>ohniskové vzdálenosti objektivu, a v kombinaci s pomocným příkazovým<br>voličem k zadání světelnosti objektivu; <b>V</b> 124).                                                                                                    |
| 1 stp spd/<br>aperture  | Při stisku tlačítka a otáčení příkazových voličů se mění čas závěrky (expo-<br>ziční režimy S a M) a clona (expoziční režimy A a M) v krocích po 1 EV.                                                                                                    |
| Same as<br>AE-L/AF-L    | Tlačítko FUNC. má stejnou funkci jako tlačítko AE-L/AF-L.                                                                                                    |
| Flash off               | Pro dočasné vypnutí odpalování záblesků stiskněte tlačítko spouště při stisknutém tlačítku FUNC.                                                                                                    |
| Bracke-<br>ting burst   | Při stisknutém tlačítku FUNC. budou při každém stisku spouště zhotoveny všechny snímky expoziční/zábleskové řady. V režimech pomalého a rych-<br>lého sériového snímání opakuje fotoaparát série snímků řady po celou dobu stisku spouště. Je-li aktivována řada vyvážení bílé barvy, fotoaparát zhotovujte snímky frekvencí až 8 obr./s (režim jednotlivých snímků a režim rychlého sériového snímání) resp. 1-7 obr./s (režim pomalého sériového snímání), a u každého snímku prování aplikaci řady vyvážení bílé barvy. |
| Matrix<br>metering      | Stiskem tlačítka FUNC. se aktivuje měření Matrix.                                                                                                    |
| Center-<br>-weighted    | Při stisku tlačítka FUNC. se aktivuje integrální měření se zdůrazněným středem                                                                                                    |
| Spot<br>metering        | Při stisku tlačítka FUNC. se aktivuje bodové měření expozice.                                                                                                    |

# Uživatelská funkce f5: Command Dials

Tato funkce určuje činnost hlavního a pomocného příkazového voliče. V druhé úrovni menu CSM vyberte položku **f5 Command Dials** (171), a stiskněte multifunkční volič směrem doprava. Tisknutím multifunkčního voliče směrem nahoru resp. dolů vyberte požadované nastavení, a stiskněte multifunkční volič směrem doprava pro aktivaci.

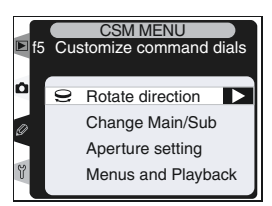

#### Rotate Direction

Tato položka určuje směr otáčení příkazových voličů při nastavování flexibilního programu, času závěrky, snadné korekce expozice, expozičního režimu, hodnoty korekce expozice, rozptylu řady, a režimu synchronizace blesku. Tisknutím multifunkčního voliče směrem nahoru resp. dolů vyberte požadované nastavení, a stiskněte multifunkční volič směrem doprava pro aktivaci.

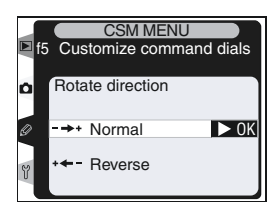

| Volba                  | Popis                       |
|------------------------|-----------------------------|
| Normal<br>(implicitní) | Standardní činnost voličů.  |
| Reverse                | Opačný směr otáčení voličů. |

#### Change Main/Sub

Tato položka se používá pro záměnu funkce hlavního a pomocného příkazového voliče při nastavování času závěrky a clony. Tisknutím multifunkčního voliče směrem nahoru resp. dolů vyberte požadované nastavení, a stiskněte multifunkční volič směrem doprava pro aktivaci.

| 🖻 f5 | CSM MENU<br>Customize comman | nd dials |
|------|------------------------------|----------|
| Ċ    | Change Main/Sub              |          |
| Ø    | Off                          | ▶ ОК     |
| ٢    | On                           |          |

| Volba                      | Popis                                                                                                   |
|----------------------------|----------------------------------------------------------------------------------------------------|
| <b>Off</b><br>(implicitní) | Hlavní příkazový volič slouží k nastavení času závěrky, pomocný pří-<br>kazový volič k nastavení clony. |
| On                         | Hlavní příkazový volič slouží k nastavení clony, pomocný příkazový<br>volič k nastavení času závěrky.   |

#### Aperture Setting

Tato položka určuje, jestli se pro zadávání clonových hodnot použije clonový kroužek objektivu, nebo příkazové voliče. Bez ohledu na zde provedené nastavení je třeba nastavovat hodnoty clony clonovým kroužkem u objektivů bez CPU, a příkazovými voliči u objektivů typu G bez clonového kroužku. Tisknutím multifunkčního voliče směrem nahoru resp. dolů vyberte požadované nastavení,

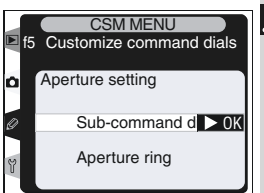

a stiskněte multifunkční volič směrem doprava pro aktivaci.

| Volba                            | Popis                                                                                                    |  |
|----------------------------------|----------------------------------------------------------------------------------------------------|--|
| Sub-command dial<br>(implicitní) | Hodnotu clony lze nastavit pouze pomocným příkazovým vo-<br>ličem (nebo hlavním příkazovým voličem - v případě nastavení<br>položky <b>Change Main/Sub na On</b> ).                                                                              |  |
| Aperture ring                    | Hodnotu clony lze nastavit pouze clonovým kroužkem na ob-<br>jektivu. Indikace clona na fotoaparátu zobrazuje zaclonění ve<br>formě přírůstků clonových hodnot po 1 EV. Tato volba je akti-<br>vována automaticky při použití objektivů bez CPU. |  |

#### Menus and Playback

Tato položka určuje funkci příkazových voličů během přehrávání resp. zobrazení menu. Tisknutím multifunkčního voliče směrem nahoru resp. dolů vyberte požadované nastavení, a stiskněte multifunkční volič směrem doprava pro aktivaci.

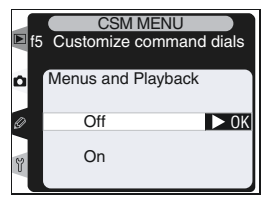

| Volba                      | Popis                                                                                                    |
|----------------------------|----------------------------------------------------------------------------------------------------|
| <b>Off</b><br>(implicitní) | Pro zobrazování snímků, výběr snímků z menu náhledů, a práci s menu se používá multifunkční volič.                                                                                                    |
| On                         | <ul> <li>Hlavní příkazový volič vykonává stejnou funkci, jako tisknutí multifunkčního voliče směrem doleva resp. doprava. Pomocný příkazový volič vykonává stejnou funkci jako tisknutí multifunkčního voliče směrem nahoru resp. dolů,</li> <li>Celoobrazovkové přehrávání snímků: Hlavní příkazový volič se používá pro výběr zobrazených snímků, pomocný příkazový volič pro zobrazování fotografických informací ke snímkům.</li> <li>Přehrávání stránek náhledů snímků: Hlavní příkazový volič pohybuje kurzorem doleva a doprava, pomocný příkazový volič nahoru nebo dolů.</li> <li>Práce s menu: Hlavní příkazový volič pohybuje kurzorem nahoru a dolů. Otáčením pomocného příkazového voliče směrem doprava se zobrazují submenu, otáčením směrem doleva se vrací indikace zpět do předchozího menu. Aktivace výběru se provede stiskem multifunkčního voliče směrem doprava, uprostřed, nebo stiskem tlačítka .</li> </ul> |

### Uživatelská funkce f6: Buttons and Dials

Standardně se změny nastavení, vyžadující tlačítko i příkazový volič, provádějí otáčením příkazového voliče při stisknutém tlačítku. Je-li třeba, lze toto uspořádání změnit tak, že během otáčení příkazového voliče není nutné držet tlačítka ve stisknuté poloze.

| ▶ f6 | Set<br>but | CSM MENU<br>ting method for<br>tons and dials |      |
|------|------------|-----------------------------------------------|------|
| 0    | <u></u>    | Default                                       | ▶ ок |
| Y    | Ľ          | Hold                                          |      |

Návod k práci s menu fotoaparátu—Uživatelské funkce

V druhé úrovni menu CSM vyberte položku **f6 Buttons and dials** (171), a stiskněte multifunkční volič směrem doprava. Tisknutím multifunkčního voliče směrem nahoru resp. dolů vyberte požadované nastavení, a stiskněte multifunkční volič směrem doprava pro aktivaci.

| Volba                          | Popis                                                                                                    |  |
|--------------------------------|----------------------------------------------------------------------------------------------------|--|
| <b>Default</b><br>(implicitní) | Změny nastavení se provádějí otáčením příkazového voliče při stisknutém tlačítku.                                                                                                    |  |
| Hold                           | Nastavení lze měnit otáčením příkazového voliče i po uvolnění tlačítka.<br>Pro aktivaci změn a návrat do normálního režimu je třeba stisknout tlačít-<br>ko znovu, namáčknout tlačítko spouště do poloviny, nebo stisknout tlačít-<br>ko (), (), (), (), (), (), (), (), (), (), |  |

### Uživatelská funkce f7: No CF Card?

Tato funkce určuje, jestli může dojít ke spuštění závěrky v případě nepřítomnosti paměťové karty. Při ukládání snímků přímo do počítače pomocí softwaru Nikon Capture 4 Camera Control, nejsou snímky ukládány na paměťovou kartu a lze tedy exponovat bez ohledu na nastavení této funkce.

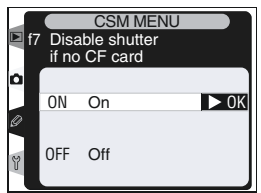

| Volba                     | Popis                                                                 |
|---------------------------|-----------------------------------------------------------------------|
| <b>On</b><br>(implicitní) | Není-li ve fotoaparátu paměťová karta, je spuštění závěrky blokováno. |
| Off                       | Spuštění závěrky je možné i v nepřítomnosti paměťové karty.           |

Menu SET UP obsahuje dvě stránky volitelných položek:

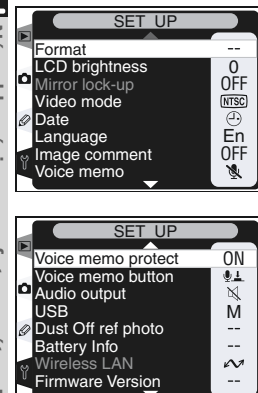

| Položka            | <b>B</b> |
|--------------------|----------|
| Format             | 205      |
| LCD brightness     | 206      |
| Mirror lock-up*    | 206      |
| Video output       | 207      |
| Date               | 207      |
| Language           | 207      |
| Image comment      | 208–209  |
| Voice memo         | 209      |
| Voice memo protect | 209      |
| Voice memo button  | 209      |
| Audio output       | 210      |
| USB                | 210      |
| Dust Off ref photo | 211–212  |
| Battery info       | 213      |
| Wireless LAN*      | 214–216  |
| Firmware version   | 216      |

\* K dispozici pouze při napájení pomocí síťového zdroje EH-6

\* K dispozici pouze při použití volitelného bezdrátového síťového rozhraní WT-1/WT-1A.

#### Použití multifunkčního voliče

Multifunkční volič lze použít kdykoli při zapnutém monitoru. Aretace volby zaostřovacích polí pracuje pouze při vypnutém monitoru.
# Menu Format

Paměťové karty je třeba před prvním použitím naformátovat. Formátování paměťové karty je rovněž efektivním způsobem vymazání všech snímků na paměťové kartě. Pro naformátování paměťové karty vyberte položku **Format** v menu SET UP ( 204), a stiskněte směrem doprava multifunkční volič. Tisknutím multifunkčního voliče směrem nahoru resp. dolů vyberte požadovanou volbu a stiskněte tlačítko **(**):

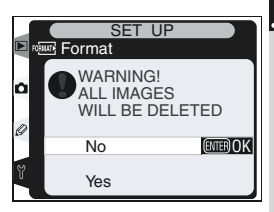

| Volba | Popis                                                                                                    |
|-------|----------------------------------------------------------------------------------------------------|
| No    | Návrat bez formátování paměťové karty.                                                                                                    |
| Yes   | Formátování paměťové karty. V průběhu formáto-<br>vání je zobrazena zpráva, kterou můžete vidět<br>na obrázku vpravo. Až do dokončení formá-<br>tování a zobrazení menu SET UP nevypínejte<br>fotoaparát, nevyjímejte baterii ani paměťo-<br>vou kartu, a neodpojujte síťový zdroj (zvláštní<br>příslušenství). |

#### V průběhu formátování

V průběhu formátování nevyjímejte paměťovou kartu ani baterii, resp. neodpojujte síťový zdroj (zvláštní příslušenství).

#### Před naformátováním paměťové karty

Formátování paměťové karty má za následek neobnovitelné vymazání všech dat na paměťové kartě, včetně souborů skrytých, a souborů chráněných proti vymazání.

Před spuštěním formátování se tedy ujistěte, že jste zkopírovali do počítače všechny snímky, které chcete archivovat.

#### Dvoutlačítkové formátování

Paměťovou kartu lze naformátovat pomocí tlačítek 🏧 (ጫ a 👜) 😿 128).

# **Menu LCD Brightness**

Pro nastavení jasu monitoru vyberte položku **LCD** brightness v menu SET UP (204), a stiskněte směrem doprava multifunkční volič. Zobrazí se menu na obrázku vpravo. Tisknutím multifunkčního voliče směrem nahoru hodnotu jasu zvyšujete, tisknutím voliče směrem dolů jas snižujete. Čísla na pravé straně monitoru indikují aktuální nastavení jasu monitoru, kde +2 = nejvyšší hodnota jasu, -2 = nejnižší hodnota jasu. Pro aktiva-

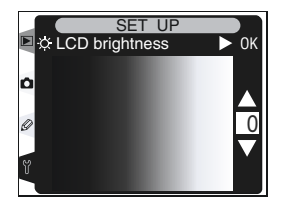

ci nastavení a návrat do menu SET UP, stiskněte multifunkční volič směrem doprava.

# Menu Cleaning Mirror Up

Tato položka se používá k zablokování zrcadla v horní poloze pro možnost kontroly a čištění nízkoprůchodového filtru, chránícího obrazový snímač LBCAST. Podrobnosti viz "Technické informace: Péče o fotoaparát a baterii (**W** iv).

| РM | lirror le | SET UP<br>ock-up |      |
|----|-----------|------------------|------|
| ۵  | OFF       | OFF              | ▶ ОК |
|    | ON        | CCD cleaning     |      |

V menu SET UP (204) vyberte položku **Cleaning mirror up** (mirror Lock-up) a stiskněte směrem doprava multifukční volič. Tisknutím multifunkčního voliče směrem nahoru resp. dolů vyberte jednu ze zobrazených možností a potvrďte stiskem multifunkčního voliče směrem doprava.

| Volba        | Popis                                                                                                    |
|--------------|----------------------------------------------------------------------------------------------------|
| OFF          | Zrcadlo pracuje standardním způsobem.                                                                                                    |
| CCD cleaning | Zrcadlo se po stisku spouště zablokuje v horní poloze, a na horním<br>kontrolním panelu bliká "–––– ––". Zrcadlo se vrátí zpět do zá-<br>kladní polohy po vypnutí fotoaparátu. Abyste zajistili dostatek ener-<br>gie pro sklopení zrcadla zpět, je tato volba k dispozici pouze při na-<br>pájení fotoaparátu pomocí síťového zdroje EH-6. |

# Menu Video Output

Před propojením fotoaparátu s videozařízením jako je televizor nebo videorekordér (218), nastavte televizní normu, odpovídající připojovanému zařízení. V menu SET UP (204) vyberte položku Video output, a stiskněte směrem doprava multifunkční volič. Tisknutím multifunkčního voliče směrem nahoru resp. dolů vyberte požadované nastavení, a stiskněte multifunkční volič směrem doprava pro aktivaci.

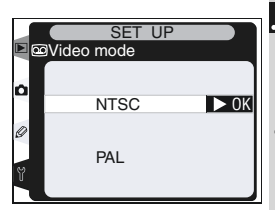

| Volba | Popis                                                                                                    |
|-------|----------------------------------------------------------------------------------------------------|
| NTSC  | Použijte při propojení fotoaparátu se zařízením normy NTSC.                                                                                                    |
| PAL   | Použijte při propojení fotoaparátu se zařízením normy PAL. Počet pixelů na<br>výstupu bude selektivně redukován - výsledkem je nižší rozlišení při přehrá-<br>vání snímků na zařízení normy PAL. |

#### Menu Date

Menu **Date** se používá k nastavení správných hodnot data a času pro vestavěné hodiny fotoaparátu. Viz "První kroky: Krok 4 - Nastavení data a času" (**W** 19).

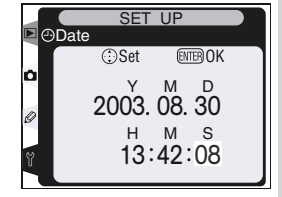

# Menu Language

Menu **Language** se používá k nastavení jazyka pro zobrazované informace. Viz "První kroky: Krok 3 - Volba jazyka" (**W** 18).

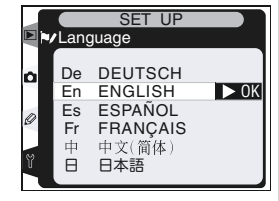

#### 🖉 Videovýstup

Běžně používaná televizní norma se liší v závislosti na regionu prodeje fotoaparátu.

# Menu Image Comment

Pomocí tohoto menu lze ke každému snímku přidat stručné textové informace. Komentáře lze vidět při zobrazení snímků pomocí softwaru Nikon View resp. Nikon Capture 4. Prvních dvanáct znaků komentáře je možné vidět rovněž na čtvrté stránce fotografických informací (**W** 133).

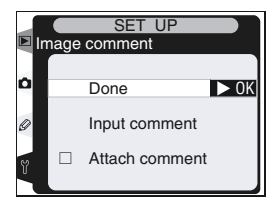

V menu SET UP vyberte položku Image comment,

a stiskněte směrem doprava multifunkční volič. Tisknutím multifunkčního voliče směrem nahoru resp. dolů vyberte požadované nastavení, a stiskněte multifunkční volič směrem doprava pro aktivaci.

#### Done

Aktivuje provedené nastavení a vrací indikaci zpět do menu SET UP.

#### Input Comment

Vyberte položku **Input comment** a stiskněte směrem doprava multifunkční volič. Zobrazí se následující dialog. Níže popsaným způsobem zadejte ko-

Oblast klávesnice Pomocí multifunkčního voliče vybírejte znaky, stiskem multifunkčního voliče uprostřed aktivujte výběr.

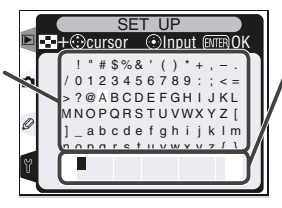

Oblast textu Zde se zobrazuje zvolený text. Pro přesunutí kurzoru stiskněte tlačítko ③ a použijte multifunkční volič.

Pro přesunutí kurzoru do oblasti zobrazení textu, stiskněte tlačítko 😨 a použijte multifunkční volič. Pro zadání nového znaku na aktuální pozici kurzoru vyberte pomocí multifunkčního voliče požadovaný znak v oblasti klávesnice, a stiskněte uprostřed multifunkční volič. Pro vymazání znaku na aktuální pozici kurzoru, stiskněte tlačítko 🝘. Pro návrat do menu snímacího režimu beze změny názvu paměťové sady, stiskněte tlačítko 🚳.

Komentáře mohou mít délku až třicetšest znaků. Veškeré znaky nad tento počet budou vymazány.

Po dokončení editace komentáře stiskněte tlačítko 📾 pro návrat do menu Image comment.

#### Attach Comment

Pro přidání komentáře ke všem následujícím snímkům, vyberte položku **Attach comment** v menu Input comment, a stiskněte směrem doprava multifunkční volič. V textovém poli vedle nápisu **Attach comment** se zobrazí  $\checkmark$ ; vyberte **Done** a stiskněte směrem doprava multifunkční volič pro návrat do menu SET UP.

Nechcete-li přidat komentář ke snímkům, vyberte položku **Attach comment** v menu Input comment a stiskněte směrem doprava multifunkční volič pro odstranění zatržítka z textového pole **Attach comment**; poté vyberte položku **Done**, a stiskněte směrem doprava multifunkční volič pro návrat do menu SET UP.

#### **Menu Voice Memo**

Menu **Voice memo** obsahuje volitelná nastavení pro záznam zvukových poznámek ve snímacím režimu. Viz "Zvukové poznámky" (**W** 139).

# Menu Voice Memo Protect

# Menu Voice Memo Button

Toto menu určuje činnost tlačítka . Viz "Zvukové poznámky" (😿 139).

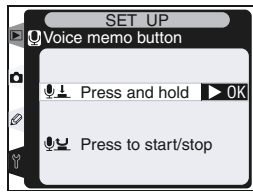

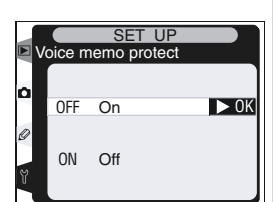

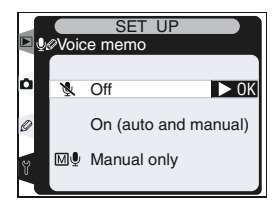

# Menu Audio Output

Toto menu obsahuje volitelná nastavení pro výstup zvukových poznámek. Viz "zvukové poznámky" (**W** 139).

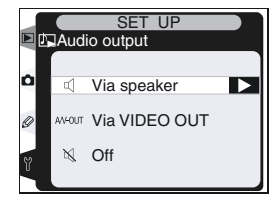

# Menu USB

Před propojením fotoaparátu s počítačem pomocí rozhraní USB (N 219) nastavte přenosový protokol USB, odpovídající použitému operačnímu systému počítače a způsobu přenosu snímků do počítače (software Nikon Capture 4 Camera Control, Nikon Transfer/Nikon View, a Nikon Capture 4).

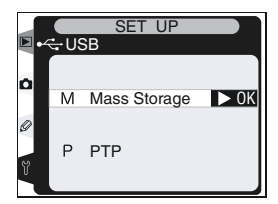

| Operační systém                                                                                | Nikon Transfer              | Nikon Capture 4 Camera Control |
|------------------------------------------------------------------------------------------------|-----------------------------|--------------------------------|
| Windows XP Home Edition<br>Windows XP Professional                                             | Nastavte <b>PTP</b><br>nebo |                                |
| Mac OS X                                                                                       | Mass Storage                |                                |
| Windows 2000 Professional<br>Windows Millennium Edition (Me)<br>Windows 98 Second Edition (SE) | Nastavte<br>Mass Storage    | Nastavte <b>PTP</b>            |
| Mac OS 9                                                                                       |                             |                                |

Implicitní nastavení menu **USB** je **Mass Storage**. Pro změnu nastavení **USB** vyberte položku USB v menu SET UP (204), a stiskněte směrem doprava multifunkční volič. Tisknutím multifunkčního voliče směrem nahoru resp. dolů vyberte požadované nastavení, a stiskněte multifunkční volič směrem doprava pro aktivaci.

# Menu Dust Off Ref Photo

Toto menu se používá ke získání referenčních dat pro funkci Image Dust Off softwaru Nikon Capture (podrobnější informace ohledně funkce Image Dust Off, viz návod k obsluze softwaru Nikon Capture 4).

- Položka Dust Off ref photo je k dispozici pouze při nasazení objektivu s CPU. Doporučujeme použít objektiv s ohniskovou vzdáleností min. 50 mm. Použijete-li zoom, nastavte nejdelší ohniskovou vzdálenost.
- 2 V menu SET UP vyberte položku **Dust Off ref** photo (1) 204), a stiskněte směrem doprava multifunkční volič. Zobrazí se menu, které můžete vidět na obrázku vpravo.
- 3 Stiskněte směrem doprava multifunkční volič. Nastavení fotoaparátu se automaticky upraví pro funkci Image Dust Off. Na monitoru se zobrazí zpráva na obrázku vpravo, a v hledáčku i na kontrolních panelech se zobrazuje nápis r EF.

[r E}

Pro zrušení funkce a návrat do menu SET UP stiskněte tlačítko (), nebo stiskněte směrem doprava multifunkční volič. Funkce se rovněž zruší vypnutím fotoaparátu resp. monitoru.

Hledáček

Zadní kontrolní panel

r E F

#### Funkce Image Dust Off

Horní kontrolní panel

Image Dust Off je funkce softwaru Nikon Capture 4 (zvláštní příslušenství), která zpracovává snímky NEF (RAW) pro minimalizaci působení prachových částic, usazených v optickém systému fotoaparátu, porovnáváním snímků s referenčními obrazovými daty, pořízenými pomocí funkce Image Dust ref photo. Funkce není k dispozici u snímků TIFF (RGB) a JPEG. Stejná referenční data lze použít pro snímky NEF (RAW), zhotovené různými objektivy při různých clonách.

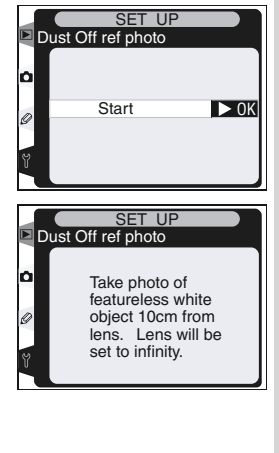

🗩 Návod k práci s menu fotoaparátu—Menu SET UP

Objektivem zarámujte na vzdálenost 10 cm jasný, bílý objekt bez detailů tak, aby zaplnil celé obrazové pole hledáčku, a namáčkněte tlačítko spouště do poloviny. Při použití automatického zaostřování je zaostření nastaveno automaticky na nekonečno, v manuálním za-

ostřovacím režimu zaostřete na nekonečno manuálně, ještě před stiskem tlačítka spouště. Používáte-li pro nastavení clony clonový kroužek objektivu, použijte největší zaclonění (největšé clonové číslo).

Domáčkněte tlačítko spouště až na doraz pro získání referenčních dat pro funkci Image Dust Off (je-li objekt špatně osvětlený, aktivuje se automaticky redukce šumu, čímž se prodlouží doba záznamu dat). Po stisku spouště se vypne monitor.

Je-li referenční objekt příliš jasný nebo příliš tmavý, nemusí být fotoaparát schopen získat referenční data. V takovém případě se zobrazí zpráva na obrázku vpravo. V případě zobrazení této zprávy vyberte jiný referenční objekt a opakujte proceduru počínaje krokem 3.

#### 🖉 Referenční data pro funkci Image Dust Off

Referenční obrazová data pro funkci Image Dust Off jsou zaznamenána na paměťovou kartu při nastavení kvality obrazu JPEG Fine a velikosti obrazu Large. Přehráváteli výsledný snímek ve fotoaparátu, zobrazí se mozaika a nelze provést záznam zvukové poznámky. Soubory vytvořené funkcí **Dust Off ref photo** nelze prohlížet pomocí počítačového fotoeditačního softwaru.

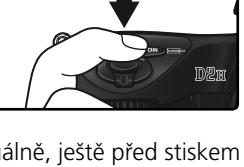

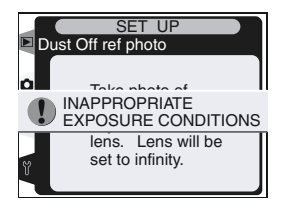

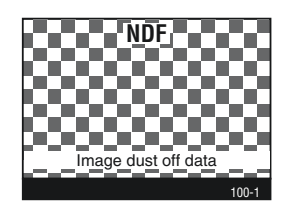

# Menu Battery Info

Pro zobrazení informací o dobíjecí lithium-iontové baterii EN-EL4, aktuálně vložené do fotoaparátu, vyberte položku **Battery info** v menu SET UP (204), a stiskněte směrem doprava multifunkční volič.

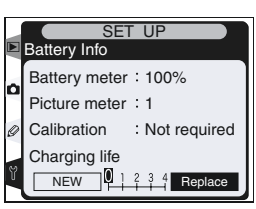

| Volba         | Popis                                                                                                    |
|---------------|----------------------------------------------------------------------------------------------------|
| Battery meter | Aktuální kapacita baterie, vyjádřená v procentech (ស 27).                                                                                                    |
| Picture meter | Počet snímků, které byly zhotoveny se založenou baterií od jejího<br>posledního nabití. Pozor, fotoaparát může v některých situacích<br>spustit závěrku bez záznamu snímku - například při měření hod-<br>noty bílé barvy.                                                        |
| Calibration   | <ul> <li>Required: Díky opakovanému používání a dobíjení je nutná kalibrace baterie, která zajistí správnou indikace aktuální kapacity; baterii překalibrujte před nabitím (viz návod k obsluze nabíječky MH-21).</li> <li>Not required: Kalibrace baterie není nutná.</li> </ul> |
| Charging life | Pětistupňová indikace stáří baterie. 0 ( <b>nová</b> ) indikuje, že maximální výkonnost baterie ještě nebyla ovlivněna; 4 ( <b>výměna</b> ) indikuje, že baterie dosáhla konce své životnosti, a je třeba ji vyměnit.                                                             |

# Menu Wireless LAN

Toto menu je k dispozici pouze v případě připojení bezdrátového síťového rozhraní WT-1/WT-1A k fotoaparátu. Pro úpravu parametrů bezdrátové sítě LAN, vyberte položku **Wireless LAN** v menu SET UP (W 204), a stiskněte směrem doprava multifunkční volič. Tisknutím multifunkčního voliče směrem nahoru resp. dolů vyberte požadovanou volbu, a poté stiskněte multifunkční volič směrem doprava. Podrobnosti viz *návod k obsluze* rozhraní WT-1/WT-1A.

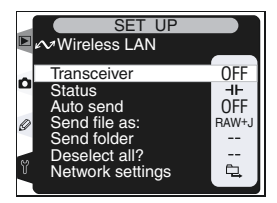

#### Transceiver

Tato položka zapíná/vypíná vysílač WT-1/WT-1A. Tisknutím multifunkčního voliče směrem nahoru resp. dolů vyberte požadovanou volbu, a poté stiskněte multifunkční volič směrem doprava.

| Volba                      | Popis                                                               |
|----------------------------|---------------------------------------------------------------------|
| <b>Off</b><br>(implicitní) | Vysílač je vypnutý. Fotoaparát nemůže ko-<br>munikovat se serverem. |
| On                         | Vysílač je zapnutý. Fotoaparát může komuni-<br>kovat se serverem.   |

# SET UP Wireless LAN Transceiver OFF Off IN OK ON On

#### Status

Ukazuje aktuální stav spojení mezi rozhraním WT-1/WT-1A a fotoaparátem. Pro návrat do menu Wireless LAN stiskněte směrem doprava multifunkční volič.

| Volba        | Popis                                                     |
|--------------|-----------------------------------------------------------|
| Status       | Stav připojení serveru.                                   |
| Link quality | Pětistupňová indikace kvality spojení.                    |
| Signal level | Pětistupňová indikace síly signálu.                       |
| Now sending  | Jméno aktuálně odesílaného souboru.                       |
| Remaining    | Počet snímků, které zbývá odeslat.                        |
| Time left    | Přibližná doba, potřebná pro odeslání<br>zbývajících dat. |

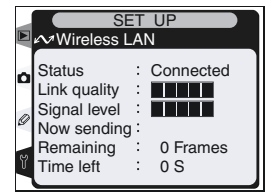

#### Auto Send

Určuje, jestli budou snímky odesílány na server ihned po zhotovení. Tisknutím multifunkčního voliče směrem nahoru resp. dolů vyberte požadovanou volbu, a poté stiskněte multifunkční volič směrem doprava.

| Volba                           | Popis                                                                                                    |
|---------------------------------|----------------------------------------------------------------------------------------------------|
| <b>Off</b><br>(impli-<br>citní) | Snímky nejsou po zhotovení automaticky<br>odesílány. Snímky pro přenos lze vybrat v<br>přehrávacím režimu.                                  |
| On                              | Snímky jsou po záznamu automaticky odesílány<br>na server. Pokud již probíhá přenos, jsou snímky<br>přenášeny postupně, v pořadí zhotovení. |

#### Send File As

Při odesílání snímků zhotovených při nastavení NEF+J-PEG Fine, NEF+JPEG Normal, resp. NEF+JPEG Basic vyberte, jestli budou odesílány soubory NEF i JPEG, nebo pouze soubory JPEG. Tisknutím multifunkčního voliče směrem nahoru resp. dolů vyberte požadovanou volbu, a poté stiskněte multifunkční volič směrem doprava.

| Volba                           | Popis                                       |  |  |
|---------------------------------|---------------------------------------------|--|--|
| <b>NEF+JPEG</b><br>(implicitní) | Jsou odesílány současně snímky NEF<br>JPEG. |  |  |
| JPEG only                       | Jsou odesílány pouze snímky JPEG.           |  |  |

#### Send Folder

Umožňuje odesílat na server celé adresáře. Tisknutím multifunkčního voliče směrem nahoru resp. dolů vyberte požadovaný adresář, a poté stiskněte multifunkční volič směrem doprava pro zahájení přenosu zvoleného adresáře včetně všech souborů, které obsahuje.

# 🖉 Menu USB

Při použití bezdrátového rozhraní WT-1/WT-1A nastavte menu USB ve fotoaparátu na PTP (210).

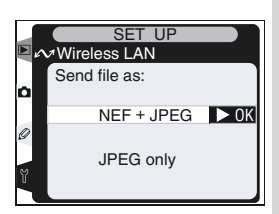

SET UP Wireless LAN

OK

215

100NCD2H

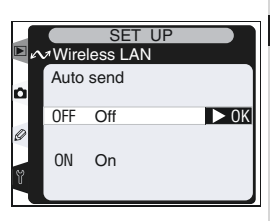

# Deselect All?

Volba

No

(implicitní)

Yes

Tato položka určuje, jestli má dojít k odebrání atributů "odeslat" a "odeslaný" ze všech snímků na paměťové kartě. Tisknutím multifunkčního voliče směrem nahoru resp. dolů vyberte požadovanou volbu, a po-

Popis

Označení "odeslat" a "odeslaný" nejsou od-

Označení "odeslat" a "odeslaný" jsou od-

straněna ze všech souborů a adresářů

| Network S | Setting |
|-----------|---------|
|-----------|---------|

straněna.

Upravuje nastavení sítě pro spojení se serverem. Tisknutím multifunkčního voliče směrem nahoru resp. dolů vyberte požadovanou volbu, a poté stiskněte multifunkční volič směrem doprava.

| Volba                  | Popis                                                                                         |
|------------------------|-----------------------------------------------------------------------------------------------|
| Load<br>settings file? | Kopíruje nastavení bezdrátového rozhra-<br>ní, <b>TCP/IP</b> a <b>FTP</b> na paměťovou kartu. |
| Wireless               | Upravuje nastavení pro propojení s<br>bezdrátovou sítí.                                       |
| TCP/IP                 | Upravuje nastavení TCP/IP, včetně IP adresy, DNS a nastavení brány.                           |
| FTP                    | Zadává heslo a uživatelské ID, a upravu-<br>je nastavení pro spojení s FTP serverem           |

# Menu Firmware Version

Pro zobrazení aktuální verze firmwaru fotoaparátu vyberte položku Firmware version v menu SET UP (W 204), a stiskněte směrem doprava multifunkční volič Pro návrat do menu SFT UP stiskněte směrem doleva multifunkční volič.

té stiskněte multifunkční volič směrem doprava.

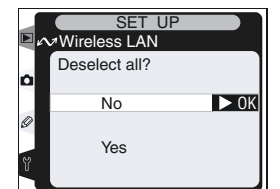

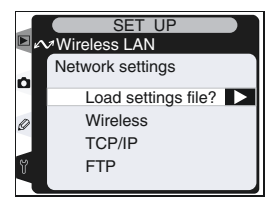

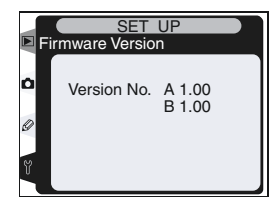

Ľ.

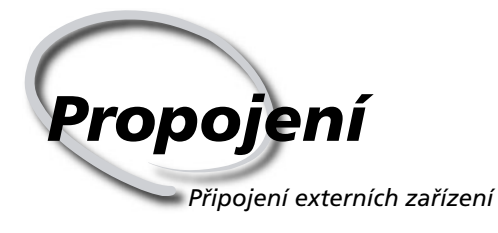

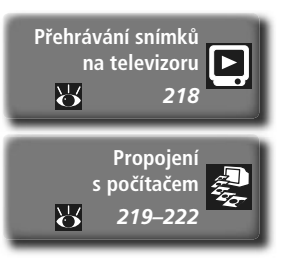

Snímky a menu fotoaparátu je možné zobrazit na televizní obrazovce, nebo zaznamenat na videokazetu. Máte-li nainstalován software Nikon View, je možné propojit fotoaparát s počítačem a zkopírovat snímky na pevný disk pro editaci, tisk, prohlížení nebo dlouhodobou archivaci.

#### Přehrávání snímků na televizoru

V této části naleznete informace ohledně propojení fotoaparátu s televizorem nebo videorekrodérem.

#### Propojení s počítačem

Tato část popisuje propojení fotoaparátu s počítačem.

# Přehrávání snímků na televizoru Propojení fotoaparátu a videozařízení

Za pomoci AV kabelu EG-D2, dodávaného s fotoaparátem, je možné propojit přístroj D2H s televizorem nebo videorekordérem pro přehrávání resp. záznam snímků.

Vypněte fotoaparát.

✔ Kabel EG-D2

Před připojováním resp. odpojováním kabelu DG-E2 se ujistěte, že je fotoaparát vypnutý.

2 Otevřete krytku konektorů A/V OUT a DC-IN na fotoaparátu.

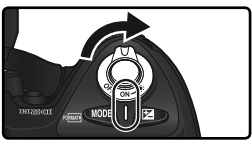

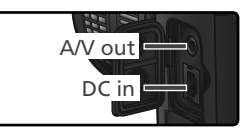

3 Kabel DG-E2 zapojte způsobem, který je zobrazen na ilustraci.

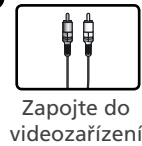

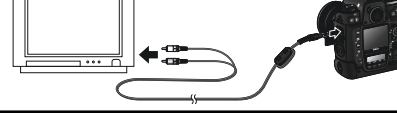

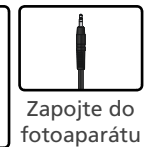

Nalaďte televizor na videokanál.

5 Zapněte fotoaparát. Fotoaparát pracuje standardním způsobem; při zapnutém monitoru se snímek zobrazený na monitoru zobrazuje zároveň na televizoru (resp. se zaznamenává na videokazetu).

#### 🔍 Používejte síťový zdroj

Pro minimalizaci silného vybíjení baterie používejte při přehrávání snímků na televizoru síťový zdroj EH-6 (zvláštní příslušenství). Po připojení síťového zdroje EH-6 je doba nečinnosti pro vypnutí monitoru automaticky fixována na hodnotě 10 min., a měření expozice se automaticky nevypíná.

# 🚔 Videovýstup (<mark>ស</mark> 207)

Ujistěte se, že televizní norma připojovaného zařízení odpovídá nastavení fotoaparátu. Při přehrávání snímků na zařízeních PAL dochází k poklesu kvality.

# 🚔 Audiovýstup (<mark> 210)</mark>

Pro přehrávání zvukových poznámek na videozařízení, nastavte volbu Via VIDEO OUT.

# Propojení s počítačem Přenos dat a řízení fotoaparátu

Dodávaný USB kabel UC-E4 lze použít k propojení fotoaparátu s počítačem. Jakmile je fotoaparát připojen, lze použít software Nikon View ke kopírování snímků do počítače, kde je lze procházet, zobrazovat, a retušovat. Fotoaparát může být použit rovněž v kombinaci se softwarem Nikon Capture 4 (zvláštní příslušenství), podporujícím dávkové zpracování a pokročilé fotoeditační funkce, a v neposlední řadě jej lze využít k dálkovému ovládání fotoaparátu přímo z počítače.

# Před připojením fotoaparátu

Po přečtení návodů k obsluze a kontrole systémových požadavků nainstalujte potřebný software. Abyste zajistili nepřerušený přenos dat, ujistěte se že je baterie plně nabitá. Nejste-li si jisti, pak baterii před použitím nabiite. nebo použijte síťový zdroj (zvláštní příslušenství).

Před propojením fotoaparátu nastavte položku USB v menu SET UP ( 210) v souladu s operačním systémem počítače a použitým softwarem (Nikon Capture 4 Camera Control, Nikon Transfer):

| Operační systém                                                                                            | Nikon Transfer                                     | Nikon Capture 4 Camera Control |
|----------------------------------------------------------------------------------------------------|----------------------------------------------------|--------------------------------|
| Windows XP Home Edition<br>Windows XP Professional<br>Mac OS X                                             | Nastavte <b>PTP</b><br>nebo<br><b>Mass Storage</b> |                                |
| Windows 2000 Professional<br>Windows Millennium Edition (Me)<br>Windows 98 Second Edition (SE)<br>Mac OS 9 | Nastavte<br>Mass Storage                           | Nastavte <b>PTP</b>            |

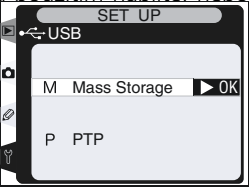

# Zapojení USB kabelu

Zapněte počítač a vyčkejte nastartování operačního systému.

Vypněte fotoaparát.

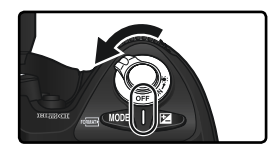

3 USB kabel UC-E4 zapojte způsobem uvedeným na obrázku. Fotoaparát propojte přímo s počítačem, nepoužívejte rozbočovače a USB porty na klávesnicích.

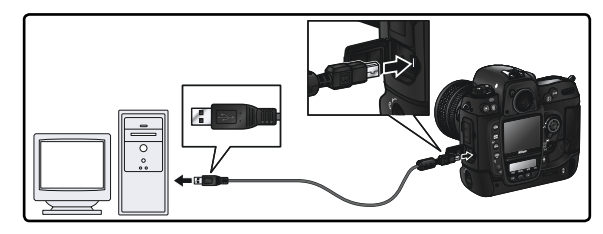

# Windows 2000 Professional, Windows Millenium Edition (Me), Windows 98 Second Edition (SE), MAC OS 9

Používáte-li software Nikon Transfer na jednom z výše uvedených operačních systémů, nepoužívejte nastavení **PTP**. Je-li fotoaparát propojen s počítačem s jedním z výše uvedených operačních systémů při nastavení **PTP**, odpojte jej níže popsaným postupem. Před opětným připojením fotoaparátu se ujistěte, že je položka USB nastavena na **Mass Storage**.

#### ↓ ▲ /indows 2000 Professional/Windows Me/Windows 98 SE

**V V** Zobrazí se průvodce přidáním nového hardwaru. Klepněte na "Zrušit" pro ukončení průvodce, a poté odpojte fotoaparát.

#### **Λ** ac OS 9

**IVI**Zobrazí se dialogové okno se zprávou, informující že počítač není schopen použít ovladač potřebný pro USB zařízení "NIKON DSC\_D2H". Klepněte na "Zrušit" pro zavření okna, a odpojte fotoaparát. 5 <sup>Zapněte</sup> fotoaparát.

Po propojení fotoaparátu s počítačem se na zadním kontrolním panelu a v hledáčku zobrazí nápis **P**[. Nápis **P**[je zobrazen rovněž na horním kontrolním panelu, a indikace režimu PC bliká. Pomocí komponenty Nikon Transfer softwaru Nikon View Ize přenášet snímky do počítače. Podrobnosti viz *Referenční návod k obsluze softwaru Nikon View.* 

Je-li spuštěna komponenta Camera Control softwaru Nikon Capture 4, zobrazuje se na horním kontrolním panelu nápis **P [** v místě indikace počtu zbývajících snímků. Veškeré zhotovené snímky jsou ukládány přímo na pevný disk počítače, namísto paměťové karty fotoaparátu. Podrobnosti viz návod k obsluze softwaru Nikon Capture 4.

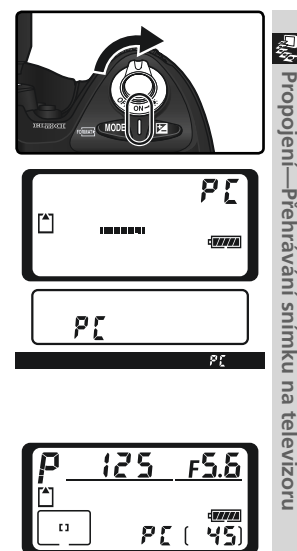

#### V Nevypínejte fotoaparát

Během přenosu snímků nevypínejte fotoaparát.

# Odpojení fotoaparátu

Je-li položka USB (210) nastavena na PTP, je možné po dokončení přenosu snímků vypnout fotoaparát a odpojit USB kabel. Je-li položka USB v menu SET UP fotoaparátu nastavena na implicitní hodnotu Mass Storage, je třeba fotoaparát před odpojením nejprve odhlásit ze systému.

#### Windows XP Home Edition/Windows XP Professional

Klepněte na ikonu 🐷 (bezpečné odebrání zařízení ze systému) na liště, a z menu které se zobrazí vyberte "Bezpečně odebrat USB zařízení".

### Windows 2000 Professional

Klepněte na ikonu 🌫 (odpojit nebo ukončit hardware) na liště, a z menu které se zobrazí vyberte "Zastavit USB paměťové zařízení".

#### Windows Millenium Edition (Me)

Klepněte na ikonu 🌮 (odpojit nebo ukončit hardware) na liště, a z menu které se zobrazí vyberte "Zastavit USB disk".

#### Windows 98 Second Edition (SE)

Poklepejte na ikonu "Tento počítač", a pravým tlačítkem klepněte na výměnný disk odpovídající fotoaparátu. Z menu, které se zobrazí vyberte "Odstranit".

#### Mac OS X

Adresář "NIKON D2H" fotoaparátu upusťte na koš.

#### Mac OS 9

Adresář "NIKON D2H" fotoaparátu upusťte na koš.

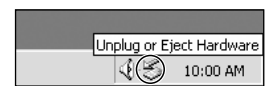

Safely Remove Hardware

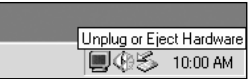

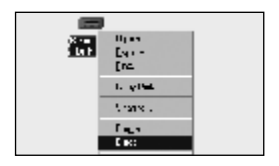

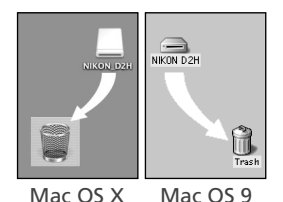

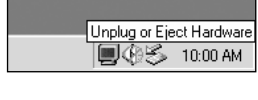

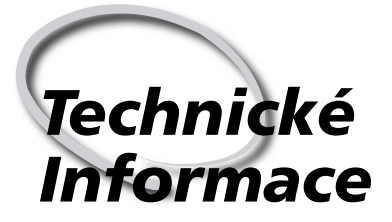

Údržba fotoaparátu, volitelné příslušenství a webové zdroje

Tato kapitola obsahuje následující odstavce:

#### Volitelné příslušenství

Seznam objektivů a dalšího příslušenství, které je dostupné pro přístroj D2H.

#### Péče o fotoaparát

Informace o údržbě a skladování přístroje.

#### Řešení možných problémů

Seznam chybových hlášení zobrazovaných fotoaparátem, a jejich řešení.

#### Specilkace

Základní specifikace přístroje D2H.

# **Objektivy pro Nikon D2H**

Nikon D2H je kompatibilní s širokým spektrem objektivů AF Nikkor pro kinofilmové fotoaparáty, včetně širokoúhlých objektivů, teleobjektivů, zoomů, makroobjektivů, objektivům s proměnnou neostrostí (DC) a objektivů s pevnými ohniskovými vzdálenostmi v rozmezí 14 - 600 mm (226). Objektivy IX Nikkor s vestavěným CPU nelze použít na fotoaparátu D2H.

Níže uvedená tabulka obsahuje objektivy, které lze použít na přístroji D2H.

| Nastavení<br>fotoaparátu |                                                                         |                       | aostřovací reži                        | m | Expo<br>rež | oziční<br>žim          | Systém měření<br>expozice |                        |            |
|--------------------------|-------------------------------------------------------------------------|-----------------------|----------------------------------------|---|-------------|------------------------|---------------------------|------------------------|------------|
| 0                        | bjektiv/příslušenství                                                   | s<br>C                | M (s elek-<br>tronickým<br>dálkoměrem) | М | P<br>S      | A<br>M                 | 3D                        | Color                  | (@)<br>• 1 |
| Objek                    | AF Nikkor typu G a D <sup>3</sup><br>AF-S, AF-I Nikkor                  | ~                     | ~                                      | ~ | ~           | ~                      | ~                         | _                      | ~          |
| tivy                     | PC-Micro Nikkor 85mm F2.8D <sup>4</sup>                                 | —                     | ✓5                                     | ~ | —           | ✔6                     | ~                         | _                      | ~          |
| CPL                      | AF-I Teleconvertor <sup>7</sup>                                         | <b>√</b> <sup>8</sup> | ✔8                                     | ~ | ~           | ~                      | ~                         |                        | ~          |
|                          | Ostatní objektivy AF Nikkor (kro-<br>mě objektivů pro Nikon F3AF)       | ~                     | ~                                      | ~ | ~           | ~                      | _                         | ~                      | ~          |
|                          | AI-P Nikkor                                                             | —                     | <b>√</b> <sup>9</sup>                  | ~ | ~           | ~                      |                           | ~                      | ~          |
| Objek                    | AI, AI-S, resp. modifikovaný AI Nikkor<br>Nikkor Series E <sup>11</sup> |                       | <b>√</b> <sup>9</sup>                  | ~ | ~           | ✓ <sup>12</sup>        |                           | <b>✓</b> <sup>13</sup> | ~          |
| tivy                     | Medical Nikkor 120 mm f/4                                               |                       | <ul> <li>✓</li> </ul>                  | ~ |             | <b>✓</b> <sup>14</sup> |                           |                        |            |
| bez                      | Reflex Nikkor                                                           |                       |                                        | ~ |             | <b>✓</b> <sup>12</sup> |                           | <b>✓</b> <sup>13</sup> | ~          |
| CPU                      | PC-Nikkor                                                               |                       | ✓5                                     | ~ |             | <b>✓</b> <sup>15</sup> |                           | <b>ℓ</b> <sup>13</sup> | ~          |
| 10                       | AI Teleconverter 16                                                     |                       | ✔ <sup>8</sup>                         | ~ |             | <b>✓</b> <sup>12</sup> |                           | <b>1</b> <sup>13</sup> | ~          |
|                          | Měchové zařízení PB-617                                                 |                       | - 𝒞 <sup>8</sup> 𝒞                     |   |             | ✓ <sup>18</sup>        |                           | ✓ <sup>13</sup>        | ~          |
|                          | Automatické mezikroužky<br>(PK 11A, 12, 13; PN-11)                      | _                     | ✔8                                     | ~ |             | ✓ <sup>12</sup>        | _                         | ✓ 13                   | ~          |

1 Bodové měření měří v místě aktivního zaostřovacího pole

2 Objektivy IX Nikkor nelze použít

- 3 Režim stabilizace obrazu je podporován při použití objektivů typu VR
- 4 Systém měření expozice/zábleskové expozice nepracuje správně při vysunutém/vyklopeném objektivu resp. při větším zaclonění než je plná světelnost.
- 5 Elektronický dálkoměr nelze použít při vysouvání/naklápění objektivů (shift/tilt).

6 Pouze manuální expoziční režim

7 Kompatibilní se všemi AF-S a AF-I Nikkory kromě AF-S 17-35 mm f/ 2,8D IF-ED, AF-S 24-28 mm f/3,5-4,5G ED, a AF-S 28-70 mm f/2,8D IF-ED.

8 S efektivní světelností f/5,6 nebo lepší.

- 9 Se světelností f/5.6 nebo lepší
- Některé objektivy nelze použít (viz dále).
- 11 Rozsah rotace stativového závitu objektivu Ai 80-200 mm f/2,8 S ED je limitován tělem fotoaparátu. Při nasazení objektivu Ai 200-400 mm f/4S ED na fotoaparát, není možné měnit filtry.
- 12 Pokud je světelnost objektivu specifikována pomocí položky Non--CPU lens data v menu snímacího režimu, zobrazují se hodnotv clony v hledáčku a na horním kontrolním panelu.
- 13 Lze použít jen při specifikaci ohniskové vzdálenosti a světelnosti pomocí položky Non-CPU lens data v menu snímacího režimu.
- 14 Lze použít v manuálním expozičním režimu s časy závěrky do 1/125 s. Pokud je hodnota světelnosti specifikována pomocí položky Non--CPU lens data v menu snímacího režimu, zobrazují se hodnotv clony v hledáčku a na horním kontrolním panelu.
- 15 Expozice je měřena při pracovní cloně. V časové automatice nastavte clonu pomocí clonového kroužku objektivu před použitím expoziční paměti resp. vysunutím objektivu. V manuálním expozičním režimu předvolte hodnotu clony pomocí clonového kroužku objektivu, a určete expozici před vysunutím objektivu.
- 16 Při použití s objektivy AI 28-85 mm f/3,5-4,55, AI 28-105 f /3,5-4,5S, resp. AF-S 80-200 mm f/2,8D. Podrobnosti viz návody k obsluze telekonvertorů.
- 17 Vyžaduje automatický mezikroužek PK-12 nebo PK-13. V závislosti na orientaci fotoaparátu může být nutný nástavec PB-6D.
- 18 Použijte pracovní clonu. V manuálním expozičním režimu zavřete před změřením expozice a fotografováním clonu na pracovní hodnotu (pomocí měchového zařízení).
- Reprodukční zařízení PF-4 vyžaduje držák fotoaparátu PA-4.

#### V Nekompatibilní příslušenství a objektivy bez CPU

Následující příslušenství a objektivy bez CPU nelze použít v kombinaci s fotoaparátem D2H:

- Telekonvertor TC-16S AF
- Objektivy bez Al systému
- AU-1 (400 mm f/4.5, 600 mm f/5.6, 800 mm f/8, 1200 mm f/11)
- Rybí oko (6 mm f/5,6, 8 mm f/8, OP 10 mm f/5,6)
- 21 mm f/4 (starý typ)
- mezikroužky K2
- ED 180 600 mm f/8 (sériová čísla 1000 mm f/6.3 Reflex (starý typ) 174041 - 174180)
- ED 360 1200 mm f/11(sériová čísla 174031 - 174127)

- 280 600 mm f/9.5 (sériová čísla 280001 -300490)
- Objektivy vyžadující zaostřovací jednotku
   Objektivy pro F3AF (80 mm f/2.8, 200 mm f/3.5. telekonvertor TC-16S)
  - PC 28 mm f/4 (sériová čísla 180900 nebo nižší)
  - PC 35 MM f/2,8 (sériová čísla 851001 -906200)
  - PC 35 mm f/3,5 (starý typ)

  - 1000 mm f/11 Reflex (sériová čísla 142361 - 143000)
  - 2000 mm f/11 Reflex (sériová čísla 200111 - 200310)

#### Kompatibilní objektivy bez CPU

Jsou-li data použitého objektivu specifikována pomocí položky Non-CPU lens data v menu snímacího režimu, zpřístupní se mnoho funkcí, které jsou jinak k dispozici pouze při použití objektivů s CPU. Nejsou-li specifikována data objektivu, nelze použít měření expozice Color Matrix, a při aktivaci měření Matrix se automaticky nastaví integrální měření se zdůrazněným středem.

Objektivy bez CPU lze použít jen v expozičních režimech A a M, hodnoty clony je třeba zadávat pomocí clonového kroužku objektivu. Pokud nebyla specifikována hodnota světelnosti pomocí položky Non-CPU lens data v menu snímacího režimu, zobrazuje se v místě indikace hodnoty clony počet clonových hodnot, o které bylo zacloněno oproti maximální světelnosti; aktuální nastavené clonové číslo je třeba odečíst na clonovém kroužku objektivu. Při nastavení expozičních režimů P a S je automaticky aktivována časová automatika. Indikace expozičních režimů na horním kontrolním panelu bliká, a v hledáčku je zobrazen symbol A.

Objektivy s vestavěným CPU (mikroprocesorem) lze identifikovat podle přítomnosti kontaktního pole. Objektivy typu G jsou označeny písmenem "G" na tubusu, objektivy typu D jsou označeny písmenem "D".

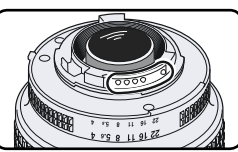

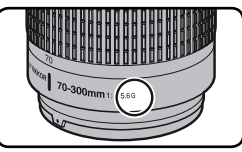

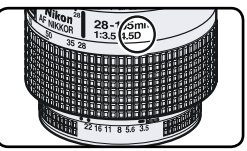

Objektiv s CPU

Objektiv typu G

Objektiv typu D

Objektivy typu G nejsou vybaveny clonovým kroužkem. Na rozdíl od ostatních objektivů s CPU, není při použití objektivů typu G třeba blokovat clonový kroužek na hodnotě největšího zaclonění (největšího clonového čísla).

# Obrazový úhel a ohnisková vzdálenost

Kinofilmový fotoaparát má příčný obrazový úhel přibližně 1,5x větší než fotoaparát D2H. Při přepočtu ohniskové vzdálenosti objektivu přístroje D2H na kinofilmový formát tedy musíte vynásobit ohniskovou vzdálenost objektivu hodnotou 1,5, jak ukazuje následující tabulka:

| Obrazový úhel          | Přibližná ohnisková vzdálenost (mm) pro kinofilm<br>(modifikovaná podle obrazového úhlu) |       |     |     |      |     |     |       |
|------------------------|------------------------------------------------------------------------------------------|-------|-----|-----|------|-----|-----|-------|
| Kinofilmový fotoaparát | 17                                                                                       | 20    | 24  | 28  | 35   | 50  | 60  | 85    |
| D2H                    | 25.5                                                                                     | 30    | 36  | 42  | 52.5 | 75  | 90  | 127.5 |
| 35-mm film camera      | 105                                                                                      | 135   | 180 | 200 | 300  | 400 | 500 | 600   |
| D2H                    | 157.5                                                                                    | 202.5 | 270 | 300 | 450  | 600 | 750 | 900   |

# 🔍 Výpočet obrazového úhlu

Velikost plochy, exponované kinofilmovým fotoaparátem je 24 x 36 mm. Velikost plochy, exponované přístrojem D2H, je 15,5 x 23,3 mm. Výsledkem je, že obrazový úhel snímku, zhotoveného fotoaparátem D2H, je odlišný od obrazového úhlu kinofilmových fotoaparátů, i když jsou ohnisková vzdálenost objektivu a vzdálenost objektu v obou případech stejné.

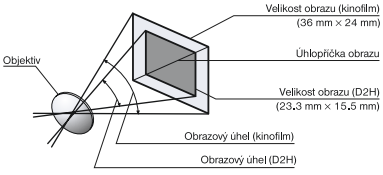

# Další příslušenství

V době psaní tohoto návodu k obsluze bylo pro přístroj D2H k dispozici následující příslušenství. Podrobnosti vám poskytne váš dodavatel nebo místní zastoupení společnosti Nikon.

| Bateriové<br>zdroje/ síťo-<br>vé zdroje | <ul> <li>Dobíjecí baterie EN-EL4         Náhradní dobíjecí lithium-iontové baterie Nikon EN-EL 4, jsou k dispozici u vašeho dodavatele resp. místního zastoupení firmy Nikon.     </li> <li>Rychlonabíječka MH-21         Nabíječku MH-21 lze použít k nabíjení a kalibraci baterií EN-EL4. Plné nabití baterie EN-EL4 trvá cca 100 minut     </li> <li>Síťový zdroj EH-6         Síťový zdroj EH-6 lze použít v elektrické síti se střídavým napětím 100         120 V resp. 200 - 240 V a frekvencí 50 - 60 Hz. Separátní síťové kabely jsou k dispozici v Severní Americe, Velké Británii, Evropě, Austrálii a Japonsku.     </li> </ul> |
|-----------------------------------------|----------------------------------------------------------------------------------------------------|
| Bezdrátové<br>adaptéry a<br>antény LAN  | <ul> <li>Bezdrátové síťové rozhraní WT-1/WT-1A<br/>Rozhraní WT-1/WT-1A se upevňuje na spodní stranu fotoaparátu,<br/>s propojuje s USB konektorem fotoaparátu. Po propojení je možné<br/>odesílat snímky na FTP server pomocí bezdrátové sítě. Adaptér je na-<br/>pájen z baterie fotoaparátu. Vyžaduje bezdrátovou síť s FTP serverem.<br/>Další informace ciz "Návod k práci s menu fotoaparátu: Menu SET<br/>UP" (204).</li> <li>Anténa s rozšířeným dosahem WA-E1<br/>Rozšiřuje dosah rozhraní WT-1/WT-1A na max. 150 m (volný prostor,<br/>1 Mbps)</li> </ul>                                                                          |

#### V Používejte výhradně elektronické příslušenství Nikon

Váš digitální fotoaparát Nikon D2H je konstruován podle nejvyšších standardů, a obsahuje složité elektronické obvody. Pouze elektronické příslušenství firmy Nikon (nabíječky, baterie a síťové zdroje), certifikované firmou pro použití s vaším digitálním fotoaparátem, je konstruováno a schopno plnit provozní a bezpečnostní požadavky, kladené těmito elektronickými obvody.

Elektronické příslušenství jiných výrobců může způsobit poškození vašeho fotoaparátu, které vede k zániku záruky.

Pro podrobnější informace ohledně příslušenství Nikon, kontaktujte místního autorizovaného prodejce.

#### Příslušenství Zaostřovací matnice Zaostřovací matnice A state state

k okuláru hledáčku

Pro fotoaparát D2H jsou k dispozici následující zaostřovací matnice:

 Type B
  $I_1$   $I_1$   $I_1$   $I_2$   $I_1$   $I_2$   $I_1$   $I_2$   $I_2$   $I_1$   $I_2$   $I_2$  <

Matnice typu B Brite View, dodávaná s fotoaparátem

Matnice typu E, vybavená mřížkou, vhodná pro reprodukce a architekturu. Nejlepších výsledků dosahuje v kombinaci s objektivy PC-Nikkor.

#### ♦ Hledáčková lupa DG-2

Lupa DG-2 zvětšuje obraz v hledáčku. Je vhodná pro makrofotografii, kopírovací práce, při použití teleobjektivů, a v dalších situacích, kdy je nutné precizní zaostření. Vyžaduje okulárový adaptér DK-7 dodávaný zvlášť).

#### Očnice D-14 a DK-17A s úpravou proti zamlžování

Tyto očnice zabraňují zamlžování okuláru hledáčku za vlhka nebo chladu. Očnice DK-17A je vybavena bezpečností pojistkou.

#### Pryžová očnice DK-2

Očnice DK-2 usnadňuje pozorování obrazu v hledáčku, a snižuje únavu zraku.

#### Dioptrické korekční čočky

Pro vyrovnání individuálních zrakových rozdílů jsou k dispozici dioptrické korekční čočky v hodnotách -3, -2, 0, +1, +2 m-1. Očnice DK-17C je vybavena bezpečnostní pojistkou.

#### Úhlový hledáček DR-4

Úhlový hledáček se upevňuje na okulár fotoaparátu, a umožňuje pozorovat obraz v hledáčku shora, v úhlu 90°.

#### Okulárový adaptér DK-7

Adaptér DK-7 se používá při upevnění DG-2 a DR-3.

| <b>F</b> *14 |                                                                                                    |
|--------------|----------------------------------------------------------------------------------------------------|
| Filtry       | <ul> <li>Filtry Nikon Ize rozdelit do tri skupin: sroubovaci, nasazovaci a zadni.<br/>Používejte filtry Nikon. Filtry jiných výrobců mohou interferovat s au-<br/>tofokusem.</li> </ul>                                                                                                    |
|              | <ul> <li>U přístroje D2H nelze použít lineární polarizační filtry. Namísto nich<br/>použiite kruhové polarizační filtry. C-PL.</li> </ul>                                                                                                    |
|              | <ul> <li>Filtry NC a L37C je doporučeno používat jako ochranu objektivu.</li> <li>V případě použítí filtru 860 pastavte korekci expozice +1</li> </ul>                                                                                                    |
|              | <ul> <li>Abyste se vyvarovali vzniku moiré, nedoporučujeme používat filtry proti jasnému světelnému zdroji, resp. při umístění světelného zdroje v záběru.</li> <li>Měření expozice Matrix a 3D Color Matrix nemusí produkovat optimální výsledky při použití filtrů s vyšším prodlužovacím faktorem než 1◊ (Y44, Y48, Y52, O56, R60, X0, X1, C-PL, ND2S, ND4S, ND4, ND8S, ND8, ND400, A2, A12, B2, B8, B12). U těchto filtrů doporučujeme integrální měření se zdůrazněným středem. Podrobné informace naleznete v návodu, dodávaném s filtrem.</li> </ul> |
| Volitelné    | ♦Blesk Nikon Speedlight SB-800                                                                                                    |
| externí      | Tento vysoce výkonný blesk má směrné číslo 53/174 (m/ft. nastavení reflek-                                                                                                    |
| blesky       | toru na 35 mm, ISO 200, 20 °C/68 °F; směrné číslo pro ISO 100 je 38/125), a                                                                                                    |
| ,            | podporuje zábleskové režimy i-TTL, TTL, AA, A, M , a stroboskopický zábles-                                                                                                    |
|              | kový režim. Režimy synchronizace blesku, včetně synchronizace s dlouhými                                                                                                    |
|              | časy závěrky a synchronizace na druhou lamelu závěrky ,ze aktivovat na těle                                                                                                    |
|              | fotoaparátu. Při použití v kombinaci s přístrojem D2H podporuje blesk SB-                                                                                                    |
|              | 800 automatickou vysoce rychlou FP synchronizaci s časy kratšími než 1/250                                                                                                    |
|              | s (s vyjimkou stroboskopickeno zabieskoveno rezimu), prenos nodnoty ba-<br>rovné toploty záblocku do těla fotoaparátu, blokaci zábloskové ovpozice EV                                                                                                    |
|              | lock pro změnu kompozice spímku beze změny zábleskové expozice a po-                                                                                                    |
|              | krokové bezdrátové osvětlení, podporující zábleskové ezpozice, a po                                                                                                    |
|              | stroboskopický zábleskový režim. Vestavěný pomocný AF reflektor blesku lze                                                                                                    |
|              | použít v kombinaci se všemi jedenácti zaostřovacími poli fotoaparátu D2H.                                                                                                    |
|              | Pro osvětlení nepřímým zábleskem (nebo makrosnímky), lze hlavu blesku vy-                                                                                                    |
|              | klopit o 90° směrem nahoru, 7° směrem dolů, a otočit o 180° doleva, resp.                                                                                                    |
|              | 90° doprava; dodávaný difúzní nástavec SW-10H přitom pomůže docílit                                                                                                    |
|              | merkeno osvetieni. Automaticke motoricke zoomovani (24-105 mm) zajis-                                                                                                    |
|              | vzdáleností objektivu. Vestavěná širokoúhlá rozntvlka rozšiřuje akční rádium                                                                                                    |
|              | blesku na objektívu v objektívu vzdálenostmi 14 a 17 mm. Ovládací prvky                                                                                                    |
|              | jsou osvětlené pro možnost pohodlného nastavení i ve tmě. Blesk SB-800 je                                                                                                    |
|              | napájen čtyřmi tužkovými bateriemi AA (resp. pěti tužkovými bateriemi AA                                                                                                    |
|              | při použití držáku přídavné baterie SD-800), nebo externími zdroji SD-6, SD-                                                                                                    |
|              | 7 a SD-8A (zvláštní příslušenství. K jemnému doladění všech aspektů zábles-                                                                                                    |
|              | kového provozu je k dispozici řada uživatelských funkcí.                                                                                                    |

| Volitelné<br>externí<br>blesky<br>(pokračo-<br>vání) | <ul> <li>Blesk Nikon Speedlight SB-80DX Tento vysoce výkonný blesk má směrné číslo 53/174 (m/ft, manuální zábleskový režim, nastavení reflektoru na 35 mm, ISO 200, 20 oC/68 oF; směrné číslo pro ISO 100 je 38/125), a je napájen čtyřmi tužkovými alkalickými bateriemi LR6 (AA), resp. externími zdroji SD-7, SD-8A a SK-6 (zvláštní příslušenství). Pro osvětlení nepřímým zábleskem a makrosnímky, Ize hlavu blesku vyklopit o 90° směrem nahoru, 7° směrem dolů, a otočit o 180° doleva, resp. 90° doprava. Světlo záblesku může být rozptýleno pro širokoúhlé záběry kombinací blesku SB-80DX s rozptylným adaptérem, zajišťujícím měkké osvětlení, snižující světelné rozdíly mezi objektem v popředí a pozadím záběru u makrosnímků a snímků s využitím nepřímého záblesku. Blesk SB-80DX je vybaven osvětlením pro snadné nastavení ve tmě. K maximálnímu přizpůsobení celého zábleskového provozu vlastním požadavkům, Ize použít uživatelské funkce.</li> <li>Blesk Speedlight SB-50DX Tento blesk má směrné číslo 32/105 (m/ft, manuální zábleskový režim, nastavení reflektoru na 35 mm, ISO 200, 20 °C/68 °F; směrné číslo pro ISO 100 je 22/72), a k jeho napájení slouží dvě třívoltové lithiové baterie CR123A (DL123A). Kromě motorického zoomování umožňuje vyklopit reflektor o 90° směrem nahoru a -18° směrem do-lů, s využitím jak při osvětlení nepřímým zábleskem, tak i u snímků ve vzdálenostech již od 30 cm (1").</li> </ul> |
|------------------------------------------------------|----------------------------------------------------------------------------------------------------|
| Adaptéry<br>pro karty PC<br>Card                     | ◆PC Card adaptér EC-AD1<br>PC Card adaptér EC-AD1 slouží k vložení paměťových karet Com-<br>pactFlash™ do slotu pro karty PC Card.                                                                                                    |
| Software                                             | Nikon Capture 4<br>Nikon Capture 4 můžete použít při fotografování s ukládáním snímků<br>přímo do počítače (bez ukládání na paměťovou kartu), dále pro edita-<br>ci a ukládání snímků formátu RAW v jiných formátech.                                                                                                    |

| Dálková<br>ovládání<br>čů. Konektor pro upevnění dálkových ovlada-<br>čů. Konektor je vybaven krytkou, chránící<br>kontakty konektoru. K dispozici je následu-<br>jící příslušenství: |                                                                                                    |                 |  |  |  |
|----------------------------------------------------------------------------------------------------|----------------------------------------------------------------------------------------------------|-----------------|--|--|--|
| Příslušenství                                                                                                    | Popis                                                                                                    | Délka*          |  |  |  |
| Remote Cord<br>MC-20                                                                                                    | Dálková spoušť; lze použít pro redukci chvění fotoapará-<br>tu. Je vybavena možností dlouhých expozic a vestavěným<br>timerem, emitujícím při otevření závěrky každou sekundu<br>jedno pípnutí.                            | 80 cm/<br>2'7"  |  |  |  |
| Extension Cord<br>MC-21                                                                                                    | Prodlužovací kabel; lze propojit se spouštěmi MC-20, 22, 25 a 30.                                                                                                    | 3 m<br>(9'10")  |  |  |  |
| Remote Cord<br>MC-22                                                                                                    | Dálková spoušť s modrým, žlutým a zeleným konektorem<br>pro připojení časovacího zařízení, umožňujícího ovládání<br>spouště zvukovými nebo elektrickými signály.                                                           | 1 m<br>(3'3")   |  |  |  |
| Connecting<br>Cord MC-23                                                                                                    | Propojuje dva fotoaparáty D2H pro simultánní provoz.                                                                                                    | 40 cm<br>(1'4") |  |  |  |
| Adapter Cord<br>MC-25                                                                                                    | Redukce z desetikolíkového na dvoukolíkový konektor<br>pro připojení zařízení s dvoukolíkovým konektorem, včet-<br>ně rádiového dálkového ovládání MW-2, intervalometru<br>MT-2, a infračerveného dálkového ovládání ML-2. | 20 cm<br>(8")   |  |  |  |
| Remote Cord<br>MC-30                                                                                                    | Dálková spoušť; lze použít pro redukci chvění fotoapará-<br>tu, resp. pro udržení závěrky v otevřeném stavu u dlou-<br>hých expozic.                                                                                       | 80 cm<br>(2'7") |  |  |  |
| Remote Con-<br>trol Set ML-2                                                                                                    | Infračervené dálkové ovládání s dosahem až 100 m (328').<br>Umožňuje ovládat několik přístrojů na větší vzdálenosti.<br>Vyžaduje adaptér MC-25.                                                                            | _               |  |  |  |
| Remote Con-<br>trol Set ML-3                                                                                                    | Infračervené dálkové ovládání s dosahem až 8 m (26').                                                                                                    | _               |  |  |  |
|                                                                                                    | *Všechny údaje jso                                                                                                    | ou přibližné    |  |  |  |

# Schválené typy paměťových karet

Následující paměťové karty byly testovány a schváleny pro použití ve fotoaparátu D2H:

|              | SDCFB            | 16 MB, 32 MB, 48 MB, 80 MB, 128 MB, 160 MB,<br>192 MB, 256 MB, 384 MB, 512 MB, 1 GB |  |  |  |
|--------------|------------------|-------------------------------------------------------------------------------------|--|--|--|
| SanDisk      | SDCFB (Type II)  | (Type II) 300 MB                                                                    |  |  |  |
|              | SDCF2B (Type II) | 256 MB                                                                              |  |  |  |
|              | SDCFH            | 128 MB, 192 MB, 256 MB, 384 MB, 512 MB                                              |  |  |  |
|              | 4 x USB          |                                                                                     |  |  |  |
|              | 8 x USB          | 16 MB, 32 MB, 48 MB, 64 MB                                                          |  |  |  |
|              | 10 x USB         | 160 MB                                                                              |  |  |  |
|              | 12 x USB         | 64 MB, 128 MB, 192 MB                                                               |  |  |  |
| Lexar Media  | 16 x USB         | 192 MB, 256 MB, 320 MB, 512 MB, 640 MB, 1 GB                                        |  |  |  |
|              | 24 x USB         |                                                                                     |  |  |  |
|              | 24 x WA USB      | 256 MB, 512 MB                                                                      |  |  |  |
|              | 32 x WA USB      | 1 GB                                                                                |  |  |  |
|              | 40 x WA USB      | 256 MB, 512 MB, 2 GB, 4 GB                                                          |  |  |  |
| Hitachi (Re- | Compact ELASH    |                                                                                     |  |  |  |
| nesas Tech-  |                  | 16 MB, 32 MB                                                                        |  |  |  |
| nology)      | 11020 C0         |                                                                                     |  |  |  |
| Microdrive   | DSCM             | 10340 (340 MB),10512 (512 MB), 11000 (1 GB)                                         |  |  |  |

Při použití paměťových karet jiných výrobců není garantována správná funkce přístroje. Podrobnější informace o výše uvedených paměťových kartách vám poskytne výrobce.

#### V Paměťové karty

- Paměťové karty se mohou během provozu ohřát. Dávejte proto pozor při jejich vyjímání z fotoaparátu.
- Před prvním použitím paměťovou kartu naformátujte.
- Před vkládáním/vyjímáním karty, vypněte fotoaparát. Během formátování, zápisu/ mazání resp. přenosu dat do počítače, nevyjímejte paměťovou kartu z fotoaparátu, nevypínejte fotoaparát, nevyjímejte baterii ani neodpojujte síťový zdroj. Nebudete-li dbát tohoto upozornění, může dojít ke ztrátě dat, resp. poškození fotoaparátu nebo karty.
- Nedotýkejte se kontaktů karty prsty a kovovými předměty.
- Nevyvíjejte nadměrnou sílu na kryt karty. Nebudete-li dbát tohoto upozornění, můžete poškodit kartu.
- Kartu neohýbejte, nenechte spadnout z větší výšky, ani jinak fyzicky nenamáhejte
- Nevystavujte kartu působení vysokého stupně vlhkosti, neponořujte ji do vody, ani ji nevystavujte na přímém slunci.

#### 🖉 Kontrolní panel

V ojedinělých případech může statická elektřina způsobit zesvětlení resp. ztmavnutí kontrolních panelů. Nejedná se o závadu, indikace se zakrátko vrátí zpět do původního stavu.

# Péče o fotoaparát

### Skladování a údržba přístroje

# Skladování přístroje

Nebudete-li přístroj delší dobu používat, nasaďte kryt monitoru, vyjměte baterii a uložte ji na chladném, suchém místě, s nasazenou krytkou kontaktů. Abyste zabránili vzniku plísní a mikroorganizmů, uložte přístroj na suchém, dobře větraném místě. Pro dlouhodobé skladování umístěte fotoaparát do plastového sáčku s hygroskopickou látkou (nezapomeňte, že hygroskopická látka postupně ztrácí své schopnosti absorbovat vlhkost, a v pravidelných intervalech proveďte její výměnu). Fotoaparát neukládejte společně s přípravky proti molům jako je naftalín nebo kafr, nebo na místech:

- špatně větraných nebo vlhkých
- v blízkosti zařízení produkujících silná magnetická pole, jako jsou televizory nebo rádiopřijímače
- místech vystavených působení teplot nad 50°C/122°F (např. v blízkosti topných těles, nebo v uzavřeném automobilu za horkého dne), nebo pod -10°C (14°F)
- místech s vlhkostí vyšší než 60%

Abyste zabránili tvorbě plísní a mikroorganismů, vyjměte minimálně jednou za měsíc fotoaparát z místa jeho uskladnění. Přístroj zapněte a dříve než jej opět uklidíte, proveďte několik expozic.

# Čištění

| Tělo fotoa-<br>parátu              | K odstranění prachu a nečistot použijte balónek, pak tělo opatrně otře-<br>te měkkým, suchým hadříkem. Po fotografování na pláži nebo v blízkos-<br>ti mořského pobřeží, otřete z přístroje lehce navlhčeným měkkým hadří-<br>kem jakékoli usazeniny soli nebo písku. Poté přístroj pečlivě osušte.                                                                                                    |
|------------------------------------|----------------------------------------------------------------------------------------------------|
| Objektiv,<br>zrcadlo a<br>hledáček | Tyto produkty jsou zhotoveny ze skla a jsou proto obzvláště snadno po-<br>škoditelné. K odstranění prachu a nečistot používejte ofukovací baló-<br>nek. Používáte-li aerosolový čistič, držte nádobku svisle, abyste zabránili<br>potřísnění objektivu kapalinou. Otisky prstů a jiné usazeniny, které nelze<br>odstranit ofouknutím, otřete opatrně měkkým hadříkem, navlhčeným<br>čistící kapalinou na objektivy. |
| Monitor                            | Prach a nečistoty odstraňte pomocí ofukovacího balónku. Otisky prstů<br>a jiné usazeniny, které nelze odstranit ofouknutím, otřete suchým, měk-<br>kým hadříkem, nebo jelenicovou kůží. Nepoužívejte příliš velký tlak, ji-<br>nak může dojít k poškození resp. poruše monitoru.                                                                                                    |

#### **Monitor**

Dojde-li k poškození monitoru, dejte pozor, abyste se neporanili střepy z krycího skla, a vyvarujte se styku pokožky, očí nebo úst s tekutými krystaly z monitoru.

# Výměna zaostřovací matnice

Fotoaparát D2H je dodáván se zaostřovací matnicí typu B Brite View. Pro architekturu a reprodukční práce je k dispozici volitelná matice typu E s mřížkou (**W** 228). Pro výměnu zaostřovací matnice:

Vypněte fotoaparát a sejměte objektiv.

- Pomocí pinzety dodávané se zaostřovací matnicí přitáhněte západku držáku zaostřovací matnice směrem k sobě. Držák matnice se odklopí.
- Pomocí pinzety vyjměte stávající matnici matnici uchopte opatrně za manipulační výstupek, abyste ji nepoškrábali.
- 4 Pomocí pinzety uchopte novou matnici za manipulační výstupek, a vložte ji do držáku.
- **5** Přední okraj držáku zdvihněte a přitiskněte směrem vzhůru, až zaskočí do aretované po-

#### Výměna zaostřovací matnice

Při výměně zaostřovací matnice dbejte na to, abyste se nedotýkali zrcadla nebo zaostřovací matnice.

#### Zaostřovací matnice

Používejte výhradně zaostřovací matnice, určené pro fotoaparát D2H.

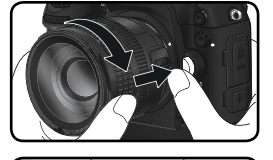

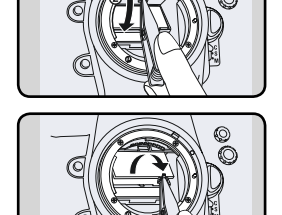

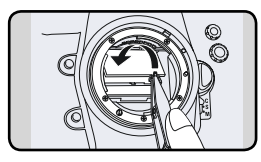

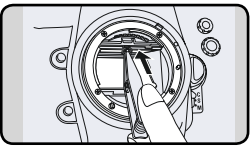

# Výměna baterie vestavěných hodin

Vestavěné hodiny fotoaparátu jsou napájeny lithiovou baterií CR1616, s životností cca čtyři roky. Dojde-li k vybití baterie, zobrazí se na horním kontrolním panelu symbol **CLOCK**. Expozice snímků je i nadále možná, snímky však nebudou opatřeny správným časovým údajem. Rovněž intervalové snímání v takového situaci nemůže pracovat správným způsobem. Baterii vyměňte níže popsaným postupem.

- Baterie vestavěných hodin fotoaparátu je umístěna na vrcholku prostoru pro hlavní baterii. Vypněte fotoaparát a vyjměte baterii EN-EL4.
- Krytku prostoru pro baterii hodin vysuňte Z směrem k přední části prostoru pro baterii.
- Vyjměte baterii hodin.
- Vložte novou lithiovou baterii CR1616 tak, 🕇 aby byl viditelný kladný pól (+).
- Krytku prostoru pro baterii hodin zasuňte zpět J směrem k zadní části prostoru pro hlavní baterii, až zaklapne do aretované polohy.
- Znovu vložte do přístroje baterii EN-EL4.

#### Výměna baterie hodin

Používeite výhradně lithiové baterie CR1616. Použití jiného tvpu baterie může mít za následek explozi. Vybité baterie odstraňte podle platných směrnic.

#### Vložení baterie hodin

Baterii vložte se správnou polaritou. Vložení baterie s opačnou polaritou nejenže zamezí správné funkci hodin, ale může vést k poškození fotoaparátu.

#### 🖉 Nastavení data a času

Po výměně baterie hodin nezapomeňte nastavit správné hodnoty data a času (😽 19).

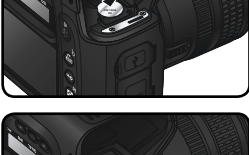

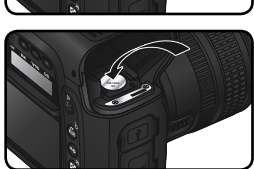

# Nízkoprůchodový filtr

Obrazový snímač LBCAST fotoaparátu je vybaven nízkoprůchodovým filtrem pro eliminaci moiré. Ačkoli tento filtr zabraňuje přímému působení nečistot na obrazový snímač, mohou se v některých případech nečistoty nebo prach na filtru projevit na zhotovených snímcích. Pokud předpokládáte, že prach nebo nečistoty uvnitř fotoaparátu ovlivňují vaše snímky, můžete níže popsaným způsobem zkontrolovat, jestli se na nízkoprůchodovém filtru nacházejí cizí objekty.

- Vypněte fotoaparát a připojte síťový zdroj EH-6 (zvláštní příslušenství). Nemáte-li k dispozici síťový zdroj EH-6, odneste přístroj do autorizovaného servisu Nikon.
- Sejměte objektiv a zapněte fotoaparát.
- Stiskněte tlačítko a v menu SET UP vyberte položku Mirror Lock-up (12 206). Vyberte CCD cleaning a stiskněte směrem doprava multifunkční volič. Na monitoru fotoaparátu se zobrazí zpráva "Press shutter-release button", a na kontrolním panelu a v hledáčku fotoaparátu se zobrazí řada pomlček.

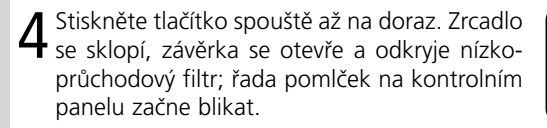

**5** Držte fotoaparát tak, aby světlo dopadalo na nízkoprůchodový filtr, a zkontrolujte jestli se na filtru nenachází prach resp. nečistoty. Naleznete-li na filtru cizí objekt, je třeba provést jeho vyčištění. Viz následující kroky.

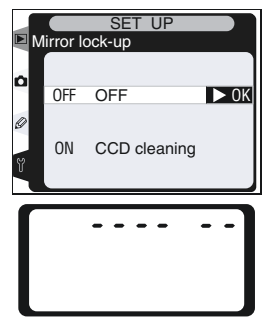

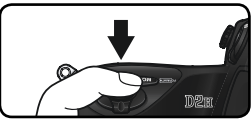

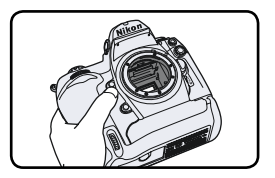

6 Vypněte fotoaparát. Zrcadlo se vrátí zpět do dolní polohy a závěrka se uzavře. Nasaďte objektiv nebo krytku těla fotoaparátu a odpojte síťový zdroj.

#### Čištění nízkoprůchodového Iltru

Nízkoprůchodový filtr je extrémně jemný a snadno poškoditelný. Doporučujeme nechat si filtr vyčistit v autorizovaném servisu Nikon. Rozhodnete-li se vyčistit filtr sami, postupujte podle níže uvedených kroků.

- Sklopte zrcadlo postupem, popsaným v krocích 1 4 na předcházející straně.
- Prach a nečistoty z filtru odstraňte pomocí ofukovacího balónku. Nepoužívejte ofukovací štětec - jeho štětiny mohou poškodit filtr. Používáte-li aerosolový čistič, držte nádobu svisle, abyste zabránili vytečení kapaliny na filtr. Nečistoty, které nelze odstranit pomocí balónku, může odstranit pouze odborný personál firmy Nikon. Za žádných okolností se filtru nedotýkejte a neotírejte ho.

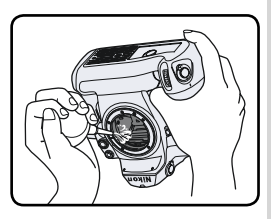

3 Vypněte fotoaparát. Zrcadlo se vrátí zpět do dolní polohy a závěrka se uzavře. Nasaďte objektiv nebo krytku těla fotoaparátu a odpojte síťový zdroj.

#### Servisní údržba fotoaparátu a příslušenství

Fotoaparát D2H je precizní zařízení a vyžaduje pravidelnou údržbu. Společnost Nikon doporučuje nechat si přístroj minimálně jednou za rok až dva roky zkontrolovat, a jednou za tři až pět let (tyto služba jsou zpoplatněny) provést servisní úkony v autorizovaném servisu Nikon. Častější kontroly přístroje jsou vhodné zejména v případě jeho profesionálního využití. Veškeré příslušenství, pravidelně používané s fotoaparátem, jako jsou objektivy a blesky, je třeba nechat zkontrolovat rovněž.

# Řešení možných problémů

Výklad chybových hlášení a indikací

Tato část poskytuje seznam všech indikací a chybových hlášení, které se zobrazují v hledáčku, na kontrolních panelech a monitoru, v případě vzniku problému. Před kontaktováním vašeho dodavatele nebo autorizovaného zástupce firmy Nikon, věnujte pozornost následujícímu seznamu indikací.

| Indikace               |                        |                                                                                                    |                                                                                                    |                       |
|------------------------|------------------------|----------------------------------------------------------------------------------------------------|----------------------------------------------------------------------------------------------------|-----------------------|
| Kontrol-<br>ní panel   | Hledá-<br>ček          | Problém                                                                                                    | Řešení                                                                                                    | 8                     |
| <b>FE E</b><br>(bliká) | <b>FE E</b><br>(bliká) | Clonový kroužek objektivu ne-<br>ní nastaven na největší clono-<br>vé číslo.                                                                                                    | Nastavte clonový kroužek na<br>největší clonové číslo.                                                                                                    | 20                    |
| ݮ┛                     | -                      | Malá kapacita baterie.                                                                                                    | Připravte si plně nabitou ba-<br>terii.                                                                                                    | 27                    |
| €<br>(bliká)           | (bliká)                | Baterie je vybitá.                                                                                                    | Vyměňte baterii.                                                                                                    | 27                    |
| Δ                      | F                      | Není nasazený objektiv, nebo je<br>nasazený objektiv bez CPU, pro<br>který nebyla provedena specifika-<br>ce světelnosti. Indikace hodnoty<br>clony zobrazuje počet clonových<br>hodnot od maximální světelnosti. | Je-li specifikována světelnost<br>objektivu, zobrazují se clonová<br>čísla.                                                                                                    | 124                   |
|                        | ►◀<br>(bliká)          | Fotoaparát není schopen zaos-<br>třit pomocí autofokusu.                                                                                                    | Zaostřete manuálně.                                                                                                    | 32                    |
| ×                      | 1                      | Objekt je příliš jasný, snímek<br>bude přeexponovaný.                                                                                                    | <ul> <li>Nastavte nižší hodnotu citlivosti (ekvivalent ISO)</li> <li>Použijte neutrální šedý filtr (ND)</li> <li>V expozičním režimu:</li> <li>S zkraťte čas závěrky</li> <li>A nastavte větší clonové číslo</li> </ul> | 48<br>33<br>88<br>90  |
| Ł                      | ٥                      | Objekt je příliš tmavý, snímek<br>bude podexponovaný.                                                                                                    | <ul> <li>Nastavte vyšší hodnotu citlivosti (ekvivalent ISO)</li> <li>Použijte blesk</li> <li>V expozičním režimu:</li> <li>S prodlužte čas závěrky</li> <li>A nastavte menší clonové číslo</li> </ul>                   | 48<br>106<br>88<br>90 |
| <b>لىڭ</b><br>(bli     | <b>L b</b><br>ká)      | V režimu clonové automatiky<br>nastaven čas <b>bu L b</b> .                                                                                                    | Nastavte jiný čas závěrky, nebo<br>přepněte fotoaparát do manu-<br>álního expozičního režimu.                                                                                                    | 88,<br>92             |

| Indikace                                                                                                    |                       |                                                                                                    |                                                                                                    |                     |
|----------------------------------------------------------------------------------------------------|-----------------------|----------------------------------------------------------------------------------------------------|----------------------------------------------------------------------------------------------------|---------------------|
| Kontrol-<br>ní panel                                                                                                    | Hledá-<br>ček         | Problém                                                                                                    | Řešení                                                                                                    | 8                   |
| (bliká) Blesk který nepodporuje záblesko-<br>vý režim D-TTL, je nasazen na foto-<br>aparátu a nastaven do režimu TTL.                                                        |                       | Blesk který nepodporuje záblesko-<br>vý režim D-TTL, je nasazen na foto-<br>aparátu a nastaven do režimu TTL.                                  | Změňte nastavení zábleskové-<br>ho režimu na blesku.                                                                             | 111,<br>112         |
| <ul> <li>Blesk který nepodporuje předblesk proti červeným očím je nasazený r</li> <li>(bliká) na fotoaparátu, a je aktivový režim předblesku proti červeným očím.</li> </ul> |                       | Blesk který nepodporuje předblesk<br>proti červeným očím je nasazený<br>na fotoaparátu, a je aktivový režim<br>předblesku proti červeným očím. | Nastavte jiný synchronizač-<br>ní režim nebo použijte blesk<br>podporující předblesk proti<br>červeným očím.                     | 111,<br>112,<br>113 |
|                                                                                                    | <b>\$</b><br>(bliká)  | Pokud tento symbol bliká po<br>dobu cca 3 s po záblesku, sní-<br>mek může být podexponovaný.                                                   | Zkontrolujte snímek na monitoru,<br>je-li podexponovaný, změňte nasta-<br>vení expozice a snímek opakujte.                       | 117                 |
| Err<br>(bliká)                                                                                                    |                       | Porucha fotoaparátu.                                                                                                    | Stiskněte spoušť. Pokud indi-<br>kace svítí i nadále, nebo se ob-<br>jevuje častěji, kontaktujte au-<br>torizovaný servis Nikon. | 2                   |
| (bliká)                                                                                                    | <b>É d</b><br>(bliká) | Nedostatek paměti pro záznam<br>dalšího snímku při aktuálním na-<br>stavení; resp. překročení limitu<br>číslování souborů resp. adresářů.      | <ul> <li>Snižte kvalitu nebo velikost<br/>obrazu.</li> <li>Vymažte snímky.</li> <li>Vložte novou paměťovou kartu.</li> </ul>     | 41<br>148<br>22     |

| Indikace                       |                        |                                                                                                    |                                                                                                    |                                               |
|--------------------------------|------------------------|----------------------------------------------------------------------------------------------------|----------------------------------------------------------------------------------------------------|-----------------------------------------------|
| Monitor                        | Kontrol-<br>ní panel   | Problém                                                                                                    | Řešení                                                                                                    | 8                                             |
| NO CARD<br>PRESENT             | (- 5 -)                | Fotoaparát nemůže deteko-<br>vat paměťovou kartu                                                                                                    | Vypněte fotoaparát a zkon-<br>trolujte, jestli je vložená pa-<br>měťová karta.                                                                                                    | 22                                            |
| THIS CARD<br>CANNOT<br>BE USED | -)ɛ́́н́я)(-<br>(bliká) | <ul> <li>Chyba přístupu na pamě-<br/>ťovou kartu.</li> <li>Fotoaparát není schopen<br/>vytvořit nový adresář.</li> <li>Paměťová karta není naformátová-<br/>na pro použití ve fotoaparátu D2H.</li> </ul> | <ul> <li>Používejte paměťové karty<br/>schválené společností Nikon.</li> <li>Zkontrolujte čistotu kontaktů.<br/>Je-li karta poškozena, kontak-<br/>tujte dodavatele resp. zastou-<br/>pení společnosti Nikon.</li> <li>Vymažte soubory nebo vlož-<br/>te novou paměťovou kartu</li> <li>Naformátujte kartu.</li> </ul> | 232<br>iv,<br>233<br>22,<br>148<br>23,<br>205 |

|  | Indikace                                     |                      |                                                                                                    |                                                                                                    |                    |
|--|----------------------------------------------|----------------------|----------------------------------------------------------------------------------------------------|----------------------------------------------------------------------------------------------------|--------------------|
|  | Monitor                                      | Kontrol-<br>ní panel | Problém                                                                                                    | Řešení                                                                                                    | 8                  |
|  | CARD IS<br>NOT FOR-<br>MATTED                | For                  | Paměťová karta nebyla na-<br>formátována pro použití ve<br>fotoaparátu D2H.                                                   | Naformátujte paměťovou<br>kartu                                                                                                    | 23,<br>205         |
|  | FOLDER<br>CONTAINS<br>NO IMA-<br>GES         |                      | Paměťová karta neobsahu-<br>je žádné snímky, resp. ad-<br>resář(e) vybraný pro pře-<br>hrávání neobsahuje žádné<br>snímky.    | Pomocí menu <b>Playback</b><br>folder vyberte adresář,<br>který obsahuje snímky, ne-<br>bo vložte jinou paměťovou<br>kartu.                                       | 22,<br>150         |
|  | ALL<br>IMAGES<br>HIDDEN                      |                      | Všechny soubory v aktu-<br>álním adresáři mají atribut<br>"skrytý".                                                           | Nelze přehrávat žádné<br>snímky dokud nebude zvo-<br>len jiný adresář, nebo pou-<br>žit příkaz <b>Hide Image</b> pro<br>možnost "odkrýt" alespoň<br>jeden snímek. | 150,<br>154        |
|  | FILE DOES<br>NOT<br>CONTAIN<br>IMAGE<br>DATA |                      | Snímky byly vytvořeny resp.<br>modifikovány jiným fotoa-<br>parátem, počítačem, nebo<br>došlo k porušení datového<br>souboru. | Vymažte snímky nebo pře-<br>formátujte kartu                                                                                                    | 23,<br>148,<br>205 |

#### 🖉 Poznámka k elektronicky řízeným fotoaparátům

V extrémně ojedinělých případech se mohou na kontrolním panelu fotoaparátu zobrazit neobvyklé znaky a fotoaparát může přestat pracovat. Ve většině případů je tento jev způsoben silný externím výbojem statické elektřiny. Dojde-li k takovéto situaci, vypněte fotoaparát, vyjměte a znovu vložte baterii a opět fotoaparát zapněte, nebo, používáte-li síťový zdroj (dodávaný zvlášť), odpojte a znovu připojte síťový zdroj a fotoaparát znovu zapněte. Pokud závada přetrvává, kontaktujte vašeho dodavatele, nebo autorizovaný servis Nikon. Odpojení zdroje výše popsaným způsobem může mít za následek ztrátu dat, aktuálně zaznamenávaných na paměťovou kartu v době výskytu problému. Data zaznamenaná na paměťovou kartu před výskytem závady nebudou ovlivněna.
## Specifikace

| Тур                                                    | Digitální jednooká zrcadlovka s výměnnými objektivy                                                                                                    |
|--------------------------------------------------------|----------------------------------------------------------------------------------------------------|
| Efektivní počet pixelů                                 | 4.1 miliónů                                                                                                    |
| Obrazový snímač LBCAST<br>Velikost obrazu (v pixelech) | 23,3 x 15,5 mm; celkový počet pixelů: 4,26 milionů<br>2464 x 1632 (Large), 1840 ◊ 1224 (medium)                                                                                                    |
| Upevnění objektivu                                     | Bajonet Nikon F (S AF propojením a AF kontakty)                                                                                                    |
| Kompatibilní objektivy*                                |                                                                                                    |
| Objektivy AF Nikkor typu G a D                         | Všechny funkce podporovány                                                                                                    |
| PC Micro Nikkor 85<br>mm F2,8D                         | Všechny funkce s výjimkou autofokusu a některých expozič-<br>ních režimů podporovány                                                                                                    |
| Ostatní objektivy AF<br>Nikkor⁺                        | Podporovány všechny funkce s výjimkou měření expozice 3D Color Matrix a 3D mul-<br>tisenzorem vyvažovaného doplňkového záblesku pro digitální jednooké zrcadlovky                                                                                                    |
| Objektivy AI-P Nikkor                                  | Podporovány všechny funkce s výjimkou autofokusu, měření expozice 3D Color Matrix a<br>3D multisenzorem vyvažovaného doplňkového záblesku pro digitální jednooké zrcadlovky                                                                                                    |
| Objektivy bez CPU                                      | Lze použít v expozičních režimech A a M; elektronický dálkoměr<br>lze použít u všech objektivů se světelností f/5,6 a vyšší; měření ex-<br>pozice Color Matrix, multisenzorem vyvažovaný doplňkový záblesk<br>pro digitální jednooké zrcadlovky, a zobrazení hodnot clony je k<br>dispozici po manuálním zadání parametrů objektivu uživatelem |
| * Objektivy IX Nikkor nelze použít                     | † S výjimkou objektivů pro F3AF                                                                                                    |
| Obrazový úhel                                          | Ekvivalentní kinofilmovému objektivu o 1,5násobku ohnis-<br>kové vzdálenosti                                                                                                    |
| Hledáček                                               | vestavěný pentagonální hranol                                                                                                    |
| Dioptrická korekce                                     | -3-+1 m <sup>-1</sup>                                                                                                    |
| Výstupní pupila okuláru (Eye point)                    | 19.9 mm (–1.0 m <sup>-1</sup> )                                                                                                    |
| Zaostřovací matnice                                    | Cirá matnice typu B BriteView Mark II                                                                                                    |
| Zorne pole<br>Přibližná zvětěcní                       | 100% zaberu objektivu (vertikaine a norizontaine)                                                                                                    |
|                                                        |                                                                                                    |
| Zrcadlo                                                | Automaticky vratné                                                                                                    |
| Clona objektivu                                        | Automatická irisová clona s možností kontroly hloubky ostrosti                                                                                                    |
| Volba zaostřovacích polí                               | Výběr z jedenácti zaostřovacích polí, samostatně nebo ve skupinách                                                                                                    |
| Režimy zaostřování                                     | Single-Servo AF (S), Continuous-Servo AF (C), Manual (M);<br>prediktivní zaostřování automaticky aktivované podle stavu<br>objektu v režimech Single i Continuous Servo_                                                                                                    |

| Autofokus                | TTL s fázovou detekcí; AF modul Nikon Multi-CAM2000                                                    |
|--------------------------|----------------------------------------------------------------------------------------------------|
| Pracovní rozsah          | EV - 1 až +19 (ISO 100. pokojová teplota)                                                              |
| Režimv činnosti zaost-   | Single-area AF. Dynamic-area AF (podpora priority zaostření                                            |
| řovacích polí            | nejbližšího objektu), Group dynamic AF                                                                 |
| Blokace zaostření        | Zaostřenou vzdálenost lze zablokovat namáčknutím tlačítka                                              |
|                          | spouště do poloviny (single-servo AF), nebo stisknem tlačít-                                           |
|                          | ka AE-L/AF-L                                                                                           |
| Expozice                 |                                                                                                    |
| Měření                   | Tři režimy TTL měření expozice                                                                         |
| Matrix                   | 3D Color Matrix při použití objektivů G a D; u ostatních ob-                                           |
|                          | jektivů standardní měření Matrix                                                                       |
|                          |                                                                                                    |
| Integrální se zdůrazně-  | 75% citlivosti je limitováno na kroužek o průměru 6, 8, 10                                             |
| ným středem              | nebo 13 mm uprostřed obrazového pole                                                                   |
| Bodové měření expozi-    | Měří kroužek o průměru 3 mm (cca 2% obrazu) v místě ak-                                                |
| се                       | tivního zaostřovacího pole                                                                             |
| Pracovní rozsah (ekvi-   | 0 - 20 EV (3D Color Matrix a integrální se zdůrazněným stře-                                           |
| valent ISO 100, objek-   | dem)                                                                                                   |
| tiv t/1,4, 20°C/68°F)    | 2 - 20 EV (bodové)                                                                                     |
| Propojeni expozimetru    | CPU propojeni, Al                                                                                      |
| Rizeni expozice          |                                                                                                    |
| Expoziční režimy         | Flexibilní programová automatika; clonová automatika; časo-<br>vá automatika; manuální expoziční režim |
| Korekce expozice         | Ī5 EV, po ⅓, ½ nebo 1 EV                                                                               |
| Expoziční řada           | Expoziční a záblesková expoziční řada (2-9 snímků s odstup-                                            |
|                          | ňováním po 1⁄3, 1⁄2, nebo 1 EV)                                                                        |
| Expoziční paměť          | Blokuje naměřené hodnoty při stisknutí tlačítka AE-L/AF-L                                              |
| Závěrka                  | Elektronicky řízená štěrbinová závěrka s vertikálním chodem                                            |
| Rozsah časů              | 30 s - 1/8000 s v krocích po 1/3, 1/2, nebo 1 EV. B                                                    |
|                          |                                                                                                    |
| Citlivost                | 200 - 1600 (ekvivalent ISO) v krocích po 1/3, 1/2, nebo 1 EV;                                          |
|                          | 3200, 6400, automaticke zvysovani citiivosti až do hodno-                                              |
|                          |                                                                                                    |
| Vyvážení bílé barvy      | Auto (TTL vyvážení bílé barvy, měřené 1005pixelovým RGB                                                |
|                          | CCD snímače), šest pevných předvoleb s jemným doladěním,                                               |
| ×                        | přímé zadání barevné teploty                                                                           |
| Rada vyvážení bílé barvy | 2-9 snimků s rozptylem 1, 2, a 3                                                                       |

| Blesk                                                  |                                                                                                    |
|--------------------------------------------------------|----------------------------------------------------------------------------------------------------|
| Synchronizace blesku                                   | Pouze kontakt X; synchronizační čas do 1/250 s                                                                                                    |
| Řízení záblesku                                        |                                                                                                    |
| ΠL                                                     | <ul> <li>TTL řízení záblesku, ovládané pětisegmentovým multisenzorem s monolitickým IC a 1005pixelovým RGB CCD snímačem</li> <li>SB-800: i-TTL vyvažovaný doplňkový záblesk pro digitální jednooké zrcadlovky, standardní i-TTL záblesk pro digitální jednooké zrcadlovky</li> <li>SB-80DX, 28DX, a 50DX v kombinaci s objektivy typu D a G: 3D multisenzorem vyvažovaný doplňkový záblesk pro digitální jednooké zrcadlovky</li> <li>SB-80DX, 28DX a 50DX v kombinaci s ostatními objektivy: multisenzorem vyvažovaný doplňkový záblesk pro digitální jednooké zrcadlovky</li> <li>SB-80DX, 28DX a 50DX v kombinaci s ostatními objektivy: multisenzorem vyvažovaný doplňkový záblesk pro digitální jednooké zrcadlovky</li> <li>SB-80DX, 28DX a 50DX s bodovým měřením expozice: standardní TTL záblesk pro digitální jednooké zrcadlovky</li> </ul> |
| Auto Aperture                                          | K dispozici u blesků SB-800, 80DX, 28DX a 50DX v kombinaci s objektivy s CPU                                                                                                    |
| Automatický zábleskový režim (A)                       | K dispozici u blesků, jako jsou SB800, 28, 27, a 22s                                                                                                    |
| Manuální zábleskový re-<br>žim s prioritou vzdálenosti | K dispozici u blesku SB-800                                                                                                    |
| Režimy synchronizace<br>blesku                         | Standardní synchronizace na první lamelu, předblesk proti červeným očím, před-<br>blesk proti červeným očím v kombinaci se synchronizací s dlouhými časy závěrky,<br>synchronizace s dlouhými časy závěrky, synchronizace na druhou lamelu závěrky                                                                                                    |
| Indikace připravenosti k<br>záblesku                   | Rozsvěcí se při plném nabití blesků SB-800, 80DX, 50DX, 28DX, 28, 27 a 22s;<br>bliká po dobu tří sekund po expozici při vyzáření záblesku na plný výkon                                                                                                    |
| Sáňky pro upevnění příslušenství                       | Standardní ISO sáňky s bezpečnostním systémem "Safety-Lock"                                                                                                    |
| Systém kreativního<br>osvětlení                        | V kombinaci s bleskem SB-800, podpora pokrokového zábleskového<br>osvětlení, automatické vysoce rychlé FP synchronizace, přenosu hod-<br>noty barevné teploty záblesku do těla fotoaparátu, modelovacího<br>osvětlení, a blokace zábleskové expozice FV Lock                                                                                                    |
| Uchovávání snímků                                      |                                                                                                    |
| Paměťová média                                         | Paměťové karty CompactFlash™ typ I/II; pevné disky Microdrive®                                                                                                    |
| Systém souborů                                         | Kompatibilní se systémy DCF a DPOF                                                                                                    |
| Komprese dat                                           | <ul> <li>Komprimovaná data NEF (RAW): 12bitová bezztrátová komprese</li> <li>JPEG: standardní kompresní algoritmus JPEG</li> </ul>                                                                                                    |
| Samospoušť                                             | Elektronicky řízená, délka běhu 2 - 20 s                                                                                                    |
| Tlačítko kontroly hloubky<br>ostrosti                  | Po stisku tlačítka dojde k uzavření objektivu na hodnotu nastavené<br>pracovní clony                                                                                                    |
| Monitor                                                | 2,5″, cca 210 000 pixelů, nízkoteplotní polysilikonový TFT LCD mo-<br>nitor s regulací jasu                                                                                                    |

| Videovýstup                      | Volitelně NTSC nebo PAL                                                                                                    |
|----------------------------------|----------------------------------------------------------------------------------------------------|
| Externí rozhraní                 | USB 2.0                                                                                                    |
| Stativový závit                  | 1/4" (ISO)                                                                                                    |
| Zdroj energie                    | <ul> <li>Jedna dobíjecí lithium-iontová baterie Nikon EN-EL4</li> <li>síťový zdroj EH-6 (zvláštní příslušenství)</li> </ul> |
| Přibližné rozměry<br>(Š x V x D) | 157,5 x 149,5 x 85,5 mm (6.2" x 5.9" x 3.4")                                                                                |
| Přibližná hmotnost               | 1070 g (2lb 6 oz.) bez baterie, paměťové karty, krytky těla<br>a monitoru                                                   |
| Provozní podmínky                |                                                                                                    |
| Teplota                          | 0-40°C (32-104°F)                                                                                                    |
| Vlhkost                          | pod 85%, bez kondenzace                                                                                                    |

 Není-li řečeno jinak, platí všechny údaje pro fotoaparát s plně nabitou baterií za okolní teploty 20 oC (68 oF).

 Společnost Nikon si vyhrazuje právo kdykoli měnit specifikaci hardwaru i softwaru, popsaných v tomto návodu k obsluze, bez předchozího upozornění. Společnost Nikon nepřebírá odpovědnost za jakékoli škody, vzniklé v důsledku chyb v tomto návodu k obsluze.

#### 🖉 Životnost baterie

Počet snímků, které lze zhotovit s baterií EN-EL4, se mění v závislosti na stavu baterie, teplotě a použití fotoaparátu.

#### Případ č. 1

Při pokojové teplotě (20 oC/68 oF) lze zhotovit cca 2900 snímků s plně nabitou (1900 mAh) baterií EN-EL4 a objektivem AF-S VR 70 - 200 mm f/2,8G IF ED (při vypnutém stabilizátoru), podle standardních testovacích podmínek společnosti Nikon: rychlé sériové snímání; Continuous-servo AF; nastavení kvality obrazu JPEG Normal; nastavení velikosti obrazu Large; čas závěrky 1/250 s; namáčknutí tlačítka spouště do poloviny po dobu 3 s; změna zaostření z nekonečna na nejbližší zaostřitelnou vzdálenost třikrát u každého snímku; po expozici šesti snímků zapnutí monitoru na pět sekund a poté vypnutí; opakování cyklu po vypnutí expozimetru.

#### Případ č. 2

Při pokojové teplotě (20 oC/68 oF) lze zhotovit cca 600 snímků s plně nabitou (1900 mAh) baterií EN-EL4 a objektivem AF-S VR 70 - 200 mm f/2,8G IF ED (při vypnutém stabilizátoru), podle standardních testovacích podmínek společnosti Nikon: jednotlivé snímky; Single-servo AF; nastavení kvality obrazu JPEG Normal; nastavení velikosti obrazu Large; čas závěrky 1/250 s; namáčknutí tlačítka spouště do poloviny po dobu 6 s; změna zaostření z nekonečna na nejbližší zaostřitelnou vzdálenost jednou u každého snímku; po expozici snímku zapnutí monitoru na dvě sekundy a poté vypnutí; opakování cyklu po vypnutí expozimetru.

Následující činnosti redukují značně životnost baterie:

- Použití monitoru
- Trvající namáčknutí tlačítka spouště do poloviny
- Opakovaná činnost autofokusu
- Ukládání snímků ve formátu NEF (RAW) resp. TIFF-RGB
- Použití dlouhých časů závěrky

Abyste z baterie EN-EL 4 dostali maximum:

- Kontakty baterie udržujte v čistotě. Zoxidované kontakty baterie mohou snižovat její výkon.
- Baterii používejte ihned po nabití. Baterie trpí samovybíjením, jsou-li ponechány nepoužité.

### Rejstřík

| Q     |
|-------|
| Rej   |
| střík |

| bílé barvy                   |
|------------------------------|
| Barevné profily viz Barevné  |
| režimy                       |
| Barevné režimy 67, 167       |
| BASIC viz Kvalita obrazu     |
| Baterie                      |
| vložení 17                   |
| životnost245                 |
| uchovávánív                  |
| Blesk 106-107                |
| záblesková řada              |
| Blokace zábleskové expozice  |
| FV Lock 108, 199             |
| Blokace zaostření 80-81      |
| Bulbviz Dlouhé expozice      |
| C                            |
| viz Autofokus                |
| continuous-servo             |
| Celoobrazovkové přehrávání   |
| snímků 19 130-131            |
| CH viz Snímací režim         |
| Citlivost 48-50 viz také ISO |
| CLviz Snímací režim          |
| Clona 85-93                  |
| nastavení                    |
| aretace                      |
| maximální                    |
| 107, 109, 116                |
| minimální                    |
| u obiektivů bez CPU 124      |
| indikace                     |

CompactFlash ..... viz Memory card CSM menu ..... 170-171 CSM ..... viz Uživatelské funkce Čas závěrky...... 85-93 a synchronizace blesku.. 113, 192 Čas.....viz Menu Date D Datum ...... 19, 207 Dioptrická korekce ..... 31, 228 Dlouhé expozice ...... 92 Doostřování obrazu.... 65, 167 D-TTL řízení záblesku ...... 110 Dvoutlačítkový reset...... 128

#### Е

| Elektronická analogová |       |
|------------------------|-------|
| indikace               | 93    |
| Elektronický dálkoměr… | 83    |
| Exif v 2.2             | 158   |
| Expoziční paměť        | 95    |
| Expoziční režimy       | 85-93 |
| časová automatika      | 90-91 |
| manuální               | 92-93 |
| programová             |       |
| automatika             | 86-87 |
| clonová automatika     | 88-89 |
| Expoziční řada         | 97    |
|                        |       |

#### F

FINE .......viz Kvalita obrazu Flexibilní programová automatika ......87, viz také Expoziční režimy, Programová automatika Fotografické informace ke snímkům......132-133 Funkce Image dust off .....211

#### G

Group dynamic AF. viz Režimy činnosti zaostřovacích polí

#### н

| Histogram       | 133, 159     |
|-----------------|--------------|
| Hledáček        | 5, 31        |
| zaostřenívi     | z Dioptrická |
|                 | korekce      |
| Hodiny/kalendář |              |
|                 |              |

#### 1

| Iluminátor viz Podsvícení,<br>kontrolní papel"                                                                                                    |
|----------------------------------------------------------------------------------------------------|
| Indikace nejvyšších                                                                                                    |
| Jasů 133, 159<br>Indikace připravenosti                                                                                                    |
| k záblesku                                                                                                    |
| ISO 167. viz také Citlivost                                                                                                    |
| i-TTL řízení záblesku 109                                                                                                    |
| Jas viz Menu LCD brightness                                                                                                    |
| Jednotlivé snímky viz                                                                                                    |
| Snímací režimy                                                                                                    |
| JPEG 41-42                                                                                                    |
| K<br>Kontrast viz Menu Tone                                                                                                    |
| Compensation                                                                                                    |
| Kontrola hloubky ostrosti 85                                                                                                    |
| Kulita obrazu 41-44                                                                                                    |
|                                                                                                    |
| Lviz Velikost obrazu                                                                                                    |
| M                                                                                                    |
| M viz Evpoziční                                                                                                    |
|                                                                                                    |
| režimy, manuální, Manuální                                                                                                    |
| režimy, manuální, Manuální<br>zaostřování<br>Manuální zaostřování                                                                                                    |
| režimy, manuální, Manuální<br>zaostřování<br>Manuální zaostřování                                                                                                    |
| režimy, manuální, Manuální,<br>zaostřování<br>Manuální zaostřování                                                                                                    |
| režimy, manuální, Manuální<br>zaostřování<br>Manuální zaostřování                                                                                                    |
| režimy, manuální zaostřování<br>radit zaostřování<br>Manuální zaostřování                                                                                                    |
| N                                                                                                    |
| viz Lapozichi<br>režimy, manuální, Manuální<br>zaostřování<br>Manuální zaostřování                                                                                                    |
| N                                                                                                    |
| <ul> <li>Viz ExpOzicii<br/>režimy, manuální, Manuální<br/>zaostřování</li> <li>Manuální zaostřování</li> <li>Mass Storage</li> <li>210, 219</li> <li>Vyrovnávací paměť</li> <li>46-47,<br/>70-71</li> <li>Mazání</li> <li>35, 130, 148-149,<br/>viz také Paměťové karty,<br/>formátování</li> <li>všech snímků</li> <li>149</li> <li>v menu přehrávacího<br/>režimu</li> <li>148</li> </ul>                                                                                                    |
| viz také Pamětové karty,<br>viz také Pamětování viz také Pamětování viz také Pamětování viz také Pamětové karty,<br>viz také Pamětové karty,<br>viz také Pamětové karty,<br>formátování<br>v menu přehrávacího<br>vybrané snímky                                                                                                    |
| viz také Pamětování<br>viz také Pamětování<br>viz také Pamětování<br>viz také Pamětování<br>viz také Pamětové karty,<br>formátování<br>viz také Pamětové karty,<br>formátování                                                                                                    |
| viz také Pamětování<br>viz také Pamětování<br>viz také Pamětování<br>viz také Pamětování<br>viz také Pamětové karty,<br>viz také Pamětové karty,<br>viz také Pamětové karty,<br>viz také Pamětové karty,<br>viz také Pamětové karty,<br>viz také Pamětové karty,<br>viz také Pamětové karty,<br>viz také Pamětové karty,<br>viz také Pamětové karty,<br>viz také Pamětové karty,<br>si také Pamětové karty,<br>viz také Pamětové karty,<br>viz také Pamětové karty,<br>si také Pamětové karty,<br>viz také Pamětové karty,<br>si také Pamětové karty,<br>viz také Pamětové karty,<br>si také Pamětové karty,<br>viz také Pamětové karty,<br>si také Pamětové karty,<br>si také |
| <ul> <li>viz Exposition viz Exposition viz Exposition viz Exposition viz exposition viz expo</li></ul>                                                                                                    |
| <ul> <li>N</li></ul>                                                                                                    |
| <ul> <li>N</li></ul>                                                                                                    |
| <ul> <li>M</li></ul>                                                                                                    |
| <ul> <li>M</li></ul>                                                                                                    |
| <ul> <li>N</li></ul>                                                                                                    |

| Menu SET UP 204-2           | 06         |
|-----------------------------|------------|
| Menu snímacího              |            |
| režimu 161-1                | 68         |
| paměťové sady 162-1         | 63         |
| Měření expozice 3D Color    |            |
| Matrix viz Měření expozi    | ice        |
| Měření expozice             | 84         |
| Měření expozice             | 84         |
| 3D color Matrix             | 84         |
| integrální se zdůrazněným   |            |
| středem                     | 84         |
| color Matrix                | 84         |
| bodové                      | 84         |
| Microdrive .viz Paměťové ka | rtv        |
| Monitor                     | 35         |
| automatické vypnutí 1       | 85         |
| krytka                      | 16         |
| Monitorovací                |            |
| předzáblesky 1              | 08         |
| Multisenzorem vyvažovaný    |            |
| donlňkový záblesk           |            |
| pro digitální jednocké      |            |
| zrcadlovky 1                | 10         |
| M-LIP viz Snímací režir     | nv         |
|                             | · · y      |
| N<br>Nastavaní barovného    |            |
| naslaveni parevneno         | <i>c</i> 0 |
| Nastavar (issues 10, 2      | 00         |
| Nastaveni jazyka 18, 2      | 07         |
| NEF                         | 44         |
| Nikon Capture 4 210, 2      | 19         |
| Nikon View                  | 19         |
| Nizkoprúchodový filtr iv, 2 | 36         |
| NORMAL viz Kvalita obra     | zu         |
| 0                           |            |
| Objektiv 20-21, 224-2.      | 26         |
| nasazení                    | 20         |
| kompatibilní2               | 24         |
| CPU 224, 2                  | 26         |
| bez CPU 224-2               | 25         |
| typu D 20, 2                | 26         |
| typu G 20, 2                | 26         |
| Objektivy s CPU 20, 224-2   | 20         |
|                             | 20         |

režimu ...... 148-160

#### Ρ

| Paměťové karty              | 22-24         |
|-----------------------------|---------------|
| schválené                   | 232           |
| kapacita                    | 46-47         |
| formátování                 | 23 205        |
| Picture Transfer            | 20, 200       |
| Protocol                    | viz PTP       |
| Počítač                     | 210 219       |
| Pokrokové bezdrátov         | 210, 215<br>á |
| osvětlení                   | 106           |
| PRF viz \/wźźoní            | hílá hann     |
| I ILL VIZ VYVAZEIII         | Preset        |
| Prodiktivní zaostřová       | ní 73         |
| Priorita zaostření neil     | ni / J        |
|                             | v činnosti    |
| ODJEKTU VIZ NEZIN           |               |
| ZdUSLIUN<br>Dřadblack proti | acien poli    |
|                             | 112 116       |
| Cervenym ocim               | . 113-110     |
| Predsklapeni zrcadla.       | VIZ           |
| Snim                        | aci rezimy    |
| Prenravani snimku           | 19, 129       |
| Přehrávání stránek na       | ahledů        |
| snímků                      | . 134-135     |
| Prenos hodnoty bare         | vné           |
| teploty záblesku do         | těla          |
| fotoaparátu                 | 107           |
| PTP                         | 210, 219      |
| R                           |               |
| RAW41-44, 4                 | 6-47, 218     |
| viz také Kvalita ob         | orazu; NEF    |
| Režim opožděného s          | puštění       |
| závěrky                     | 3, 120        |
| Režimy činnosti zaos        | třovacích     |
| polí                        | 76            |
| Dožinov svo skroniza s      |               |

#### Ř

Řada (bracketing)...... 98-105, viz také Expoziční řada; Řada vyvážení bílé barvy

#### S

46-47, 189

Ochrana snímků před

vymazáním..... 137

S.....viz Autofokus, single-servo; Expoziční režimy, clonová automatika

| Samospoust 70, 123                     |
|----------------------------------------|
| Sekvenční číslování                    |
| souborů 189                            |
| Sériové snímání 70, 186                |
| Slide show 151-153                     |
| Snímací režim 70-71                    |
| Snímač okolního                        |
| osvětlení 51.57                        |
| Speedlight 106-117 192                 |
| 193 229-230 viz také Blesk             |
| sRGB viz Barevné režimy                |
| Standardní TTL záblosk                 |
| pro digitální indpocká                 |
| zreadloulau 110                        |
| Systém kroativního                     |
|                                        |
| osvetieni 160                          |
| Š                                      |
| Šum 48, 85, 92                         |
| redukce                                |
| <b>T</b>                               |
| Tolovizor 219                          |
| TIEE PGP viz Kvalita obrazu            |
|                                        |
| kentrastu                              |
| KUIIIIIIIIIIIIIIIIIIIIIIIIIIIIIIIIIIII |
| U                                      |
| USB 210, 219, viz také Počítač         |
| Uživatelské funkce 169-203             |
| implicitní nastavení 174               |
| paměťové sady 172                      |
| V                                      |
| Velikost obrazu 44-45                  |
|                                        |
| Videovýctup 207                        |
| Videozařízení 166                      |
|                                        |
| vyvazeni bile barvy 51-64              |
| rada                                   |
| barevna teplota                        |
| jemne vyvazeni                         |
| preset 57-64                           |
| Vyznačení obrazové                     |
| roviny 3, 83                           |
| Z                                      |
| Zaostřovací matnice                    |
| Zaostřovací pole 10, 74-79             |
| Zaostřovací režimy 72-73               |
| Zaostřování viz Autofokus              |
|                                        |
| Zaostřovací režimy.                    |

Manuální zaostřování

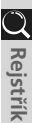

Reprodukce jakékoliv části tohoto návodu (kromě stručných citátů v kritických článcích nebo recenzích) smí být provedena pouze po předchozím písemném souhlasu společnosti NIKON CORPORATION.

# Nikon

Nikon s.r.o.

Kodaňská 46 100 10 Praha 10